# OPERATION AND MAINTANENCE MANUAL

First Bay David Low way Coolum

SUPPLIERS OF DOMESTIC AND COMMERCIAL AIR CONDITIONING AND COMMERCIAL REEPIGEPATION

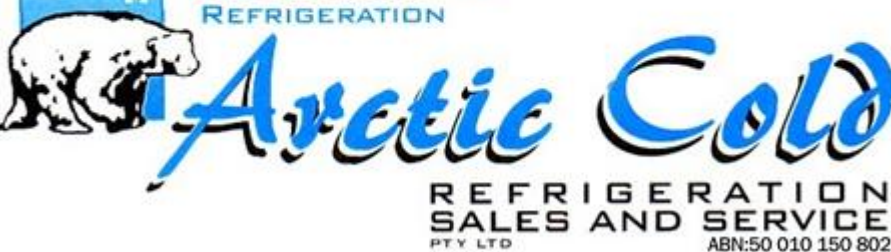

ARCTIC COLD REFRIGERATION SALES AND SERVICES <u>HERVEY BAY</u> <u>MARYBOROUGH</u> <u>BUNDABERG</u> <u>SUNSHINE COAST</u>

Phone: 1300 729 889 Mobile: 0438048817 Fax: 41282497 Email: bruce@arcticcold.com.au

## SECTION 1 - TABLE OF CONTENTS

## CONTENTS

| SECTION 1 - TABLE OF CONTENTS                          | 2  |
|--------------------------------------------------------|----|
| CONTENTS                                               | 2  |
| SECTION 2 – GENERAL DESCRIPTION OF MECHANICAL SERVICES | 3  |
| SECTION 3 – MAINTENANCE OF SYSTEMS                     | 4  |
| AIR CONDITIONING MAINTENANCE                           | 4  |
| FANS                                                   | 4  |
| MAINTENANCE SCHEDULE TABLE                             | 5  |
| SECTION 4 – HELP AND SUPPPORT                          | 6  |
| ARCTIC COLD                                            | 6  |
| SUPPLIERS                                              | 6  |
| SECTION 5 – WARRANTY DETAILS                           | 6  |
| AIRCONDITIONING                                        | 6  |
| FANS                                                   | 6  |
| SECTION 6- EQUIPEMENT SELECTIONS AND TECHNICAL DATA    | 7  |
| SECTION 6.A – DAIKIN SELECTION DATA                    | 8  |
| SECTION 6.B – FANS TECH DATA                           | 9  |
| SECTION 6.C – DAIKIN CONTROLS AND BROCHURE             | 10 |
| SECTION 6.D – AIR DISTIBUTION                          | 11 |
| SECTION 7 – OPERATION                                  | 12 |
| SECTION 8 – WIRING DIAGRAMS                            | 13 |
| SECTION 9 – CERTIFICATION                              | 14 |
| SECTION 10 – AS CONSTRUCTED DRAWINGS                   | 15 |
|                                                        |    |

## SECTION 2 – GENERAL DESCRIPTION OF MECHANICAL SERVICES

The mechanical services installation generally consists of:

- > Ducted systems
- > VRV systems
- Carpark exhaust systems
- Wet area apartment ventilation
- > Pipe work
- > Drainage
- > Controls
- > One MSSB complete with carpark control

## SECTION 3 - MAINTENANCE OF SYSTEMS

Systems should be maintained on a regular schedule of which Arctic Cold Refrigeration is responsible for 12 months after practical completion.

The maintenance visits will be arranged by Arctic Cold Refrigeration main office.

Servicing will be completed by authorized trained personnel and be in line with industry standards and manufacturers literature as outlined in section 7 user manuals.

## AIR CONDITIONING MAINTENANCE

The following points should be checked on regular servicing as per schedule

- Filters cleaned one set per fan coil
- Zones checked for operation where applicable
- Grilles Cleaned
- All equipment and grilles checked for vibration or noise
- Refrigerant levels checked
- Flare nuts checked for tightness
- Electrical connections checked for tightness
- Condenser coils checked for any blockages and cleaned
- Condition report any surface rust or deterioration to be treated cleaned and reported
- Check for oil leaks

### FANS

The following should be undertaken as a maintenance service for fans as per service schedule

- Fans checked for vibration
- Air flow checks
- Grilles cleaned
- Fans checked for excessive noise

## MAINTENANCE SCHEDULE TABLE

| AREA                         | INTERVAL   |
|------------------------------|------------|
| Air conditioning             |            |
| Common area Air conditioning | Quarterly  |
| Apartments                   | 12 Monthly |
| Fans                         |            |
| Supply Air                   | 12 Monthly |
| Toilet exhaust               |            |
|                              |            |
| Carpark exhaust calibration  | 6 monthly  |
|                              |            |

### SECTION 4 – HELP AND SUPPPORT

### ARCTIC COLD

OPERATIONS MANAGER - Matt Ramsay PROJECT MANAGER - Bruce Maile PROJECT MANAGER - Troy Maile

If Mechanical systems fail to operate, please contact in first instance Arctic Cold head office on 1300 729 889 to arrange for service mechanic to attend site.

### **SUPPLIERS**

DAIKIN - QLD PHONE: 07 3347 3636 ADDRESS: 6 McKechnie Drive, Eight Mile Plains

PACIFIC HVAC PHONE: 1300 733 833 / (07) 3219 4222 ADDRESS: Unit 4/579 Kessels Road, Macgregor QLD 4109

AIR ADDITIONS PHONE: 07 5493 9916 ADDRESS: 9 Machinery Ave, Warana QLD 4575

PRODUCT PHONE: 07 54537411 ADDRESS: 46 Page Street Kunda Park

INNOTECH PHONE: +61 7 3421 9100 ADDRESS: Brisbane Technology Park, 12 McKechnie Drive Eight Mile Plains, Brisbane, Queensland, Australia, 4113

### SECTION 5 – WARRANTY DETAILS

#### AIRCONDITIONING

Daikin Warranties as per manufacturer's Warranty

### FANS

12 Month manufacturer warranty on fans.

## SECTION 6- EQUIPEMENT SELECTIONS AND TECHNICAL DATA

SECTION 6.A – DAIKIN SELECTION DATA

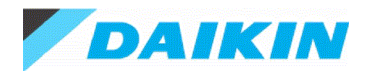

### Produced on 10 Dec 2020 with DASelection

Project nameFirst bayReference66519.1Client nameARCTIC COLD REFRIGERATIONPrepared byJuraj GillDaikin Opp. No.

Only the data published in the data book is correct. This program uses close approximations of this data.

## 1. Summary

| Model      | Qty | Description                      | Dimensions<br>HxWxD (mm) | Sound level<br>(dBA) | MCA<br>(amps) | MFA<br>(amps) | Phase |
|------------|-----|----------------------------------|--------------------------|----------------------|---------------|---------------|-------|
| RZAV100CV1 | 11  | R32 Inv R/C ODU                  | 1430x940x320             | 51/53                | 27.5          | 32            | 1     |
| FBA100BVMA | 11  | R32 Inv Slim-Line Ducted R/C IDU | 245x1400x800             | 38                   |               |               | 1     |
| BRC1E63    | 11  | Nav-Ease Wired Controller        | 120x120x19               |                      |               |               |       |

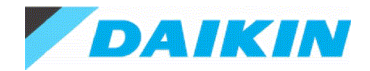

## 2. Selection Details

| Name    | Models                  |              | Cooling     |             |               |            | Heating     |              |             | General       |            |                 |                     |             |                      |
|---------|-------------------------|--------------|-------------|-------------|---------------|------------|-------------|--------------|-------------|---------------|------------|-----------------|---------------------|-------------|----------------------|
|         |                         | AFR<br>(I/s) | EDB<br>(°C) | EWB<br>(°C) | AMBDB<br>(°C) | TC<br>(kW) | SHC<br>(kW) | AFR<br>(I/s) | EDB<br>(°C) | AMBWB<br>(°C) | TC<br>(kW) | Pipe Len<br>(m) | Max Pipe<br>Len (m) | ESP<br>(Pa) | Pipe size<br>(mm/mm) |
| FCU-246 | FBA100BVMA + RZAV100CV1 | 533          | 27.0        | 19.0        | 35.0          | 10.00      | 7.84        | 533          | 20.0        | 6.0           | 11.20      | 7.5             | 75.0                | 50-150      | 9.5/15.9             |
| FCU-247 | FBA100BVMA + RZAV100CV1 | 533          | 27.0        | 19.0        | 35.0          | 10.00      | 7.84        | 533          | 20.0        | 6.0           | 11.20      | 7.5             | 75.0                | 50-150      | 9.5/15.9             |
| FCU-251 | FBA100BVMA + RZAV100CV1 | 533          | 27.0        | 19.0        | 35.0          | 10.00      | 7.84        | 533          | 20.0        | 6.0           | 11.20      | 7.5             | 75.0                | 50-150      | 9.5/15.9             |
| FCU-256 | FBA100BVMA + RZAV100CV1 | 533          | 27.0        | 19.0        | 35.0          | 10.00      | 7.84        | 533          | 20.0        | 6.0           | 11.20      | 7.5             | 75.0                | 50-150      | 9.5/15.9             |
| FCU-257 | FBA100BVMA + RZAV100CV1 | 533          | 27.0        | 19.0        | 35.0          | 10.00      | 7.84        | 533          | 20.0        | 6.0           | 11.20      | 7.5             | 75.0                | 50-150      | 9.5/15.9             |
| FCU-258 | FBA100BVMA + RZAV100CV1 | 533          | 27.0        | 19.0        | 35.0          | 10.00      | 7.84        | 533          | 20.0        | 6.0           | 11.20      | 7.5             | 75.0                | 50-150      | 9.5/15.9             |
| FCU-261 | FBA100BVMA + RZAV100CV1 | 533          | 27.0        | 19.0        | 35.0          | 10.00      | 7.84        | 533          | 20.0        | 6.0           | 11.20      | 7.5             | 75.0                | 50-150      | 9.5/15.9             |
| FCU-266 | FBA100BVMA + RZAV100CV1 | 533          | 27.0        | 19.0        | 35.0          | 10.00      | 7.84        | 533          | 20.0        | 6.0           | 11.20      | 7.5             | 75.0                | 50-150      | 9.5/15.9             |
| FCU-267 | FBA100BVMA + RZAV100CV1 | 533          | 27.0        | 19.0        | 35.0          | 10.00      | 7.84        | 533          | 20.0        | 6.0           | 11.20      | 7.5             | 75.0                | 50-150      | 9.5/15.9             |
| FCU-268 | FBA100BVMA + RZAV100CV1 | 533          | 27.0        | 19.0        | 35.0          | 10.00      | 7.84        | 533          | 20.0        | 6.0           | 11.20      | 7.5             | 75.0                | 50-150      | 9.5/15.9             |
| FCU-269 | FBA100BVMA + RZAV100CV1 | 533          | 27.0        | 19.0        | 35.0          | 10.00      | 7.84        | 533          | 20.0        | 6.0           | 11.20      | 7.5             | 75.0                | 50-150      | 9.5/15.9             |

## 3. Table of Abbreviations

- Name Logical name of the device, possibly preceded by room name
- Model Device model name
- AFR Air Flow Rate (litres/second)
- AMBDB Ambient Dry Bulb entry temperature (°C)
- AMBWB Ambient Wet Bulb entry temperature (°C)
- EDB Entering Dry Bulb temperature (°C)
- ESP External Static Pressure (Pa)
- EWB Entering Wet Bulb temperature (°C)
- MCA Minimum Circuit Amps (amps)
- MFA Maximum Fuse Amps (amps)
- RC Running Current (amps)
- SHC Sensible Heating Capacity (kW)
- TC Total Capacity (kW)

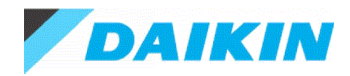

### Produced on 10/12/2020 with Xpress Selection V9.0.1 - database DIL 16.0.2

| Project name    |
|-----------------|
| Project address |
| Reference       |
| Client name     |

First bay Australia J Gill Arctic Cold

Selection parameters of the indoor units can be found under the chapter Indoor unit details Selection parameters of the outdoor units can be found under the chapter Outdoor unit details Only the data published in the data book are correct. This program uses close approximations of these data.

## 1. Material List

| Model Type       | Model Name  | Qty | Description                                            |
|------------------|-------------|-----|--------------------------------------------------------|
| Outdoor unit     | RXYMQ4AV4A  | 20  | Heat pump VRV IV S AUS                                 |
|                  | RXYMQ5AV4A  | 4   | Heat pump VRV IV S AUS                                 |
|                  | RXYMQ6AV4A  | 3   | Heat pump VRV IV S AUS                                 |
| Indoor unit      | FXDQ20PBVE  | 4   | VRV D - Slim Ceiling Mounted Duct                      |
|                  | FXDQ25PBVE  | 4   | VRV D - Slim Ceiling Mounted Duct                      |
|                  | FXDQ25TV1B  | 19  | VRV D(TV1B) - Slim Ceiling Mounted Duct(Compact)       |
|                  | FXDQ40NBVE  | 1   | VRV D - Slim Ceiling Mounted Duct                      |
|                  | FXDQ50NBVE  | 3   | VRV D - Slim Ceiling Mounted Duct                      |
|                  | FXDQ63TV1B  | 8   | VRV D(TV1B) - Slim Ceiling Mounted Duct(Compact)       |
|                  | FXSQ100PAVE | 21  | VRV S-PA - Ceiling Mounted Duct(MSP)                   |
|                  | FXSQ80PAVE  | 1   | VRV S-PA - Ceiling Mounted Duct(MSP)                   |
| Branch unit      | BHRP26A22TA | 34  | Refnet branch piping kit                               |
| Option or add-on | BRC1E63     | 61  | Wired Remote Controller (Navigation Remote Controller) |

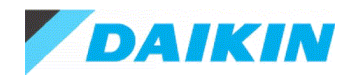

## 2. Indoor Unit Details

## 2.1. Table of Abbreviations

| Name    | Logical name of the device                                     |
|---------|----------------------------------------------------------------|
| FCU     | Device model name                                              |
| Tmp C   | Indoor conditions in cooling (dry bulb temp. / wet bulb temp.) |
| Rq TC   | Required total cooling capacity                                |
| Max TC  | Available total cooling capacity                               |
| TC      | Total cooling capacity                                         |
| Rq SC   | Required sensible cooling capacity                             |
| Max SC  | Available sensible cooling capacity                            |
| SC      | Sensible cooling capacity                                      |
| Tevap   | Evaporating temperature of indoor unit coil                    |
| Tdis C  | Indoor unit discharge air temperature in cooling               |
| Tmp H   | Indoor temperature in heating                                  |
| Rq HC   | Required heating capacity                                      |
| Max HC  | Available heating capacity                                     |
| HC      | Heating capacity                                               |
| Tdis H  | Indoor unit discharge air temperature in heating               |
| Airflow | Supplied airflow                                               |
| Sound   | Sound pressure low and high                                    |
| PS      | Power supply (voltage and phases)                              |
| MCA     | Minimum Circuit Amps                                           |
| WxHxD   | WidthxHeightxDepth                                             |
| Wght    | Weight of the device                                           |
|         |                                                                |

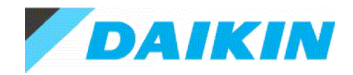

## 2.2. CU-111 - RXYMQ5AV4A

#### Capacity data at conditions and connection ratio (100%) as entered

| Name      | FCU        | Tmp C       | Rq TC | Max TC | Rq SC | Max SC | Tevap | Tdis C | Tmp H | Rq HC | Max HC | Tdis H | Airflow |
|-----------|------------|-------------|-------|--------|-------|--------|-------|--------|-------|-------|--------|--------|---------|
|           |            | °C          | kW    | kW     | kW    | kW     | °C    | °C     | °C    | kW    | kW     | °C     | l/s     |
| FCU-111.1 | FXDQ63TV1B | 27.0 / 19.0 | n/a   | 7.1    | n/a   | 5.3    | 6.0   | 13.7   | n/a   | n/a   | n/a    | n/a    | 325     |
| FCU-111.2 | FXDQ63TV1B | 27.0 / 19.0 | n/a   | 7.1    | n/a   | 5.3    | 6.0   | 13.7   | n/a   | n/a   | n/a    | n/a    | 325     |

Required cooling capacity towards the outdoor unit: 14.2kW.

#### Simultaneous operation calculation

| Name      | FCU        | Tmp C       | тс   | SC  | Tmp H | HC   |  |
|-----------|------------|-------------|------|-----|-------|------|--|
|           |            | °C          | kW   | kW  | °C    | kW   |  |
| FCU-111.1 | FXDQ63TV1B | 27.0 / 19.0 | 7.0  | 5.2 | n/a   | 7.0  |  |
| FCU-111.2 | FXDQ63TV1B | 27.0 / 19.0 | 7.0  | 5.2 | n/a   | 7.0  |  |
| Σ         |            |             | 14.0 |     |       | 14.0 |  |

The calculation shows the peak discharge temperatures (lowest temperature in case of cooling mode / highest temperature in case of heating mode), assuming the indoor unit is running at full load at the given indoor temperature design conditions. In practice the discharge temperature will modulate based on actual capacity requirements and during defrost mode (heating mode).

The analysis of the suction and discharge temperature values may help in preventing a cold draft and to ensure a thermal comfort level.

| Name      | Sound | PS       | МСА | WxHxD        | Wght |
|-----------|-------|----------|-----|--------------|------|
|           | dBA   |          | Α   | mm           | kg   |
| FCU-111.1 | 33-37 | 220V 1ph | 1.8 | 1100×200×450 | 24   |
| FCU-111.2 | 33-37 | 220V 1ph | 1.8 | 1100×200×450 | 24   |

### 

Outdoor unit placed at the same level as the indoor units.

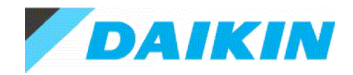

## 2.3. CU-112 - RXYMQ4AV4A

#### Capacity data at conditions and connection ratio (125%) as entered

| Name      | FCU         | Tmp C       | Rq TC | Max TC | Rq SC | Max SC | Tevap | Tdis C | Tmp H | Rq HC | Max HC | Tdis H | Airflow |
|-----------|-------------|-------------|-------|--------|-------|--------|-------|--------|-------|-------|--------|--------|---------|
|           |             | °C          | kW    | kW     | kW    | kW     | °C    | °C     | °C    | kW    | kW     | °C     | l/s     |
| FCU-112.1 | FXSQ100PAVE | 27.0 / 19.0 | n/a   | 11.2   | n/a   | 8.5    | 6.0   | 14.0   | n/a   | n/a   | n/a    | n/a    | 533     |
| FCU-112.2 | FXDQ25TV1B  | 27.0 / 19.0 | n/a   | 2.8    | n/a   | 2.3    | 6.0   | 14.5   | n/a   | n/a   | n/a    | n/a    | 150     |

Required cooling capacity towards the outdoor unit: 14.0kW.

#### Simultaneous operation calculation

| Name      | FCU         | Tmp C       | тс   | SC  | Tmp H | НС   |  |
|-----------|-------------|-------------|------|-----|-------|------|--|
|           |             | ٥°C         | kW   | kW  | °C    | kW   |  |
| FCU-112.1 | FXSQ100PAVE | 27.0 / 19.0 | 10.3 | 8.1 | n/a   | 10.5 |  |
| FCU-112.2 | FXDQ25TV1B  | 27.0 / 19.0 | 2.6  | 2.2 | n/a   | 2.6  |  |
| Σ         |             |             | 12.9 |     |       | 13.2 |  |

The calculation shows the peak discharge temperatures (lowest temperature in case of cooling mode / highest temperature in case of heating mode), assuming the indoor unit is running at full load at the given indoor temperature design conditions. In practice the discharge temperature will modulate based on actual capacity requirements and during defrost mode (heating mode).

The analysis of the suction and discharge temperature values may help in preventing a cold draft and to ensure a thermal comfort level.

| Name      | Sound | PS       | МСА | WxHxD        | Wght |  |
|-----------|-------|----------|-----|--------------|------|--|
|           | dBA   |          | Α   | mm           | kg   |  |
| FCU-112.1 | 32-39 | 220V 1ph | 2.5 | 1400×245×800 | 46   |  |
| FCU-112.2 | 28-33 | 220V 1ph | 0.8 | 700×200×450  | 18   |  |

### 

Outdoor unit placed at the same level as the indoor units.

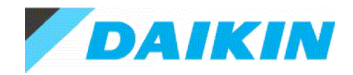

## 2.4. CU-121 - RXYMQ5AV4A

#### Capacity data at conditions and connection ratio (100%) as entered

| Name      | FCU        | Tmp C       | Rq TC | Max TC | Rq SC | Max SC | Tevap | Tdis C | Tmp H | Rq HC | Max HC | Tdis H | Airflow |
|-----------|------------|-------------|-------|--------|-------|--------|-------|--------|-------|-------|--------|--------|---------|
|           |            | °C          | kW    | kW     | kW    | kW     | °C    | °C     | °C    | kW    | kW     | °C     | l/s     |
| FCU-121.1 | FXDQ63TV1B | 27.0 / 19.0 | n/a   | 7.1    | n/a   | 5.3    | 6.0   | 13.7   | n/a   | n/a   | n/a    | n/a    | 325     |
| FCU-121.2 | FXDQ63TV1B | 27.0 / 19.0 | n/a   | 7.1    | n/a   | 5.3    | 6.0   | 13.7   | n/a   | n/a   | n/a    | n/a    | 325     |

Required cooling capacity towards the outdoor unit: 14.2kW.

#### Simultaneous operation calculation

| Name      | FCU        | Tmp C       | тс   | SC  | SC Tmp H |      |
|-----------|------------|-------------|------|-----|----------|------|
|           |            | °C          | kW   | kW  | °C       | kW   |
| FCU-121.1 | FXDQ63TV1B | 27.0 / 19.0 | 7.0  | 5.2 | n/a      | 7.0  |
| FCU-121.2 | FXDQ63TV1B | 27.0 / 19.0 | 7.0  | 5.2 | n/a      | 7.0  |
| Σ         |            |             | 14.0 |     |          | 14.0 |

The calculation shows the peak discharge temperatures (lowest temperature in case of cooling mode / highest temperature in case of heating mode), assuming the indoor unit is running at full load at the given indoor temperature design conditions. In practice the discharge temperature will modulate based on actual capacity requirements and during defrost mode (heating mode).

The analysis of the suction and discharge temperature values may help in preventing a cold draft and to ensure a thermal comfort level.

| Name      | Sound | PS       | МСА | WxHxD        | Wght |  |
|-----------|-------|----------|-----|--------------|------|--|
|           | dBA   |          | Α   | mm           | kg   |  |
| FCU-121.1 | 33-37 | 220V 1ph | 1.8 | 1100×200×450 | 24   |  |
| FCU-121.2 | 33-37 | 220V 1ph | 1.8 | 1100×200×450 | 24   |  |

### 

Outdoor unit placed at the same level as the indoor units.

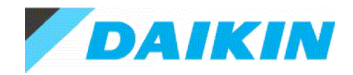

## 2.5. CU-122 - RXYMQ4AV4A

#### Capacity data at conditions and connection ratio (125%) as entered

| Name      | FCU         | Tmp C       | Rq TC | Max TC | Rq SC | Max SC | Tevap | Tdis C | Tmp H | Rq HC | Max HC | Tdis H | Airflow |
|-----------|-------------|-------------|-------|--------|-------|--------|-------|--------|-------|-------|--------|--------|---------|
|           |             | °C          | kW    | kW     | kW    | kW     | °C    | °C     | °C    | kW    | kW     | °C     | l/s     |
| FCU-122.1 | FXSQ100PAVE | 27.0 / 19.0 | n/a   | 11.2   | n/a   | 8.5    | 6.0   | 14.0   | n/a   | n/a   | n/a    | n/a    | 533     |
| FCU-122.2 | FXDQ25TV1B  | 27.0 / 19.0 | n/a   | 2.8    | n/a   | 2.3    | 6.0   | 14.5   | n/a   | n/a   | n/a    | n/a    | 150     |

Required cooling capacity towards the outdoor unit: 14.0kW.

#### Simultaneous operation calculation

| Name      | FCU         | Tmp C       | тс   | SC  | Tmp H | НС   |
|-----------|-------------|-------------|------|-----|-------|------|
|           |             | ٥°C         | kW   | kW  | °C    | kW   |
| FCU-122.1 | FXSQ100PAVE | 27.0 / 19.0 | 10.3 | 8.1 | n/a   | 10.5 |
| FCU-122.2 | FXDQ25TV1B  | 27.0 / 19.0 | 2.6  | 2.2 | n/a   | 2.6  |
| Σ         |             |             | 12.9 |     |       | 13.2 |

The calculation shows the peak discharge temperatures (lowest temperature in case of cooling mode / highest temperature in case of heating mode), assuming the indoor unit is running at full load at the given indoor temperature design conditions. In practice the discharge temperature will modulate based on actual capacity requirements and during defrost mode (heating mode).

The analysis of the suction and discharge temperature values may help in preventing a cold draft and to ensure a thermal comfort level.

| Name      | Sound | PS       | MCA | WxHxD        | Wght |
|-----------|-------|----------|-----|--------------|------|
|           | dBA   |          | Α   | mm           | kg   |
| FCU-122.1 | 32-39 | 220V 1ph | 2.5 | 1400×245×800 | 46   |
| FCU-122.2 | 28-33 | 220V 1ph | 0.8 | 700×200×450  | 18   |

### 

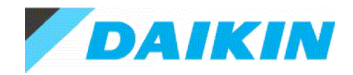

## 2.6. CU-123 - RXYMQ4AV4A

#### Capacity data at conditions and connection ratio (125%) as entered

| Name      | FCU         | Tmp C       | Rq TC | Max TC | Rq SC | Max SC | Tevap | Tdis C | Tmp H | Rq HC | Max HC | Tdis H | Airflow |
|-----------|-------------|-------------|-------|--------|-------|--------|-------|--------|-------|-------|--------|--------|---------|
|           |             | °C          | kW    | kW     | kW    | kW     | °C    | °C     | °C    | kW    | kW     | °C     | l/s     |
| FCU-123.1 | FXSQ100PAVE | 27.0 / 19.0 | n/a   | 11.2   | n/a   | 8.5    | 6.0   | 14.0   | n/a   | n/a   | n/a    | n/a    | 533     |
| FCU-123.2 | FXDQ25TV1B  | 27.0 / 19.0 | n/a   | 2.8    | n/a   | 2.3    | 6.0   | 14.5   | n/a   | n/a   | n/a    | n/a    | 150     |

Required cooling capacity towards the outdoor unit: 14.0kW.

#### Simultaneous operation calculation

| Name      | FCU         | Tmp C       | тс   | SC  | Tmp H | НС   |  |
|-----------|-------------|-------------|------|-----|-------|------|--|
|           |             | °C          | kW   | kW  | °C    | kW   |  |
| FCU-123.1 | FXSQ100PAVE | 27.0 / 19.0 | 10.3 | 8.1 | n/a   | 10.5 |  |
| FCU-123.2 | FXDQ25TV1B  | 27.0 / 19.0 | 2.6  | 2.2 | n/a   | 2.6  |  |
| Σ         |             |             | 12.9 |     |       | 13.2 |  |

The calculation shows the peak discharge temperatures (lowest temperature in case of cooling mode / highest temperature in case of heating mode), assuming the indoor unit is running at full load at the given indoor temperature design conditions. In practice the discharge temperature will modulate based on actual capacity requirements and during defrost mode (heating mode).

The analysis of the suction and discharge temperature values may help in preventing a cold draft and to ensure a thermal comfort level.

| Name      | Sound | PS       | MCA | WxHxD        | Wght |
|-----------|-------|----------|-----|--------------|------|
|           | dBA   |          | Α   | mm           | kg   |
| FCU-123.1 | 32-39 | 220V 1ph | 2.5 | 1400×245×800 | 46   |
| FCU-123.2 | 28-33 | 220V 1ph | 0.8 | 700×200×450  | 18   |

### 

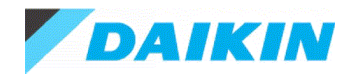

## 2.7. CU-131 - RXYMQ5AV4A

#### Capacity data at conditions and connection ratio (100%) as entered

| Name      | FCU        | Tmp C       | Rq TC | Max TC | Rq SC | Max SC | Tevap | Tdis C | Tmp H | Rq HC | Max HC | Tdis H | Airflow |
|-----------|------------|-------------|-------|--------|-------|--------|-------|--------|-------|-------|--------|--------|---------|
|           |            | °C          | kW    | kW     | kW    | kW     | °C    | °C     | °C    | kW    | kW     | °C     | l/s     |
| FCU-131.1 | FXDQ63TV1B | 27.0 / 19.0 | n/a   | 7.1    | n/a   | 5.3    | 6.0   | 13.7   | n/a   | n/a   | n/a    | n/a    | 325     |
| FCU-131.2 | FXDQ63TV1B | 27.0 / 19.0 | n/a   | 7.1    | n/a   | 5.3    | 6.0   | 13.7   | n/a   | n/a   | n/a    | n/a    | 325     |

Required cooling capacity towards the outdoor unit: 14.2kW.

#### Simultaneous operation calculation

| Name      | FCU        | Tmp C       | тс   | SC Tmp H |     | нс   |
|-----------|------------|-------------|------|----------|-----|------|
|           |            | °C          | kW   | kW       | °C  | kW   |
| FCU-131.1 | FXDQ63TV1B | 27.0 / 19.0 | 7.0  | 5.2      | n/a | 7.0  |
| FCU-131.2 | FXDQ63TV1B | 27.0 / 19.0 | 7.0  | 5.2      | n/a | 7.0  |
| Σ         |            |             | 14.0 |          |     | 14.0 |

The calculation shows the peak discharge temperatures (lowest temperature in case of cooling mode / highest temperature in case of heating mode), assuming the indoor unit is running at full load at the given indoor temperature design conditions. In practice the discharge temperature will modulate based on actual capacity requirements and during defrost mode (heating mode).

The analysis of the suction and discharge temperature values may help in preventing a cold draft and to ensure a thermal comfort level.

| Name      | Sound | Sound PS |     | WxHxD        | Wght |  |
|-----------|-------|----------|-----|--------------|------|--|
|           | dBA   |          | Α   | mm           | kg   |  |
| FCU-131.1 | 33-37 | 220V 1ph | 1.8 | 1100×200×450 | 24   |  |
| FCU-131.2 | 33-37 | 220V 1ph | 1.8 | 1100×200×450 | 24   |  |

### 

Outdoor unit placed at the same level as the indoor units.

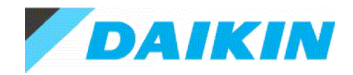

## 2.8. CU-132 - RXYMQ4AV4A

#### Capacity data at conditions and connection ratio (125%) as entered

| Name      | FCU         | Tmp C       | Rq TC | Max TC | Rq SC | Max SC | Tevap | Tdis C | Tmp H | Rq HC | Max HC | Tdis H | Airflow |
|-----------|-------------|-------------|-------|--------|-------|--------|-------|--------|-------|-------|--------|--------|---------|
|           |             | °C          | kW    | kW     | kW    | kW     | °C    | °C     | °C    | kW    | kW     | °C     | l/s     |
| FCU-132.1 | FXSQ100PAVE | 27.0 / 19.0 | n/a   | 11.2   | n/a   | 8.5    | 6.0   | 14.0   | n/a   | n/a   | n/a    | n/a    | 533     |
| FCU-132.2 | FXDQ25TV1B  | 27.0 / 19.0 | n/a   | 2.8    | n/a   | 2.3    | 6.0   | 14.5   | n/a   | n/a   | n/a    | n/a    | 150     |

Required cooling capacity towards the outdoor unit: 14.0kW.

#### Simultaneous operation calculation

| Name      | FCU         | Tmp C       | тс   | SC  | Tmp H | НС   |
|-----------|-------------|-------------|------|-----|-------|------|
|           |             | °C          | kW   | kW  | °C    | kW   |
| FCU-132.1 | FXSQ100PAVE | 27.0 / 19.0 | 10.3 | 8.1 | n/a   | 10.5 |
| FCU-132.2 | FXDQ25TV1B  | 27.0 / 19.0 | 2.6  | 2.2 | n/a   | 2.6  |
| Σ         |             |             | 12.9 |     |       | 13.2 |

The calculation shows the peak discharge temperatures (lowest temperature in case of cooling mode / highest temperature in case of heating mode), assuming the indoor unit is running at full load at the given indoor temperature design conditions. In practice the discharge temperature will modulate based on actual capacity requirements and during defrost mode (heating mode).

The analysis of the suction and discharge temperature values may help in preventing a cold draft and to ensure a thermal comfort level.

| Name      | Sound | PS       | MCA | WxHxD        | Wght |
|-----------|-------|----------|-----|--------------|------|
|           | dBA   |          | Α   | mm           | kg   |
| FCU-132.1 | 32-39 | 220V 1ph | 2.5 | 1400×245×800 | 46   |
| FCU-132.2 | 28-33 | 220V 1ph | 0.8 | 700×200×450  | 18   |

### 

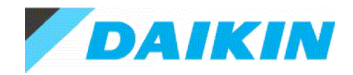

## 2.9. CU-133 - RXYMQ4AV4A

#### Capacity data at conditions and connection ratio (125%) as entered

| Name      | FCU         | Tmp C       | Rq TC | Max TC | Rq SC | Max SC | Tevap | Tdis C | Tmp H | Rq HC | Max HC | Tdis H | Airflow |
|-----------|-------------|-------------|-------|--------|-------|--------|-------|--------|-------|-------|--------|--------|---------|
|           |             | °C          | kW    | kW     | kW    | kW     | °C    | °C     | °C    | kW    | kW     | °C     | l/s     |
| FCU-133.1 | FXSQ100PAVE | 27.0 / 19.0 | n/a   | 11.2   | n/a   | 8.5    | 6.0   | 14.0   | n/a   | n/a   | n/a    | n/a    | 533     |
| FCU-133.2 | FXDQ25TV1B  | 27.0 / 19.0 | n/a   | 2.8    | n/a   | 2.3    | 6.0   | 14.5   | n/a   | n/a   | n/a    | n/a    | 150     |

Required cooling capacity towards the outdoor unit: 14.0kW.

#### Simultaneous operation calculation

| Name      | FCU         | Tmp C       | тс   | SC  | Tmp H | НС   |
|-----------|-------------|-------------|------|-----|-------|------|
|           |             | °C          | kW   | kW  | °C    | kW   |
| FCU-133.1 | FXSQ100PAVE | 27.0 / 19.0 | 10.3 | 8.1 | n/a   | 10.5 |
| FCU-133.2 | FXDQ25TV1B  | 27.0 / 19.0 | 2.6  | 2.2 | n/a   | 2.6  |
| Σ         |             |             | 12.9 |     |       | 13.2 |

The calculation shows the peak discharge temperatures (lowest temperature in case of cooling mode / highest temperature in case of heating mode), assuming the indoor unit is running at full load at the given indoor temperature design conditions. In practice the discharge temperature will modulate based on actual capacity requirements and during defrost mode (heating mode).

The analysis of the suction and discharge temperature values may help in preventing a cold draft and to ensure a thermal comfort level.

| Name      | Sound | PS       | MCA | WxHxD        | Wght |
|-----------|-------|----------|-----|--------------|------|
|           | dBA   |          | Α   | mm           | kg   |
| FCU-133.1 | 32-39 | 220V 1ph | 2.5 | 1400×245×800 | 46   |
| FCU-133.2 | 28-33 | 220V 1ph | 0.8 | 700×200×450  | 18   |

### 

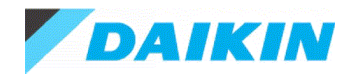

## 2.10.CU-141 - RXYMQ5AV4A

#### Capacity data at conditions and connection ratio (100%) as entered

| Name      | FCU        | Tmp C       | Rq TC | Max TC | Rq SC | Max SC | Tevap | Tdis C | Tmp H | Rq HC | Max HC | Tdis H | Airflow |
|-----------|------------|-------------|-------|--------|-------|--------|-------|--------|-------|-------|--------|--------|---------|
|           |            | °C          | kW    | kW     | kW    | kW     | °C    | °C     | °C    | kW    | kW     | °C     | l/s     |
| FCU-141.1 | FXDQ63TV1B | 27.0 / 19.0 | n/a   | 7.1    | n/a   | 5.3    | 6.0   | 13.7   | n/a   | n/a   | n/a    | n/a    | 325     |
| FCU-141.2 | FXDQ63TV1B | 27.0 / 19.0 | n/a   | 7.1    | n/a   | 5.3    | 6.0   | 13.7   | n/a   | n/a   | n/a    | n/a    | 325     |

Required cooling capacity towards the outdoor unit: 14.2kW.

#### Simultaneous operation calculation

| Name      | FCU        | Tmp C       | тс   | SC  | Tmp H | НС   |  |
|-----------|------------|-------------|------|-----|-------|------|--|
|           |            | °C          | kW   | kW  | °C    | kW   |  |
| FCU-141.1 | FXDQ63TV1B | 27.0 / 19.0 | 7.0  | 5.2 | n/a   | 7.0  |  |
| FCU-141.2 | FXDQ63TV1B | 27.0 / 19.0 | 7.0  | 5.2 | n/a   | 7.0  |  |
| Σ         |            |             | 14.0 |     |       | 14.0 |  |

The calculation shows the peak discharge temperatures (lowest temperature in case of cooling mode / highest temperature in case of heating mode), assuming the indoor unit is running at full load at the given indoor temperature design conditions. In practice the discharge temperature will modulate based on actual capacity requirements and during defrost mode (heating mode).

The analysis of the suction and discharge temperature values may help in preventing a cold draft and to ensure a thermal comfort level.

| Name      | Sound | Sound PS |     | WxHxD        | Wght |  |
|-----------|-------|----------|-----|--------------|------|--|
|           | dBA   |          | Α   | mm           | kg   |  |
| FCU-141.1 | 33-37 | 220V 1ph | 1.8 | 1100×200×450 | 24   |  |
| FCU-141.2 | 33-37 | 220V 1ph | 1.8 | 1100×200×450 | 24   |  |

### 

Outdoor unit placed at the same level as the indoor units.

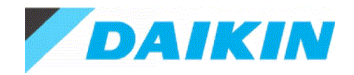

## 2.11.CU-142 - RXYMQ4AV4A

#### Capacity data at conditions and connection ratio (125%) as entered

| Name      | FCU         | Tmp C       | Rq TC | Max TC | Rq SC | Max SC | Tevap | Tdis C | Tmp H | Rq HC | Max HC | Tdis H | Airflow |
|-----------|-------------|-------------|-------|--------|-------|--------|-------|--------|-------|-------|--------|--------|---------|
|           |             | °C          | kW    | kW     | kW    | kW     | °C    | °C     | °C    | kW    | kW     | °C     | l/s     |
| FCU-142.1 | FXSQ100PAVE | 27.0 / 19.0 | n/a   | 11.2   | n/a   | 8.5    | 6.0   | 14.0   | n/a   | n/a   | n/a    | n/a    | 533     |
| FCU-142.2 | FXDQ25TV1B  | 27.0 / 19.0 | n/a   | 2.8    | n/a   | 2.3    | 6.0   | 14.5   | n/a   | n/a   | n/a    | n/a    | 150     |

Required cooling capacity towards the outdoor unit: 14.0kW.

#### Simultaneous operation calculation

| Name      | FCU         | Tmp C       | тс   | SC  | Tmp H | НС   |
|-----------|-------------|-------------|------|-----|-------|------|
|           |             | ٥°C         | kW   | kW  | °C    | kW   |
| FCU-142.1 | FXSQ100PAVE | 27.0 / 19.0 | 10.3 | 8.1 | n/a   | 10.5 |
| FCU-142.2 | FXDQ25TV1B  | 27.0 / 19.0 | 2.6  | 2.2 | n/a   | 2.6  |
| Σ         |             |             | 12.9 |     |       | 13.2 |

The calculation shows the peak discharge temperatures (lowest temperature in case of cooling mode / highest temperature in case of heating mode), assuming the indoor unit is running at full load at the given indoor temperature design conditions. In practice the discharge temperature will modulate based on actual capacity requirements and during defrost mode (heating mode).

The analysis of the suction and discharge temperature values may help in preventing a cold draft and to ensure a thermal comfort level.

| Name      | Sound | PS       | MCA | WxHxD        | Wght |
|-----------|-------|----------|-----|--------------|------|
|           | dBA   |          | Α   | mm           | kg   |
| FCU-142.1 | 32-39 | 220V 1ph | 2.5 | 1400×245×800 | 46   |
| FCU-142.2 | 28-33 | 220V 1ph | 0.8 | 700×200×450  | 18   |

### 

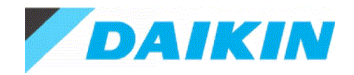

## 2.12.CU-143 - RXYMQ4AV4A

#### Capacity data at conditions and connection ratio (125%) as entered

| Name      | FCU         | Tmp C       | Rq TC | Max TC | Rq SC | Max SC | Tevap | Tdis C | Tmp H | Rq HC | Max HC | Tdis H | Airflow |
|-----------|-------------|-------------|-------|--------|-------|--------|-------|--------|-------|-------|--------|--------|---------|
|           |             | °C          | kW    | kW     | kW    | kW     | °C    | °C     | °C    | kW    | kW     | °C     | l/s     |
| FCU-143.1 | FXSQ100PAVE | 27.0 / 19.0 | n/a   | 11.2   | n/a   | 8.5    | 6.0   | 14.0   | n/a   | n/a   | n/a    | n/a    | 533     |
| FCU-143.2 | FXDQ25TV1B  | 27.0 / 19.0 | n/a   | 2.8    | n/a   | 2.3    | 6.0   | 14.5   | n/a   | n/a   | n/a    | n/a    | 150     |

Required cooling capacity towards the outdoor unit: 14.0kW.

#### Simultaneous operation calculation

| Name      | FCU         | Tmp C       | тс   | SC  | Tmp H | НС   |
|-----------|-------------|-------------|------|-----|-------|------|
|           |             | ٥°C         | kW   | kW  | °C    | kW   |
| FCU-143.1 | FXSQ100PAVE | 27.0 / 19.0 | 10.3 | 8.1 | n/a   | 10.5 |
| FCU-143.2 | FXDQ25TV1B  | 27.0 / 19.0 | 2.6  | 2.2 | n/a   | 2.6  |
| Σ         |             |             | 12.9 |     |       | 13.2 |

The calculation shows the peak discharge temperatures (lowest temperature in case of cooling mode / highest temperature in case of heating mode), assuming the indoor unit is running at full load at the given indoor temperature design conditions. In practice the discharge temperature will modulate based on actual capacity requirements and during defrost mode (heating mode).

The analysis of the suction and discharge temperature values may help in preventing a cold draft and to ensure a thermal comfort level.

| Name      | Sound | PS       | MCA | WxHxD        | Wght |  |
|-----------|-------|----------|-----|--------------|------|--|
|           | dBA   |          | Α   | mm           | kg   |  |
| FCU-143.1 | 32-39 | 220V 1ph | 2.5 | 1400×245×800 | 46   |  |
| FCU-143.2 | 28-33 | 220V 1ph | 0.8 | 700×200×450  | 18   |  |

### 

Outdoor unit placed at the same level as the indoor units.

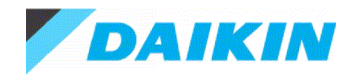

## 2.13.CU-D-L5 - RXYMQ6AV4A

#### Capacity data at conditions and connection ratio (123%) as entered

| Name    | FCU        | Tmp C       | Rq TC | Max TC | Rq SC | Max SC | Tevap | Tdis C | Tmp H | Rq HC | Max HC | Tdis H | Airflow |
|---------|------------|-------------|-------|--------|-------|--------|-------|--------|-------|-------|--------|--------|---------|
|         | -          | °C          | kW    | kW     | kW    | kW     | °C    | °C     | °C    | kW    | kW     | °C     | l/s     |
| FCU-D-1 | FXDQ50NBVE | 27.0 / 19.0 | n/a   | 5.6    | n/a   | 4.0    | 6.0   | 11.4   | n/a   | n/a   | n/a    | n/a    | 208     |
| FCU-D-2 | FXDQ50NBVE | 27.0 / 19.0 | n/a   | 5.6    | n/a   | 4.0    | 6.0   | 11.4   | n/a   | n/a   | n/a    | n/a    | 208     |
| FCU-D-3 | FXDQ20PBVE | 27.0 / 19.0 | n/a   | 2.2    | n/a   | 1.9    | 6.0   | 15.4   | n/a   | n/a   | n/a    | n/a    | 133     |
| FCU-D-4 | FXDQ40NBVE | 27.0 / 19.0 | n/a   | 4.5    | n/a   | 3.3    | 6.0   | 11.7   | n/a   | n/a   | n/a    | n/a    | 175     |
| FCU-D-5 | FXDQ25PBVE | 27.0 / 19.0 | n/a   | 2.8    | n/a   | 2.1    | 6.0   | 14.2   | n/a   | n/a   | n/a    | n/a    | 133     |

Required cooling capacity towards the outdoor unit: 20.7kW.

#### Simultaneous operation calculation

| Name    | FCU        | Tmp C       | тс   | SC  | Tmp H | нс   |
|---------|------------|-------------|------|-----|-------|------|
|         |            | °C          | kW   | kW  | °C    | kW   |
| FCU-D-1 | FXDQ50NBVE | 27.0 / 19.0 | 4.8  | 3.6 | n/a   | 5.1  |
| FCU-D-2 | FXDQ50NBVE | 27.0 / 19.0 | 4.8  | 3.6 | n/a   | 5.1  |
| FCU-D-3 | FXDQ20PBVE | 27.0 / 19.0 | 1.9  | 1.7 | n/a   | 2.0  |
| FCU-D-4 | FXDQ40NBVE | 27.0 / 19.0 | 3.9  | 3.0 | n/a   | 4.1  |
| FCU-D-5 | FXDQ25PBVE | 27.0 / 19.0 | 2.4  | 1.9 | n/a   | 2.6  |
| Σ       |            |             | 17.9 |     |       | 18.9 |

The calculation shows the peak discharge temperatures (lowest temperature in case of cooling mode / highest temperature in case of heating mode), assuming the indoor unit is running at full load at the given indoor temperature design conditions. In practice the discharge temperature will modulate based on actual capacity requirements and during defrost mode (heating mode).

The analysis of the suction and discharge temperature values may help in preventing a cold draft and to ensure a thermal comfort level.

| Name    | Sound | PS       | MCA | WxHxD       | Wght |
|---------|-------|----------|-----|-------------|------|
|         | dBA   |          | Α   | mm          | kg   |
| FCU-D-1 | 31-35 | 220V 1ph | 1   | 900×200×620 | 28   |
| FCU-D-2 | 31-35 | 220V 1ph | 1   | 900×200×620 | 28   |
| FCU-D-3 | 29-33 | 220V 1ph | 0.8 | 700×200×620 | 23   |
| FCU-D-4 | 30-34 | 220V 1ph | 1   | 900×200×620 | 27   |
| FCU-D-5 | 29-33 | 220V 1ph | 0.8 | 700×200×620 | 23   |

### 

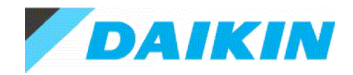

## 2.14.CU-241 - RXYMQ4AV4A

#### Capacity data at conditions and connection ratio (100%) as entered

| Name    | FCU         | Tmp C       | Rq TC | Max TC | Rq SC | Max SC | Tevap | Tdis C | Tmp H | Rq HC | Max HC | Tdis H | Airflow |
|---------|-------------|-------------|-------|--------|-------|--------|-------|--------|-------|-------|--------|--------|---------|
|         |             | °C          | kW    | kW     | kW    | kW     | °C    | °C     | °C    | kW    | kW     | °C     | l/s     |
| FCU-241 | FXSQ100PAVE | 27.0 / 19.0 | n/a   | 11.2   | n/a   | 8.5    | 6.0   | 14.0   | n/a   | n/a   | n/a    | n/a    | 533     |

Required cooling capacity towards the outdoor unit: 11.2kW.

#### Simultaneous operation calculation

| Name    | FCU         | Tmp C       | тс   | SC  | Tmp H | НС   |
|---------|-------------|-------------|------|-----|-------|------|
|         |             | °C          | kW   | kW  | °C    | kW   |
| FCU-241 | FXSQ100PAVE | 27.0 / 19.0 | 11.2 | 8.5 | n/a   | 12.5 |
| Σ       |             |             | 11.2 |     |       | 12.5 |

The calculation shows the peak discharge temperatures (lowest temperature in case of cooling mode / highest temperature in case of heating mode), assuming the indoor unit is running at full load at the given indoor temperature design conditions. In practice the discharge temperature will modulate based on actual capacity requirements and during defrost mode (heating mode).

The analysis of the suction and discharge temperature values may help in preventing a cold draft and to ensure a thermal comfort level.

| Name    | Sound | ound PS  |     | WxHxD        | Wght |  |
|---------|-------|----------|-----|--------------|------|--|
|         | dBA   |          | Α   | mm           | kg   |  |
| FCU-241 | 32-39 | 220V 1ph | 2.5 | 1400×245×800 | 46   |  |

#### 

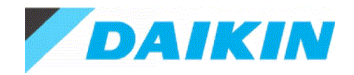

## 2.15.CU-242 - RXYMQ4AV4A

#### Capacity data at conditions and connection ratio (125%) as entered

| Name      | FCU         | Tmp C       | Rq TC | Max TC | Rq SC | Max SC | Tevap | Tdis C | Tmp H | Rq HC | Max HC | Tdis H | Airflow |
|-----------|-------------|-------------|-------|--------|-------|--------|-------|--------|-------|-------|--------|--------|---------|
|           |             | °C          | kW    | kW     | kW    | kW     | °C    | °C     | °C    | kW    | kW     | °C     | l/s     |
| FCU-242.1 | FXSQ100PAVE | 27.0 / 19.0 | n/a   | 11.2   | n/a   | 8.5    | 6.0   | 14.0   | n/a   | n/a   | n/a    | n/a    | 533     |
| FCU-242.2 | FXDQ25TV1B  | 27.0 / 19.0 | n/a   | 2.8    | n/a   | 2.3    | 6.0   | 14.5   | n/a   | n/a   | n/a    | n/a    | 150     |

Required cooling capacity towards the outdoor unit: 14.0kW.

#### Simultaneous operation calculation

| Name      | FCU         | Tmp C       | тс   | SC  | Tmp H | НС   |
|-----------|-------------|-------------|------|-----|-------|------|
|           |             | °C          | kW   | kW  | °C    | kW   |
| FCU-242.1 | FXSQ100PAVE | 27.0 / 19.0 | 10.3 | 8.1 | n/a   | 10.5 |
| FCU-242.2 | FXDQ25TV1B  | 27.0 / 19.0 | 2.6  | 2.2 | n/a   | 2.6  |
| Σ         |             |             | 12.9 |     |       | 13.2 |

The calculation shows the peak discharge temperatures (lowest temperature in case of cooling mode / highest temperature in case of heating mode), assuming the indoor unit is running at full load at the given indoor temperature design conditions. In practice the discharge temperature will modulate based on actual capacity requirements and during defrost mode (heating mode).

The analysis of the suction and discharge temperature values may help in preventing a cold draft and to ensure a thermal comfort level.

| Name      | Sound | PS       | MCA | WxHxD        | Wght |  |
|-----------|-------|----------|-----|--------------|------|--|
|           | dBA   |          | Α   | mm           | kg   |  |
| FCU-242.1 | 32-39 | 220V 1ph | 2.5 | 1400×245×800 | 46   |  |
| FCU-242.2 | 28-33 | 220V 1ph | 0.8 | 700×200×450  | 18   |  |

### 

Outdoor unit placed at the same level as the indoor units.

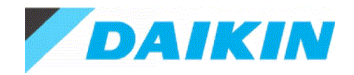

## 2.16.CU-243 - RXYMQ4AV4A

#### Capacity data at conditions and connection ratio (125%) as entered

| Name      | FCU         | Tmp C       | Rq TC | Max TC | Rq SC | Max SC | Tevap | Tdis C | Tmp H | Rq HC | Max HC | Tdis H | Airflow |
|-----------|-------------|-------------|-------|--------|-------|--------|-------|--------|-------|-------|--------|--------|---------|
|           |             | °C          | kW    | kW     | kW    | kW     | °C    | °C     | °C    | kW    | kW     | °C     | l/s     |
| FCU-243.1 | FXSQ100PAVE | 27.0 / 19.0 | n/a   | 11.2   | n/a   | 8.5    | 6.0   | 14.0   | n/a   | n/a   | n/a    | n/a    | 533     |
| FCU-243.2 | FXDQ25TV1B  | 27.0 / 19.0 | n/a   | 2.8    | n/a   | 2.3    | 6.0   | 14.5   | n/a   | n/a   | n/a    | n/a    | 150     |

Required cooling capacity towards the outdoor unit: 14.0kW.

#### Simultaneous operation calculation

| Name      | FCU         | Tmp C       | тс   | SC  | Tmp H | НС   |
|-----------|-------------|-------------|------|-----|-------|------|
|           |             | °C          | kW   | kW  | °C    | kW   |
| FCU-243.1 | FXSQ100PAVE | 27.0 / 19.0 | 10.3 | 8.1 | n/a   | 10.5 |
| FCU-243.2 | FXDQ25TV1B  | 27.0 / 19.0 | 2.6  | 2.2 | n/a   | 2.6  |
| Σ         |             |             | 12.9 |     |       | 13.2 |

The calculation shows the peak discharge temperatures (lowest temperature in case of cooling mode / highest temperature in case of heating mode), assuming the indoor unit is running at full load at the given indoor temperature design conditions. In practice the discharge temperature will modulate based on actual capacity requirements and during defrost mode (heating mode).

The analysis of the suction and discharge temperature values may help in preventing a cold draft and to ensure a thermal comfort level.

| Name      | Sound | PS       | MCA | WxHxD        | Wght |  |
|-----------|-------|----------|-----|--------------|------|--|
|           | dBA   |          | Α   | mm           | kg   |  |
| FCU-243.1 | 32-39 | 220V 1ph | 2.5 | 1400×245×800 | 46   |  |
| FCU-243.2 | 28-33 | 220V 1ph | 0.8 | 700×200×450  | 18   |  |

### 

Outdoor unit placed at the same level as the indoor units.

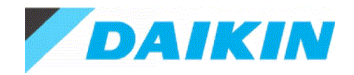

## 2.17.CU-244 - RXYMQ4AV4A

#### Capacity data at conditions and connection ratio (125%) as entered

| Name      | FCU         | Tmp C       | Rq TC | Max TC | Rq SC | Max SC | Tevap | Tdis C | Tmp H | Rq HC | Max HC | Tdis H | Airflow |
|-----------|-------------|-------------|-------|--------|-------|--------|-------|--------|-------|-------|--------|--------|---------|
|           |             | °C          | kW    | kW     | kW    | kW     | °C    | °C     | °C    | kW    | kW     | °C     | l/s     |
| FCU-244.1 | FXSQ100PAVE | 27.0 / 19.0 | n/a   | 11.2   | n/a   | 8.5    | 6.0   | 14.0   | n/a   | n/a   | n/a    | n/a    | 533     |
| FCU-244.2 | FXDQ25TV1B  | 27.0 / 19.0 | n/a   | 2.8    | n/a   | 2.3    | 6.0   | 14.5   | n/a   | n/a   | n/a    | n/a    | 150     |

Required cooling capacity towards the outdoor unit: 14.0kW.

#### Simultaneous operation calculation

| Name      | FCU         | Tmp C       | тс   | SC  | Tmp H | нс   |  |
|-----------|-------------|-------------|------|-----|-------|------|--|
|           |             | °C          | kW   | kW  | °C    | kW   |  |
| FCU-244.1 | FXSQ100PAVE | 27.0 / 19.0 | 10.3 | 8.1 | n/a   | 10.5 |  |
| FCU-244.2 | FXDQ25TV1B  | 27.0 / 19.0 | 2.6  | 2.2 | n/a   | 2.6  |  |
| Σ         |             |             | 12.9 |     |       | 13.2 |  |

The calculation shows the peak discharge temperatures (lowest temperature in case of cooling mode / highest temperature in case of heating mode), assuming the indoor unit is running at full load at the given indoor temperature design conditions. In practice the discharge temperature will modulate based on actual capacity requirements and during defrost mode (heating mode).

The analysis of the suction and discharge temperature values may help in preventing a cold draft and to ensure a thermal comfort level.

| Name      | Sound | PS       | МСА | WxHxD        | Wght |
|-----------|-------|----------|-----|--------------|------|
|           | dBA   |          | Α   | mm           | kg   |
| FCU-244.1 | 32-39 | 220V 1ph | 2.5 | 1400×245×800 | 46   |
| FCU-244.2 | 28-33 | 220V 1ph | 0.8 | 700×200×450  | 18   |

### 

Outdoor unit placed at the same level as the indoor units.

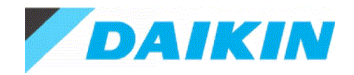

## 2.18.CU-245 - RXYMQ4AV4A

#### Capacity data at conditions and connection ratio (125%) as entered

| Name      | FCU         | Tmp C       | Rq TC | Max TC | Rq SC | Max SC | Tevap | Tdis C | Tmp H | Rq HC | Max HC | Tdis H | Airflow |
|-----------|-------------|-------------|-------|--------|-------|--------|-------|--------|-------|-------|--------|--------|---------|
|           |             | °C          | kW    | kW     | kW    | kW     | °C    | °C     | °C    | kW    | kW     | °C     | l/s     |
| FCU-245.1 | FXSQ100PAVE | 27.0 / 19.0 | n/a   | 11.2   | n/a   | 8.5    | 6.0   | 14.0   | n/a   | n/a   | n/a    | n/a    | 533     |
| FCU-245.2 | FXDQ25TV1B  | 27.0 / 19.0 | n/a   | 2.8    | n/a   | 2.3    | 6.0   | 14.5   | n/a   | n/a   | n/a    | n/a    | 150     |

Required cooling capacity towards the outdoor unit: 14.0kW.

#### Simultaneous operation calculation

| Name      | FCU         | Tmp C       | тс   | SC  | Tmp H | НС   |
|-----------|-------------|-------------|------|-----|-------|------|
|           |             | °C          | kW   | kW  | °C    | kW   |
| FCU-245.1 | FXSQ100PAVE | 27.0 / 19.0 | 10.3 | 8.1 | n/a   | 10.5 |
| FCU-245.2 | FXDQ25TV1B  | 27.0 / 19.0 | 2.6  | 2.2 | n/a   | 2.6  |
| Σ         |             |             | 12.9 |     |       | 13.2 |

The calculation shows the peak discharge temperatures (lowest temperature in case of cooling mode / highest temperature in case of heating mode), assuming the indoor unit is running at full load at the given indoor temperature design conditions. In practice the discharge temperature will modulate based on actual capacity requirements and during defrost mode (heating mode).

The analysis of the suction and discharge temperature values may help in preventing a cold draft and to ensure a thermal comfort level.

| Name      | Sound | PS       | MCA | WxHxD        | Wght |
|-----------|-------|----------|-----|--------------|------|
|           | dBA   |          | Α   | mm           | kg   |
| FCU-245.1 | 32-39 | 220V 1ph | 2.5 | 1400×245×800 | 46   |
| FCU-245.2 | 28-33 | 220V 1ph | 0.8 | 700×200×450  | 18   |

### 

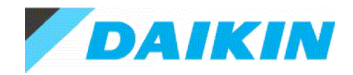

## 2.19.CU-252 - RXYMQ4AV4A

#### Capacity data at conditions and connection ratio (125%) as entered

| Name      | FCU         | Tmp C       | Rq TC | Max TC | Rq SC | Max SC | Tevap | Tdis C | Tmp H | Rq HC | Max HC | Tdis H | Airflow |
|-----------|-------------|-------------|-------|--------|-------|--------|-------|--------|-------|-------|--------|--------|---------|
|           |             | °C          | kW    | kW     | kW    | kW     | °C    | °C     | °C    | kW    | kW     | °C     | l/s     |
| FCU-252.1 | FXSQ100PAVE | 27.0 / 19.0 | n/a   | 11.2   | n/a   | 8.5    | 6.0   | 14.0   | n/a   | n/a   | n/a    | n/a    | 533     |
| FCU-252.2 | FXDQ25TV1B  | 27.0 / 19.0 | n/a   | 2.8    | n/a   | 2.3    | 6.0   | 14.5   | n/a   | n/a   | n/a    | n/a    | 150     |

Required cooling capacity towards the outdoor unit: 14.0kW.

#### Simultaneous operation calculation

| Name      | FCU         | Tmp C       | тс   | SC  | Tmp H | НС   |
|-----------|-------------|-------------|------|-----|-------|------|
|           |             | °C          | kW   | kW  | °C    | kW   |
| FCU-252.1 | FXSQ100PAVE | 27.0 / 19.0 | 10.3 | 8.1 | n/a   | 10.5 |
| FCU-252.2 | FXDQ25TV1B  | 27.0 / 19.0 | 2.6  | 2.2 | n/a   | 2.6  |
| Σ         |             |             | 12.9 |     |       | 13.2 |

The calculation shows the peak discharge temperatures (lowest temperature in case of cooling mode / highest temperature in case of heating mode), assuming the indoor unit is running at full load at the given indoor temperature design conditions. In practice the discharge temperature will modulate based on actual capacity requirements and during defrost mode (heating mode).

The analysis of the suction and discharge temperature values may help in preventing a cold draft and to ensure a thermal comfort level.

| Name      | Sound PS |          | MCA | WxHxD        | Wght |  |
|-----------|----------|----------|-----|--------------|------|--|
|           | dBA      |          | Α   | mm           | kg   |  |
| FCU-252.1 | 32-39    | 220V 1ph | 2.5 | 1400×245×800 | 46   |  |
| FCU-252.2 | 28-33    | 220V 1ph | 0.8 | 700×200×450  | 18   |  |

### 

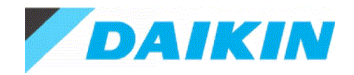

## 2.20.CU-253 - RXYMQ4AV4A

#### Capacity data at conditions and connection ratio (125%) as entered

| Name      | FCU         | Tmp C       | Rq TC | Max TC | Rq SC | Max SC | Tevap | Tdis C | Tmp H | Rq HC | Max HC | Tdis H | Airflow |
|-----------|-------------|-------------|-------|--------|-------|--------|-------|--------|-------|-------|--------|--------|---------|
|           |             | °C          | kW    | kW     | kW    | kW     | °C    | °C     | °C    | kW    | kW     | °C     | l/s     |
| FCU-253.1 | FXSQ100PAVE | 27.0 / 19.0 | n/a   | 11.2   | n/a   | 8.5    | 6.0   | 14.0   | n/a   | n/a   | n/a    | n/a    | 533     |
| FCU-253.2 | FXDQ25TV1B  | 27.0 / 19.0 | n/a   | 2.8    | n/a   | 2.3    | 6.0   | 14.5   | n/a   | n/a   | n/a    | n/a    | 150     |

Required cooling capacity towards the outdoor unit: 14.0kW.

#### Simultaneous operation calculation

| Name      | FCU         | Tmp C       | тс   | SC  | Tmp H | НС   |
|-----------|-------------|-------------|------|-----|-------|------|
|           |             | °C          | kW   | kW  | °C    | kW   |
| FCU-253.1 | FXSQ100PAVE | 27.0 / 19.0 | 10.3 | 8.1 | n/a   | 10.5 |
| FCU-253.2 | FXDQ25TV1B  | 27.0 / 19.0 | 2.6  | 2.2 | n/a   | 2.6  |
| Σ         |             |             | 12.9 |     |       | 13.2 |

The calculation shows the peak discharge temperatures (lowest temperature in case of cooling mode / highest temperature in case of heating mode), assuming the indoor unit is running at full load at the given indoor temperature design conditions. In practice the discharge temperature will modulate based on actual capacity requirements and during defrost mode (heating mode).

The analysis of the suction and discharge temperature values may help in preventing a cold draft and to ensure a thermal comfort level.

| Name      | Sound | PS       | MCA | WxHxD        | Wght |
|-----------|-------|----------|-----|--------------|------|
|           | dBA   |          | Α   | mm           | kg   |
| FCU-253.1 | 32-39 | 220V 1ph | 2.5 | 1400×245×800 | 46   |
| FCU-253.2 | 28-33 | 220V 1ph | 0.8 | 700×200×450  | 18   |

### 

Outdoor unit placed at the same level as the indoor units.

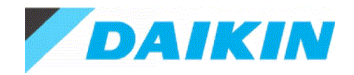

## 2.21.CU-254 - RXYMQ4AV4A

#### Capacity data at conditions and connection ratio (125%) as entered

| Name      | FCU         | Tmp C       | Rq TC | Max TC | Rq SC | Max SC | Tevap | Tdis C | Tmp H | Rq HC | Max HC | Tdis H | Airflow |
|-----------|-------------|-------------|-------|--------|-------|--------|-------|--------|-------|-------|--------|--------|---------|
|           |             | °C          | kW    | kW     | kW    | kW     | °C    | °C     | °C    | kW    | kW     | °C     | l/s     |
| FCU-254.1 | FXSQ100PAVE | 27.0 / 19.0 | n/a   | 11.2   | n/a   | 8.5    | 6.0   | 14.0   | n/a   | n/a   | n/a    | n/a    | 533     |
| FCU-254.2 | FXDQ25TV1B  | 27.0 / 19.0 | n/a   | 2.8    | n/a   | 2.3    | 6.0   | 14.5   | n/a   | n/a   | n/a    | n/a    | 150     |

Required cooling capacity towards the outdoor unit: 14.0kW.

#### Simultaneous operation calculation

| Name      | FCU         | Tmp C       | тс   | SC  | Tmp H | НС   |
|-----------|-------------|-------------|------|-----|-------|------|
|           |             | ٥°          | kW   | kW  | °C    | kW   |
| FCU-254.1 | FXSQ100PAVE | 27.0 / 19.0 | 10.3 | 8.1 | n/a   | 10.5 |
| FCU-254.2 | FXDQ25TV1B  | 27.0 / 19.0 | 2.6  | 2.2 | n/a   | 2.6  |
| Σ         |             |             | 12.9 |     |       | 13.2 |

The calculation shows the peak discharge temperatures (lowest temperature in case of cooling mode / highest temperature in case of heating mode), assuming the indoor unit is running at full load at the given indoor temperature design conditions. In practice the discharge temperature will modulate based on actual capacity requirements and during defrost mode (heating mode).

The analysis of the suction and discharge temperature values may help in preventing a cold draft and to ensure a thermal comfort level.

| Name      | Sound | PS       | MCA | WxHxD        | Wght |
|-----------|-------|----------|-----|--------------|------|
|           | dBA   |          | Α   | mm           | kg   |
| FCU-254.1 | 32-39 | 220V 1ph | 2.5 | 1400×245×800 | 46   |
| FCU-254.2 | 28-33 | 220V 1ph | 0.8 | 700×200×450  | 18   |

### 

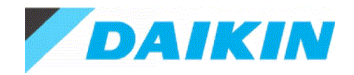

## 2.22.CU-255 - RXYMQ4AV4A

#### Capacity data at conditions and connection ratio (125%) as entered

| Name      | FCU         | Tmp C       | Rq TC | Max TC | Rq SC | Max SC | Tevap | Tdis C | Tmp H | Rq HC | Max HC | Tdis H | Airflow |
|-----------|-------------|-------------|-------|--------|-------|--------|-------|--------|-------|-------|--------|--------|---------|
|           |             | °C          | kW    | kW     | kW    | kW     | °C    | °C     | °C    | kW    | kW     | °C     | l/s     |
| FCU-255.1 | FXSQ100PAVE | 27.0 / 19.0 | n/a   | 11.2   | n/a   | 8.5    | 6.0   | 14.0   | n/a   | n/a   | n/a    | n/a    | 533     |
| FCU-255.2 | FXDQ25TV1B  | 27.0 / 19.0 | n/a   | 2.8    | n/a   | 2.3    | 6.0   | 14.5   | n/a   | n/a   | n/a    | n/a    | 150     |

Required cooling capacity towards the outdoor unit: 14.0kW.

#### Simultaneous operation calculation

| Name      | FCU         | Tmp C       | тс   | SC  | Tmp H | НС   |
|-----------|-------------|-------------|------|-----|-------|------|
|           |             | ٥°          | kW   | kW  | °C    | kW   |
| FCU-255.1 | FXSQ100PAVE | 27.0 / 19.0 | 10.3 | 8.1 | n/a   | 10.5 |
| FCU-255.2 | FXDQ25TV1B  | 27.0 / 19.0 | 2.6  | 2.2 | n/a   | 2.6  |
| Σ         |             |             | 12.9 |     |       | 13.2 |

The calculation shows the peak discharge temperatures (lowest temperature in case of cooling mode / highest temperature in case of heating mode), assuming the indoor unit is running at full load at the given indoor temperature design conditions. In practice the discharge temperature will modulate based on actual capacity requirements and during defrost mode (heating mode).

The analysis of the suction and discharge temperature values may help in preventing a cold draft and to ensure a thermal comfort level.

| Name      | Sound | PS       | MCA | WxHxD        | Wght |
|-----------|-------|----------|-----|--------------|------|
|           | dBA   |          | Α   | mm           | kg   |
| FCU-255.1 | 32-39 | 220V 1ph | 2.5 | 1400×245×800 | 46   |
| FCU-255.2 | 28-33 | 220V 1ph | 0.8 | 700×200×450  | 18   |

### 

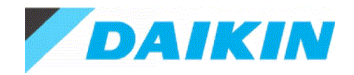

## 2.23.CU-262 - RXYMQ4AV4A

#### Capacity data at conditions and connection ratio (125%) as entered

| Name      | FCU         | Tmp C       | Rq TC | Max TC | Rq SC | Max SC | Tevap | Tdis C | Tmp H | Rq HC | Max HC | Tdis H | Airflow |
|-----------|-------------|-------------|-------|--------|-------|--------|-------|--------|-------|-------|--------|--------|---------|
|           |             | °C          | kW    | kW     | kW    | kW     | °C    | °C     | °C    | kW    | kW     | °C     | l/s     |
| FCU-262.1 | FXSQ100PAVE | 27.0 / 19.0 | n/a   | 11.2   | n/a   | 8.5    | 6.0   | 14.0   | n/a   | n/a   | n/a    | n/a    | 533     |
| FCU-262.2 | FXDQ25TV1B  | 27.0 / 19.0 | n/a   | 2.8    | n/a   | 2.3    | 6.0   | 14.5   | n/a   | n/a   | n/a    | n/a    | 150     |

Required cooling capacity towards the outdoor unit: 14.0kW.

#### Simultaneous operation calculation

| Name      | FCU         | Tmp C       | тс   | SC  | Tmp H | НС   |
|-----------|-------------|-------------|------|-----|-------|------|
|           |             | ٥°          | kW   | kW  | °C    | kW   |
| FCU-262.1 | FXSQ100PAVE | 27.0 / 19.0 | 10.3 | 8.1 | n/a   | 10.5 |
| FCU-262.2 | FXDQ25TV1B  | 27.0 / 19.0 | 2.6  | 2.2 | n/a   | 2.6  |
| Σ         |             |             | 12.9 |     |       | 13.2 |

The calculation shows the peak discharge temperatures (lowest temperature in case of cooling mode / highest temperature in case of heating mode), assuming the indoor unit is running at full load at the given indoor temperature design conditions. In practice the discharge temperature will modulate based on actual capacity requirements and during defrost mode (heating mode).

The analysis of the suction and discharge temperature values may help in preventing a cold draft and to ensure a thermal comfort level.

| Name      | Sound | PS       | MCA | WxHxD        | Wght |  |
|-----------|-------|----------|-----|--------------|------|--|
|           | dBA   |          | Α   | mm           | kg   |  |
| FCU-262.1 | 32-39 | 220V 1ph | 2.5 | 1400×245×800 | 46   |  |
| FCU-262.2 | 28-33 | 220V 1ph | 0.8 | 700×200×450  | 18   |  |

### 

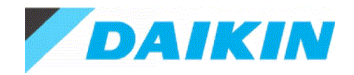

## 2.24.CU-263 - RXYMQ4AV4A

#### Capacity data at conditions and connection ratio (125%) as entered

| Name      | FCU         | Tmp C       | Rq TC | Max TC | Rq SC | Max SC | Tevap | Tdis C | Tmp H | Rq HC | Max HC | Tdis H | Airflow |
|-----------|-------------|-------------|-------|--------|-------|--------|-------|--------|-------|-------|--------|--------|---------|
|           |             | °C          | kW    | kW     | kW    | kW     | °C    | °C     | °C    | kW    | kW     | °C     | l/s     |
| FCU-263.1 | FXSQ100PAVE | 27.0 / 19.0 | n/a   | 11.2   | n/a   | 8.5    | 6.0   | 14.0   | n/a   | n/a   | n/a    | n/a    | 533     |
| FCU-263.2 | FXDQ25TV1B  | 27.0 / 19.0 | n/a   | 2.8    | n/a   | 2.3    | 6.0   | 14.5   | n/a   | n/a   | n/a    | n/a    | 150     |

Required cooling capacity towards the outdoor unit: 14.0kW.

#### Simultaneous operation calculation

| Name      | FCU         | Tmp C       | тс   | SC  | Tmp H | НС   |
|-----------|-------------|-------------|------|-----|-------|------|
|           |             | ٥°          | kW   | kW  | °C    | kW   |
| FCU-263.1 | FXSQ100PAVE | 27.0 / 19.0 | 10.3 | 8.1 | n/a   | 10.5 |
| FCU-263.2 | FXDQ25TV1B  | 27.0 / 19.0 | 2.6  | 2.2 | n/a   | 2.6  |
| Σ         |             |             | 12.9 |     |       | 13.2 |

The calculation shows the peak discharge temperatures (lowest temperature in case of cooling mode / highest temperature in case of heating mode), assuming the indoor unit is running at full load at the given indoor temperature design conditions. In practice the discharge temperature will modulate based on actual capacity requirements and during defrost mode (heating mode).

The analysis of the suction and discharge temperature values may help in preventing a cold draft and to ensure a thermal comfort level.

| Name      | Sound | PS       | MCA | WxHxD        | Wght |  |
|-----------|-------|----------|-----|--------------|------|--|
|           | dBA   |          | Α   | mm           | kg   |  |
| FCU-263.1 | 32-39 | 220V 1ph | 2.5 | 1400×245×800 | 46   |  |
| FCU-263.2 | 28-33 | 220V 1ph | 0.8 | 700×200×450  | 18   |  |

### 

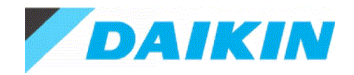

## 2.25.CU-264 - RXYMQ4AV4A

#### Capacity data at conditions and connection ratio (125%) as entered

| Name      | FCU         | Tmp C       | Rq TC | Max TC | Rq SC | Max SC | Tevap | Tdis C | Tmp H | Rq HC | Max HC | Tdis H | Airflow |
|-----------|-------------|-------------|-------|--------|-------|--------|-------|--------|-------|-------|--------|--------|---------|
|           |             | °C          | kW    | kW     | kW    | kW     | °C    | °C     | °C    | kW    | kW     | °C     | l/s     |
| FCU-264.1 | FXSQ100PAVE | 27.0 / 19.0 | n/a   | 11.2   | n/a   | 8.5    | 6.0   | 14.0   | n/a   | n/a   | n/a    | n/a    | 533     |
| FCU-264.2 | FXDQ25TV1B  | 27.0 / 19.0 | n/a   | 2.8    | n/a   | 2.3    | 6.0   | 14.5   | n/a   | n/a   | n/a    | n/a    | 150     |

Required cooling capacity towards the outdoor unit: 14.0kW.

#### Simultaneous operation calculation

| Name      | FCU         | Tmp C       | тс   | SC  | Tmp H | НС   |
|-----------|-------------|-------------|------|-----|-------|------|
|           |             | °C          | kW   | kW  | °C    | kW   |
| FCU-264.1 | FXSQ100PAVE | 27.0 / 19.0 | 10.3 | 8.1 | n/a   | 10.5 |
| FCU-264.2 | FXDQ25TV1B  | 27.0 / 19.0 | 2.6  | 2.2 | n/a   | 2.6  |
| Σ         |             |             | 12.9 |     |       | 13.2 |

The calculation shows the peak discharge temperatures (lowest temperature in case of cooling mode / highest temperature in case of heating mode), assuming the indoor unit is running at full load at the given indoor temperature design conditions. In practice the discharge temperature will modulate based on actual capacity requirements and during defrost mode (heating mode).

The analysis of the suction and discharge temperature values may help in preventing a cold draft and to ensure a thermal comfort level.

| Name      | Sound | und PS   |     | WxHxD        | Wght |  |
|-----------|-------|----------|-----|--------------|------|--|
|           | dBA   |          | Α   | mm           | kg   |  |
| FCU-264.1 | 32-39 | 220V 1ph | 2.5 | 1400×245×800 | 46   |  |
| FCU-264.2 | 28-33 | 220V 1ph | 0.8 | 700×200×450  | 18   |  |

###
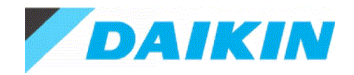

#### 2.26.CU-265 - RXYMQ4AV4A

#### Capacity data at conditions and connection ratio (125%) as entered

| Name      | FCU         | Tmp C       | Rq TC | Max TC | Rq SC | Max SC | Tevap | Tdis C | Tmp H | Rq HC | Max HC | Tdis H | Airflow |
|-----------|-------------|-------------|-------|--------|-------|--------|-------|--------|-------|-------|--------|--------|---------|
|           |             | °C          | kW    | kW     | kW    | kW     | °C    | °C     | °C    | kW    | kW     | °C     | l/s     |
| FCU-265.1 | FXSQ100PAVE | 27.0 / 19.0 | n/a   | 11.2   | n/a   | 8.5    | 6.0   | 14.0   | n/a   | n/a   | n/a    | n/a    | 533     |
| FCU-265.2 | FXDQ25TV1B  | 27.0 / 19.0 | n/a   | 2.8    | n/a   | 2.3    | 6.0   | 14.5   | n/a   | n/a   | n/a    | n/a    | 150     |

Required cooling capacity towards the outdoor unit: 14.0kW.

#### Simultaneous operation calculation

| Name      | FCU         | Tmp C       | тс   | SC  | Tmp H | НС   |
|-----------|-------------|-------------|------|-----|-------|------|
|           |             | °C          | kW   | kW  | °C    | kW   |
| FCU-265.1 | FXSQ100PAVE | 27.0 / 19.0 | 10.3 | 8.1 | n/a   | 10.5 |
| FCU-265.2 | FXDQ25TV1B  | 27.0 / 19.0 | 2.6  | 2.2 | n/a   | 2.6  |
| Σ         |             |             | 12.9 |     |       | 13.2 |

The calculation shows the peak discharge temperatures (lowest temperature in case of cooling mode / highest temperature in case of heating mode), assuming the indoor unit is running at full load at the given indoor temperature design conditions. In practice the discharge temperature will modulate based on actual capacity requirements and during defrost mode (heating mode).

The analysis of the suction and discharge temperature values may help in preventing a cold draft and to ensure a thermal comfort level.

| Name      | Sound | PS       | MCA | WxHxD        | Wght |  |
|-----------|-------|----------|-----|--------------|------|--|
|           | dBA   |          | Α   | mm           | kg   |  |
| FCU-265.1 | 32-39 | 220V 1ph | 2.5 | 1400×245×800 | 46   |  |
| FCU-265.2 | 28-33 | 220V 1ph | 0.8 | 700×200×450  | 18   |  |

#### 

Outdoor unit placed at the same level as the indoor units.

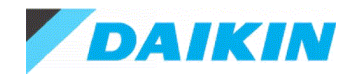

### 2.27.CU-O - RXYMQ6AV4A

#### Capacity data at conditions and connection ratio (127%) as entered

| Name    | FCU        | Tmp C       | Rq TC | Max TC | Rq SC | Max SC | Tevap | Tdis C | Tmp H | Rq HC | Max HC | Tdis H | Airflow |
|---------|------------|-------------|-------|--------|-------|--------|-------|--------|-------|-------|--------|--------|---------|
|         |            | °C          | kW    | kW     | kW    | kW     | °C    | °C     | °C    | kW    | kW     | °C     | l/s     |
| FCU-O-1 | FXSQ80PAVE | 27.0 / 19.0 | n/a   | 9.0    | n/a   | 6.5    | 6.0   | 13.2   | n/a   | n/a   | n/a    | n/a    | 383     |
| FCU-O-2 | FXDQ50NBVE | 27.0 / 19.0 | n/a   | 5.6    | n/a   | 4.0    | 6.0   | 11.4   | n/a   | n/a   | n/a    | n/a    | 208     |
| FCU-O-3 | FXDQ20PBVE | 27.0 / 19.0 | n/a   | 2.2    | n/a   | 1.9    | 6.0   | 15.4   | n/a   | n/a   | n/a    | n/a    | 133     |
| FCU-O-4 | FXDQ20PBVE | 27.0 / 19.0 | n/a   | 2.2    | n/a   | 1.9    | 6.0   | 15.4   | n/a   | n/a   | n/a    | n/a    | 133     |
| FCU-O-5 | FXDQ20PBVE | 27.0 / 19.0 | n/a   | 2.2    | n/a   | 1.9    | 6.0   | 15.4   | n/a   | n/a   | n/a    | n/a    | 133     |

Required cooling capacity towards the outdoor unit: 21.2kW.

#### Simultaneous operation calculation

| Name    | FCU        | Tmp C       | тс   | SC  | Tmp H | нс   |
|---------|------------|-------------|------|-----|-------|------|
|         |            | ۵°C         | kW   | kW  | °C    | kW   |
| FCU-O-1 | FXSQ80PAVE | 27.0 / 19.0 | 7.6  | 5.9 | n/a   | 8.0  |
| FCU-O-2 | FXDQ50NBVE | 27.0 / 19.0 | 4.7  | 3.6 | n/a   | 5.0  |
| FCU-O-3 | FXDQ20PBVE | 27.0 / 19.0 | 1.9  | 1.7 | n/a   | 2.0  |
| FCU-O-4 | FXDQ20PBVE | 27.0 / 19.0 | 1.9  | 1.7 | n/a   | 2.0  |
| FCU-O-5 | FXDQ20PBVE | 27.0 / 19.0 | 1.9  | 1.7 | n/a   | 2.0  |
| Σ       |            |             | 18.0 |     |       | 19.0 |

The calculation shows the peak discharge temperatures (lowest temperature in case of cooling mode / highest temperature in case of heating mode), assuming the indoor unit is running at full load at the given indoor temperature design conditions. In practice the discharge temperature will modulate based on actual capacity requirements and during defrost mode (heating mode).

The analysis of the suction and discharge temperature values may help in preventing a cold draft and to ensure a thermal comfort level.

| Name    | Sound   | PS       | MCA | WxHxD        | Wght |
|---------|---------|----------|-----|--------------|------|
|         | dBA     |          | Α   | mm           | kg   |
| FCU-O-1 | 30-37.5 | 220V 1ph | 1.8 | 1000×245×800 | 37   |
| FCU-O-2 | 31-35   | 220V 1ph | 1   | 900×200×620  | 28   |
| FCU-O-3 | 29-33   | 220V 1ph | 0.8 | 700×200×620  | 23   |
| FCU-O-4 | 29-33   | 220V 1ph | 0.8 | 700×200×620  | 23   |
| FCU-O-5 | 29-33   | 220V 1ph | 0.8 | 700×200×620  | 23   |

#### 

Outdoor unit placed at the same level as the indoor units.

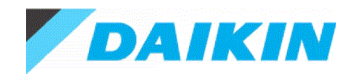

### 2.28.CU-P - RXYMQ6AV4A

#### Capacity data at conditions and connection ratio (117%) as entered

| Name    | FCU         | Tmp C       | Rq TC | Max TC | Rq SC | Max SC | Tevap | Tdis C | Tmp H | Rq HC | Max HC | Tdis H | Airflow |
|---------|-------------|-------------|-------|--------|-------|--------|-------|--------|-------|-------|--------|--------|---------|
|         |             | °C          | kW    | kW     | kW    | kW     | °C    | °C     | °C    | kW    | kW     | °C     | l/s     |
| FCU-P-1 | FXSQ100PAVE | 27.0 / 19.0 | n/a   | 11.2   | n/a   | 8.5    | 6.0   | 14.0   | n/a   | n/a   | n/a    | n/a    | 533     |
| FCU-P-2 | FXDQ25PBVE  | 27.0 / 19.0 | n/a   | 2.8    | n/a   | 2.1    | 6.0   | 14.2   | n/a   | n/a   | n/a    | n/a    | 133     |
| FCU-P-3 | FXDQ25PBVE  | 27.0 / 19.0 | n/a   | 2.8    | n/a   | 2.1    | 6.0   | 14.2   | n/a   | n/a   | n/a    | n/a    | 133     |
| FCU-P-4 | FXDQ25PBVE  | 27.0 / 19.0 | n/a   | 2.8    | n/a   | 2.1    | 6.0   | 14.2   | n/a   | n/a   | n/a    | n/a    | 133     |

Required cooling capacity towards the outdoor unit: 19.6kW.

#### Simultaneous operation calculation

| Name    | FCU         | Tmp C       | тс   | SC  | Tmp H | НС   |
|---------|-------------|-------------|------|-----|-------|------|
|         |             | <b>0°</b>   | kW   | kW  | °C    | kW   |
| FCU-P-1 | FXSQ100PAVE | 27.0 / 19.0 | 10.1 | 8.0 | n/a   | 10.8 |
| FCU-P-2 | FXDQ25PBVE  | 27.0 / 19.0 | 2.5  | 1.9 | n/a   | 2.7  |
| FCU-P-3 | FXDQ25PBVE  | 27.0 / 19.0 | 2.5  | 1.9 | n/a   | 2.7  |
| FCU-P-4 | FXDQ25PBVE  | 27.0 / 19.0 | 2.5  | 1.9 | n/a   | 2.7  |
| Σ       |             |             | 17.7 |     |       | 18.9 |

The calculation shows the peak discharge temperatures (lowest temperature in case of cooling mode / highest temperature in case of heating mode), assuming the indoor unit is running at full load at the given indoor temperature design conditions. In practice the discharge temperature will modulate based on actual capacity requirements and during defrost mode (heating mode).

The analysis of the suction and discharge temperature values may help in preventing a cold draft and to ensure a thermal comfort level.

| Name    | Sound | PS       | MCA | WxHxD        | Wght |
|---------|-------|----------|-----|--------------|------|
|         | dBA   |          | Α   | mm           | kg   |
| FCU-P-1 | 32-39 | 220V 1ph | 2.5 | 1400×245×800 | 46   |
| FCU-P-2 | 29-33 | 220V 1ph | 0.8 | 700×200×620  | 23   |
| FCU-P-3 | 29-33 | 220V 1ph | 0.8 | 700×200×620  | 23   |
| FCU-P-4 | 29-33 | 220V 1ph | 0.8 | 700×200×620  | 23   |

#### ■\_\_\_

Outdoor unit placed at the same level as the indoor units.

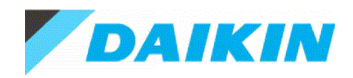

# 3. Outdoor Unit Details

#### 3.1. Table of Abbreviations

| Name     | Logical name of the device                                                                                |
|----------|----------------------------------------------------------------------------------------------------|
| Model    | Device model name                                                                                         |
| ▼        | Optimized selection: Smaller outdoor model selected than standard proposed model                          |
| Tmp C    | Outdoor temperature in cooling                                                                            |
| CC       | Available cooling capacity                                                                                |
| Rq CC    | Required cooling capacity                                                                                 |
| EER      | EER at nominal conditions for standard efficiency series (nominal temperatures, 100% connection ratio and |
|          | without considering pipe length corrections)                                                              |
| Tmp H    | Outdoor conditions in heating (dry bulb temp. / wet bulb temp.)                                           |
| HC       | Available heating capacity (integrated heating capacity)                                                  |
| Rq HC    | Required heating capacity                                                                                 |
| COP      | COP at nominal conditions for standard efficiency series (nominal temperatures, 100% connection ratio and |
|          | without considering pipe length corrections)                                                              |
| Piping   | Largest distance from indoor unit to outdoor unit                                                         |
| Bse Refr | Standard factory refrigerant charge (5m actual piping length)                                             |
|          | excluding extra refrigerant charge                                                                        |
|          | For calculation of extra refrigerant charge refer to the databook                                         |
| PS       | Power supply (voltage and phases)                                                                         |
| MCA      | Minimum Circuit Amps                                                                                      |
| WxHxD    | WidthxHeightxDepth                                                                                        |
| Wght     | Weight of the device                                                                                      |

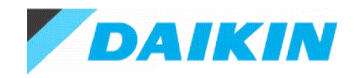

#### 3.2. Outdoor Details

| Name    | Model      |   | Comb | Tmp C | CC            | Rq CC | EER (*) | Tmp H     | нс   | Rq HC | COP (*) |
|---------|------------|---|------|-------|---------------|-------|---------|-----------|------|-------|---------|
|         |            |   | %    | °C    | kW            | kW    | W/W     | °C        | kW   | kW    | W/W     |
| CU-111  | RXYMQ5AV4A | ▼ | 100  | 35.0  | 14.0 (-1.4%)  | 14.2  | 3.6     | 7.0 / 7.0 | 14.0 |       | 4.6     |
| CU-112  | RXYMQ4AV4A | ▼ | 125  | 35.0  | 12.9 (-7.9%)  | 14.0  | 3.9     | 7.0 / 7.0 | 13.2 |       | 4.8     |
| CU-121  | RXYMQ5AV4A | ▼ | 100  | 35.0  | 14.0 (-1.4%)  | 14.2  | 3.6     | 7.0 / 7.0 | 14.0 |       | 4.6     |
| CU-122  | RXYMQ4AV4A | ▼ | 125  | 35.0  | 12.9 (-7.9%)  | 14.0  | 3.9     | 7.0 / 7.0 | 13.2 |       | 4.8     |
| CU-123  | RXYMQ4AV4A | ▼ | 125  | 35.0  | 12.9 (-7.9%)  | 14.0  | 3.9     | 7.0 / 7.0 | 13.2 |       | 4.8     |
| CU-131  | RXYMQ5AV4A | ▼ | 100  | 35.0  | 14.0 (-1.4%)  | 14.2  | 3.6     | 7.0 / 7.0 | 14.0 |       | 4.6     |
| CU-132  | RXYMQ4AV4A | ▼ | 125  | 35.0  | 12.9 (-7.9%)  | 14.0  | 3.9     | 7.0 / 7.0 | 13.2 |       | 4.8     |
| CU-133  | RXYMQ4AV4A | ▼ | 125  | 35.0  | 12.9 (-7.9%)  | 14.0  | 3.9     | 7.0 / 7.0 | 13.2 |       | 4.8     |
| CU-141  | RXYMQ5AV4A | ▼ | 100  | 35.0  | 14.0 (-1.4%)  | 14.2  | 3.6     | 7.0 / 7.0 | 14.0 |       | 4.6     |
| CU-142  | RXYMQ4AV4A | ▼ | 125  | 35.0  | 12.9 (-7.9%)  | 14.0  | 3.9     | 7.0 / 7.0 | 13.2 |       | 4.8     |
| CU-143  | RXYMQ4AV4A | ▼ | 125  | 35.0  | 12.9 (-7.9%)  | 14.0  | 3.9     | 7.0 / 7.0 | 13.2 |       | 4.8     |
| CU-D-L5 | RXYMQ6AV4A | ▼ | 123  | 35.0  | 17.9 (-13.5%) | 20.7  | 3.9     | 7.0 / 7.0 | 18.9 |       | 4.4     |
| CU-241  | RXYMQ4AV4A | ▼ | 100  | 35.0  | 11.2 (0%)     | 11.2  | 3.9     | 7.0 / 7.0 | 12.5 |       | 4.8     |
| CU-242  | RXYMQ4AV4A | ▼ | 125  | 35.0  | 12.9 (-7.9%)  | 14.0  | 3.9     | 7.0 / 7.0 | 13.2 |       | 4.8     |
| CU-243  | RXYMQ4AV4A | ▼ | 125  | 35.0  | 12.9 (-7.9%)  | 14.0  | 3.9     | 7.0 / 7.0 | 13.2 |       | 4.8     |
| CU-244  | RXYMQ4AV4A | • | 125  | 35.0  | 12.9 (-7.9%)  | 14.0  | 3.9     | 7.0 / 7.0 | 13.2 |       | 4.8     |
| CU-245  | RXYMQ4AV4A | ▼ | 125  | 35.0  | 12.9 (-7.9%)  | 14.0  | 3.9     | 7.0 / 7.0 | 13.2 |       | 4.8     |
| CU-252  | RXYMQ4AV4A | ▼ | 125  | 35.0  | 12.9 (-7.9%)  | 14.0  | 3.9     | 7.0 / 7.0 | 13.2 |       | 4.8     |
| CU-253  | RXYMQ4AV4A | • | 125  | 35.0  | 12.9 (-7.9%)  | 14.0  | 3.9     | 7.0 / 7.0 | 13.2 |       | 4.8     |
| CU-254  | RXYMQ4AV4A | • | 125  | 35.0  | 12.9 (-7.9%)  | 14.0  | 3.9     | 7.0 / 7.0 | 13.2 |       | 4.8     |
| CU-255  | RXYMQ4AV4A | • | 125  | 35.0  | 12.9 (-7.9%)  | 14.0  | 3.9     | 7.0 / 7.0 | 13.2 |       | 4.8     |
| CU-262  | RXYMQ4AV4A | • | 125  | 35.0  | 12.9 (-7.9%)  | 14.0  | 3.9     | 7.0 / 7.0 | 13.2 |       | 4.8     |
| CU-263  | RXYMQ4AV4A | • | 125  | 35.0  | 12.9 (-7.9%)  | 14.0  | 3.9     | 7.0 / 7.0 | 13.2 |       | 4.8     |
| CU-264  | RXYMQ4AV4A | ▼ | 125  | 35.0  | 12.9 (-7.9%)  | 14.0  | 3.9     | 7.0 / 7.0 | 13.2 |       | 4.8     |
| CU-265  | RXYMQ4AV4A | • | 125  | 35.0  | 12.9 (-7.9%)  | 14.0  | 3.9     | 7.0 / 7.0 | 13.2 |       | 4.8     |
| CU-O    | RXYMQ6AV4A | • | 127  | 35.0  | 18.0 (-15.1%) | 21.2  | 3.9     | 7.0 / 7.0 | 19.0 |       | 4.4     |
| CU-P    | RXYMQ6AV4A | ▼ | 117  | 35.0  | 17.7 (-9.7%)  | 19.6  | 3.9     | 7.0 / 7.0 | 18.9 |       | 4.4     |

(\*) The EER and COP values are calculated at nominal conditions: nominal temperatures, 100% connection ratio and without considering pipe length corrections.

| Name    | Model      | Piping |       | Refrigerant |         |
|---------|------------|--------|-------|-------------|---------|
|         |            | m      | Туре  | Bse Refr    | Ex Refr |
|         |            |        |       | kg          | kg      |
| CU-111  | RXYMQ5AV4A | 7.5    | R410A | 3.4         | n/a     |
| CU-112  | RXYMQ4AV4A | 7.5    | R410A | 2.9         | n/a     |
| CU-121  | RXYMQ5AV4A | 7.5    | R410A | 3.4         | n/a     |
| CU-122  | RXYMQ4AV4A | 7.5    | R410A | 2.9         | n/a     |
| CU-123  | RXYMQ4AV4A | 7.5    | R410A | 2.9         | n/a     |
| CU-131  | RXYMQ5AV4A | 7.5    | R410A | 3.4         | n/a     |
| CU-132  | RXYMQ4AV4A | 7.5    | R410A | 2.9         | n/a     |
| CU-133  | RXYMQ4AV4A | 7.5    | R410A | 2.9         | n/a     |
| CU-141  | RXYMQ5AV4A | 7.5    | R410A | 3.4         | n/a     |
| CU-142  | RXYMQ4AV4A | 7.5    | R410A | 2.9         | n/a     |
| CU-143  | RXYMQ4AV4A | 7.5    | R410A | 2.9         | n/a     |
| CU-D-L5 | RXYMQ6AV4A | 7.5    | R410A | 3.6         | n/a     |
| CU-241  | RXYMQ4AV4A | 7.5    | R410A | 2.9         | n/a     |
| CU-242  | RXYMQ4AV4A | 7.5    | R410A | 2.9         | n/a     |
| CU-243  | RXYMQ4AV4A | 7.5    | R410A | 2.9         | n/a     |
| CU-244  | RXYMQ4AV4A | 7.5    | R410A | 2.9         | n/a     |
| CU-245  | RXYMQ4AV4A | 7.5    | R410A | 2.9         | n/a     |

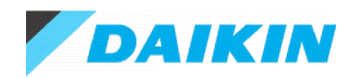

| Name   | Model      | Piping |       | Refrigerant |         |
|--------|------------|--------|-------|-------------|---------|
|        |            | m      | Туре  | Bse Refr    | Ex Refr |
|        |            |        |       | kg          | kg      |
| CU-252 | RXYMQ4AV4A | 7.5    | R410A | 2.9         | n/a     |
| CU-253 | RXYMQ4AV4A | 7.5    | R410A | 2.9         | n/a     |
| CU-254 | RXYMQ4AV4A | 7.5    | R410A | 2.9         | n/a     |
| CU-255 | RXYMQ4AV4A | 7.5    | R410A | 2.9         | n/a     |
| CU-262 | RXYMQ4AV4A | 7.5    | R410A | 2.9         | n/a     |
| CU-263 | RXYMQ4AV4A | 7.5    | R410A | 2.9         | n/a     |
| CU-264 | RXYMQ4AV4A | 7.5    | R410A | 2.9         | n/a     |
| CU-265 | RXYMQ4AV4A | 7.5    | R410A | 2.9         | n/a     |
| CU-O   | RXYMQ6AV4A | 7.5    | R410A | 3.6         | n/a     |
| CU-P   | RXYMQ6AV4A | 7.5    | R410A | 3.6         | n/a     |

| Name    | Model      | PS       | MCA  | WxHxD        | Wght |
|---------|------------|----------|------|--------------|------|
|         |            |          | Α    | mm           | kg   |
| CU-111  | RXYMQ5AV4A | 240V 1ph | 27   | 940×990×320  | 82   |
| CU-112  | RXYMQ4AV4A | 240V 1ph | 16.5 | 940×990×320  | 71   |
| CU-121  | RXYMQ5AV4A | 240V 1ph | 27   | 940×990×320  | 82   |
| CU-122  | RXYMQ4AV4A | 240V 1ph | 16.5 | 940×990×320  | 71   |
| CU-123  | RXYMQ4AV4A | 240V 1ph | 16.5 | 940×990×320  | 71   |
| CU-131  | RXYMQ5AV4A | 240V 1ph | 27   | 940×990×320  | 82   |
| CU-132  | RXYMQ4AV4A | 240V 1ph | 16.5 | 940×990×320  | 71   |
| CU-133  | RXYMQ4AV4A | 240V 1ph | 16.5 | 940×990×320  | 71   |
| CU-141  | RXYMQ5AV4A | 240V 1ph | 27   | 940×990×320  | 82   |
| CU-142  | RXYMQ4AV4A | 240V 1ph | 16.5 | 940×990×320  | 71   |
| CU-143  | RXYMQ4AV4A | 240V 1ph | 16.5 | 940×990×320  | 71   |
| CU-D-L5 | RXYMQ6AV4A | 240V 1ph | 27   | 900×1345×320 | 104  |
| CU-241  | RXYMQ4AV4A | 240V 1ph | 16.5 | 940×990×320  | 71   |
| CU-242  | RXYMQ4AV4A | 240V 1ph | 16.5 | 940×990×320  | 71   |
| CU-243  | RXYMQ4AV4A | 240V 1ph | 16.5 | 940×990×320  | 71   |
| CU-244  | RXYMQ4AV4A | 240V 1ph | 16.5 | 940×990×320  | 71   |
| CU-245  | RXYMQ4AV4A | 240V 1ph | 16.5 | 940×990×320  | 71   |
| CU-252  | RXYMQ4AV4A | 240V 1ph | 16.5 | 940×990×320  | 71   |
| CU-253  | RXYMQ4AV4A | 240V 1ph | 16.5 | 940×990×320  | 71   |
| CU-254  | RXYMQ4AV4A | 240V 1ph | 16.5 | 940×990×320  | 71   |
| CU-255  | RXYMQ4AV4A | 240V 1ph | 16.5 | 940×990×320  | 71   |
| CU-262  | RXYMQ4AV4A | 240V 1ph | 16.5 | 940×990×320  | 71   |
| CU-263  | RXYMQ4AV4A | 240V 1ph | 16.5 | 940×990×320  | 71   |
| CU-264  | RXYMQ4AV4A | 240V 1ph | 16.5 | 940×990×320  | 71   |
| CU-265  | RXYMQ4AV4A | 240V 1ph | 16.5 | 940×990×320  | 71   |
| CU-O    | RXYMQ6AV4A | 240V 1ph | 27   | 900×1345×320 | 104  |
| CU-P    | RXYMQ6AV4A | 240V 1ph | 27   | 900×1345×320 | 104  |

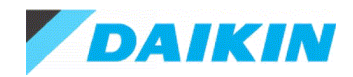

#### 3.2.1. CU-111 - RXYMQ5AV4A

| Model Type       | Model Name  | Qty | Description                                            |
|------------------|-------------|-----|--------------------------------------------------------|
| Outdoor unit     | RXYMQ5AV4A  | 1   | Heat pump VRV IV S AUS                                 |
| Indoor unit      | FXDQ63TV1B  | 2   | VRV D(TV1B) - Slim Ceiling Mounted Duct(Compact)       |
| Branch unit      | BHRP26A22TA | 1   | Refnet branch piping kit                               |
| Option or add-on | BRC1E63     | 2   | Wired Remote Controller (Navigation Remote Controller) |

### 3.2.2. CU-112 - RXYMQ4AV4A

| Model Type       | Model Name  | Qty | Description                                            |
|------------------|-------------|-----|--------------------------------------------------------|
| Outdoor unit     | RXYMQ4AV4A  | 1   | Heat pump VRV IV S AUS                                 |
| Indoor unit      | FXDQ25TV1B  | 1   | VRV D(TV1B) - Slim Ceiling Mounted Duct(Compact)       |
|                  | FXSQ100PAVE | 1   | VRV S-PA - Ceiling Mounted Duct(MSP)                   |
| Branch unit      | BHRP26A22TA | 1   | Refnet branch piping kit                               |
| Option or add-on | BRC1E63     | 2   | Wired Remote Controller (Navigation Remote Controller) |

#### 3.2.3. CU-121 - RXYMQ5AV4A

| Model Type       | Model Name  | Qty | Description                                            |
|------------------|-------------|-----|--------------------------------------------------------|
| Outdoor unit     | RXYMQ5AV4A  | 1   | Heat pump VRV IV S AUS                                 |
| Indoor unit      | FXDQ63TV1B  | 2   | VRV D(TV1B) - Slim Ceiling Mounted Duct(Compact)       |
| Branch unit      | BHRP26A22TA | 1   | Refnet branch piping kit                               |
| Option or add-on | BRC1E63     | 2   | Wired Remote Controller (Navigation Remote Controller) |

#### 3.2.4. CU-122 - RXYMQ4AV4A

| Model Type       | Model Name  | Qty | Description                                            |
|------------------|-------------|-----|--------------------------------------------------------|
| Outdoor unit     | RXYMQ4AV4A  | 1   | Heat pump VRV IV S AUS                                 |
| Indoor unit      | FXDQ25TV1B  | 1   | VRV D(TV1B) - Slim Ceiling Mounted Duct(Compact)       |
|                  | FXSQ100PAVE | 1   | VRV S-PA - Ceiling Mounted Duct(MSP)                   |
| Branch unit      | BHRP26A22TA | 1   | Refnet branch piping kit                               |
| Option or add-on | BRC1E63     | 2   | Wired Remote Controller (Navigation Remote Controller) |

#### 3.2.5. CU-123 - RXYMQ4AV4A

| Model Type       | Model Name  | Qty | Description                                            |
|------------------|-------------|-----|--------------------------------------------------------|
| Outdoor unit     | RXYMQ4AV4A  | 1   | Heat pump VRV IV S AUS                                 |
| Indoor unit      | FXDQ25TV1B  | 1   | VRV D(TV1B) - Slim Ceiling Mounted Duct(Compact)       |
|                  | FXSQ100PAVE | 1   | VRV S-PA - Ceiling Mounted Duct(MSP)                   |
| Branch unit      | BHRP26A22TA | 1   | Refnet branch piping kit                               |
| Option or add-on | BRC1E63     | 2   | Wired Remote Controller (Navigation Remote Controller) |

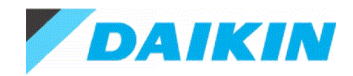

#### 3.2.6. CU-131 - RXYMQ5AV4A

| Model Type       | Model Name  | Qty | Description                                            |
|------------------|-------------|-----|--------------------------------------------------------|
| Outdoor unit     | RXYMQ5AV4A  | 1   | Heat pump VRV IV S AUS                                 |
| Indoor unit      | FXDQ63TV1B  | 2   | VRV D(TV1B) - Slim Ceiling Mounted Duct(Compact)       |
| Branch unit      | BHRP26A22TA | 1   | Refnet branch piping kit                               |
| Option or add-on | BRC1E63     | 2   | Wired Remote Controller (Navigation Remote Controller) |

#### 3.2.7. CU-132 - RXYMQ4AV4A

| Model Type       | Model Name  | Qty | Description                                            |
|------------------|-------------|-----|--------------------------------------------------------|
| Outdoor unit     | RXYMQ4AV4A  | 1   | Heat pump VRV IV S AUS                                 |
| Indoor unit      | FXDQ25TV1B  | 1   | VRV D(TV1B) - Slim Ceiling Mounted Duct(Compact)       |
|                  | FXSQ100PAVE | 1   | VRV S-PA - Ceiling Mounted Duct(MSP)                   |
| Branch unit      | BHRP26A22TA | 1   | Refnet branch piping kit                               |
| Option or add-on | BRC1E63     | 2   | Wired Remote Controller (Navigation Remote Controller) |

#### 3.2.8. CU-133 - RXYMQ4AV4A

| Model Type       | Model Name  | Qty | Description                                            |
|------------------|-------------|-----|--------------------------------------------------------|
| Outdoor unit     | RXYMQ4AV4A  | 1   | Heat pump VRV IV S AUS                                 |
| Indoor unit      | FXDQ25TV1B  | 1   | VRV D(TV1B) - Slim Ceiling Mounted Duct(Compact)       |
|                  | FXSQ100PAVE | 1   | VRV S-PA - Ceiling Mounted Duct(MSP)                   |
| Branch unit      | BHRP26A22TA | 1   | Refnet branch piping kit                               |
| Option or add-on | BRC1E63     | 2   | Wired Remote Controller (Navigation Remote Controller) |

#### 3.2.9. CU-141 - RXYMQ5AV4A

| Model Type       | Model Name  | Qty | Description                                            |
|------------------|-------------|-----|--------------------------------------------------------|
| Outdoor unit     | RXYMQ5AV4A  | 1   | Heat pump VRV IV S AUS                                 |
| Indoor unit      | FXDQ63TV1B  | 2   | VRV D(TV1B) - Slim Ceiling Mounted Duct(Compact)       |
| Branch unit      | BHRP26A22TA | 1   | Refnet branch piping kit                               |
| Option or add-on | BRC1E63     | 2   | Wired Remote Controller (Navigation Remote Controller) |

#### 3.2.10. CU-142 - RXYMQ4AV4A

| Model Type       | Model Name  | Qty | Description                                            |
|------------------|-------------|-----|--------------------------------------------------------|
| Outdoor unit     | RXYMQ4AV4A  | 1   | Heat pump VRV IV S AUS                                 |
| Indoor unit      | FXDQ25TV1B  | 1   | VRV D(TV1B) - Slim Ceiling Mounted Duct(Compact)       |
|                  | FXSQ100PAVE | 1   | VRV S-PA - Ceiling Mounted Duct(MSP)                   |
| Branch unit      | BHRP26A22TA | 1   | Refnet branch piping kit                               |
| Option or add-on | BRC1E63     | 2   | Wired Remote Controller (Navigation Remote Controller) |

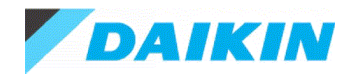

#### 3.2.11. CU-143 - RXYMQ4AV4A

| Model Type       | Model Name  | Qty | Description                                            |
|------------------|-------------|-----|--------------------------------------------------------|
| Outdoor unit     | RXYMQ4AV4A  | 1   | Heat pump VRV IV S AUS                                 |
| Indoor unit      | FXDQ25TV1B  | 1   | VRV D(TV1B) - Slim Ceiling Mounted Duct(Compact)       |
|                  | FXSQ100PAVE | 1   | VRV S-PA - Ceiling Mounted Duct(MSP)                   |
| Branch unit      | BHRP26A22TA | 1   | Refnet branch piping kit                               |
| Option or add-on | BRC1E63     | 2   | Wired Remote Controller (Navigation Remote Controller) |

#### 3.2.12. CU-D-L5 - RXYMQ6AV4A

| Model Type       | Model Name  | Qty | Description                                            |
|------------------|-------------|-----|--------------------------------------------------------|
| Outdoor unit     | RXYMQ6AV4A  | 1   | Heat pump VRV IV S AUS                                 |
| Indoor unit      | FXDQ20PBVE  | 1   | VRV D - Slim Ceiling Mounted Duct                      |
|                  | FXDQ25PBVE  | 1   | VRV D - Slim Ceiling Mounted Duct                      |
|                  | FXDQ40NBVE  | 1   | VRV D - Slim Ceiling Mounted Duct                      |
|                  | FXDQ50NBVE  | 2   | VRV D - Slim Ceiling Mounted Duct                      |
| Branch unit      | BHRP26A22TA | 4   | Refnet branch piping kit                               |
| Option or add-on | BRC1E63     | 5   | Wired Remote Controller (Navigation Remote Controller) |

#### 3.2.13. CU-241 - RXYMQ4AV4A

| Model Type       | Model Name  | Qty | Description                                            |
|------------------|-------------|-----|--------------------------------------------------------|
| Outdoor unit     | RXYMQ4AV4A  | 1   | Heat pump VRV IV S AUS                                 |
| Indoor unit      | FXSQ100PAVE | 1   | VRV S-PA - Ceiling Mounted Duct(MSP)                   |
| Option or add-on | BRC1E63     | 1   | Wired Remote Controller (Navigation Remote Controller) |

#### 3.2.14. CU-242 - RXYMQ4AV4A

| Model Type       | Model Name  | Qty | Description                                            |
|------------------|-------------|-----|--------------------------------------------------------|
| Outdoor unit     | RXYMQ4AV4A  | 1   | Heat pump VRV IV S AUS                                 |
| Indoor unit      | FXDQ25TV1B  | 1   | VRV D(TV1B) - Slim Ceiling Mounted Duct(Compact)       |
|                  | FXSQ100PAVE | 1   | VRV S-PA - Ceiling Mounted Duct(MSP)                   |
| Branch unit      | BHRP26A22TA | 1   | Refnet branch piping kit                               |
| Option or add-on | BRC1E63     | 2   | Wired Remote Controller (Navigation Remote Controller) |

#### 3.2.15. CU-243 - RXYMQ4AV4A

| Model Type       | Model Name  | Qty | Description                                            |
|------------------|-------------|-----|--------------------------------------------------------|
| Outdoor unit     | RXYMQ4AV4A  | 1   | Heat pump VRV IV S AUS                                 |
| Indoor unit      | FXDQ25TV1B  | 1   | VRV D(TV1B) - Slim Ceiling Mounted Duct(Compact)       |
|                  | FXSQ100PAVE | 1   | VRV S-PA - Ceiling Mounted Duct(MSP)                   |
| Branch unit      | BHRP26A22TA | 1   | Refnet branch piping kit                               |
| Option or add-on | BRC1E63     | 2   | Wired Remote Controller (Navigation Remote Controller) |

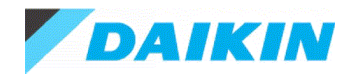

#### 3.2.16. CU-244 - RXYMQ4AV4A

| Model Type       | Model Name  | Qty | Description                                            |
|------------------|-------------|-----|--------------------------------------------------------|
| Outdoor unit     | RXYMQ4AV4A  | 1   | Heat pump VRV IV S AUS                                 |
| Indoor unit      | FXDQ25TV1B  | 1   | VRV D(TV1B) - Slim Ceiling Mounted Duct(Compact)       |
|                  | FXSQ100PAVE | 1   | VRV S-PA - Ceiling Mounted Duct(MSP)                   |
| Branch unit      | BHRP26A22TA | 1   | Refnet branch piping kit                               |
| Option or add-on | BRC1E63     | 2   | Wired Remote Controller (Navigation Remote Controller) |

#### 3.2.17. CU-245 - RXYMQ4AV4A

| Model Type       | Model Name  | Qty | Description                                            |
|------------------|-------------|-----|--------------------------------------------------------|
| Outdoor unit     | RXYMQ4AV4A  | 1   | Heat pump VRV IV S AUS                                 |
| Indoor unit      | FXDQ25TV1B  | 1   | VRV D(TV1B) - Slim Ceiling Mounted Duct(Compact)       |
|                  | FXSQ100PAVE | 1   | VRV S-PA - Ceiling Mounted Duct(MSP)                   |
| Branch unit      | BHRP26A22TA | 1   | Refnet branch piping kit                               |
| Option or add-on | BRC1E63     | 2   | Wired Remote Controller (Navigation Remote Controller) |

#### 3.2.18. CU-252 - RXYMQ4AV4A

| Model Type       | Model Name  | Qty | Description                                            |
|------------------|-------------|-----|--------------------------------------------------------|
| Outdoor unit     | RXYMQ4AV4A  | 1   | Heat pump VRV IV S AUS                                 |
| Indoor unit      | FXDQ25TV1B  | 1   | VRV D(TV1B) - Slim Ceiling Mounted Duct(Compact)       |
|                  | FXSQ100PAVE | 1   | VRV S-PA - Ceiling Mounted Duct(MSP)                   |
| Branch unit      | BHRP26A22TA | 1   | Refnet branch piping kit                               |
| Option or add-on | BRC1E63     | 2   | Wired Remote Controller (Navigation Remote Controller) |

#### 3.2.19. CU-253 - RXYMQ4AV4A

| Model Type       | Model Name  | Qty | Description                                            |
|------------------|-------------|-----|--------------------------------------------------------|
| Outdoor unit     | RXYMQ4AV4A  | 1   | Heat pump VRV IV S AUS                                 |
| Indoor unit      | FXDQ25TV1B  | 1   | VRV D(TV1B) - Slim Ceiling Mounted Duct(Compact)       |
|                  | FXSQ100PAVE | 1   | VRV S-PA - Ceiling Mounted Duct(MSP)                   |
| Branch unit      | BHRP26A22TA | 1   | Refnet branch piping kit                               |
| Option or add-on | BRC1E63     | 2   | Wired Remote Controller (Navigation Remote Controller) |

#### 3.2.20. CU-254 - RXYMQ4AV4A

| Model Type       | Model Name  | Qty | Description                                            |
|------------------|-------------|-----|--------------------------------------------------------|
| Outdoor unit     | RXYMQ4AV4A  | 1   | Heat pump VRV IV S AUS                                 |
| Indoor unit      | FXDQ25TV1B  | 1   | VRV D(TV1B) - Slim Ceiling Mounted Duct(Compact)       |
|                  | FXSQ100PAVE | 1   | VRV S-PA - Ceiling Mounted Duct(MSP)                   |
| Branch unit      | BHRP26A22TA | 1   | Refnet branch piping kit                               |
| Option or add-on | BRC1E63     | 2   | Wired Remote Controller (Navigation Remote Controller) |

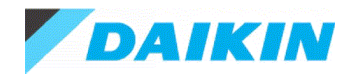

#### 3.2.21. CU-255 - RXYMQ4AV4A

| Model Type       | Model Name  | Qty | Description                                            |
|------------------|-------------|-----|--------------------------------------------------------|
| Outdoor unit     | RXYMQ4AV4A  | 1   | Heat pump VRV IV S AUS                                 |
| Indoor unit      | FXDQ25TV1B  | 1   | VRV D(TV1B) - Slim Ceiling Mounted Duct(Compact)       |
|                  | FXSQ100PAVE | 1   | VRV S-PA - Ceiling Mounted Duct(MSP)                   |
| Branch unit      | BHRP26A22TA | 1   | Refnet branch piping kit                               |
| Option or add-on | BRC1E63     | 2   | Wired Remote Controller (Navigation Remote Controller) |

#### 3.2.22. CU-262 - RXYMQ4AV4A

| Model Type       | Model Name  | Qty | Description                                            |
|------------------|-------------|-----|--------------------------------------------------------|
| Outdoor unit     | RXYMQ4AV4A  | 1   | Heat pump VRV IV S AUS                                 |
| Indoor unit      | FXDQ25TV1B  | 1   | VRV D(TV1B) - Slim Ceiling Mounted Duct(Compact)       |
|                  | FXSQ100PAVE | 1   | VRV S-PA - Ceiling Mounted Duct(MSP)                   |
| Branch unit      | BHRP26A22TA | 1   | Refnet branch piping kit                               |
| Option or add-on | BRC1E63     | 2   | Wired Remote Controller (Navigation Remote Controller) |

#### 3.2.23. CU-263 - RXYMQ4AV4A

| Model Type       | Model Name  | Qty | Description                                            |
|------------------|-------------|-----|--------------------------------------------------------|
| Outdoor unit     | RXYMQ4AV4A  | 1   | Heat pump VRV IV S AUS                                 |
| Indoor unit      | FXDQ25TV1B  | 1   | VRV D(TV1B) - Slim Ceiling Mounted Duct(Compact)       |
|                  | FXSQ100PAVE | 1   | VRV S-PA - Ceiling Mounted Duct(MSP)                   |
| Branch unit      | BHRP26A22TA | 1   | Refnet branch piping kit                               |
| Option or add-on | BRC1E63     | 2   | Wired Remote Controller (Navigation Remote Controller) |

#### 3.2.24. CU-264 - RXYMQ4AV4A

| Model Type       | Model Name  | Qty | Description                                            |
|------------------|-------------|-----|--------------------------------------------------------|
| Outdoor unit     | RXYMQ4AV4A  | 1   | Heat pump VRV IV S AUS                                 |
| Indoor unit      | FXDQ25TV1B  | 1   | VRV D(TV1B) - Slim Ceiling Mounted Duct(Compact)       |
|                  | FXSQ100PAVE | 1   | VRV S-PA - Ceiling Mounted Duct(MSP)                   |
| Branch unit      | BHRP26A22TA | 1   | Refnet branch piping kit                               |
| Option or add-on | BRC1E63     | 2   | Wired Remote Controller (Navigation Remote Controller) |

#### 3.2.25. CU-265 - RXYMQ4AV4A

| Model Type       | Model Name  | Qty | Description                                            |
|------------------|-------------|-----|--------------------------------------------------------|
| Outdoor unit     | RXYMQ4AV4A  | 1   | Heat pump VRV IV S AUS                                 |
| Indoor unit      | FXDQ25TV1B  | 1   | VRV D(TV1B) - Slim Ceiling Mounted Duct(Compact)       |
|                  | FXSQ100PAVE | 1   | VRV S-PA - Ceiling Mounted Duct(MSP)                   |
| Branch unit      | BHRP26A22TA | 1   | Refnet branch piping kit                               |
| Option or add-on | BRC1E63     | 2   | Wired Remote Controller (Navigation Remote Controller) |

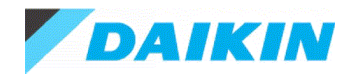

#### 3.2.26. CU-O - RXYMQ6AV4A

| Model Type       | Model Name  | Qty | Description                                            |
|------------------|-------------|-----|--------------------------------------------------------|
| Outdoor unit     | RXYMQ6AV4A  | 1   | Heat pump VRV IV S AUS                                 |
| Indoor unit      | FXDQ20PBVE  | 3   | VRV D - Slim Ceiling Mounted Duct                      |
|                  | FXDQ50NBVE  | 1   | VRV D - Slim Ceiling Mounted Duct                      |
|                  | FXSQ80PAVE  | 1   | VRV S-PA - Ceiling Mounted Duct(MSP)                   |
| Branch unit      | BHRP26A22TA | 4   | Refnet branch piping kit                               |
| Option or add-on | BRC1E63     | 5   | Wired Remote Controller (Navigation Remote Controller) |

#### 3.2.27. CU-P - RXYMQ6AV4A

| Model Type       | Model Name  | Qty | Description                                            |
|------------------|-------------|-----|--------------------------------------------------------|
| Outdoor unit     | RXYMQ6AV4A  | 1   | Heat pump VRV IV S AUS                                 |
| Indoor unit      | FXDQ25PBVE  | 3   | VRV D - Slim Ceiling Mounted Duct                      |
|                  | FXSQ100PAVE | 1   | VRV S-PA - Ceiling Mounted Duct(MSP)                   |
| Branch unit      | BHRP26A22TA | 3   | Refnet branch piping kit                               |
| Option or add-on | BRC1E63     | 4   | Wired Remote Controller (Navigation Remote Controller) |

# 4. Piping Diagrams

Pipes marked with \* in the diagrams must be connected to the device with a reducing joint.

# 4.1. Piping CU-111

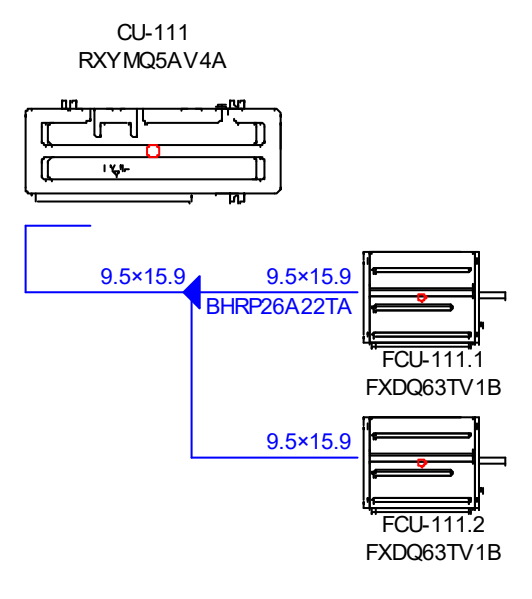

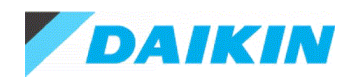

## 4.2. Piping CU-112

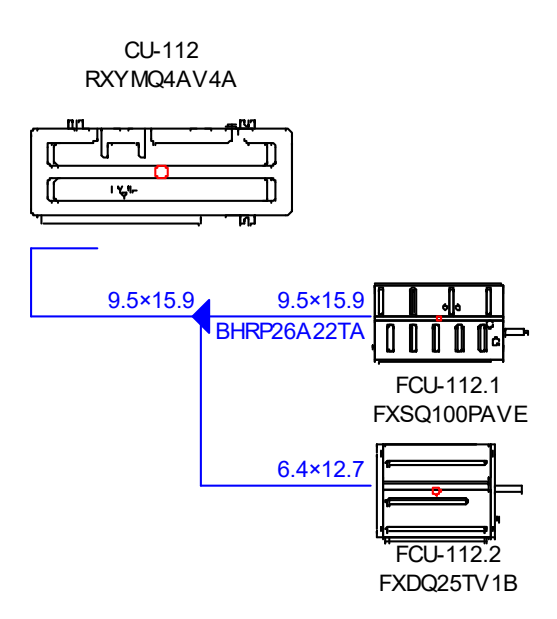

## 4.3. Piping CU-121

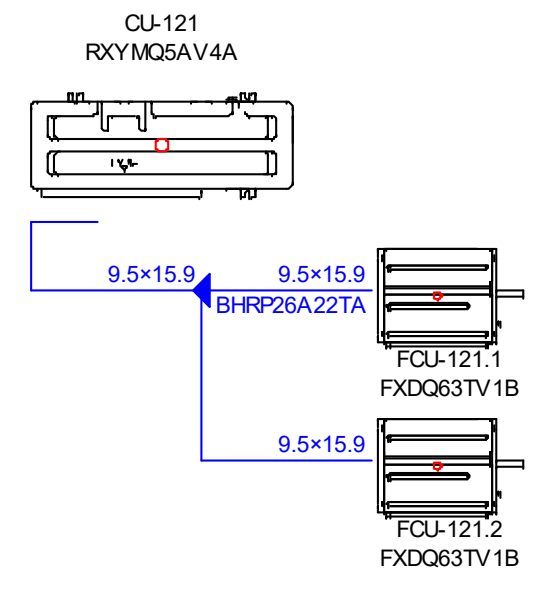

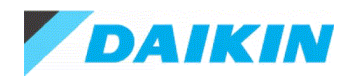

## 4.4. Piping CU-122

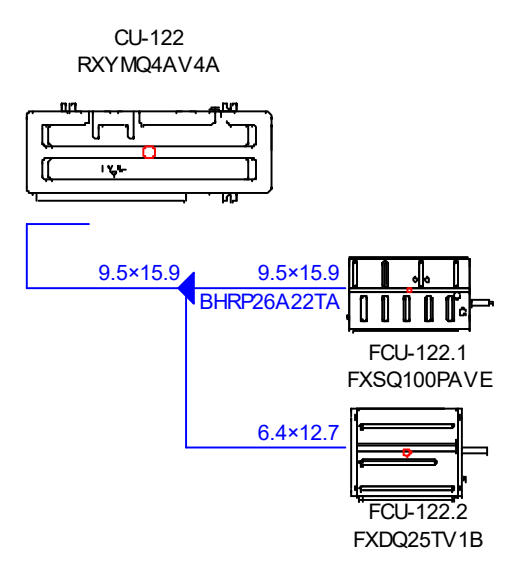

# 4.5. Piping CU-123

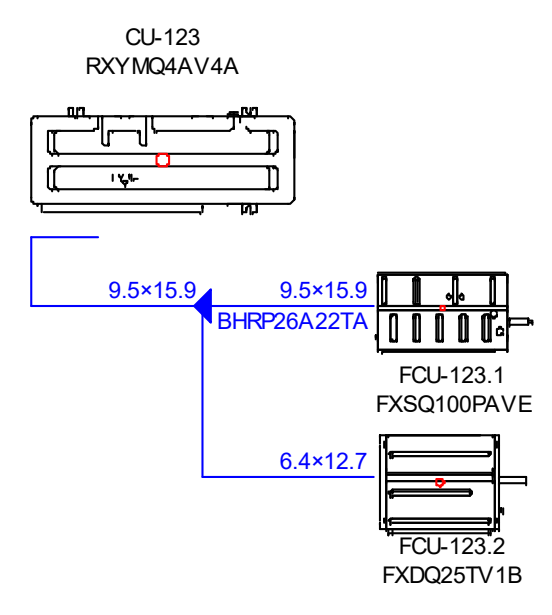

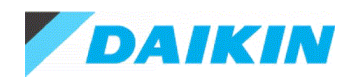

## 4.6. Piping CU-131

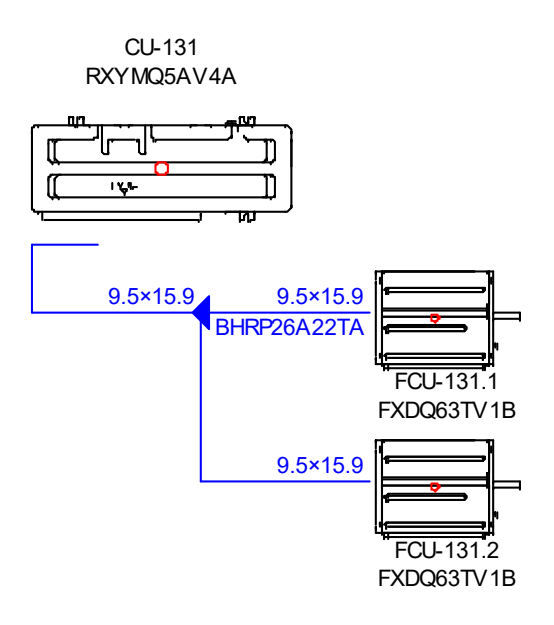

## 4.7. Piping CU-132

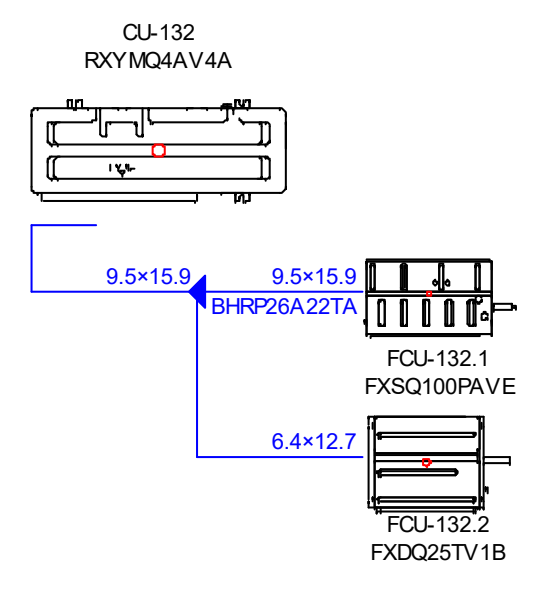

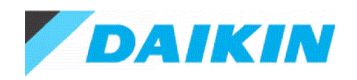

## 4.8. Piping CU-133

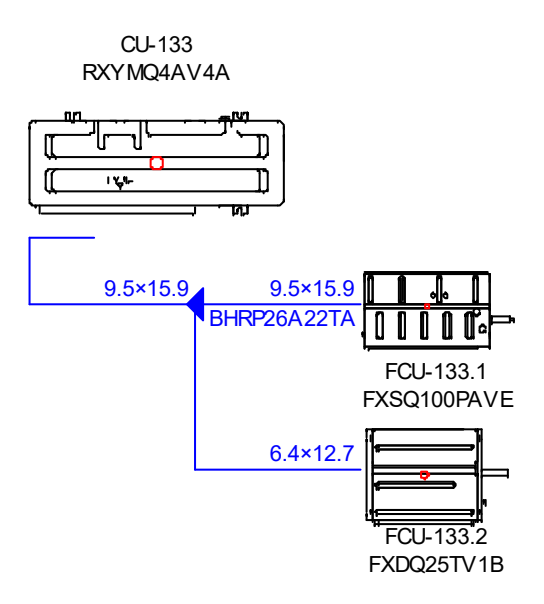

# 4.9. Piping CU-141

CU-141 RXYMQ5AV4A

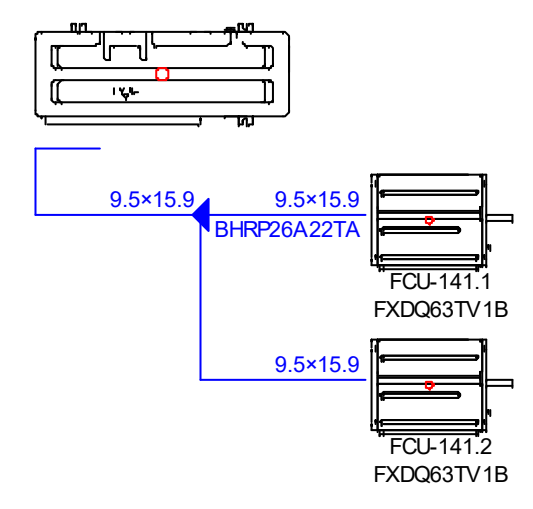

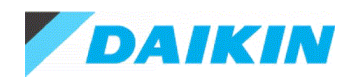

### 4.10.Piping CU-142

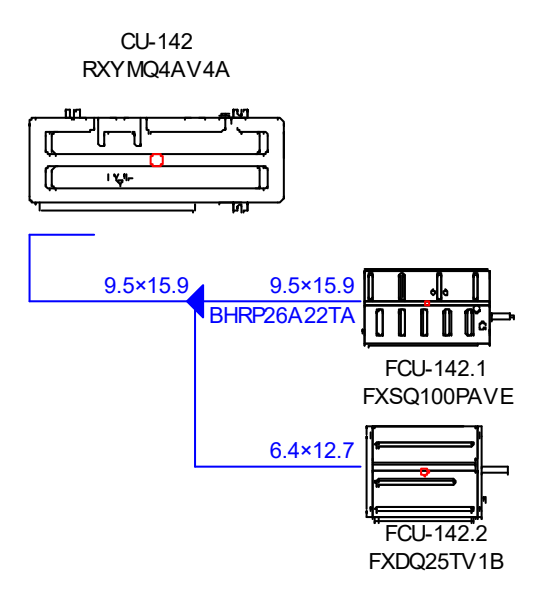

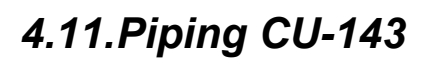

CU-143 RXYMQ4AV4A

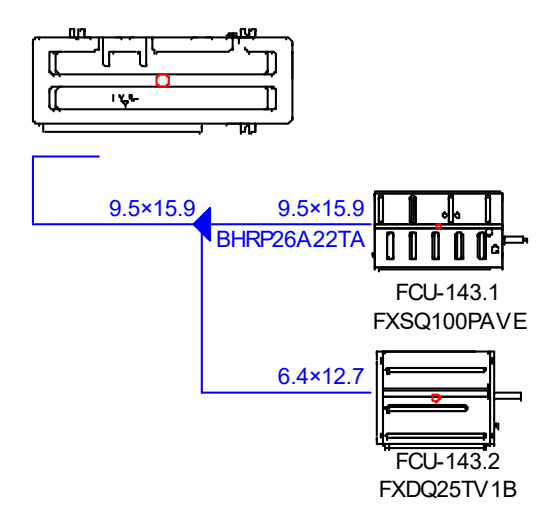

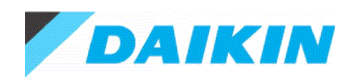

## 4.12. Piping CU-D-L5

CU-D-L5 RXYMQ6AV4A

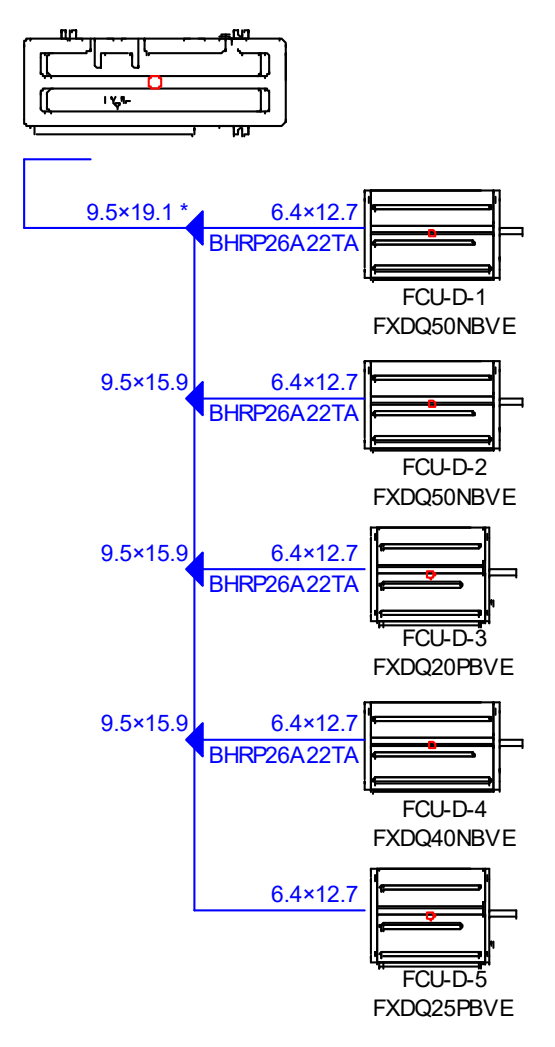

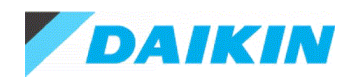

### 4.13.Piping CU-241

CU-241 RXYMQ4AV4A

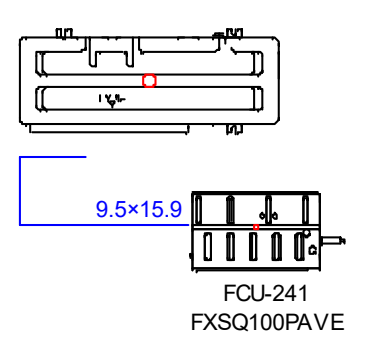

#### 4.14.Piping CU-242

CU-242 RXYMQ4AV4A

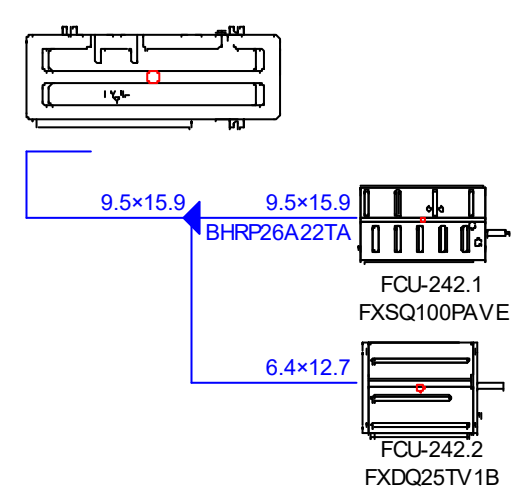

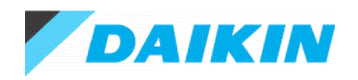

## 4.15.Piping CU-243

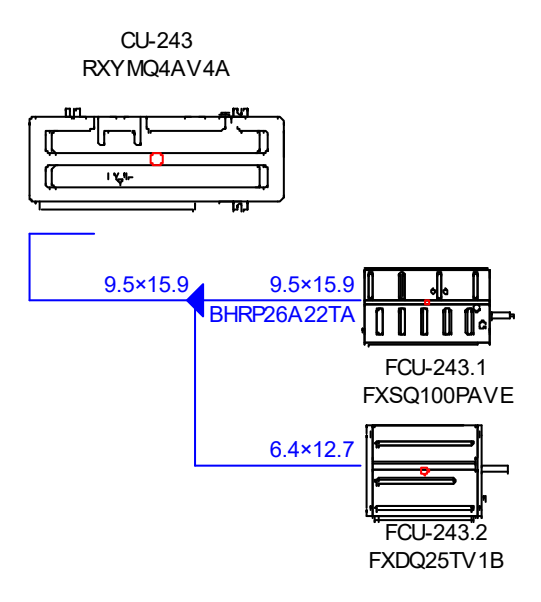

## 4.16.Piping CU-244

CU-244 RXYMQ4AV4A

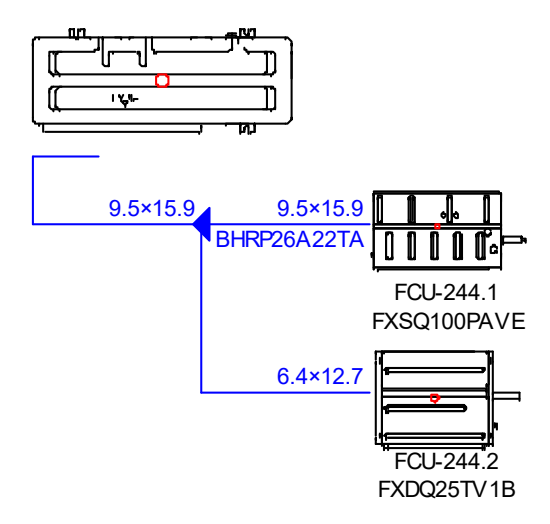

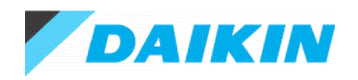

## 4.17.Piping CU-245

CU-245 RXYMQ4AV4A

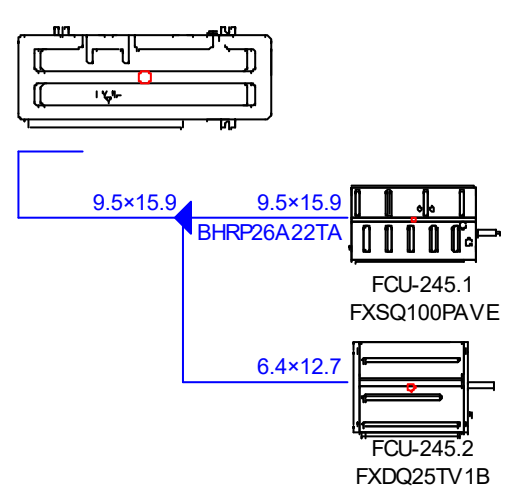

# 4.18.Piping CU-252

CU-252 RXYMQ4AV4A

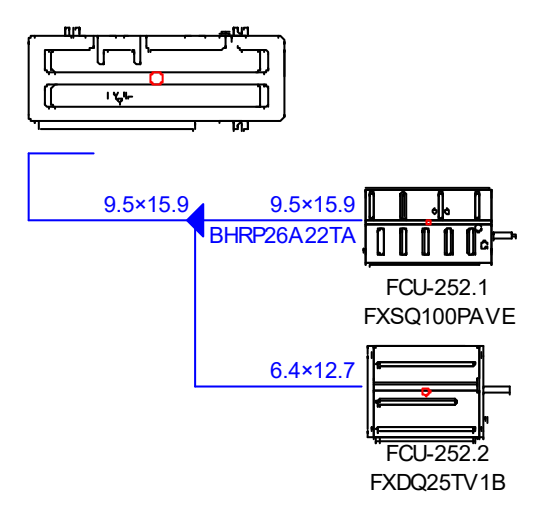

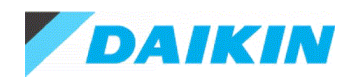

## 4.19.Piping CU-253

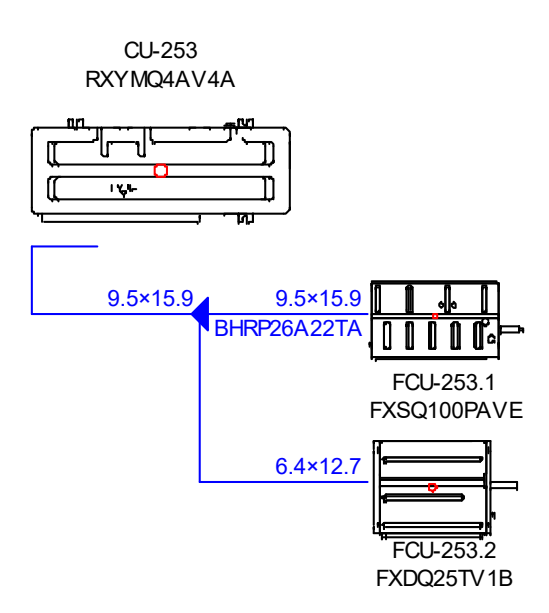

## 4.20.Piping CU-254

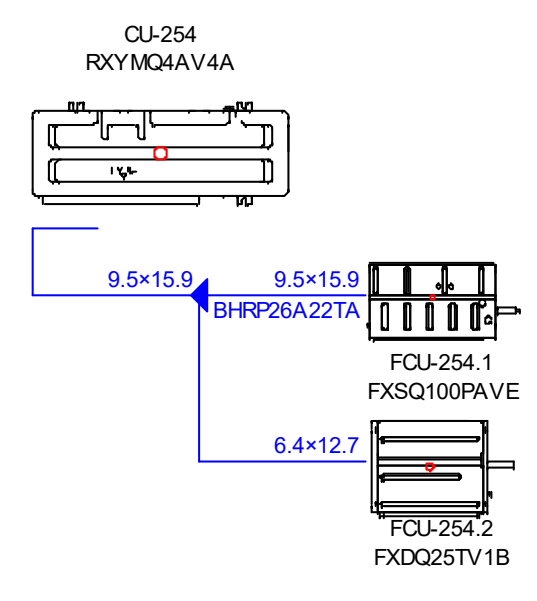

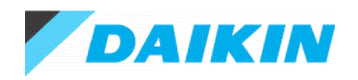

## 4.21.Piping CU-255

CU-255 RXYMQ4AV4A

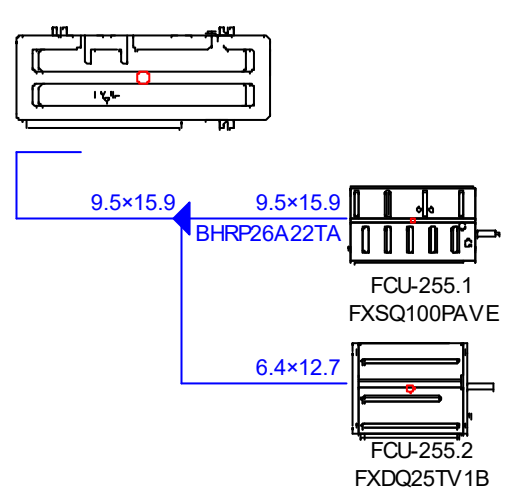

## 4.22.Piping CU-262

CU-262 RXYMQ4AV4A

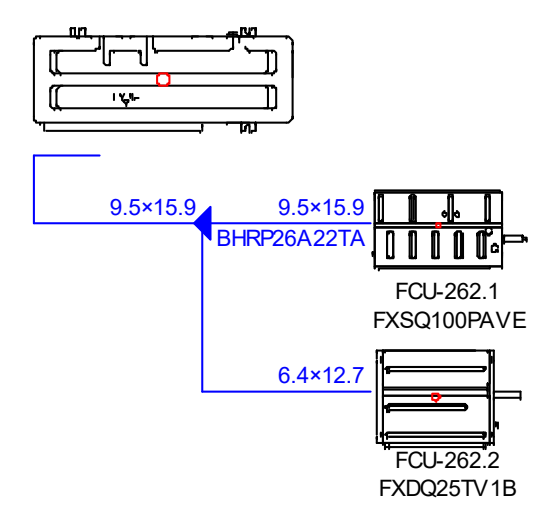

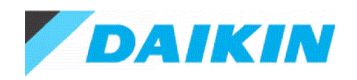

## 4.23.Piping CU-263

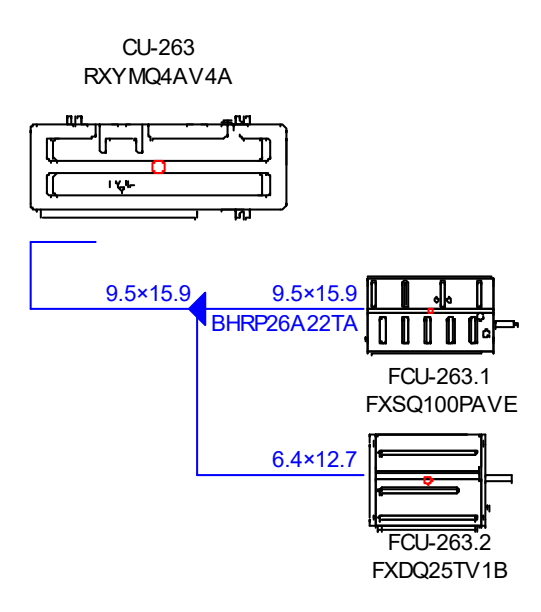

## 4.24.Piping CU-264

CU-264 RXYMQ4AV4A

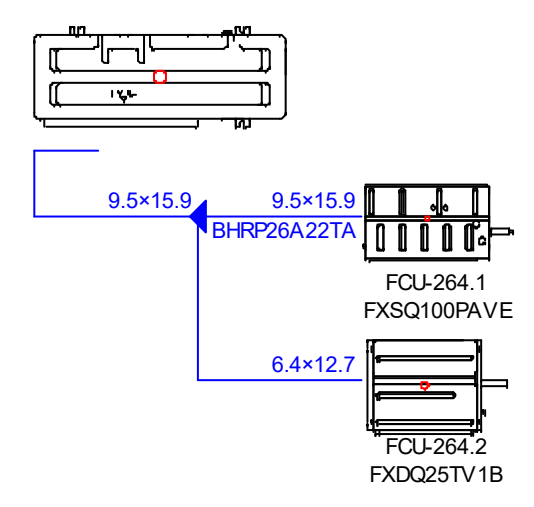

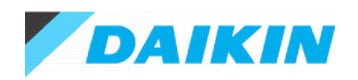

## 4.25.Piping CU-265

CU-265 RXYMQ4AV4A [[ ſ 144 Π 9.5×15.9 9.5×15.9 BHRP26A22TA 0 FCU-265.1 FXSQ100PAVE 6.4×12.7 FCU-265.2 FXDQ25TV1B

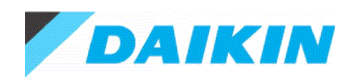

## 4.26.Piping CU-O

CU-O RXYMQ6AV4A ĺ 164 9.5×19.1 \* 9.5×15.9 BHRP26A22TA I Π FCU-0-1 FXSQ80PAVE 9.5×15.9 6.4×12.7 BHRP26A22TA FCU-O-2 FXDQ50NBVE 9.5×15.9 6.4×12.7 BHRP26A22TA FCU-0-3 FXDQ20PBVE 9.5×15.9 6.4×12.7 BHRP26A22TA FCU-O-4 FXDQ20PBVE 6.4×12.7 И FCU-0-5 FXDQ20PBVE

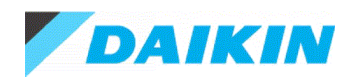

### 4.27.Piping CU-P

CU-P RXYMQ6AV4A

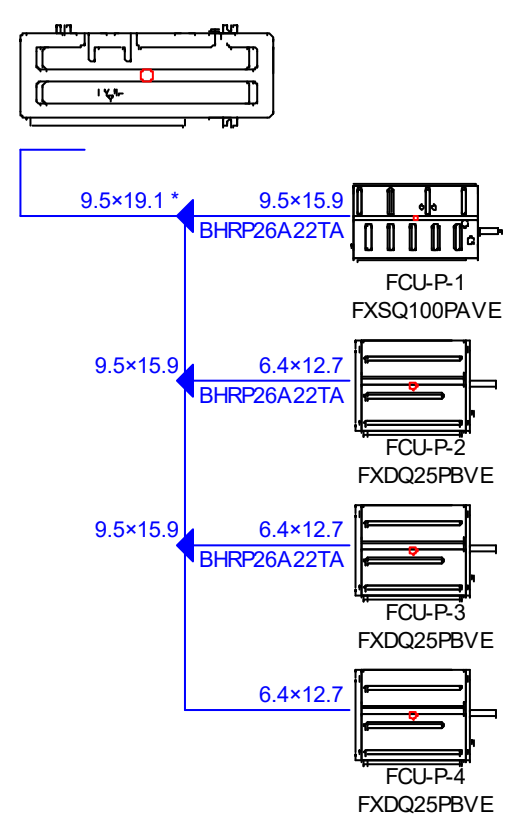

Warning: The pipe diameter values are purely indicative. Depending on the required pipe lengths, a different pipe diameter might be required.

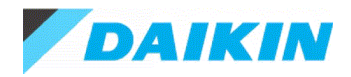

# 5. Wiring Diagrams

Recommended Wiring Type for: P1P2, F1F2, Q1Q2:

- Wiring Type:
  - o Shielded
  - $\circ$  Between 0.75 to 1.25 square millimeters.
  - 2 cores only, 3 or more core is prohibited.
  - Do not bundle control wire
  - o Ground only one end of shielded wire
  - Control Wire Separation from Power Wire:
    - 50mm for Daikin units
    - From 300mm for 10A, up to 1500mm from 100A.
- Branching of Control Wire:
  - Series wiring recommended
  - o Bus and star wiring not recommended

We recommend Electra Cables type EAS7401P or equivalent. Deviation from the above may result in chronic transmission faults. Rectification may require extensive re-wiring of the control system. P1, P2 (Wiring from Indoor unit to wall remote controller) = 16-2 AWG 2 core non screened stranded wire (non-polarity wiring system) only amendment allowed.

#### 5.1. Wiring CU-111

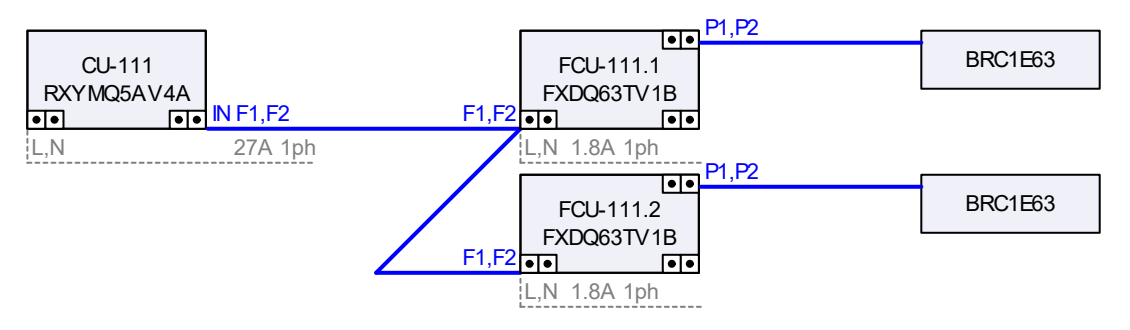

#### 5.2. Wiring CU-112

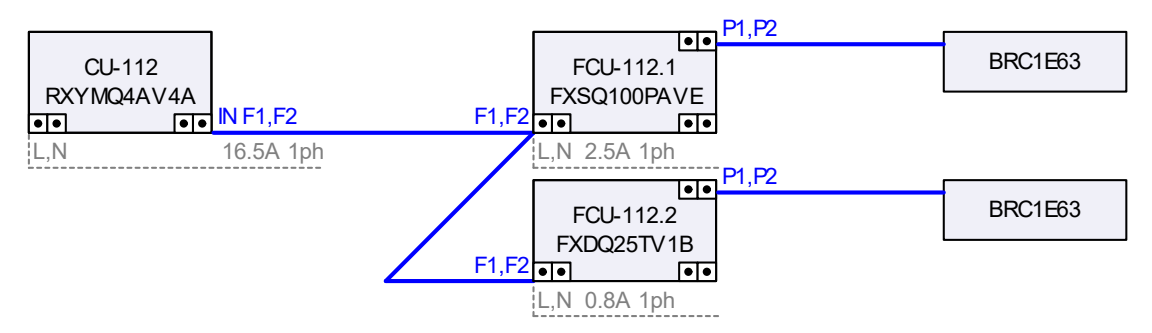

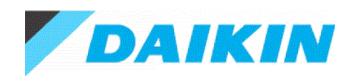

# 5.3. Wiring CU-121

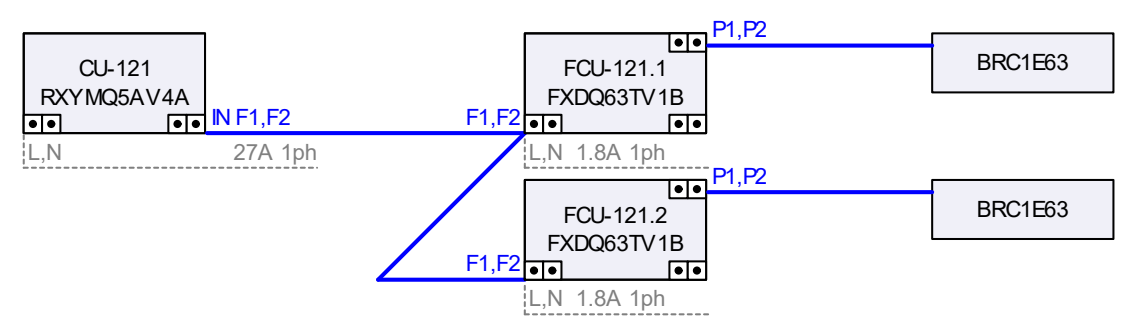

## 5.4. Wiring CU-122

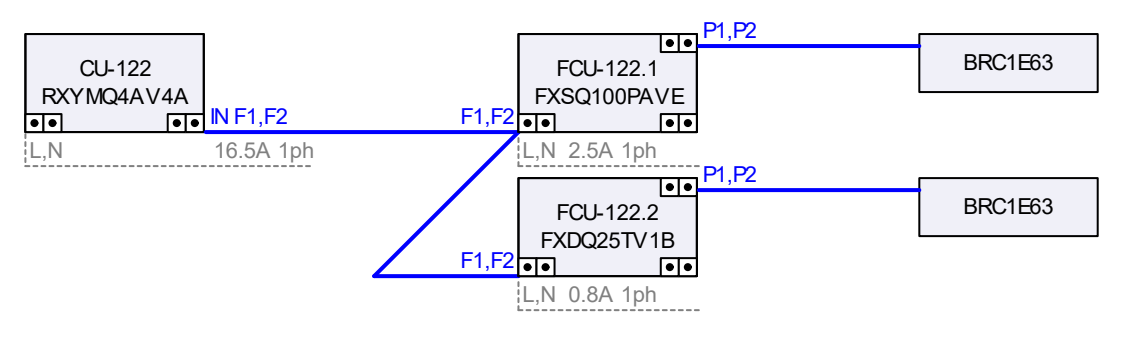

# 5.5. Wiring CU-123

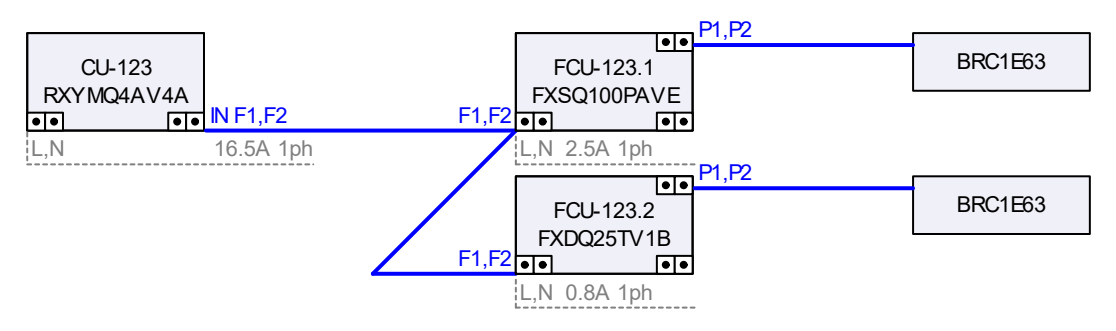

## 5.6. Wiring CU-131

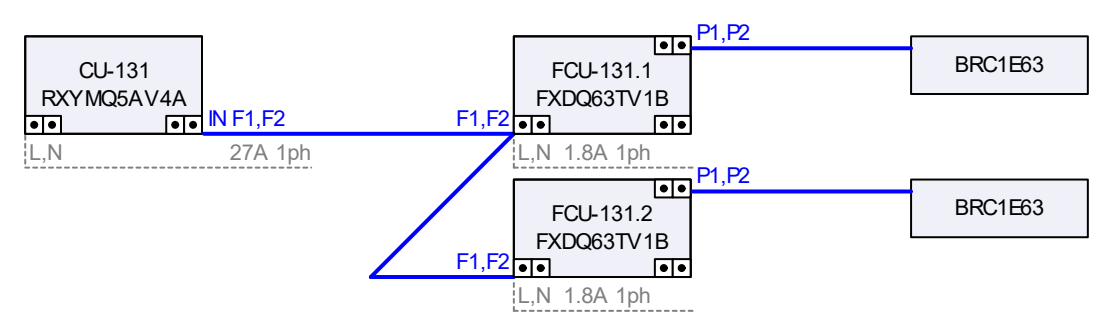

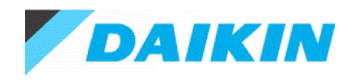

# 5.7. Wiring CU-132

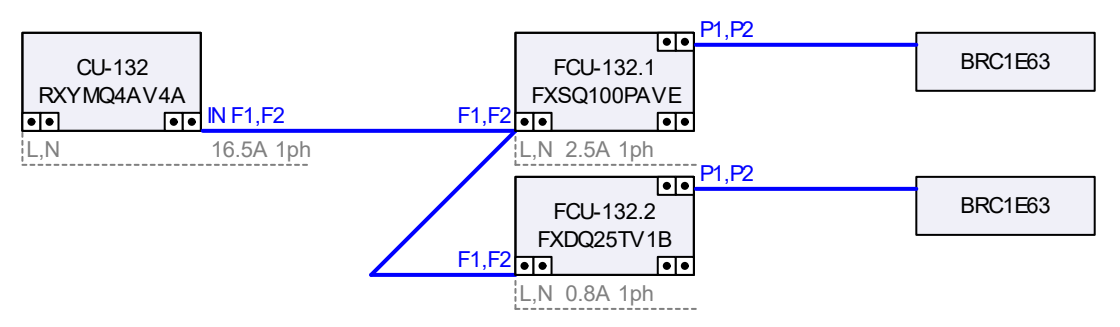

# 5.8. Wiring CU-133

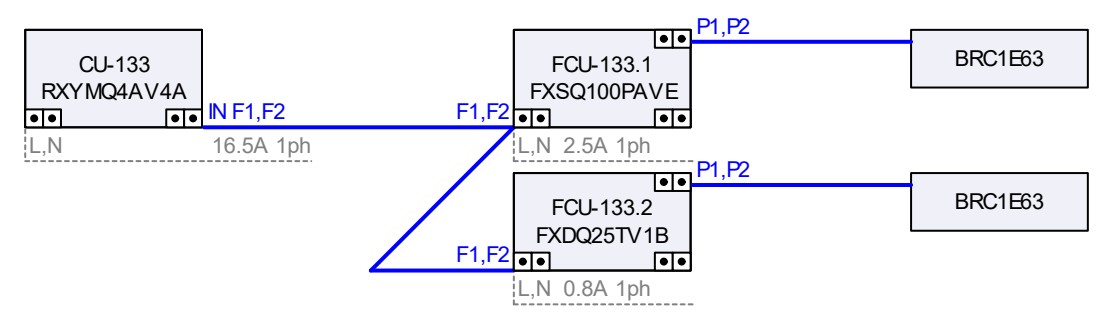

#### 5.9. Wiring CU-141

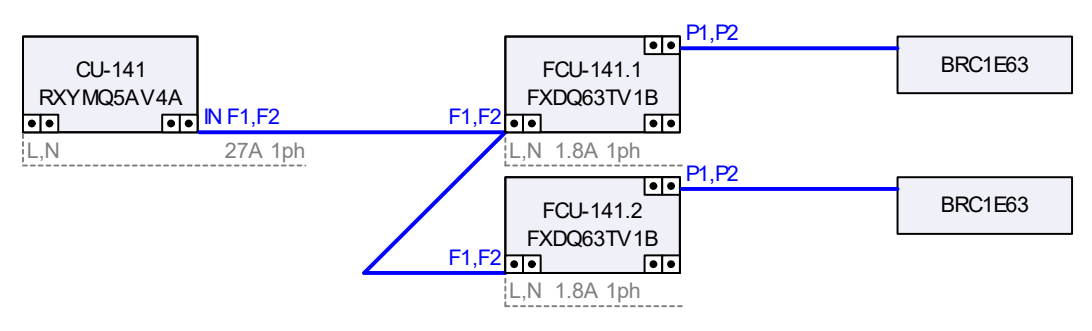

## 5.10.Wiring CU-142

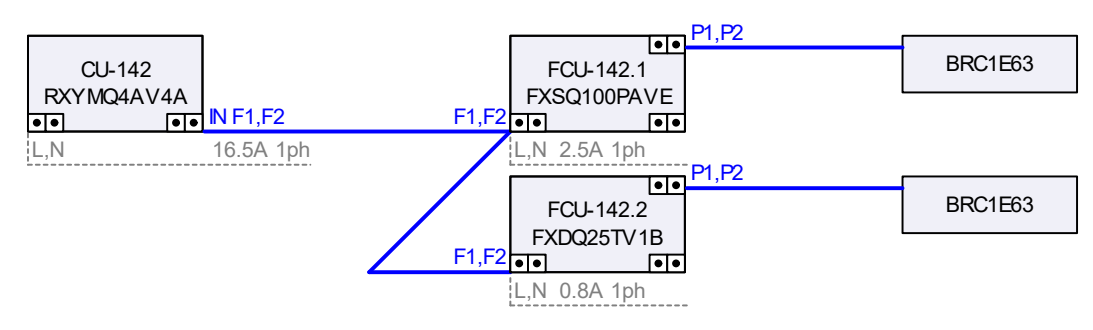

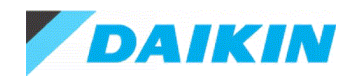

## 5.11.Wiring CU-143

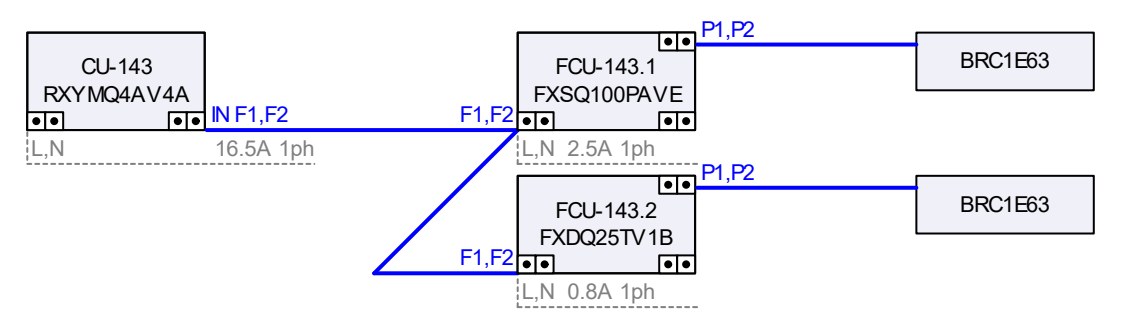

# 5.12. Wiring CU-D-L5

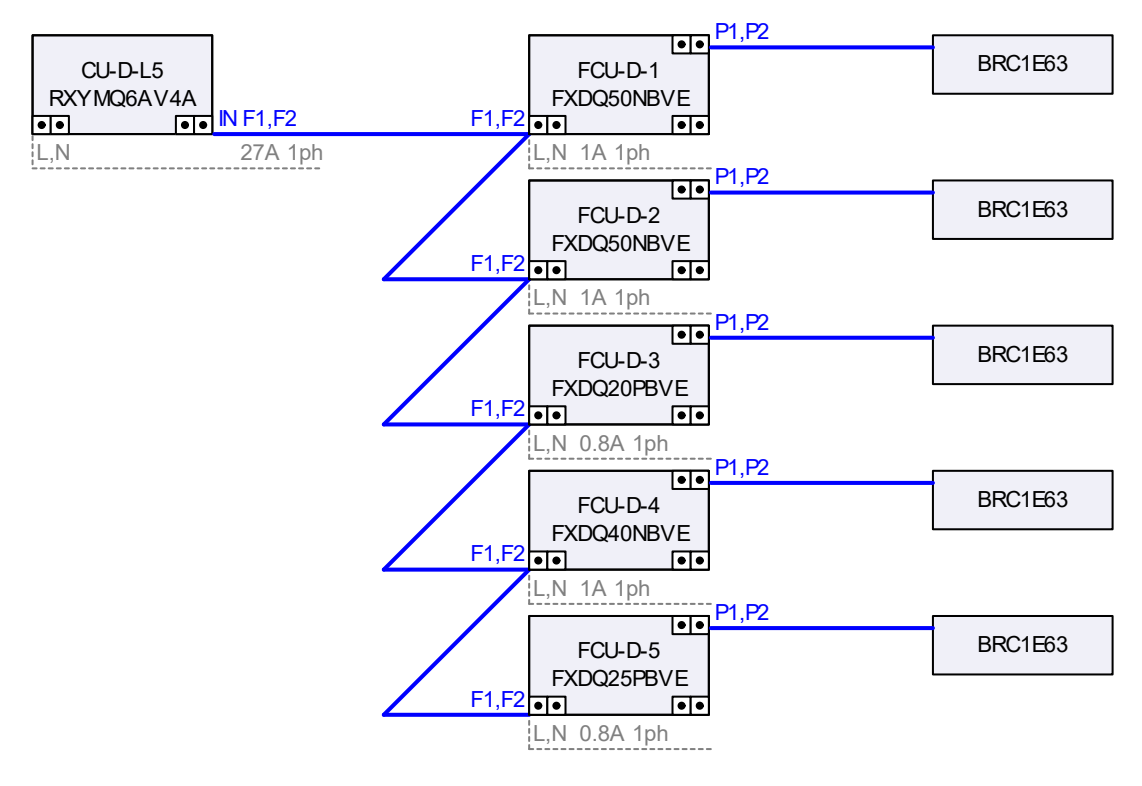

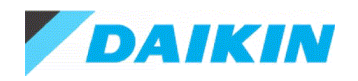

## 5.13.Wiring CU-241

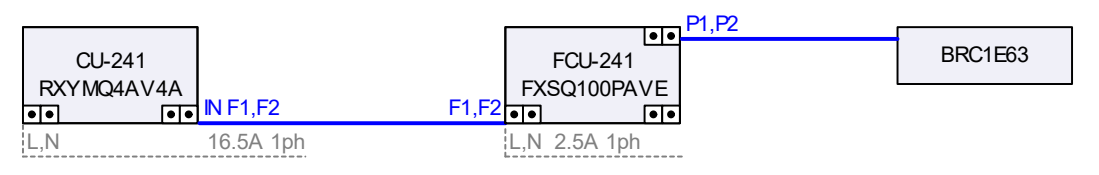

#### 5.14.Wiring CU-242

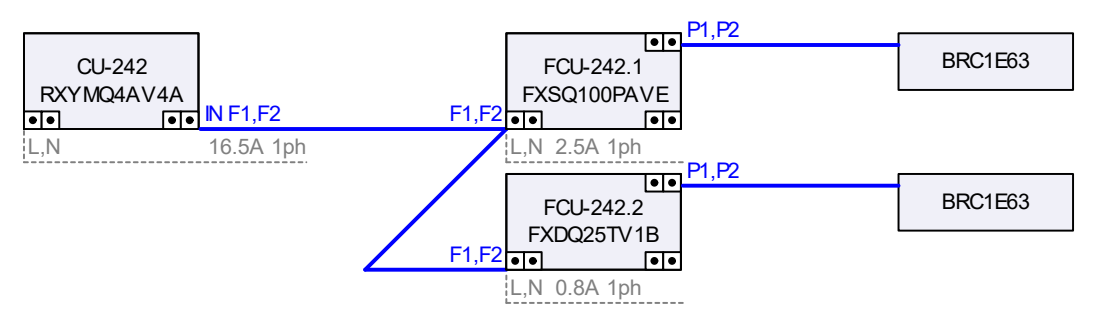

## 5.15.Wiring CU-243

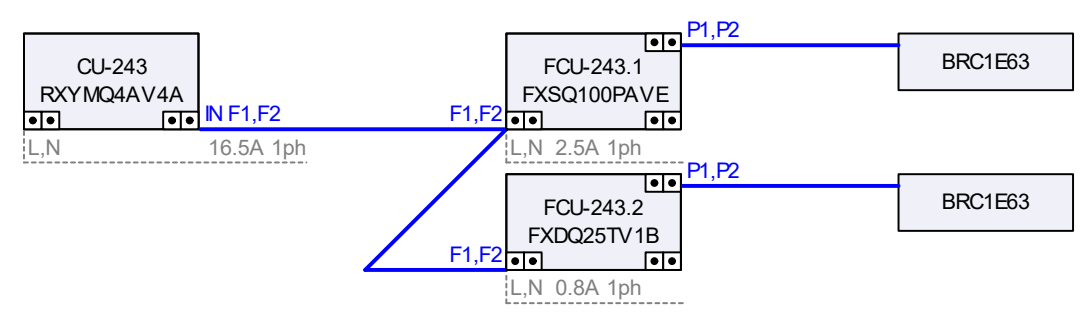

#### 5.16.Wiring CU-244

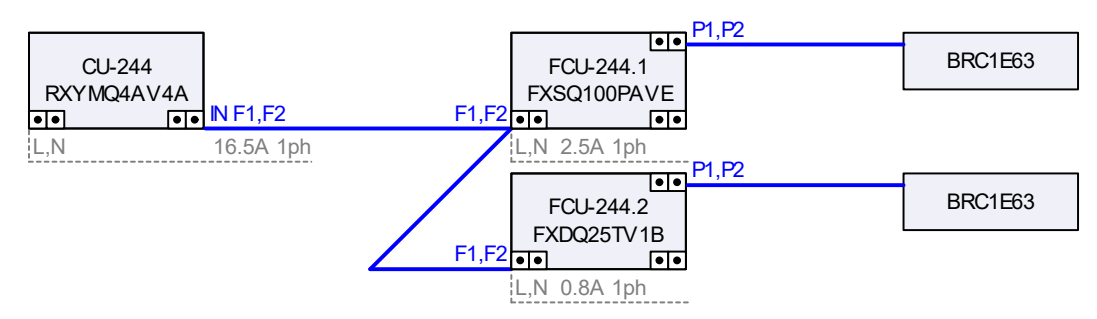

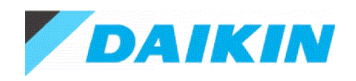

## 5.17.Wiring CU-245

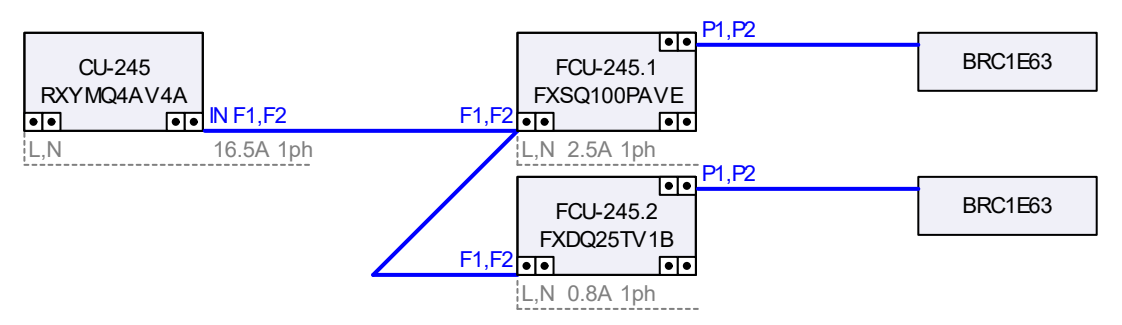

# 5.18.Wiring CU-252

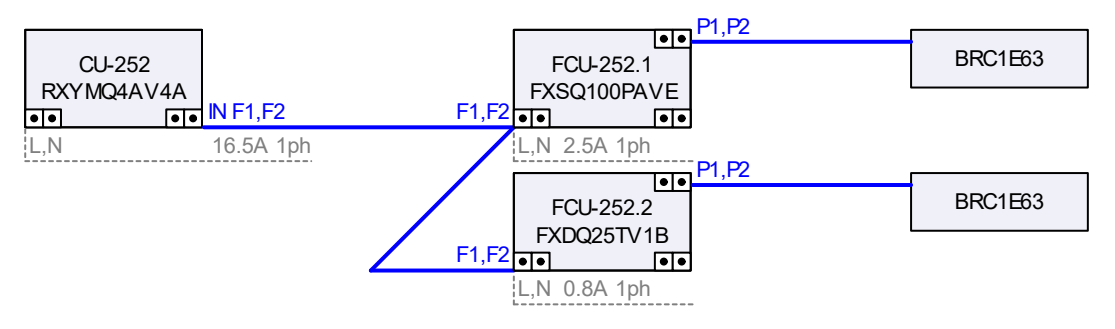

### 5.19.Wiring CU-253

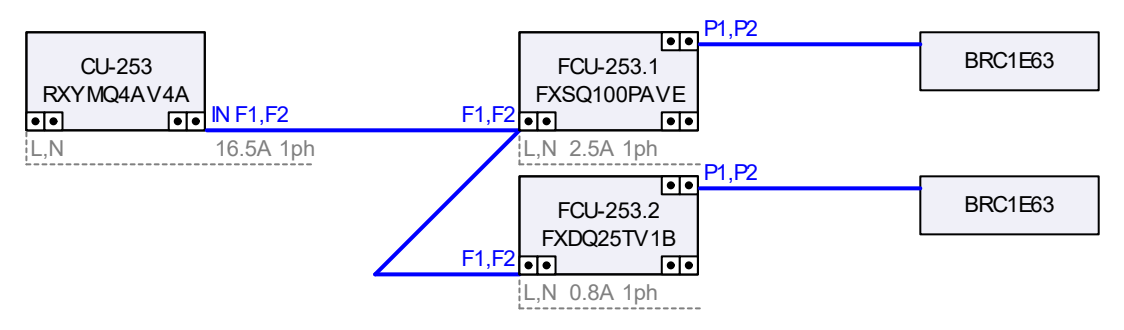

#### 5.20.Wiring CU-254

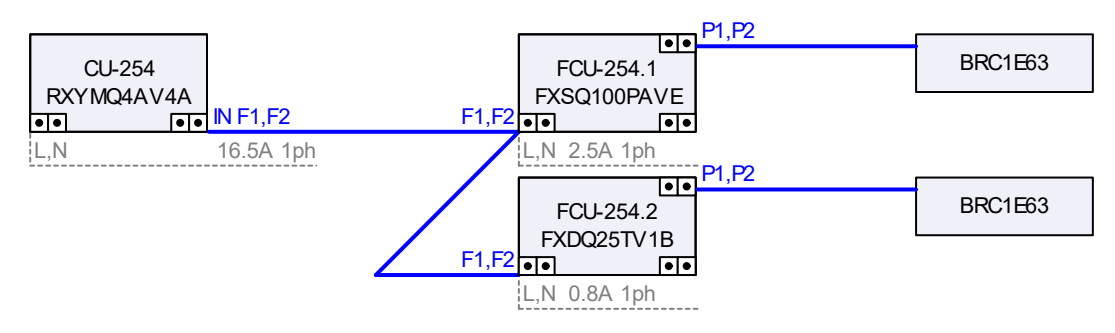

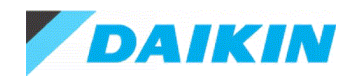

## 5.21.Wiring CU-255

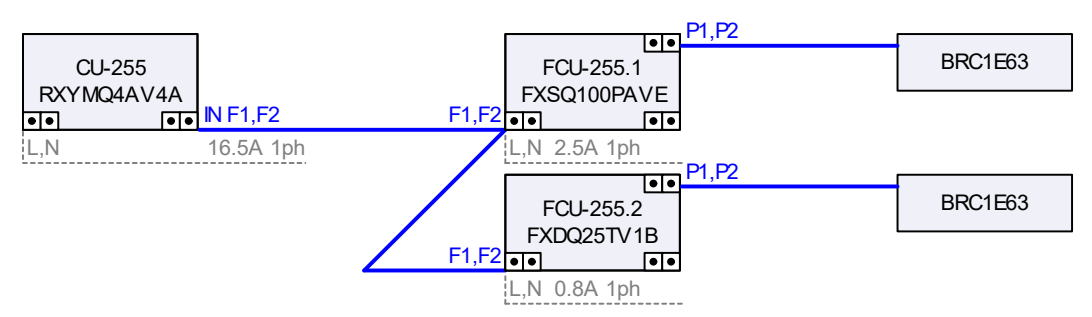

# 5.22.Wiring CU-262

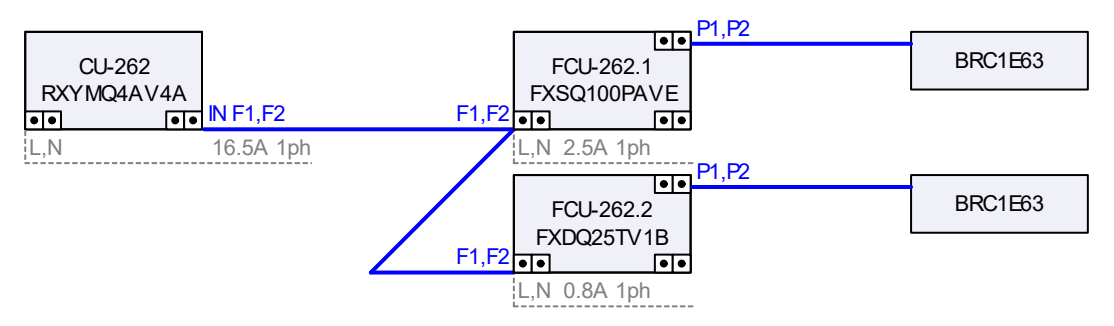

### 5.23.Wiring CU-263

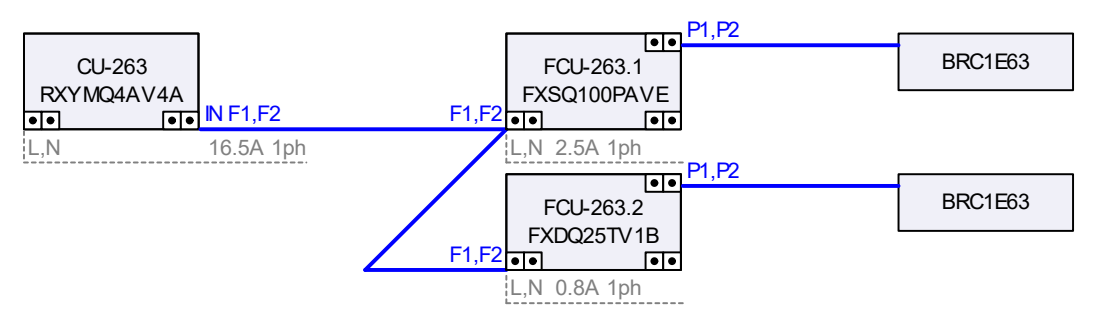

## 5.24.Wiring CU-264

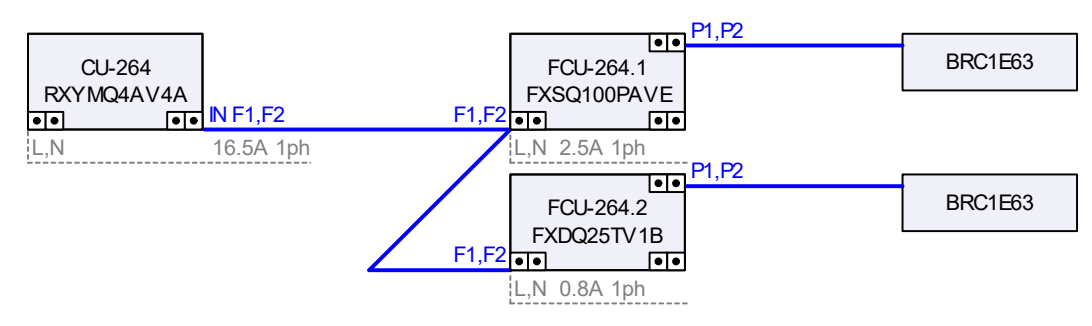

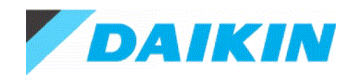

## 5.25.Wiring CU-265

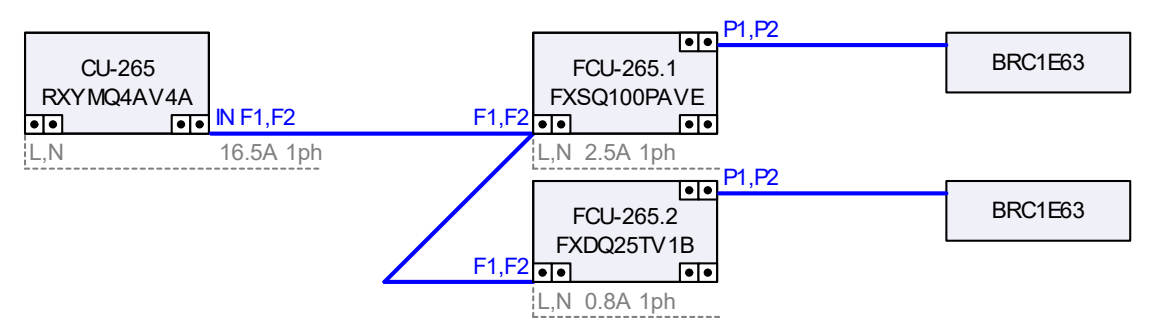

## 5.26.Wiring CU-O

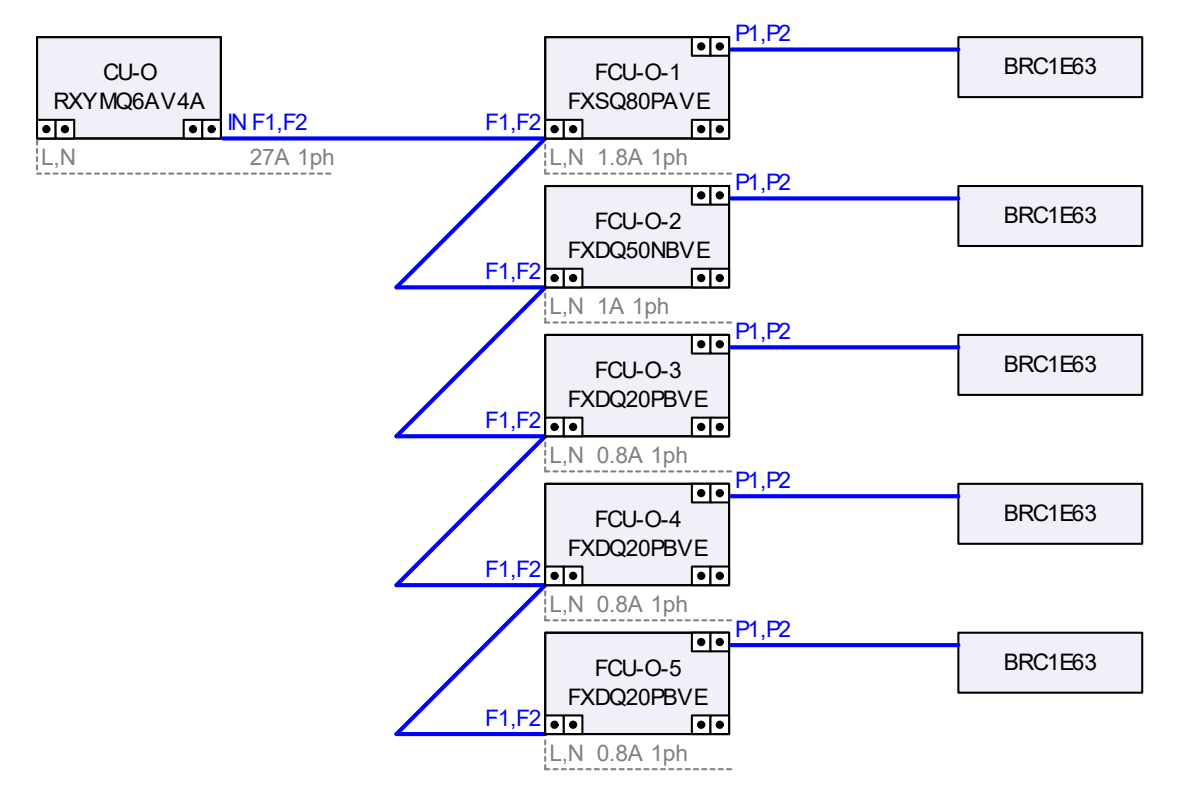

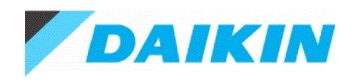

## 5.27.Wiring CU-P

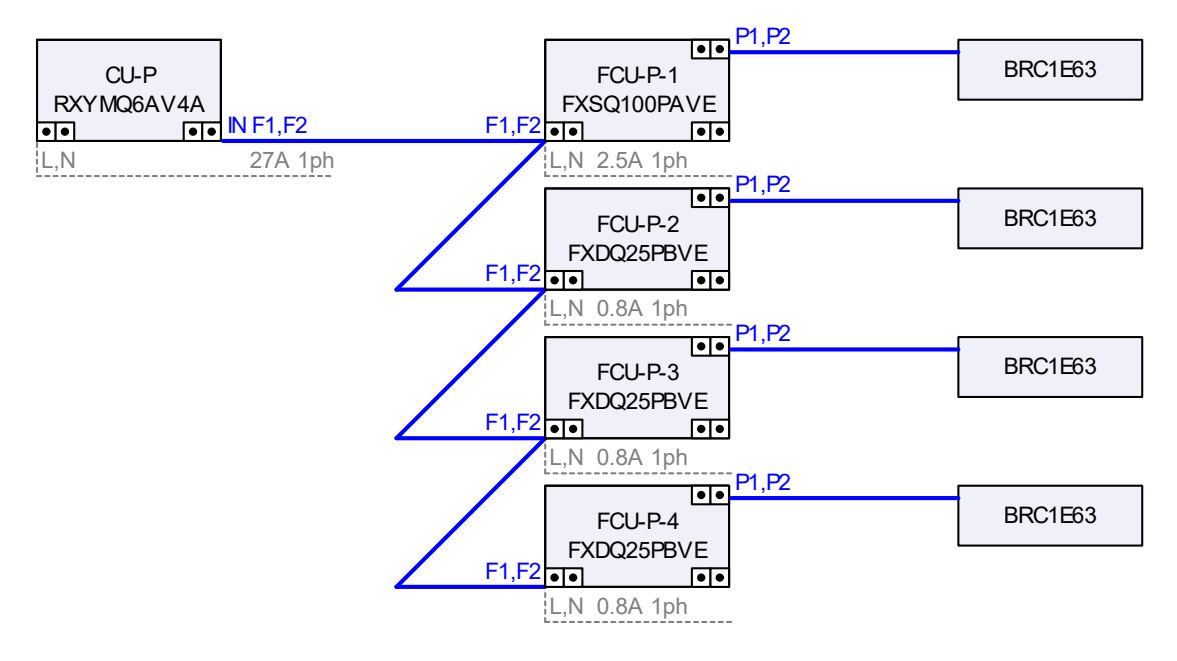
SECTION 6.B – FANS TECH DATA

# **Project Summary**

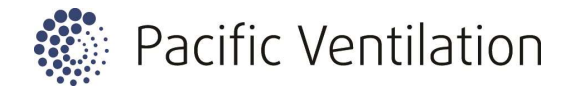

## FIRST BAY COOLUM REV B

Quote N°VENTQLD-1120-0335BQuote Date13/07/2021Tender Doc RefRevisionAccount MgrPeter MorrisBranchPacific Ventilation - QldPhone1300 733 833Peter.Morris@pacificventilation.com

|     |                       |     |              | Selected  | Duty      |    |     |     |      |      |      |       |    |         |
|-----|-----------------------|-----|--------------|-----------|-----------|----|-----|-----|------|------|------|-------|----|---------|
|     | Product ID            |     | Mot (KW)/RPS | Vol       | Vol       |    |     | S   | ound | Spec | trum | (Khz) |    |         |
|     | Description           | Qty | V/Hz/Ph      | Prs       | Prs       | 63 | 125 | 250 | 500  | 1k   | 2k   | 4k    | 8k | dB(A) @ |
|     | Reference EF-1, 2     |     | Location     |           |           |    |     |     |      |      |      |       |    |         |
|     | AX56DB19A-4CSF        | 2   | 0.75/24      | 1,750 l/s | 1,760 l/s | 68 | 76  | 82  | 81   | 79   | 76   | 68    | 55 | 62 @ 3m |
|     | Axial Circular 4 Pole |     | 400/50/3     | 200 Pa    | 202 Pa    |    |     |     |      |      |      |       |    |         |
|     | Reference SAF-1       |     | Location     |           |           |    |     |     |      |      |      |       |    |         |
|     | AX63DB19P-4ESF        | 1   | 1.50/24      | 2,650 l/s | 2,685 l/s | 63 | 67  | 77  | 87   | 82   | 74   | 68    | 61 | 65 @ 3m |
|     | Axial Circular 4 Pole |     | 400/50/3     | 200 Pa    | 205 Pa    |    |     |     |      |      |      |       |    |         |
|     | Reference EF-4, EF-5  |     | Location     |           |           |    |     |     |      |      |      |       |    |         |
|     | AX56DB19A-4CSF        | 2   | 0.75/24      | 1,750 l/s | 1,760 l/s | 68 | 76  | 82  | 81   | 79   | 76   | 68    | 55 | 62 @ 3m |
|     | Axial Circular 4 Pole |     | 400/50/3     | 200 Pa    | 202 Pa    |    |     |     |      |      |      |       |    |         |
|     | Reference GR EF 1     |     | Location     |           |           |    |     |     |      |      |      |       |    |         |
|     | MFP150-V-HIGH         | 1   | 0.05/41      | 100 l/s   | 105 l/s   | 59 | 56  | 63  | 65   | 61   | 59   | 55    | 44 | 46 @ 3m |
|     | Inline Mixed Flow ERM |     | 230/50/1     | 150 Pa    | 166 Pa    |    |     |     |      |      |      |       |    |         |
|     | Reference MSB EF      |     | Location     |           |           |    |     |     |      |      |      |       |    |         |
| ()) | MFP200-V-HIGH         | 1   | 0.11/37      | 200 l/s   | 215 l/s   | 62 | 61  | 63  | 61   | 65   | 69   | 61    | 53 | 51 @ 3m |
|     | Inline Mixed Flow ERM |     | 230/50/1     | 100 Pa    | 115 Pa    |    |     |     |      |      |      |       |    |         |

Printed 13/07/2021 2:26:06 PM

DISCLAIMER: Pacific Ventilation reserve the right to make changes to products as part of their continous improvement process.

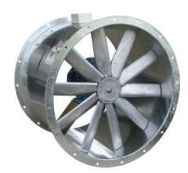

# AX56DB19A-4CSF

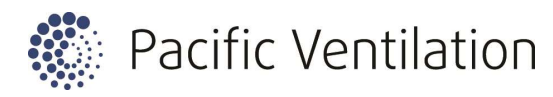

4000

4500

40°

4500

5000

35°

4000

5000

AX Inline API Axial 560

| Location              | Reference EF-1, 2      |              |                                           |
|-----------------------|------------------------|--------------|-------------------------------------------|
| Performance Data      | Specified              | Actual       |                                           |
| Design Flow (I/s)     | 1750                   | 1760         | 400                                       |
| Design Pressure (Pa)  | 200                    | 202          | 350 10°                                   |
| Air Density (kg/m3)   | 1.204                  |              |                                           |
| Temperature (C°)      | 20                     |              | <b>a</b> 300                              |
| Altitude (m)          | 0                      |              | <b>e</b> 20° <b>2</b> 5° 30° 35°          |
| Humidity (%)          | 0                      |              | <b>5</b> 250                              |
| Fan Data              |                        |              |                                           |
| Part Number           | AX56DB19A-4CSF         |              |                                           |
| Description           | Axial Circular 4 Pole  |              | it 150                                    |
|                       |                        |              | μ <sup>2</sup> 100                        |
|                       |                        |              | 100                                       |
| Fan Diameter (mm)     | 560                    | Hub (mm) 150 |                                           |
| Impeller Type         | Axial                  | Angle ° 19   | 50                                        |
| Impeller Material     | Aluminium              | Blades 10    |                                           |
| Weight (Kg)           | 40.0                   |              |                                           |
| Fan Speed (RPM)       | 1440                   |              |                                           |
| Absorbed Power (kW)   | 0.71                   |              | 35 20 110 110 110 110 110 110 110 110 110 |
| Peak Power (kW)       | 0.71                   |              | Volume Flow Rate (1/s)                    |
| Total Efficiency (%)  | 57.9                   |              |                                           |
| Static Efficiency (%) | 50.2                   |              |                                           |
| Frequency (Hz)        | 50                     |              |                                           |
|                       |                        |              |                                           |
| Motor Data            | 0.75                   |              |                                           |
| Mater Dala            | 0.75                   |              | Ş <sup>2</sup>                            |
| Voltage (V)           | 4                      |              |                                           |
| Phase                 | 3                      |              | <b>§</b> 1                                |
| Full Load Current (A) | 1.80                   |              |                                           |
| Starting Current (A)  | 10.80                  |              |                                           |
|                       | Standard               |              | 0                                         |
| Frame Size (mm)       | 80                     |              |                                           |
| Mount                 | Foot                   |              |                                           |
| Shaft Siza (mm)       | 10                     |              | Volume Flow Rate (1/s)                    |
|                       | 19                     |              |                                           |
| Complies with NCC/BCA | Vol.1 Table J 5.2 2019 |              |                                           |
|                       |                        |              |                                           |
| Sound Data            |                        |              |                                           |

A weighted sound pressure value is spherical free field for comparison use only.

| Sound Power Spectrum (dB)<br>The sound power level ratings are shown in decibels & referred to in 10 watts. |    |     |     |     |    |    |    |    |                    |  |  |  |
|----------------------------------------------------------------------------------------------------|----|-----|-----|-----|----|----|----|----|--------------------|--|--|--|
| Spectrum (Hz)                                                                                               | 63 | 125 | 250 | 500 | 1k | 2k | 4k | 8k | Total SPL@3m dB(A) |  |  |  |
| LW Inlet (dB) In-duct                                                                                       | 68 | 76  | 82  | 81  | 79 | 76 | 68 | 55 | 62                 |  |  |  |
| LW Inlet (dB) Free field                                                                                    | 60 | 73  | 81  | 81  | 79 | 76 | 68 | 55 | 62                 |  |  |  |

Printed 13/07/2021 2:26:07 PM

DISCLAIMER: Pacific Ventilation reserve the right to make changes to products as part of their continous improvement process.

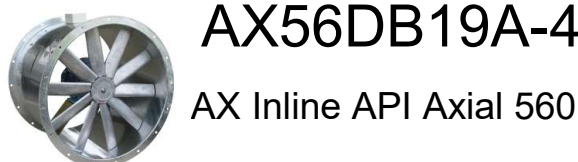

AX56DB19A-4CSF

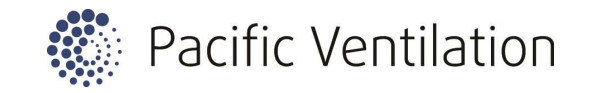

Dimensions

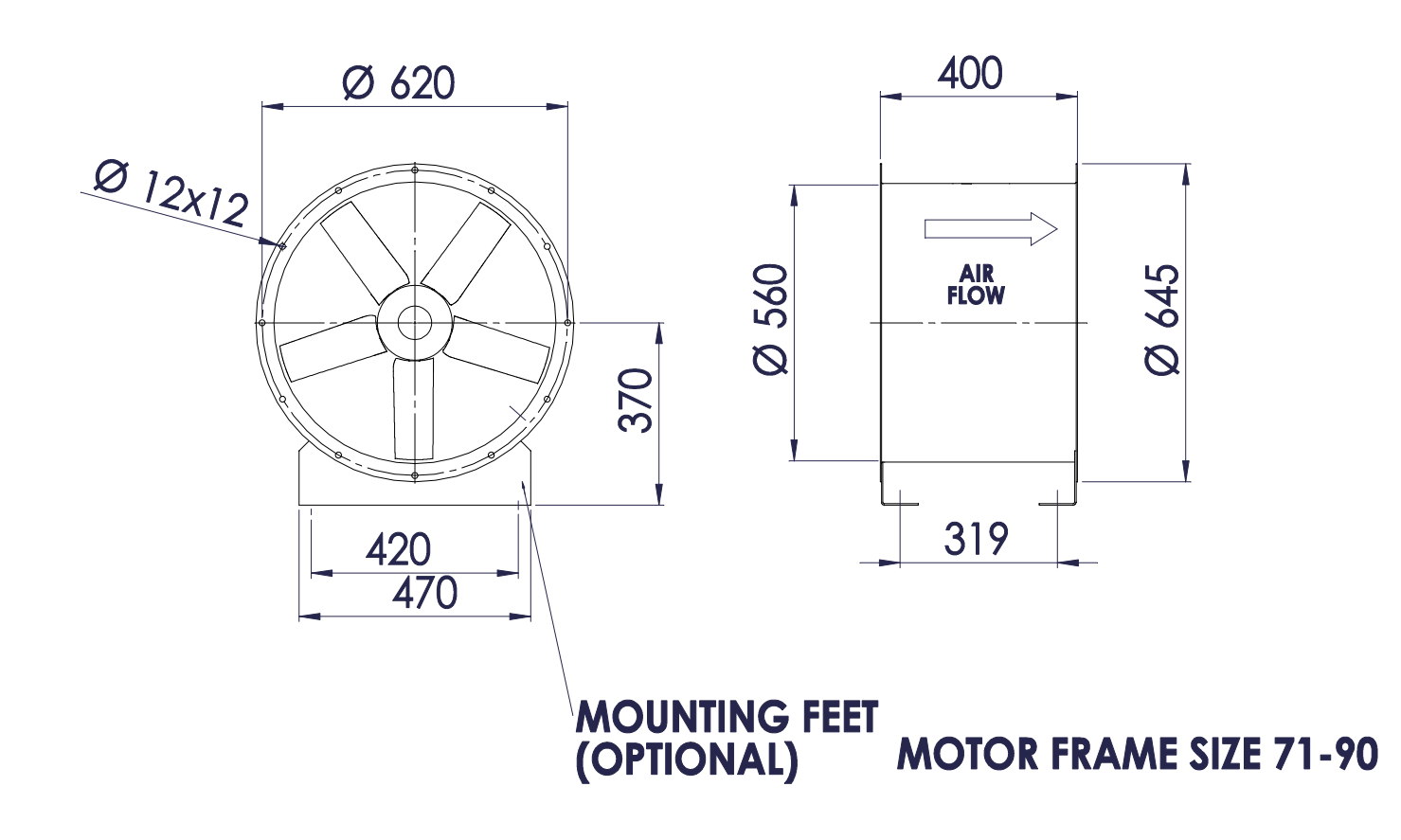

Wiring

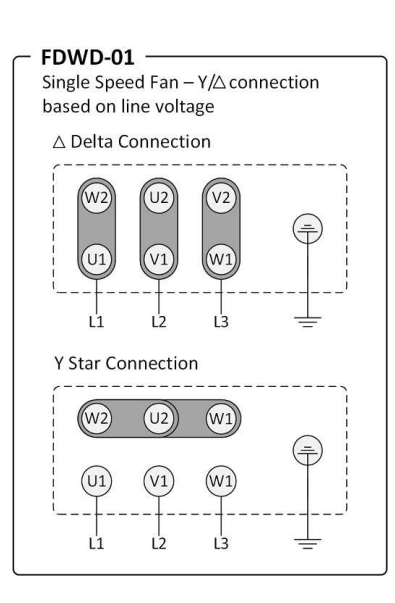

Printed 13/07/2021 2:26:07 PM

DISCLAIMER: Pacific Ventilation reserve the right to make changes to products as part of their continous improvement process.

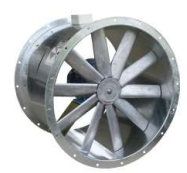

# AX63DB19P-4ESF

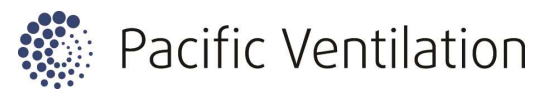

5000 5500

6000 6500 7000

AX Inline API Axial 630

| Location                                              | Reference SAF-1                      |                    |           |                                                                                 |
|-------------------------------------------------------|--------------------------------------|--------------------|-----------|---------------------------------------------------------------------------------|
| Performance Data<br>Design Flow (I/s)                 | Specified<br>2650                    | Actual<br>2685     |           | 450                                                                             |
| Design Pressure (Pa)                                  | 200                                  | 205                |           | 400 15°                                                                         |
| Air Density (kg/m3)                                   | 1.204                                |                    |           |                                                                                 |
| Temperature (C°)                                      | 20                                   |                    | (a)       | 10°                                                                             |
| Altitude (m)                                          | 0                                    |                    |           | 300 20° 25° 20°                                                                 |
| Humidity (%)                                          | 0                                    |                    | nre       |                                                                                 |
| Fan Data<br>Part Number                               | AX63DB19P-4ESF                       |                    | c Pres    | 200                                                                             |
| Description                                           | Axial Circular 4 Pole                |                    | Stati     | 150                                                                             |
| Fan Diameter (mm)                                     | 630                                  | Hub (mm) 1         | 50        | 100                                                                             |
| Impeller Type                                         | Axial                                | Angle ° 1          | 9         | 50                                                                              |
| Impeller Material                                     | GRP                                  | Blades 1           | 0         |                                                                                 |
| Weight (Kg)                                           | 60.0                                 |                    |           |                                                                                 |
| Fan Speed (RPM)                                       | 1440                                 |                    |           | 500<br>500<br>500<br>500<br>500<br>500<br>500<br>500                            |
| Absorbed Power (kW)                                   | 1.15                                 |                    |           |                                                                                 |
| Peak Power (kW)                                       | 1.15                                 |                    |           | Volume Flow Rate (I/s                                                           |
| Total Efficiency (%)                                  | 58.6                                 |                    |           |                                                                                 |
| Static Efficiency (%)                                 | 48.1                                 |                    |           |                                                                                 |
| Frequency (Hz)                                        | 50                                   |                    |           |                                                                                 |
| Motor Data                                            |                                      |                    |           | 3.5                                                                             |
| Rated (kW)                                            | 1.50                                 |                    | ŝ         |                                                                                 |
| Motor Pole                                            | 4                                    |                    | (k)       | 2.3                                                                             |
| Voltage (V)                                           | 400                                  |                    | /er       | 1.5 30°                                                                         |
| Phase                                                 | 3                                    |                    | × O       | 1                                                                               |
| Full Load Current (A)                                 | 3.30                                 |                    | <b>D</b>  | 0.5                                                                             |
| Starting Current (A)                                  | 19.80                                |                    |           | 0                                                                               |
| Class                                                 | Standard                             |                    |           |                                                                                 |
| Frame Size (mm)                                       | 90                                   |                    |           | 50<br>50<br>50<br>50<br>50<br>50<br>50<br>50<br>50<br>50<br>50<br>50<br>50<br>5 |
| Mount                                                 | Foot                                 |                    |           | Volume Flow Date (1/a                                                           |
| Shaft Size (mm)                                       | 24                                   |                    |           | volume Flow Rate (1/s                                                           |
| Complies with NCC/BCA                                 | Vol.1 Table J 5.2 2019               |                    |           |                                                                                 |
| Sound Data<br>A weighted sound pressure va            | lue is spherical free field for o    | comparison use onl | у.        |                                                                                 |
| Sound Power Spectrum<br>The sound power level ratings | (dB)<br>are shown in decibels & refe | rred to in 10 wai  | 12<br>ts. |                                                                                 |
| Spectrum (Hz)                                         | 63 125 250                           | 500 1k             | 2k 4k     | 8k Total SPL@3m dB(A)                                                           |

40° 35° 30° **9**0° 25° 5000 5500 6000 6500 7000 4000 4500 w Rate (l/s)

| Sound Power Spectrum (<br>The sound power level ratings a | <b>dB)</b><br>re shown | 2<br>5. |     |     |    |    |    |    |                  |
|-----------------------------------------------------------|------------------------|---------|-----|-----|----|----|----|----|------------------|
| Spectrum (Hz)                                             | 63                     | 125     | 250 | 500 | 1k | 2k | 4k | 8k | Total SPL@3m dB( |
| LW Inlet (dB) In-duct                                     | 63                     | 67      | 77  | 87  | 82 | 74 | 68 | 61 | 65               |
| LW Inlet (dB) Free field                                  | 56                     | 64      | 76  | 87  | 82 | 74 | 68 | 61 | 65               |

Printed 13/07/2021 2:26:07 PM

DISCLAIMER: Pacific Ventilation reserve the right to make changes to products as part of their continous improvement process.

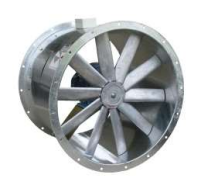

AX63DB19P-4ESF

AX Inline API Axial 630

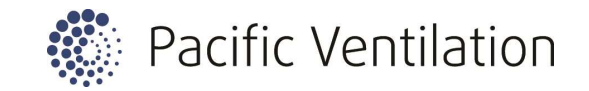

Dimensions

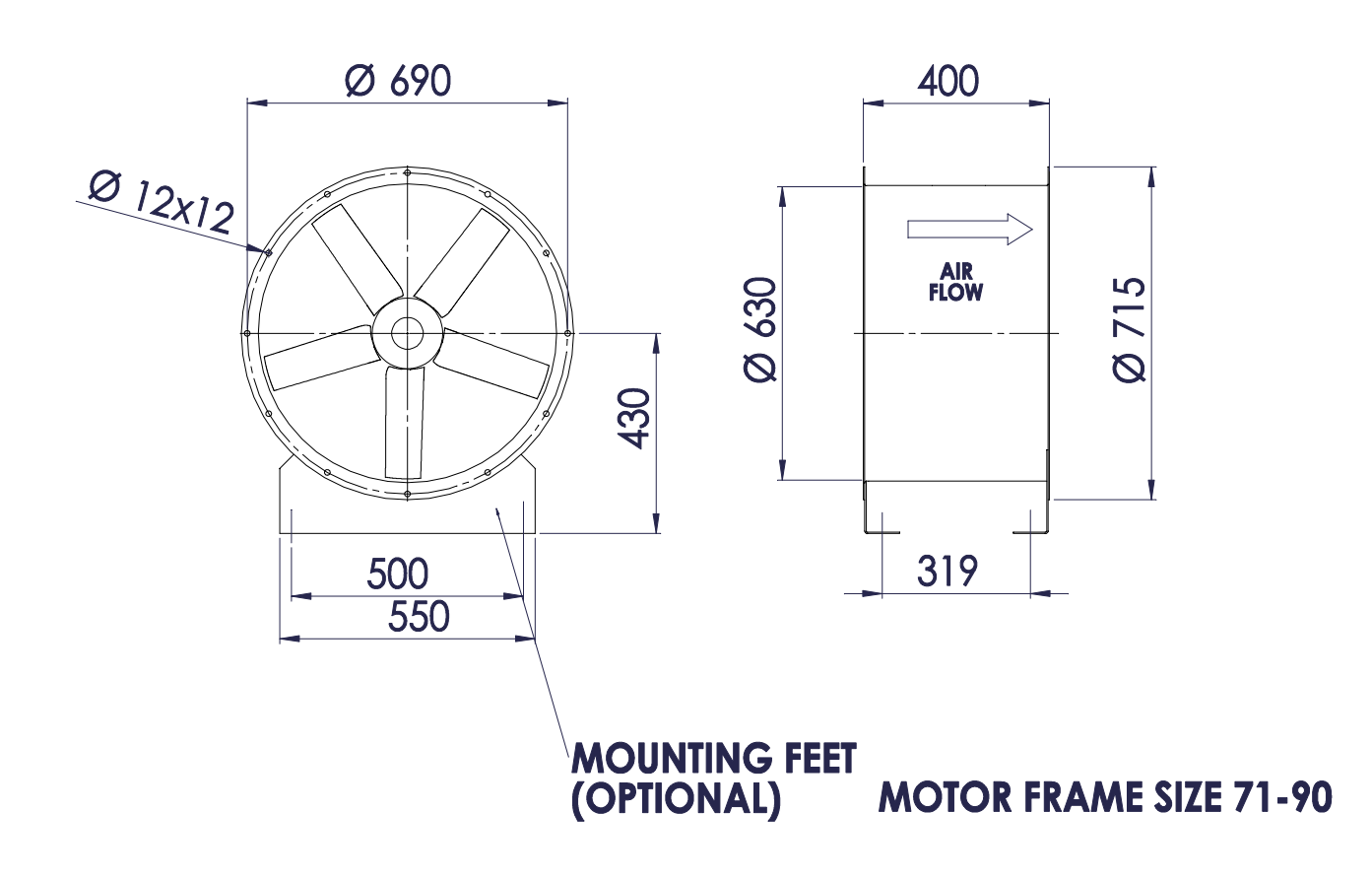

Wiring

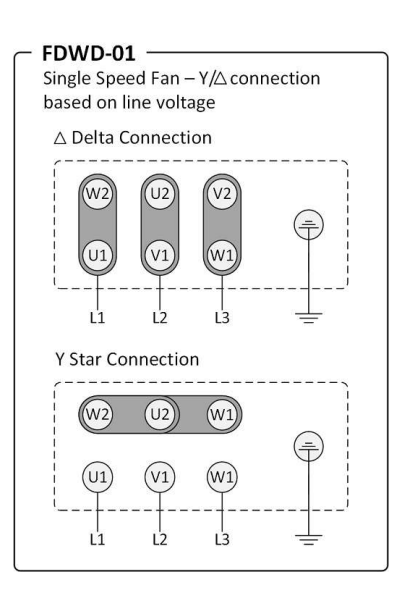

Printed 13/07/2021 2:26:07 PM

DISCLAIMER: Pacific Ventilation reserve the right to make changes to products as part of their continous improvement process.

Pacific Ventilation Pty Ltd, 2/63 Wells Rd, Chelsea Heights, Victoria 3196 Australia 1300 733 833 (AUS) info@pacificventilation.com www.pacificventilation.com

© Pacific Ventilation Pty Ltd 2021 All rights reserved Fans Select V11.8.1.3 FSX Info: FansSelectV8 11.8.1.3 Doc 2012.0.0.0 @ 13/07/2021 14:25:16

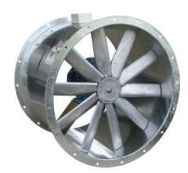

# AX56DB19A-4CSF

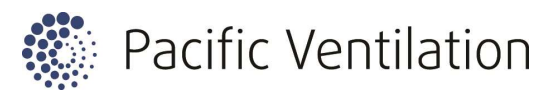

4000

4500

40°

4500

5000

35°

4000

5000

AX Inline API Axial 560

|                                                                                                    | Reference EF-4, EF                                                                     | -5       |     |            | _                         |               |               |                       |              |                  |                     |         |
|----------------------------------------------------------------------------------------------------|----------------------------------------------------------------------------------------|----------|-----|------------|---------------------------|---------------|---------------|-----------------------|--------------|------------------|---------------------|---------|
| Performance Data                                                                                                    | Specified                                                                              | Actual   |     |            | 400                       |               |               |                       |              |                  |                     |         |
| Design Flow (I/s)                                                                                                    | 1750                                                                                   | 1760     |     |            | 400                       | 150           |               |                       |              |                  |                     |         |
| Design Pressure (Pa)                                                                                                    | 200                                                                                    | 202      |     |            | 350                       | 10°           |               |                       |              |                  |                     |         |
| Air Density (kg/m3)                                                                                                    | 1.204                                                                                  |          |     | $\sim$     |                           | $\sim$        |               |                       | 1            |                  |                     |         |
| Гетреrature (С°)                                                                                                    | 20                                                                                     |          |     | Pa         | 300                       | $\rightarrow$ |               | 19°                   | 1            |                  |                     |         |
| Altitude (m)                                                                                                    | 0                                                                                      |          |     | e<br>O     |                           |               | $\mathcal{N}$ | 20                    | 25           | 3                | 0° 3                | E°      |
| Humidity (%)                                                                                                    | 0                                                                                      |          |     |            | 250                       |               |               | $\mathcal{M}$         | $\wedge$     |                  |                     | °040°   |
| Fan Data                                                                                                    |                                                                                        |          |     | res        | 200                       |               |               |                       | XI           |                  |                     |         |
| Part Number                                                                                                    | AX56DB19A-4CSF                                                                         |          |     | <b>D</b>   | 200                       |               |               |                       |              |                  |                     |         |
| Description                                                                                                    | Axial Circular 4 Pole                                                                  |          |     | ati        | 150                       |               |               | <u>    X  </u>        |              |                  |                     |         |
|                                                                                                    |                                                                                        |          |     | St         |                           |               |               | $\langle /   \rangle$ | $\mathbb{N}$ |                  | $\langle   \rangle$ |         |
|                                                                                                    |                                                                                        |          |     |            | 100                       |               |               | X – '                 | H            | $\vdash$         | +                   | ++      |
| Fan Diameter (mm)                                                                                                    | 560                                                                                    | Hub (mm) | 150 |            |                           |               |               |                       |              | $\Lambda$        |                     |         |
| Impeller Type                                                                                                    | Axial                                                                                  | Angle °  | 19  |            | 50                        |               |               |                       |              | $\mathbb{N}^{-}$ |                     |         |
| Impeller Material                                                                                                    | Aluminium                                                                              | Blades   | 10  |            |                           |               |               |                       |              | M                |                     |         |
| Weight (Kg)                                                                                                    | 40.0                                                                                   |          |     |            | 0                         | i             |               |                       |              |                  |                     |         |
| Fan Speed (RPM)                                                                                                    | 1440                                                                                   |          |     |            |                           | 200           | 000           | 500                   | 000          | 500              | 000                 | 500     |
| Absorbed Power (kW)                                                                                                    | 0.71                                                                                   |          |     |            |                           | Ξ,            | -             | -                     | 2            | 2                | ñ                   | Э       |
| Peak Power (kW)                                                                                                    | 0.71                                                                                   |          |     |            |                           |               |               | Volu                  | ıme l        | low              | Rate                | e (l/s) |
|                                                                                                    |                                                                                        |          |     |            |                           |               |               |                       |              |                  |                     |         |
| Total Efficiency (%)                                                                                                    | 57.9                                                                                   |          |     |            |                           |               |               |                       |              |                  |                     |         |
| Total Efficiency (%)<br>Static Efficiency (%)                                                                                                    | 57.9<br>50.2                                                                           |          |     |            |                           |               |               |                       |              |                  |                     |         |
| Total Efficiency (%)<br>Static Efficiency (%)<br>Frequency (Hz)                                                                                                    | 57.9<br>50.2<br>50                                                                     |          |     |            |                           |               |               |                       |              |                  |                     |         |
| Total Efficiency (%)<br>Static Efficiency (%)<br>Frequency (Hz)                                                                                                    | 57.9<br>50.2<br>50                                                                     |          |     |            |                           |               |               |                       |              |                  |                     |         |
| Total Efficiency (%)<br>Static Efficiency (%)<br>Frequency (Hz)<br>Motor Data<br>Rated (kW)                                                                                                    | 57.9<br>50.2<br>50<br>0.75                                                             |          |     | _ ()       | 2                         |               |               |                       |              |                  |                     |         |
| Total Efficiency (%)<br>Static Efficiency (%)<br>Frequency (Hz)<br>Motor Data<br>Rated (kW)<br>Motor Pole                                                                                                    | 57.9<br>50.2<br>50<br>0.75<br>4                                                        |          |     | (kw)       | 2                         |               |               |                       |              |                  |                     |         |
| Total Efficiency (%)<br>Static Efficiency (%)<br>Frequency (Hz)<br>Motor Data<br>Rated (kW)<br>Motor Pole<br>Voltage (V)                                                                                                | 57.9<br>50.2<br>50<br>0.75<br>4<br>400                                                 |          |     | er (kW)    | 2-1.5                     |               |               |                       |              |                  |                     |         |
| Total Efficiency (%)<br>Static Efficiency (%)<br>Frequency (Hz)<br>Motor Data<br>Rated (kW)<br>Motor Pole<br>Voltage (V)<br>Phase                                                                                       | 57.9<br>50.2<br>50<br>0.75<br>4<br>400<br>3                                            |          |     | ower (kW)  | 2<br>1.5<br>1             |               |               |                       |              |                  | 25°                 | 30°     |
| Total Efficiency (%)<br>Static Efficiency (%)<br>Frequency (Hz)<br>Motor Data<br>Rated (kW)<br>Motor Pole<br>Voltage (V)<br>Phase<br>Full Load Current (A)                                                              | 57.9<br>50.2<br>50<br>0.75<br>4<br>400<br>3<br>1.80                                    |          |     | Power (kW) | 2<br>1.5<br>1<br>0.5      |               |               |                       | 15°          | 180°             | 25°                 | -30°    |
| Total Efficiency (%)<br>Static Efficiency (%)<br>Frequency (Hz)<br>Motor Data<br>Rated (kW)<br>Motor Pole<br>Voltage (V)<br>Phase<br>Full Load Current (A)<br>Starting Current (A)                                      | 57.9<br>50.2<br>50<br>0.75<br>4<br>400<br>3<br>1.80<br>10.80                           |          |     | Power (kW) | 2<br>1.5<br>1<br>0.5      |               |               | 10°                   | 15°          | 180°             | 25°                 | 30°     |
| Total Efficiency (%)<br>Static Efficiency (%)<br>Frequency (Hz)<br>Motor Data<br>Rated (kW)<br>Motor Pole<br>Voltage (V)<br>Phase<br>Full Load Current (A)<br>Starting Current (A)<br>Class                             | 57.9<br>50.2<br>50<br>0.75<br>4<br>400<br>3<br>1.80<br>10.80<br>Standard               |          |     | Power (kW) | 2<br>1.5<br>1<br>0.5<br>0 |               |               | 10°                   | 15°          |                  | 25°                 | 30°     |
| Total Efficiency (%)<br>Static Efficiency (%)<br>Frequency (Hz)<br>Motor Data<br>Rated (kW)<br>Motor Pole<br>Voltage (V)<br>Phase<br>Full Load Current (A)<br>Starting Current (A)<br>Class<br>Frame Size (mm)          | 57.9<br>50.2<br>50<br>0.75<br>4<br>400<br>3<br>1.80<br>10.80<br>Standard<br>80         |          |     | Power (kW) | 2<br>1.5<br>1<br>0.5<br>0 | 200 -         | 1000 -        | 1200 -01              | 50000        | 2500 - <b>5</b>  | 25°                 | 3500    |
| Total Efficiency (%)<br>Static Efficiency (%)<br>Frequency (Hz)<br>Motor Data<br>Rated (kW)<br>Motor Pole<br>Voltage (V)<br>Phase<br>Full Load Current (A)<br>Starting Current (A)<br>Class<br>Frame Size (mm)<br>Mount | 57.9<br>50.2<br>50<br>0.75<br>4<br>400<br>3<br>1.80<br>10.80<br>Standard<br>80<br>Foot |          |     | Power (kW) | 2<br>1.5<br>1<br>0.5<br>0 | 200           | 1000          | 1500 - 10             | 15° - 0002   | 2500 - 80        | 25° 000E            | 30°     |

#### Sound Data

A weighted sound pressure value is spherical free field for comparison use only.

| Sound Power Spectrum (dB)<br>The sound power level ratings are shown in decibels & referred to in 10 watts. |    |     |     |     |    |    |    |    |                    |  |  |
|----------------------------------------------------------------------------------------------------|----|-----|-----|-----|----|----|----|----|--------------------|--|--|
| Spectrum (Hz)                                                                                               | 63 | 125 | 250 | 500 | 1k | 2k | 4k | 8k | Total SPL@3m dB(A) |  |  |
| LW Inlet (dB) In-duct                                                                                       | 68 | 76  | 82  | 81  | 79 | 76 | 68 | 55 | 62                 |  |  |
| LW Inlet (dB) Free field                                                                                    | 60 | 73  | 81  | 81  | 79 | 76 | 68 | 55 | 62                 |  |  |

Printed 13/07/2021 2:26:08 PM

DISCLAIMER: Pacific Ventilation reserve the right to make changes to products as part of their continous improvement process.

Pacific Ventilation Pty Ltd, 2/63 Wells Rd, Chelsea Heights, Victoria 3196 Australia 1300 733 833 (AUS) info@pacificventilation.com www.pacificventilation.com

© Pacific Ventilation Pty Ltd 2021 All rights reserved Fans Select V11.8.1.3 FSX Info: FansSelectV8 11.8.1.3 Doc 2012.0.0.0 @ 13/07/2021 14:25:16

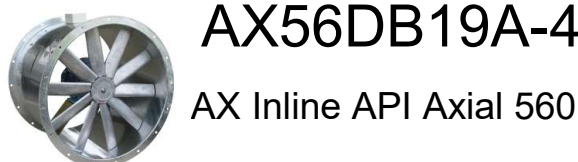

AX56DB19A-4CSF

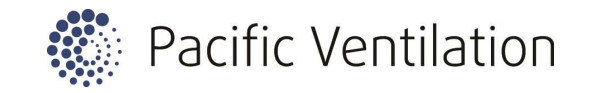

Dimensions

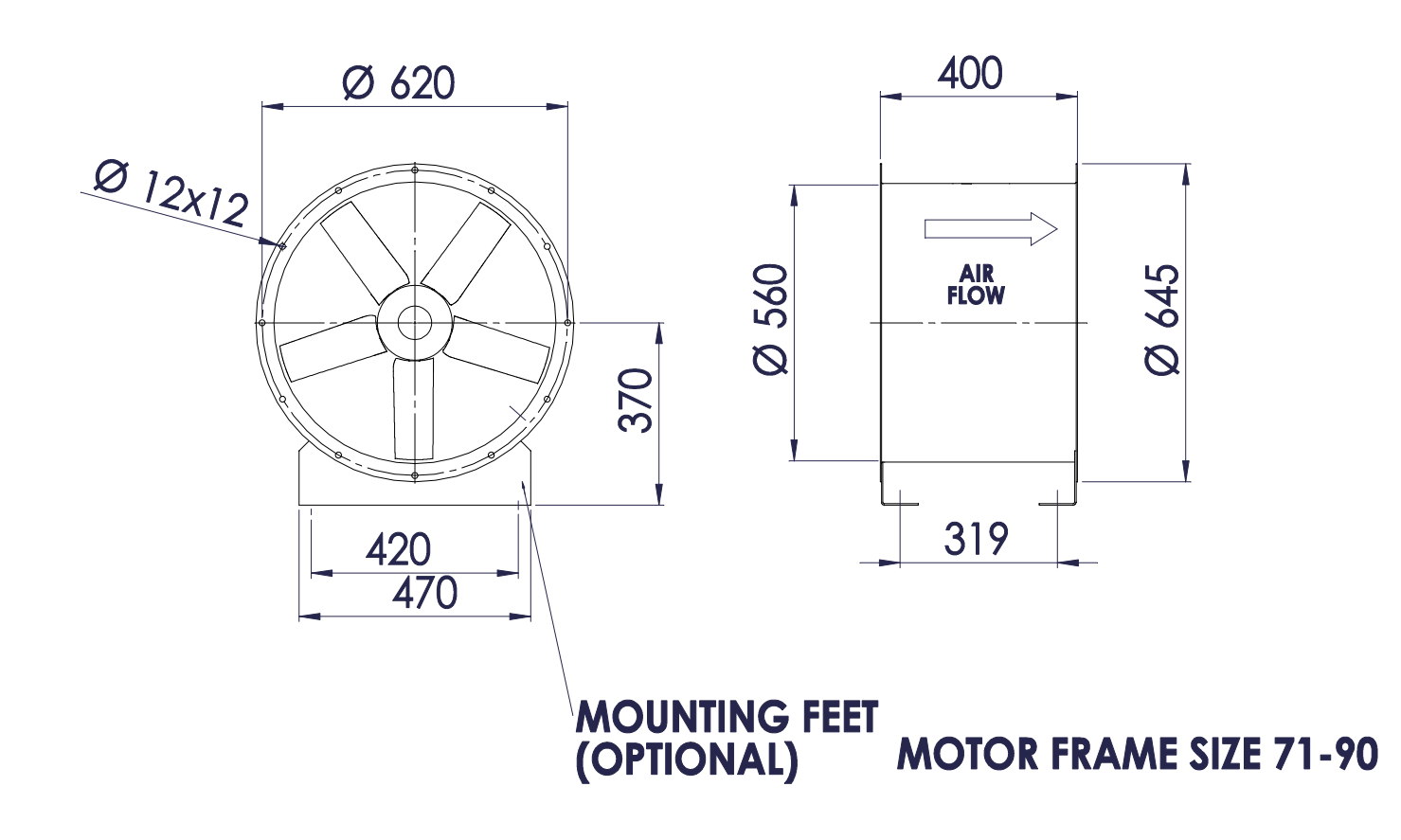

Wiring

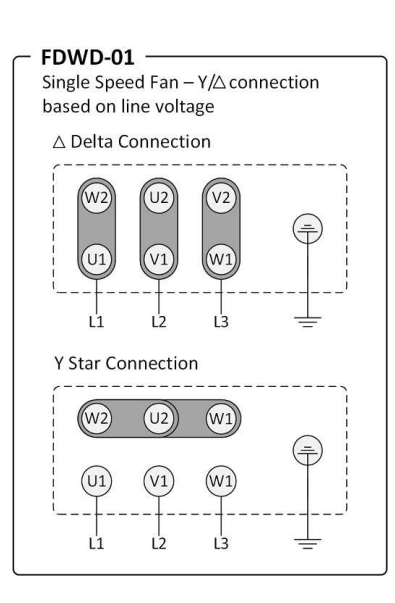

Printed 13/07/2021 2:26:08 PM

DISCLAIMER: Pacific Ventilation reserve the right to make changes to products as part of their continous improvement process.

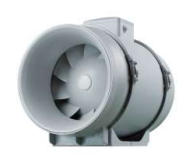

## MFP150-V-HIGH

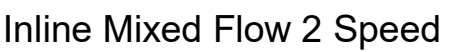

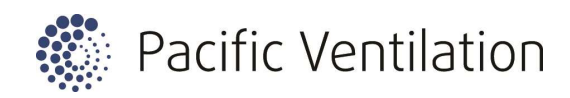

| Location                                                                                                    | Reference GR                                                                                                    | EF 1                       |                      |                                                                                                    |
|----------------------------------------------------------------------------------------------------|----------------------------------------------------------------------------------------------------|----------------------------|----------------------|----------------------------------------------------------------------------------------------------|
| Performance Data<br>Design Flow (I/s)<br>Design Pressure (Pa)<br>Air Density (kg/m3)<br>Temperature (C°)<br>Altitude (m)<br>Humidity (%)<br>Fan Data<br>Part Number<br>Description<br>Fan Diameter (mm)<br>Impeller Type<br>Impeller Material<br>Weight (Kg)<br>Fan Speed (RPM)<br>Absorbed Power (kW) | Specified           100           150           1.204           20           0           0           MFP150-V-HIGH           Inline Mixed Flow           150           Mixed Flow           GRP           3.3           2620           0.04 | Actual<br>105<br>166       | Static Pressure (Pa) | 280<br>260<br>240<br>220<br>200<br>180<br>160<br>140<br>120<br>100<br>80<br>60<br>40<br>20<br>0<br>0<br>0<br>0<br>0<br>0<br>0<br>0<br>0<br>0<br>0<br>0<br>0 |
| Peak Power (kW)                                                                                                    | 0.05                                                                                                    |                            |                      | Volume Flow Rate (I/s)                                                                                                    |
| Total Efficiency (%)                                                                                                    | 47.8                                                                                                    |                            |                      |                                                                                                    |
| Static Efficiency (%)                                                                                                    | 42.3                                                                                                    |                            |                      |                                                                                                    |
| Frequency (Hz)                                                                                                    | 50                                                                                                    |                            |                      |                                                                                                    |
| Motor Data                                                                                                    |                                                                                                    |                            |                      |                                                                                                    |
| Rated (kW)                                                                                                    | 0.05                                                                                                    |                            | S                    | 0.05                                                                                                    |
| Motor Pole                                                                                                    | 2                                                                                                    |                            | (k                   | 0.04                                                                                                    |
| Voltage (V)                                                                                                    | 230                                                                                                    |                            | er                   | 0.03                                                                                                    |
| Phase                                                                                                    | 1                                                                                                    |                            | Ň                    | 0.02                                                                                                    |
| Full Load Current (A)                                                                                                    | 0.22                                                                                                    |                            | ã                    | 0.01                                                                                                    |
| Starting Current (A)                                                                                                    | 0.66                                                                                                    |                            |                      |                                                                                                    |
| Class                                                                                                    | Standard                                                                                                    |                            |                      |                                                                                                    |
| Frame Size (mm)                                                                                                    |                                                                                                    |                            |                      | $\begin{array}{c} 1 \\ 1 \\ 1 \\ 1 \\ 1 \\ 1 \\ 1 \\ 1 \\ 1 \\ 1 $                                                                                          |
| Mount                                                                                                    |                                                                                                    |                            |                      |                                                                                                    |
| Shaft Size (mm)                                                                                                    |                                                                                                    |                            |                      | Volume Flow Rate (I/s)                                                                                                    |
| Complies with NCC/BCA                                                                                                    | Vol.1 Table J 5.2 2                                                                                                    | 019                        |                      |                                                                                                    |
| Sound Data<br>A weighted sound pressure va                                                                                                    | lue is spherical free fiel                                                                                                    | d for comparison use only. |                      |                                                                                                    |

| Sound Power Spectrum (dB)                                               | -12    |
|-------------------------------------------------------------------------|--------|
| The sound power level ratings are shown in decibels & referred to in 10 | watts. |

| Spectrum (Hz)             | 63 | 125 | 250 | 500 | 1k | 2k | 4k | 8k | Total SPL@3m dB(A) |
|---------------------------|----|-----|-----|-----|----|----|----|----|--------------------|
| LW Inlet (dB) Free field  | 59 | 56  | 63  | 65  | 61 | 59 | 55 | 44 | 46                 |
| LW Outlet (dB) Free field | 58 | 54  | 62  | 63  | 60 | 57 | 54 | 43 | 44                 |

Printed 13/07/2021 2:26:08 PM

DISCLAIMER: Pacific Ventilation reserve the right to make changes to products as part of their continous improvement process.

Pacific Ventilation Pty Ltd, 2/63 Wells Rd, Chelsea Heights, Victoria 3196 Australia 1300 733 833 (AUS) info@pacificventilation.com www.pacificventilation.com

© Pacific Ventilation Pty Ltd 2021 All rights reserved Fans Select V11.8.1.3 FSX Info: FansSelectV8 11.8.1.3 Doc 2012.0.0.0 @ 13/07/2021 14:25:16

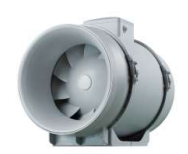

MFP150-V-HIGH

Inline Mixed Flow 2 Speed

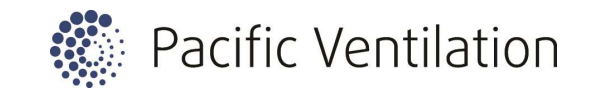

Dimensions

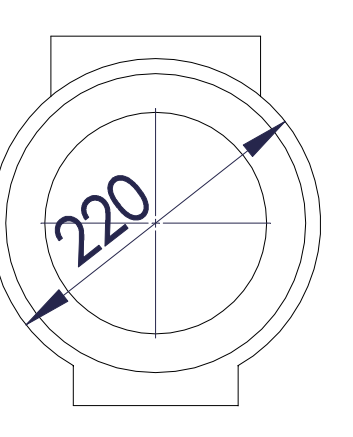

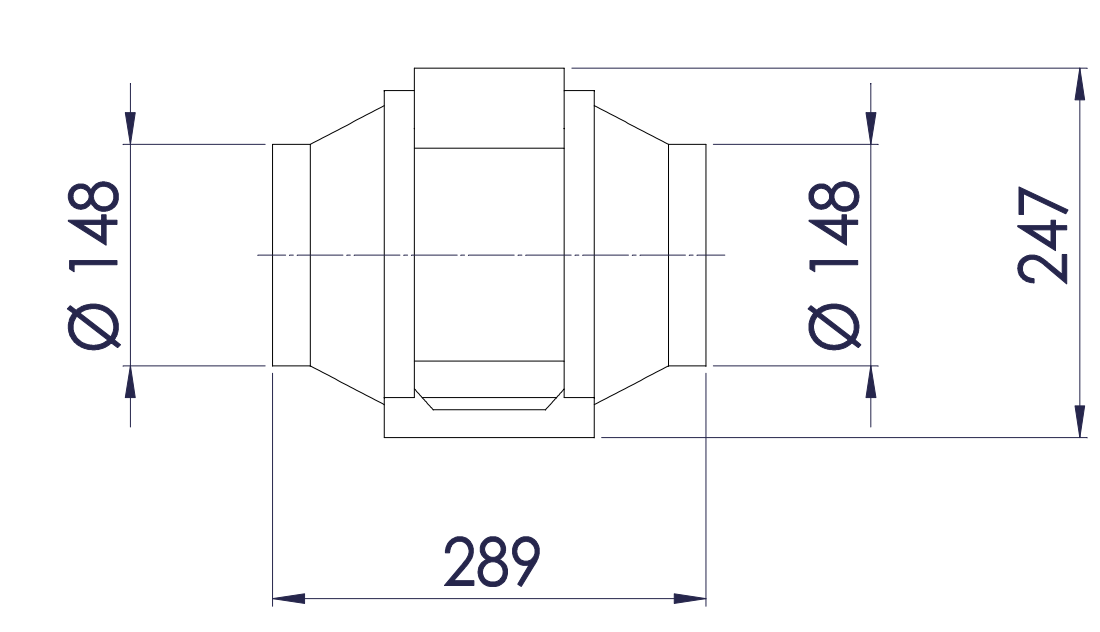

Wiring

standard 3-Pin plug

Printed 13/07/2021 2:26:08 PM

DISCLAIMER: Pacific Ventilation reserve the right to make changes to products as part of their continous improvement process.

Pacific Ventilation Pty Ltd, 2/63 Wells Rd, Chelsea Heights, Victoria 3196 Australia 1300 733 833 (AUS) info@pacificventilation.com www.pacificventilation.com

© Pacific Ventilation Pty Ltd 2021 All rights reserved Fans Select V11.8.1.3

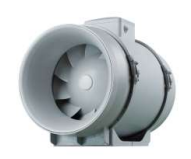

# MFP200-V-HIGH

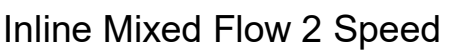

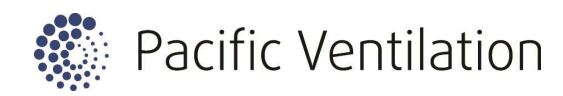

| Location                                   | Reference MSB EF                | <u>-</u>             |        |                                                                                         |
|--------------------------------------------|---------------------------------|----------------------|--------|-----------------------------------------------------------------------------------------|
| Performance Data<br>Design Flow (I/s)      | Specified<br>200                | Actual<br>215        |        | 350                                                                                     |
| Design Pressure (Pa)                       | 100                             | 115                  |        |                                                                                         |
| Air Density (kg/m3)                        | 1.204                           |                      | ~      | 300                                                                                     |
| Temperature (C°)                           | 20                              |                      | Pa     |                                                                                         |
| Altitude (m)                               | 0                               |                      | e      | 250                                                                                     |
| Humidity (%)                               | 0                               |                      | s      |                                                                                         |
| Fan Data                                   |                                 |                      | ĢS     | 200                                                                                     |
| Part Number                                | MFP200-V-HIGH                   |                      | Ē      |                                                                                         |
| Description                                | Inline Mixed Flow EF            | ₹M                   | Static | 150                                                                                     |
| Fan Diameter (mm)                          | 200                             |                      |        |                                                                                         |
| Impeller Type                              | Mixed Flow                      |                      |        | 50                                                                                      |
| Impeller Material                          | GRP                             |                      |        |                                                                                         |
| Vveight (Kg)                               | 6.5                             |                      |        |                                                                                         |
| Fan Speed (RPM)                            | 2380                            |                      |        | 20<br>60<br>100<br>1120<br>1120<br>1120<br>1120<br>1120<br>1120                         |
| Absorbed Power (kW)                        | 0.09                            |                      |        |                                                                                         |
| Peak Power (KVV)                           | 0.11                            |                      |        | Volume Flow Rate (I/s)                                                                  |
| I otal Efficiency (%)                      | 34.6                            |                      |        |                                                                                         |
|                                            | 27.8                            |                      |        |                                                                                         |
| Frequency (HZ)                             | 50                              |                      |        |                                                                                         |
| Motor Data                                 |                                 |                      |        | 0.12                                                                                    |
| Rated (kW)                                 | 0.11                            |                      | S      | 0.1                                                                                     |
| Motor Pole                                 | 2                               |                      | N N    | 0.08                                                                                    |
| Voltage (V)                                | 230                             |                      | er (   | 0.06                                                                                    |
| Phase                                      | 1                               |                      | Ň      | 0.04                                                                                    |
| Full Load Current (A)                      | 0.48                            |                      | Å      | 0.02                                                                                    |
| Starting Current (A)                       | 1.44                            |                      |        | 0.02                                                                                    |
| Class                                      | Standard                        |                      |        |                                                                                         |
| Frame Size (mm)                            |                                 |                      |        | 20<br>60<br>1000<br>1140<br>1120<br>2200<br>2200<br>2200<br>2280<br>2280<br>2280<br>228 |
| Mount                                      |                                 |                      |        |                                                                                         |
| Shaft Size (mm)                            |                                 |                      |        | Volume Flow Rate (I/s)                                                                  |
| Complies with NCC/BCA                      | Vol.1 Table J 5.2 2019          |                      |        |                                                                                         |
| Sound Data<br>A weighted sound pressure va | lue is spherical free field for | comparison use only. |        |                                                                                         |
| Sound Power Spectrum                       | (dB)                            | -12                  |        |                                                                                         |

| The sound power level ratings ar | e shown | in decibel | s & referr | ed to in 10 | 0 watts |    |    |    |                    |
|----------------------------------|---------|------------|------------|-------------|---------|----|----|----|--------------------|
| Spectrum (Hz)                    | 63      | 125        | 250        | 500         | 1k      | 2k | 4k | 8k | Total SPL@3m dB(A) |
| LW Inlet (dB) Free field         | 62      | 61         | 63         | 61          | 65      | 69 | 61 | 53 | 51                 |
| LW Outlet (dB) Free field        | 61      | 60         | 62         | 60          | 62      | 68 | 60 | 51 | 50                 |

Printed 13/07/2021 2:26:08 PM

DISCLAIMER: Pacific Ventilation reserve the right to make changes to products as part of their continous improvement process.

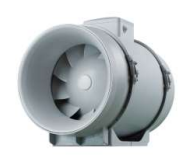

MFP200-V-HIGH

Inline Mixed Flow 2 Speed

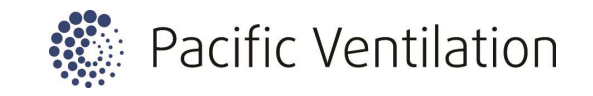

Dimensions

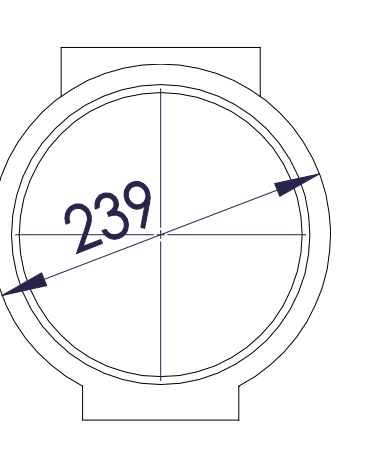

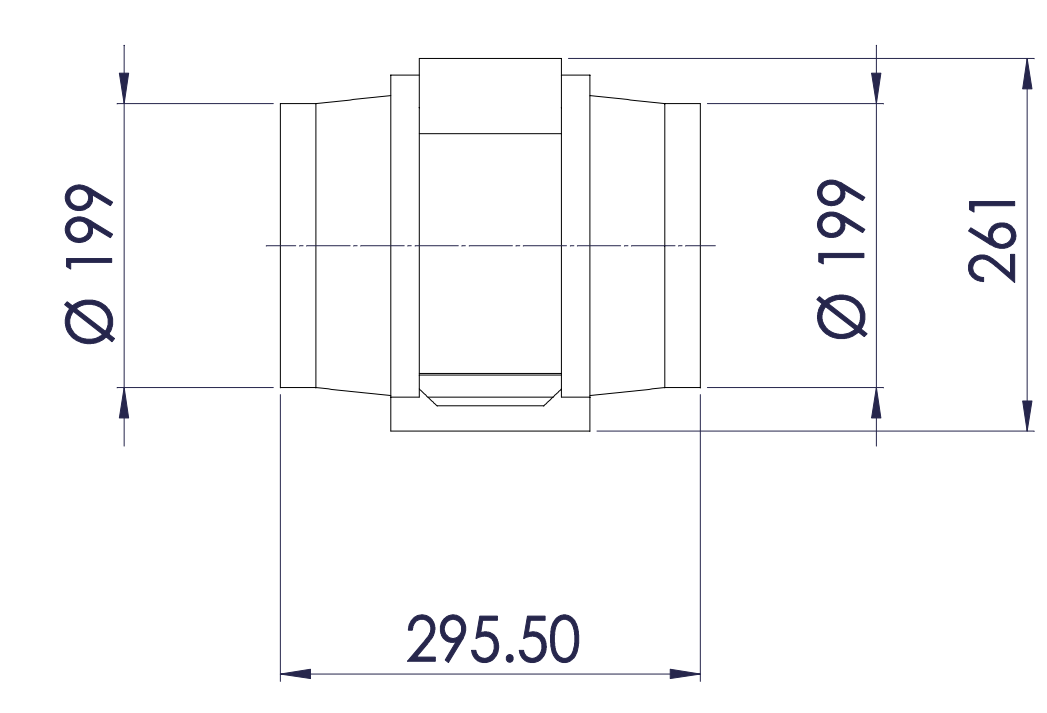

Wiring

standard 3-Pin plug

Printed 13/07/2021 2:26:09 PM

DISCLAIMER: Pacific Ventilation reserve the right to make changes to products as part of their continous improvement process.

Pacific Ventilation Pty Ltd, 2/63 Wells Rd, Chelsea Heights, Victoria 3196 Australia 1300 733 833 (AUS) info@pacificventilation.com www.pacificventilation.com

© Pacific Ventilation Pty Ltd 2021 All rights reserved Fans Select V11.8.1.3 FSX Info: FansSelectV8 11.8.1.3 Doc 2012.0.0.0 @ 13/07/2021 14:25:16

SECTION 6.C – DAIKIN CONTROLS AND BROCHURE

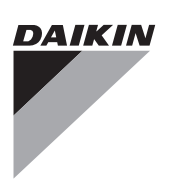

# WIRED REMOTE CONTROLLER

## **OPERATION MANUAL**

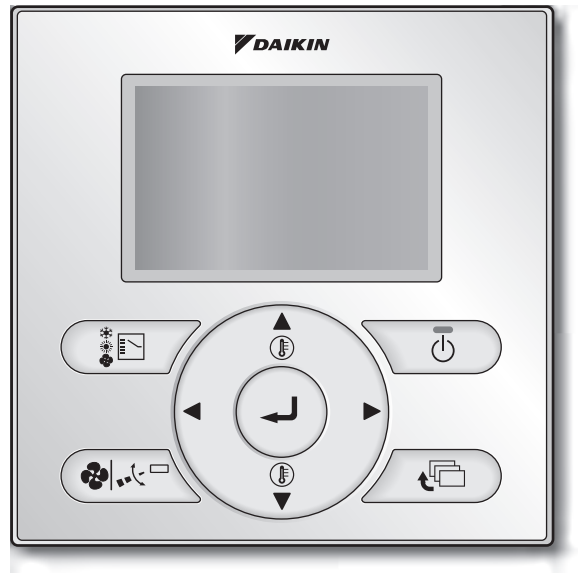

BRC1E63

- Thank you for purchasing this product.
- This manual describes safety precautions required for the use of the product.

Read this manual carefully and be sure you understand the information before using the product.

Keep this manual where it is readily accessible after reading it through. If another user operates the product in the future, be sure to hand over this manual to the new user.

Refer to the operation manuals attached to the indoor and outdoor units, etc.

## Contents

| Notices                                    | Safety Precautions<br>- Items to be Strictly Observed                                                                                                    |
|--------------------------------------------|----------------------------------------------------------------------------------------------------|
| Basic Operation<br>(Use of Direct Buttons) | Cool/Heat/Auto/Fan Operation10Dry Operation14Setback16Ventilation Operation17Setting the Cool/Heat Selection Eligibility18Key Lock20                                                                                                    |
| Quick Reference Main Menu                  | Main Menu Items 21                                                                                                    |
| Menu Manipulation                          | Manipulating the Main Menu Screen25Circulation Airflow26Individual Air Direction27Quick Start (SPLIT system only)30Ventilation32Energy Saving Options34Schedule43Filter Auto Clean49Maintenance Information50Configuration51Current Settings59Clock & Calendar60Language64 |
| Maintenance                                | Reset Filter Indicator                                                                                                    |
| Reference Information                      | Malfunction (Error) Code Display                                                                                                    |

# Safety Precautions - Items to be Strictly Observed -

This product is not intended for use by children or infirm persons without supervision. Children should be supervised to ensure that they do not play with the product.

#### Read the safety precautions carefully for the proper use of the product.

• This manual classifies the precautions into WARNINGS and CAUTIONS. Be sure to follow all the precautions below: They are all important for ensuring safety.

| Indicates a potentially hazardous situation which, if not avoided, could result in death or serious injury.                                                          |
|----------------------------------------------------------------------------------------------------|
| Indicates a potentially hazardous situation which, if not avoided, may result in minor or moderate injury.<br>It may also be used to alert against unsafe practices. |

| WARNING                                                                                                    |
|----------------------------------------------------------------------------------------------------|
| Do not install the remote controller by yourself. Improper installation may result in electric shocks or a fire. Consult your local dealer. |
| <ul> <li>Do not modify or repair the remote controller.</li> </ul>                                                                          |
| It may result in electric shocks or a fire.                                                                                                 |
| Consult your local dealer.                                                                                                    |
| <ul> <li>Do not relocate or reinstall the remote controller by yourself.</li> </ul>                                                         |
| Improper installation may result in electric shocks or a fire.                                                                              |
| Consult your local dealer.                                                                                                    |
| <ul> <li>Do not use flammable materials such as hairspray or insecticide near the</li> </ul>                                                |
| product.                                                                                                    |
| It may result in electric shocks or a fire.                                                                                                 |
| • Do not wipe the product with benzine, thinner, chemical dustcloth, etc.                                                                   |
| The product may get discolored or the coating peeled off.                                                                                   |

The use of organic solvents may cause cracking of the product, electric shocks or a fire.

| • Do not allow children to play with the remote controller.                                           |
|----------------------------------------------------------------------------------------------------|
| Accidental operation by children may result in health impairment.                                     |
| Do not disassemble the product.                                                                       |
| Touching the interior parts may result in electric shocks or a fire.                                  |
| Consult your local dealer for internal inspections and adjustments.                                   |
| • Do not press the button of the remote controller with a hard, pointed object.                       |
| The remote controller may be damaged.                                                                 |
| Do not pull or twist the electric wire of the remote controller.                                      |
| It may cause the unit to malfunction.                                                                 |
| <ul> <li>Do not operate with wet hands to avoid electric shocks or a fire.</li> </ul>                 |
| Do not wash the remote controller.                                                                    |
| It may cause electric leakage and result in electric shocks or a fire.                                |
| <ul> <li>Do not locate the remote controller wherever there is a risk of wetting.</li> </ul>          |
| If water gets into the remote controller there is a risk of electric leakage and damage to electronic |
| components.                                                                                           |
| It may result in electric shocks or a fire.                                                           |

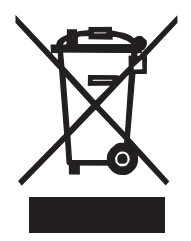

## Disposal requirements

Your product and the batteries supplied with the controller are marked with this symbol. This symbol means that electrical and electronic products and batteries shall not be mixed with unsorted household waste.

For batteries, a chemical symbol can be printed beneath the symbol. This chemical symbol means that the battery contains a heavy metal above a certain concentration. Poss ble chemical symbols are:

#### Pb: lead (>0.004%)

Do not try to dismantle the system yourself: the dismantling of the product, treatment of the refrigerant, of oil and of other parts must be done by a qualified installer in accordance with relevant local and national legislation. Units and waste batteries must be treated at a specialized treatment facility for re-use, recycling and recovery.

By ensuring correct disposal, you will help to prevent potential negative consequences for the environment and human health.

Please contact the installer or local authority for more information.

# **Button Location and Descriptions**

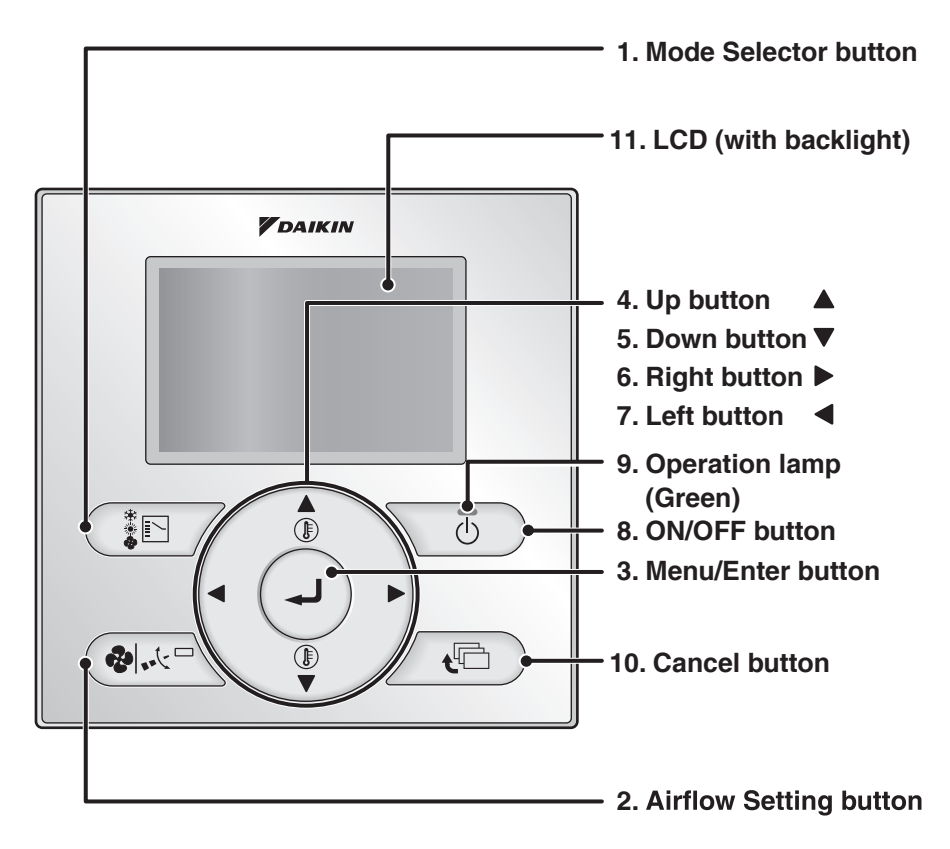

Basic operations (i.c., ON/OFF, Operation Mode, Airflow Rate (Airflow level/Fan Speed), Airflow Direction and Set Temperature) are manipulable directly by the above button. Advanced settings are manipulable from the Menu screen displayed

Advanced settings are manipulable from the Menu screen displayed by the Menu/Enter button.

## NOTE

• Do not press the buttons on the remote controller with a hard, pointed objects. Otherwise, the remote controller may be damaged or malfunction.

## 1. Mode Selector button

 Use to select the operation mode of your preference. (Refer to page 10.)
 \* Available modes vary with the connecting model.

## 2. Airflow Setting button

• Used to indicate the Airflow Rate (Airflow level/Fan Speed)/Airflow Direction screen. (Refer to page 11.)

\* Available fan speed and airflow direction vary with the connecting model.

### 3. Menu/Enter button

- Used to indicate the Main Menu. (Refer to page 21 for the menu items.)
- Used to enter the setting item selected.

## 4. Up button "▲"

- Used to raise the set temperature.
- Use to highlight the item above the current selection.

(The highlighted items will be scrolled continuously when the button is kept pressed.)

### 5. Down button "▼"

- Used to lower the set temperature.
- Use to highlight the item below the current selection.

(The highlighted items will be scrolled continuously when the button is kept pressed.)

- Used to change the item selected.
  - \* Be sure to press the part with the symbol "\"

## 6. Right button "▶"

- Used to highlight the next items on the right-hand side.
- Display contents are changed to next screen per page.
  - \* Be sure to press the part with the symbol "">"

### 7. Left button "◀"

- Used to highlight the next items on the left-hand side.
- Display contents are changed to previous screen per page.
  - \*Be sure to press the part with the symbol "◄"

### 8. ON/OFF button

- Press this button and system will start.
- Press this button again and system will stop.

## 9. Operation lamp (Green)

- This lamp lights up during operation.
- This lamp blinks if a malfunction occurs.

### **10.Cancel button**

• Used to return to the previous screen.

## 11.LCD (with backlight)

- The backlight will be lit for approximately 30 seconds by pressing any operation button. Press the button while the backlight is lit. (Excluding the ON/OFF button)
- If 2 remote controllers are used to control a single indoor unit, the backlight of the remote controller accessed first will be lit.

# Names and Functions

## **Basic Screen**

- Basic screen are two types of Standard display screen and Detailed display screen. The Standard display screen is set by default.
- To switch to the Detailed display, select the "Detailed" in the Main Menu. (Refer to page 56.)
- The contents on the screen vary with the operation mode of the connecting model. (The following display will appear when the air conditioner is in Automatic operation.)

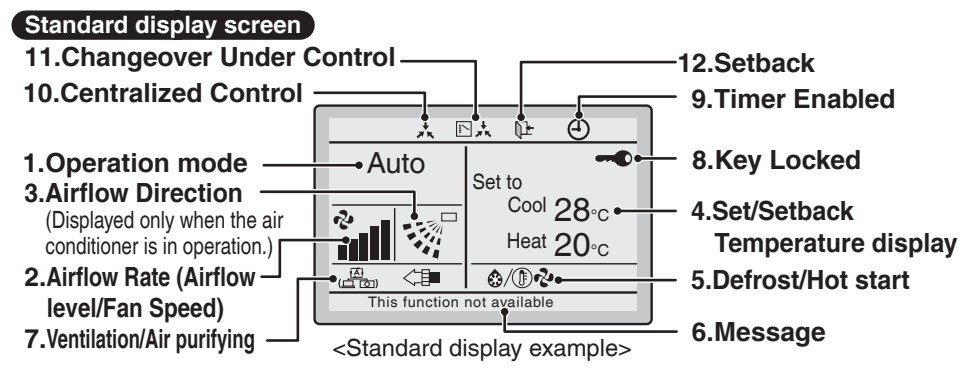

### Detailed display screen

The clock, and selectable display items appear on the detailed display screen in addition to the items appearing on the standard display screen.

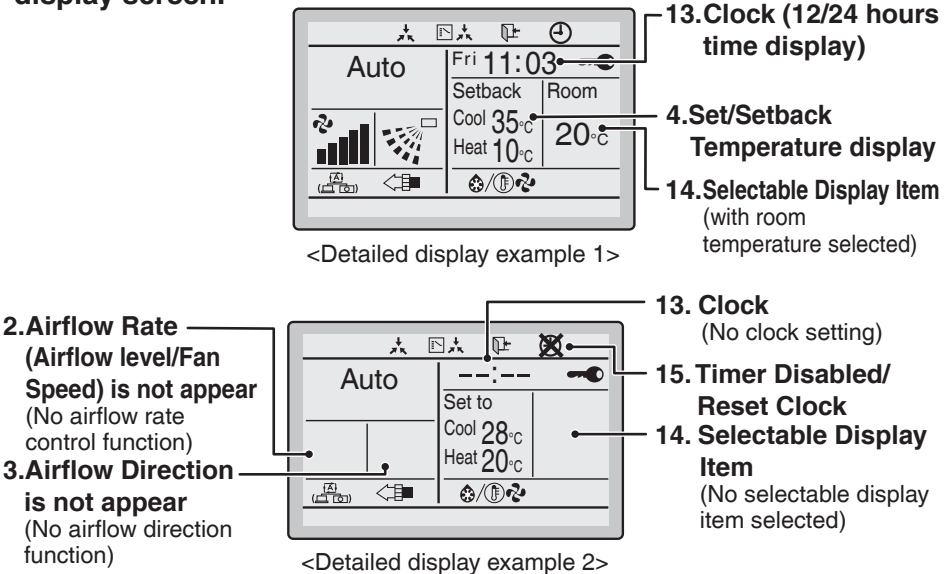

## 1. Operation Mode

• Displays the present operation mode, "Cool", "Heat", "Vent", "Fan", "Dry" or "Auto".

## 2. Airflow Rate (Airflow level/ Fan Speed)

- Displays the airflow rate that is set for the indoor unit.
- The airflow rate will not be displayed if the indoor unit does not have airflow rate control function.

## 3. Airflow Direction "..."

- Displayed when the airflow direction and swing are set (Refer to page 12).
- This icon is not displayed if the indoor unit does not have a function to set airflow directions.

### 4. Set/Setback Temperature display

- When the air conditioner is turned on, "Set to" indicates the set temperatures that are set for the air conditioner.
- When the air conditioner is turned off, "Setback" indicates the setback temperatures that are set for the air conditioner.

#### 5. Defrost/Hot start "@/() ?? (Refer to page 13.)

Displays if the Defrost/Hot start operation is active. If ventilating operation "

• Displayed when a Heat Reclaim Ventilator is connected.

For details, refer to the Operation Manual of the Heat Reclaim Ventilator.

#### 6. Message

#### The following messages are displayed.

#### "This function not available."

 Displayed for a few seconds when an operation button is pressed and the indoor unit does not have the corresponding function.  If a number of indoor units are in operation, the message will appear only if none of the indoor units is provided with the corresponding function, i.e., the message will not appear if at least one of the indoor units is provided with the corresponding function.

#### "Error: Push Menu button"

#### "Warning: Push Menu button"

• Displayed if an error or warning is detected (Refer to page 67).

#### "Quick Start" (Split system only)

- Displayed if the quick cooling/heating function is turned on (Refer to page 30).
- "Time to clean filter"
- "Time to clean element"
- "Time to clean filter and element"
- Displayed when the time to clean the filter or element has come (Refer to page 65).

## 7. Ventilation/Air Purifying

- Displayed when a Heat Reclaim Ventilator is connected.
- Ventilation Mode icon. "(B) 32 22" These icons indicate the current ventilation mode (Heat Reclaim Ventilator only) (AUTOMATIC, ENERGY RECLAIM VENTILATION, BYPASS).

### 8. Key Locked "-""

#### (Refer to page 20.)

• Displayed when the key lock is set.

#### 9. Timer Enabled " ( )" (Refer to page 40 and 48.)

• Displayed if the Schedule timer or OFF timer is enabled.

### 10.Centralized Control "太"

 Displayed if the system is under the management of centralized control equipment (optional accessories) and the operation of the system through the remote controller is prohibited.

## 11. Changeover Under Control "

(VRV only)

 Displayed if the remote controller has no cool/heat selection eligibility. (Refer to page 18).

### 12.Setback " [1+" (Refer to page 16.)

• The setback icon blinks when the air conditioner is turned on under the setback control.

## 13.Clock (12/24 hours time display)

- Displayed when the clock is set (Refer to page 60).
- If the clock is not set, "--:--" will be displayed.

### 14.Selectable Display Item

- Displayed when the detailed display is selected (Refer to page 56).
- No detailed items are selected by default.

### 15.Timer Disabled/Reset Clock "X"

- Displayed when the clock needs to be reset.
- The schedule timer function will not work unless the clock is reset.

# Basic Operation (Use of Direct Buttons)

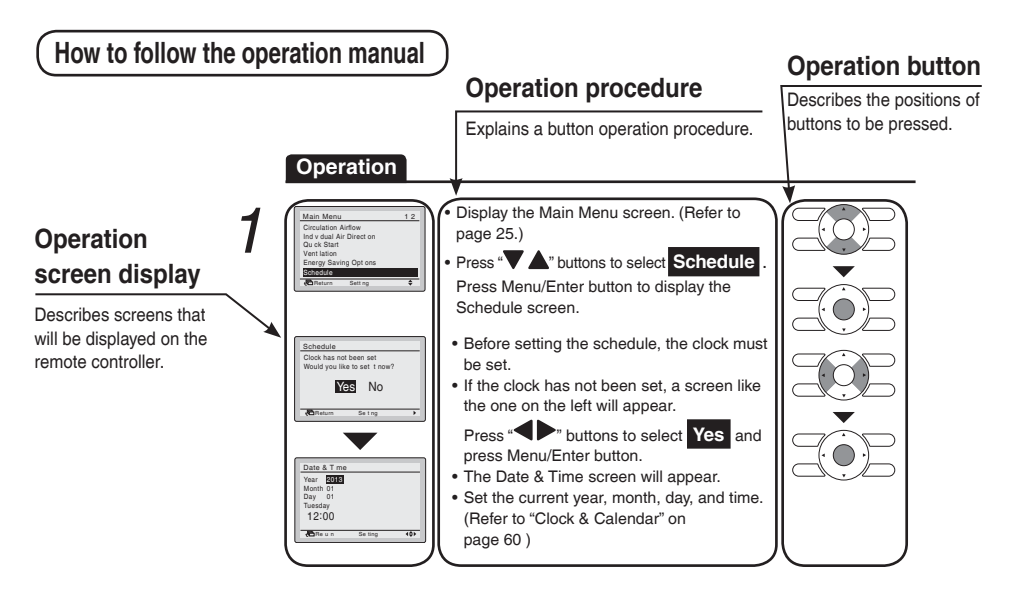

## Cool/Heat/Auto/Fan Operation

## Preparation

• For mechanical protection purposes, turn on the power to the air conditioner at least 6 hours before starting the operation.

#### Operation

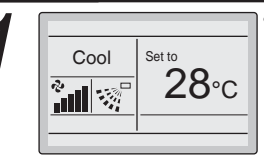

Basic screen

Press Mode Selector button several times until the desired mode, Cool, Heat, Fan or Auto is selected.

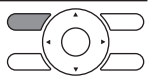

\* Unavailable operation modes are not displayed.

\* Only the Cool or Fan mode can be selected if the air conditioner is a cooling only model.

#### Note

The cooling or heating mode cannot be selected if the icon
 "\[\scale=\scale\_k\]," (Changeover Under Control) is displayed on the remote controller. Refer to page 18 if the icon "\[\scale=\scale\_k\]," display blinks.

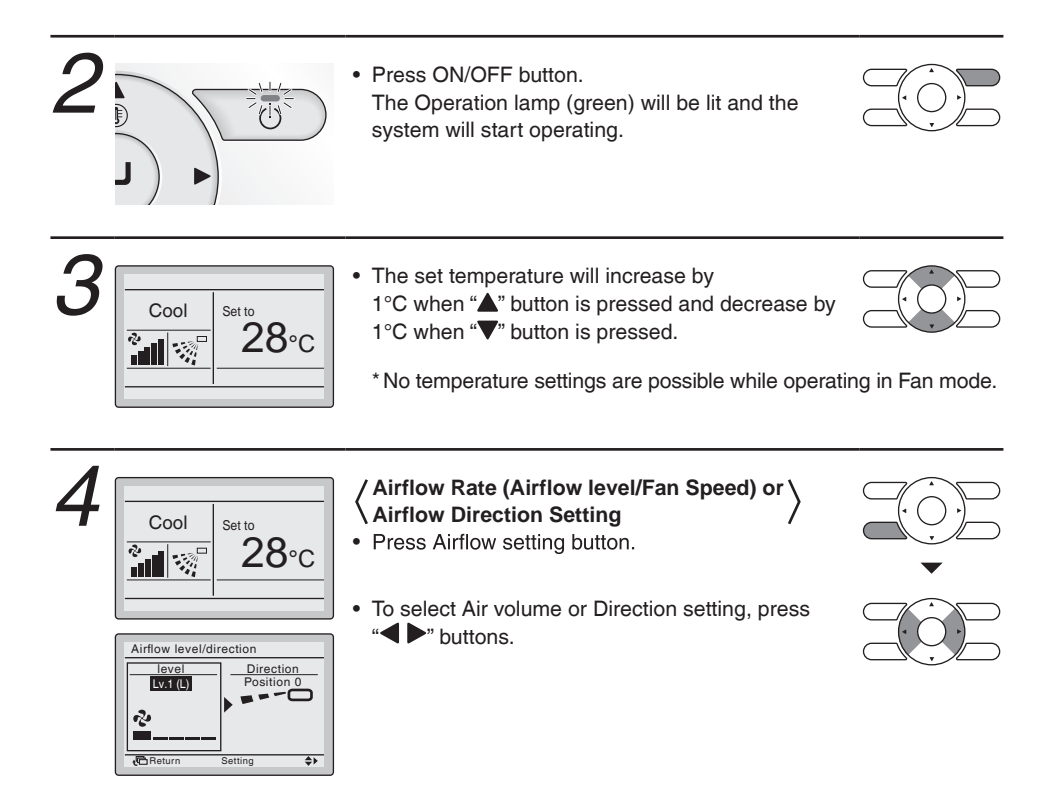

| 5 | Lv.1 (L)         Lv.2         Lv.3 (M)           ▶         ▲         ▲         ▲           ▲         ▲         ▲         ▲           ▲         ▲         ▲         ▲           ▲         ▲         ▲         ▲ | <airflow adjustment="" rate=""> <ul> <li>With level selected, set the desired airflow rate from Lv.1 (L)</li> <li>Lv.2</li> <li>Lv.3 (M)</li> <li>Lv.4</li> </ul></airflow> |               |
|---|----------------------------------------------------------------------------------------------------|----------------------------------------------------------------------------------------------------|---------------|
|   |                                                                                                    | <b>Lv.5 (H)</b> or <b>Auto</b> using the " <b>V A</b> " buttons.                                                                                                    |               |
|   |                                                                                                    | adjustment levels may be two levels of Lv.2 and                                                                                                    |               |
|   |                                                                                                    | Lv.4 or three levels of Lv.2, Lv.3 (M), and Lv.4                                                                                                    |               |
|   |                                                                                                    | or five levels of Lv.1 (L), Lv.2, Lv.3 (M), Lv.                                                                                                    | 4,            |
|   |                                                                                                    | and LV.5 (H)                                                                                                    |               |
|   |                                                                                                    | unit may control airflow rate automatically                                                                                                    |               |
|   |                                                                                                    | * According to the room temperature, the indoor<br>unit may control airflow rate automatically.                                                                             |               |
|   |                                                                                                    | The fan may stop operating, which, however, is no                                                                                                    | ot a failure. |
|   |                                                                                                    | It may take time until a change of the airflow rate i                                                                                                    | s completed.  |
|   |                                                                                                    | * In <u>Auto</u> setting, the airflow rate is adjusted                                                                                                    |               |
|   |                                                                                                    | automatically according to set temperature and                                                                                                    |               |
|   |                                                                                                    | room temperature. In Fan Mode, the almow rate                                                                                                    |               |
|   |                                                                                                    | room temperature. In Fan mode, the airflow rate setting is always at Lv.5 (H).                                                                                              |               |

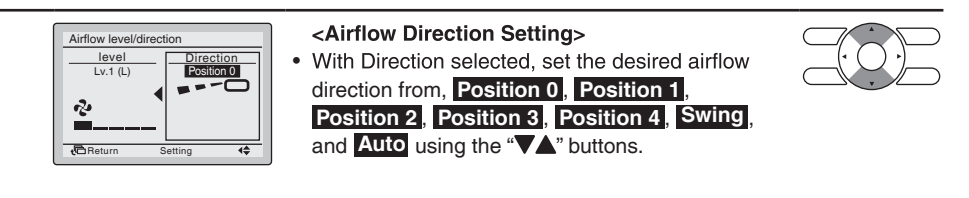

Note

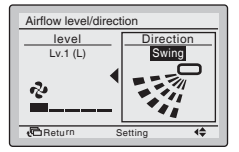

Airflow direction setting (up/down)

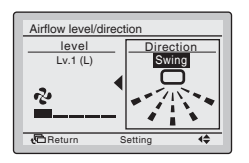

Airflow direction setting (left/right)

2 3 2 : Position 2

· Airflow direction appears on the screen as below.

<sup>3</sup> 4 <sup>2</sup> 3 : Position 3 Up/down direction Left/right direction 4 : Position 4

- When you set one of positions 0 to 4, the airflow direction flap stay in a fixed position.
- Selecting **Swing** will cause the airflow direction flap to swing position 0 to 4.

For the swing setting only, all positions will be displayed.

• Setting **Auto** will varied airflow direction by room temperature and the presence or absence of the person.

However, in Fan mode, the airflow direction flap will be to position 0.

(This function may not be available depending on the type of indoor unit.)

• Press Menu/Enter button to confirm the settings and return to the Basic screen.

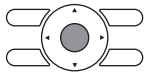

0 : Position 0

1 : Position 1

## Movement of airflow direction flap (blade)

Under the operation conditions shown below, airflow direction is controlled automatically. Actual operation may thus be different from what is displayed on the remote controller.

| Operation<br>condition | <ul> <li>Room temperature is higher than the set temperature (in Heat/Auto mode).<br/>(Discharge horizontally so that it does not discharge directly toward your body.)</li> <li>When the air conditioner goes into Heating Operation or Defrost<br/>Operation (in Heat/Auto mode).<br/>(Discharges horizontally to avoid a cold draft for the room occupants.)</li> <li>Under continuous operation with the airflow discharges horizontally (in Cool/Auto mode).<br/>(Discharges in the automatic set direction for a period of time to prevent<br/>condensation on the horizontal flap.)</li> <li>Under continuous operation with the airflow discharges downward (in Cool/Auto mode).<br/>(Discharges in the automatic set direction for a period of time to prevent<br/>condensation on the horizontal flap.)</li> </ul> |
|------------------------|----------------------------------------------------------------------------------------------------|
|------------------------|----------------------------------------------------------------------------------------------------|

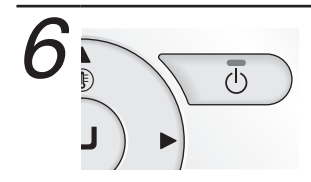

• When the ON/OFF button is pressed again, the air conditioner will stop operating and the Operation lamp will turn off.

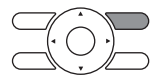

\* When the air conditioner is stopped while in the Heating Operation, the fan will continue to operate for approximately 1 minute to remove residual heat from the indoor unit.

#### Note

• To prevent water leakage or system failure, do not turn off the power immediately. Wait at least 5 minutes for the drain pump to finish draining residual water from the indoor unit.

## Characteristic of Cooling Operation (in Cool/Auto mode)

|                                                                           | <ul> <li>When operating continuously at horizontally or downward airflow direction, air blows in the automatically set direction for a period of time to prevent condensation on the horizontal flap. (The remote controller displays the airflow direction that is set.)</li> <li>If the Cooling Operation is used when the room temperature is low, frost forms on the heat exchanger of the indoor unit. This can decrease the cooling capacity. In this case, the air conditioner automatically switches to the Defrost Operation for a while. During the Defrost Operation, the low airflow rate or a gentle wind is used to prevent the discharge of melt water. (The remote controller displays the airflow rate that is set.)</li> <li>When the outdoor air temperature is high, it takes some time until the room temperature reaches the set temperature.</li> </ul> |
|---------------------------------------------------------------------------|----------------------------------------------------------------------------------------------------|
| Characteristics                                                           | of Heating Operation (in Heat/Auto mode)                                                                                                    |
| Starting Operation                                                        | <ul> <li>Heating Operation generally requires a longer time to reach the set<br/>temperature compared with Cooling Operation.</li> <li>It is recommended to start operating in advance by utilizing the timer.</li> </ul>                                                                                                    |
| The air conditioner prevent the reduction                                 | automatically controls the following operation to<br>on of heating capacity and space comfort.                                                                                                    |
| Defrost Operation<br>(Frost removal<br>operation for the<br>outdoor unit) | <ul> <li>The air conditioner will automatically go into Defrost Operation to prevent frost accumulation at the outdoor unit and loss of heating capacity.</li> <li>The indoor unit fan will stop, and "ô/()??" (Defrost/Hot start) will be displayed on the remote controller.</li> <li>The air conditioner will return to normal operation after approximately 6 to 8 minutes (Max 10 minutes).</li> </ul>                                                                                                    |
| Hot start                                                                 | <ul> <li>When the air conditioner goes into Heating Operation or Defrost<br/>Operation, the indoor unit fan will stop in order to prevent a cold draft.<br/>(In that case, "@/(T)?")"</li> </ul>                                                                                                    |

remote controller.)

## Regarding outdoor air temperature and heating capacity

 The heating capacity will drop with a decrease in outdoor air temperature.

If the heating effect is insufficient, it is recommended to use another heating appliance in combination with the air conditioner.

(When a combustion appliance is used, ventilate the room regularly.) Do not use the combustion appliance in places where the combustion appliance is exposed to the wind from the air conditioner.

• This air conditioner is a hot air circulation type to warm the whole room. Therefore, it takes some time for the room to become warm after the system starts operating.

When the room temperature exceeds the set temperature, the indoor unit discharges a gentle breeze (switches to gentle wind). The airflow direction becomes horizontal.

(The remote controller displays the airflow rate and airflow direction that are set.)

• If the hot air stays around the ceiling and your feet feel cold, the use of a circulator is recommended.

For details, consult your local dealer.

## **Dry Operation**

## Preparation

- For mechanical protection purposes, turn on the power to the air conditioner at least 6 hours before starting the operation.
- Dry mode may not be selected if the remote controller has no eligibility to select cooling/ heating mode (Refer to page 19 for details).

#### Operation

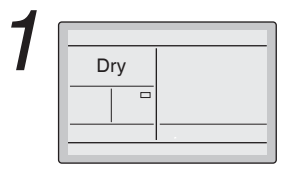

 Press Mode Selector button several times until Dry mode is selected.

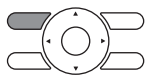

\* Dry mode may not be available depending on the type of indoor unit.

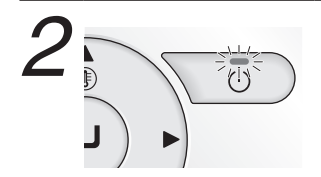

Press ON/OFF button. The Operation lamp (green) will be lit and the air conditioner will start operating.

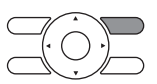

\* The air conditioner controls temperature and airflow rate automatically. Therefore, set temperature or airflow rate settings are not available while the air conditioner is in operation. 3

• To set airflow direction refer to page 11.

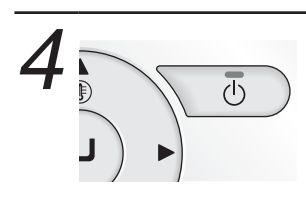

 When ON/OFF button is pressed again, the air conditioner will stop operating and the Operation lamp will be turned off.

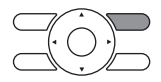

#### Note

• To prevent water leakage or system failure, do not turn off the power immediately. Wait at least 5 minutes for the drain pump to finish draining residual water from the indoor unit.

## **Characteristics of Dry Operation**

Dry mode repeats the weak cooling operation intermittently to dehumidify the room without dropping the room temperature as much as possible for the prevention of excessive cooling.

## Setback

The Setback function will maintain the room temperature in a specific range during unoccupied periods.

#### Note

- This function will temporarily start an air conditioner that was previously turned off by the user or turned off from a schedule setting/off timer.
- This function is disabled by default. This function can be changed enable/disable by Main Menu. (Refer to page 34)

For example:

Setback temperature: cool 35°C, Heat 10°C Recovery Differential: cool -2°C, Heat +2°C

- If the room temperature drops below 10°C, the air conditioner starts operating in Heating automatically. As soon as it reaches 12°C, the air conditioner returns to its original status.
- If the room temperature goes above 35°C, the air conditioner starts operating in Cooling automatically. As soon as it reaches 33°C, the air conditioner returns to its original status.

The differential can be adjusted in the Setback condition menu (Refer to page 36). The setback temperature can be set on Basic screen during the air conditioner is turned off. Or the setback temperature can be set in the schedule (Refer to page 46).

#### **Operation** The setback cannot be enabled when a centralized control equipment is connected.

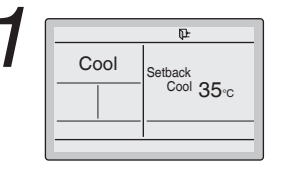

The Setback icon " $\mathbb{P}$ " blinks when the air conditioner is turned on under the Setback control.

## Ventilation Operation When Air Conditioner Interlocked with Heat Reclaim Ventilator

## Preparation

• For equipment protection purposes, turn on the power to the air conditioner at least 6 hours before starting the operation.

| Operation |                                                                                                    |
|-----------|----------------------------------------------------------------------------------------------------|
| Vent      | <ul> <li>Press Mode Selector button several times until<br/>Vent mode is selected.</li> <li>* Vent mode is for single operation of Heat Reclaim<br/>Ventilator for the season when cooling/heating is<br/>unnecessary.</li> </ul> |
| 2         | <ul> <li>The Ventilation mode can be changed from the Main Menu.<br/>(Refer to page 33).</li> <li>* Ventilation mode: Auto, Energy Reclaim Ventilation and Bypass</li> </ul>                                                      |
| 3         | <ul> <li>The Ventilation rate can be changed from the Main Menu.<br/>(Refer to page 32).</li> <li>* Ventilation rate: Low or High</li> </ul>                                                                                      |
| 4         | Press ON/OFF button.<br>The Operation lamp (green) will be lit and the Heat<br>Reclaim Ventilator will start operating.                                                                                                    |
| 5         | • When ON/OFF button is pressed again, the Heat<br>Reclaim Ventilator will stop operating and the<br>Operation lamp will be turned off.                                                                                           |

## Setting the Cool/Heat Selection Eligibility

## (VRV only)

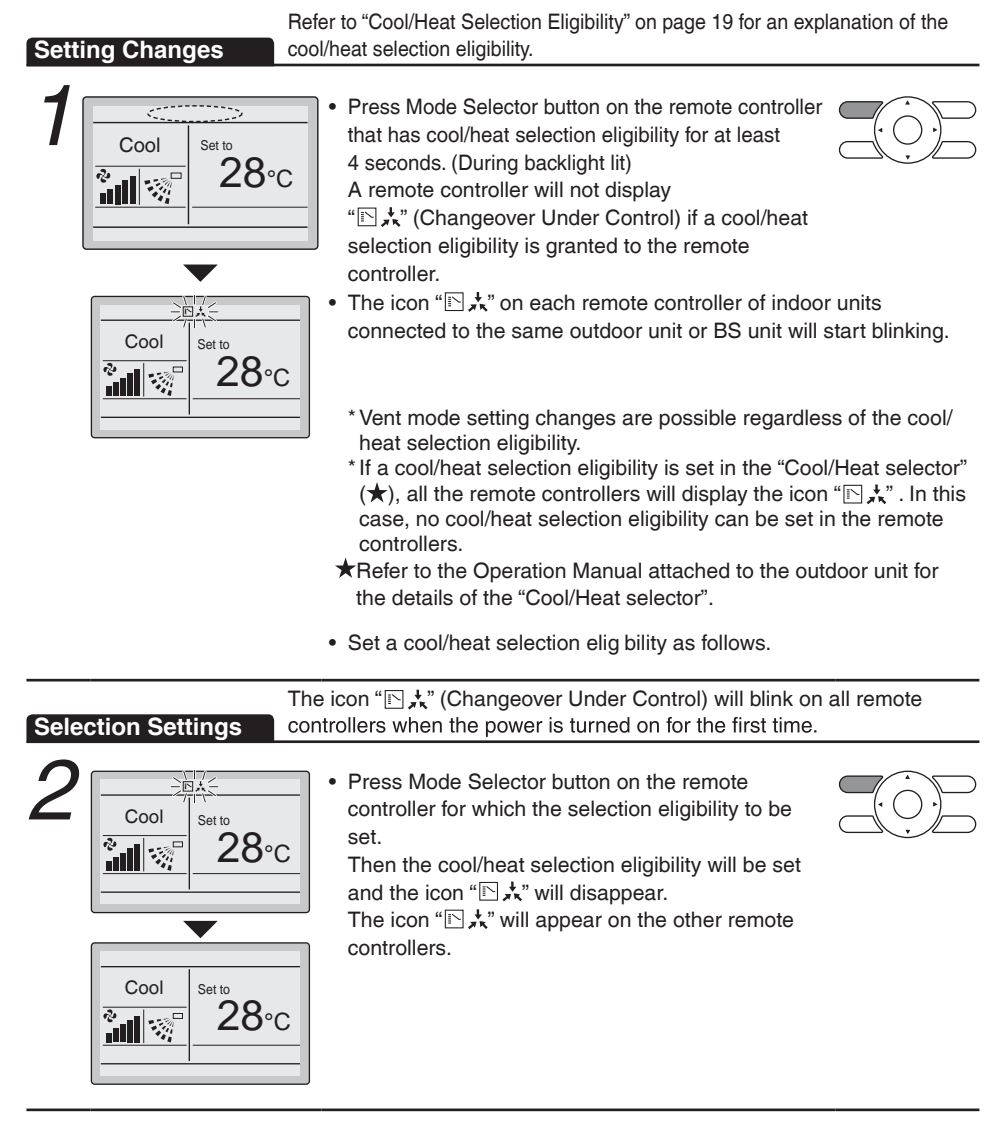

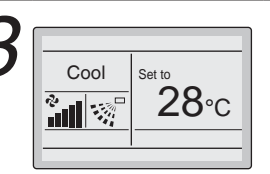

The display will change to "Fan", "Dry", "Auto", "Cool", "Heat" each time the button is pressed.

 The display "Auto" will appear for the Heat Recovery system only.
 Simultaneously, the other remote controllers will follow suit and change the display automatically.

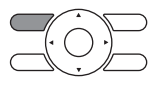

## **Cool/Heat Selection Eligibility**

• The "Cool", "Heat", "Auto" can be set by only the remote controller that has the cool/heat selection elig bility.

(The display "Auto" will appear for the Heat Recovery System only.)

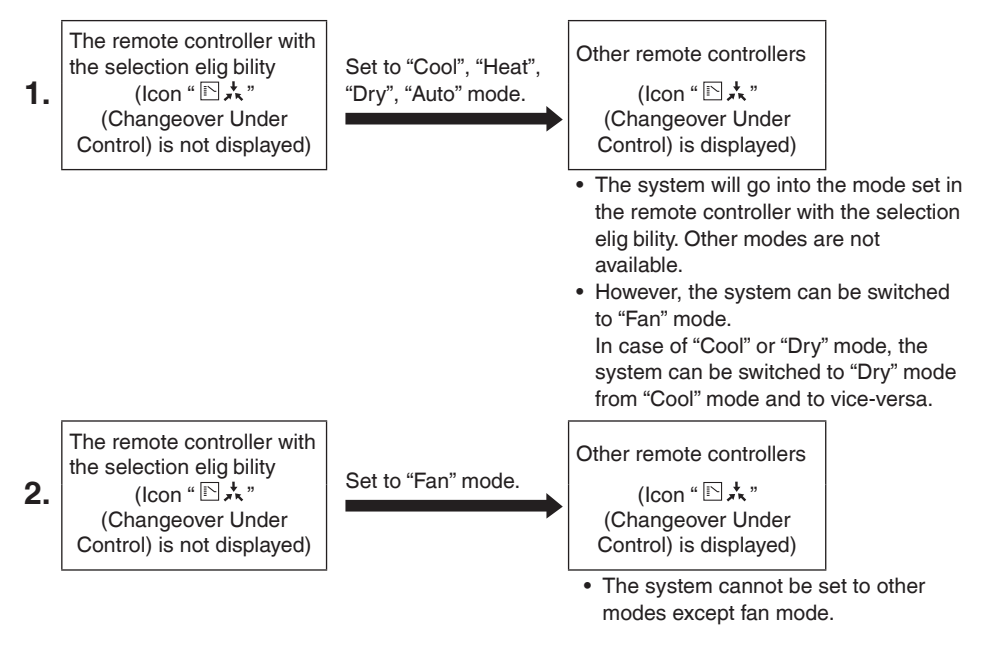

## Precautions for Setting Cool/Heat Selection Eligibility

• The cool/heat selection eligibility needs to be set for a single remote controller in the following case.

#### (Heat Pump System)

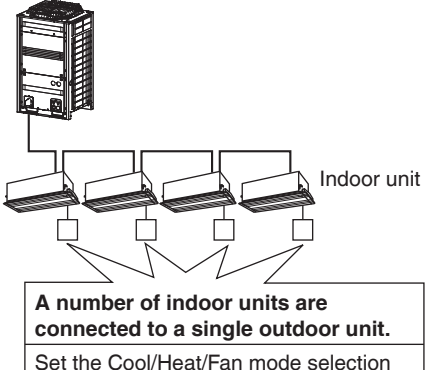

eligibility in one of the remote controllers.

#### (Heat Recovery System)

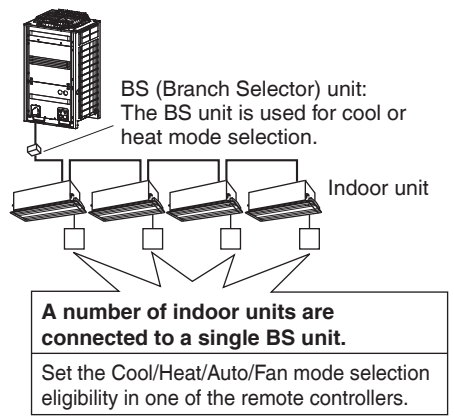

## Key Lock

**Operation** Make settings and cancel settings in the Basic screen.

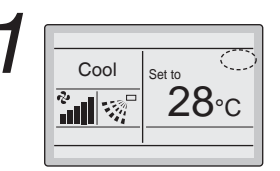

• Continue pressing Menu/Enter button for at least 4 seconds. (During backlight lit)

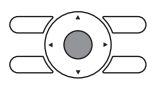

Basic screen

2

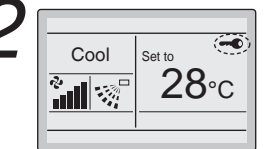

"--•" will appear.

All buttons are disabled when the keys are locked.

 To cancel the Key lock, continue pressing Menu/Enter button for at least 4 seconds. (During backlight lit)

# **Quick Reference of Main Menu Items**

## Main Menu Items

| Setting and display items                                                  |                                                                                                    | Description                                                                                                    | Reference page |
|----------------------------------------------------------------------------|----------------------------------------------------------------------------------------------------|----------------------------------------------------------------------------------------------------|----------------|
| Circulation Airflow<br>(Note 1, 4)                                         |                                                                                                    | Control Airflow and Air Diretion automatic, and<br>send Airflow to the room generally.<br>When release from the Circulation Airflow,<br>you can set except the Airflow • Air Direction to be<br>"Auto" or set the Circulation Airflow as <b>Enable</b> . | 26             |
| Air Flow<br>Direction<br>(only if the<br>individual airflow<br>function is | Individual setting                                                                                 | <ul> <li>Used to set an Airflow direction for maximum 4 flaps individually.</li> <li>In case of Sprit system, maximum 4 units (unit A, B, C, D)</li> <li>In case of VRV, maximum 16 units (unit 0 to 15)</li> </ul>                                      | 27             |
| installed)                                                                 | Individual setting list                                                                            | Used to see the table for setting for maximum 4 flaps.                                                                                                    | 28             |
|                                                                            | Reset All Indivi Setting                                                                           | Used to clear all of the individual settings.                                                                                                    | 29             |
|                                                                            | Airflow direction<br>range (only available<br>for floor standing type<br>indoor unit (FVQ series)) | Auto swing direction is selectable from 3 patterns<br>to suit the layout of the room.<br>Standard, Right blow or Left blow                                                                                                    | 29             |
| Quick Start<br>(SPLIT system only)                                         |                                                                                                    | Used to set the room to a comfortable<br>temperature quickly (unless the system is not in<br>Dry or Fan operation).                                                                                                    | 30             |
|                                                                            |                                                                                                    | <ul> <li>The maximum quick cooling/heating operation<br/>period is 30 minutes.</li> </ul>                                                                                                    |                |
| Ventilation                                                                | Ventilation Rate                                                                                   | Used to set to <b>Low</b> or <b>High</b> .                                                                                                    | 32             |
| operation settings<br>for Heat Reclaim<br>Ventilator                       | Ventilation Mode                                                                                   | Used to set Automatic, Energy Reclaim Ventilation, and Bypass.                                                                                                    | 33             |
| Energy<br>Saving<br>Options                                                | Energy Saving List                                                                                 | Enable or Disable can be set up about the following menus.                                                                                                    | 34             |
|                                                                            | Setpoint Range                                                                                     | The set temperature range can be restricted.<br>It is poss ble to restrict the temperature range<br>based on a model and the mode of operation.                                                                                                    | 35             |
|                                                                            | Setback Condition                                                                                  | Determine the point when air conditioner is turned<br>off again from the setback control.<br>(recovery differential).                                                                                                    | 36             |
|                                                                            | Sensing Sensor (Low)<br>(only if the sensing<br>sensor is installed)<br>(Note 2, 3)                | When no people are detected during a continuously fixed time, the function will automatically change the air conditioning target temperature.<br>If people are detected, it will return to the normal set temperature.                                   | 37             |
|                                                                            | Sensing Sensor (Stop)<br>(only if the sensing<br>sensor is installed)<br>(Note 2, 3)               | When no people are detected during a continuously fixed time, the function will automatically stop the air conditioner.                                                                                                    | 38             |

| Setting and display items |                                                | Description                                                                                                    | Reference page |
|---------------------------|------------------------------------------------|----------------------------------------------------------------------------------------------------|----------------|
| Energy<br>Saving          | Setpoint Auto Reset                            | Even if the set temperature is changed, it returns<br>to the preset temperature after progress of a<br>defined period of time.                                                                                                    | 39             |
| Options                   | Off Timer                                      | <ul><li>After you turn on the air conditioner, it will automatically turn off in a defined period of time.</li><li>Poss ble to set in 10 minutes increments from 30 to 180 minutes.</li></ul>                                                                                                    | 40             |
|                           | Auto Display Off<br>(All series<br>correspond) | While operation stopping, can turn off the LCD<br>display.<br>It will be displayed again if press any button.<br><b>Note:</b> Can be selected 10 minutes, 30 minutes,<br>60 minutes, and OFF, initial setting is 30 minutes.                                                                                                    | 41             |
|                           | Energy<br>consumption                          | An energy consumption until now is displayed.<br>This enables you to evaluate the trend of the<br>energy consumption.<br><b>Note:</b> This function availability is depending<br>on type of indoor unit.<br><b>Note:</b> This function is not available in case more<br>than 1 indoor unit are connected in group to the<br>remote controller.<br><b>Note:</b> Displayed energy consumption is not<br>result of a kWh measurement, but results from<br>a calculation with running data of the air<br>conditioner.<br>Some factors in this calculation are absolute<br>values, but other factors merely result from<br>interpolations with tolerance. This explains<br>why the readout may deviate from the actual<br>electricity consumption. | 42             |
| Schedule                  | Enable/Disable                                 | Enable or Disable of a schedule function can be changed.                                                                                                    | 48             |
|                           | Select Schedule                                | The schedule number that must be active can be selected (schedule nr 1, 2 or 3).                                                                                                    | 44             |
|                           | Holidays                                       | Convenient holiday settings and temporary closure settings are possible.                                                                                                    | 45             |
|                           | Settings                                       | <ul> <li>Set the startup time and operation stop time.</li> <li>ON: Startup time, cooling and heating setting temperature can be configured.</li> <li>OFF: Operation stop time, cooling and heating setback setting temperature can be configured. (: Indicates that the setback function is disabled for this time period.) <ul> <li>: Indicates that the setting temperature and setback setting temperature for this time period is not specified. The last active setting temperature will be utilized.</li> <li>Up to 5 actions can be set for each day.</li> </ul> </li> </ul>                                                                                                    | 46             |
| Filter Auto Clean         |                                                | This function is available only on the model whose<br>panel has filter auto clean function.<br>For detailed operation refer to the operation<br>manual of these models.                                                                                                    | 49             |
| Setting and display items |                                                                         | Description                                                                                                    | Reference page |
|---------------------------|-------------------------------------------------------------------------|----------------------------------------------------------------------------------------------------|----------------|
| Maintenance I             | nformation                                                              | Used to display the service contact and model information.                                                                                                    | 50             |
| Configuration             | Quiet Operation Mode<br><outdoor unit=""><br/>(sky air only)</outdoor>  | <ul> <li>Setting period of time to operate priority on<br/>the quiet operation sound.</li> <li>Period of start operate quiet operation sound ~<br/>finish is able to set in unit of 30 minutes.</li> </ul>                                                                                                    | 51             |
|                           | Auto Airflow<br>(only model that have<br>human detection<br>sensor)     | When set this function, at Air Direction Automatic<br>setting, when detected human, it can change<br>air direction to blow human or avoid from human.                                                                                                    | 54             |
|                           | Draft Prevention<br>(only model that have<br>human detection<br>sensor) | The draft prevention function can be enabled or disabled.                                                                                                    | 55             |
|                           | Display                                                                 | <ul> <li>Used to set to standard or detailed display mode.</li> <li>Display Standard or detailed display</li> <li>Detailed display settings Selectable from the display room temperature, outdoor air temperature, system or None.</li> </ul>                                                                                                    | 56             |
|                           | Contrast Adjustment                                                     | Used to make LCD contrast adjustment.                                                                                                    | 58             |
| Current Settin            | igs                                                                     | Used to display a list of current settings for available items.                                                                                                    | 59             |
| Clock &<br>Calendar       | Date & Time                                                             | <ul> <li>Used to configure date and time settings and corrections.</li> <li>The default time display is 24H.</li> <li>The clock will maintain accuracy to within ±30 seconds per month.</li> <li>If there is a power failure for a period not exceeding 48 hours, the clock will continue working with the built-in backup power supply.</li> </ul> | 60             |
|                           | 12H/24H Clock                                                           | The time can be displayed in either a 12 hour or 24 hour time format.                                                                                                    | 62             |
|                           | Daylight Saving Time<br>(Note 5)                                        | Used to set Daylight Saving Time to ON or OFF.                                                                                                    | 63             |
| Language                  |                                                                         | The displayed language can be selected from<br>the following language. (English/Deutsch/<br>Français/Italiano/Español/Português/Nederlands)                                                                                                    | 64             |

Note: 1. Available setting items vary with the model connected.

- Only the available setting items appear in the menu.
- 2. This function cannot be used at the time of group control.
- 3. In case of the simultaneous operation system, the system is controlled by the sensing sensor mounted in the master indoor unit.
- 4. Indoor unit inside group is all possible to set only in case of correspond to this function.
- 5. This function can be used only when Daylight Saving Time is enable.

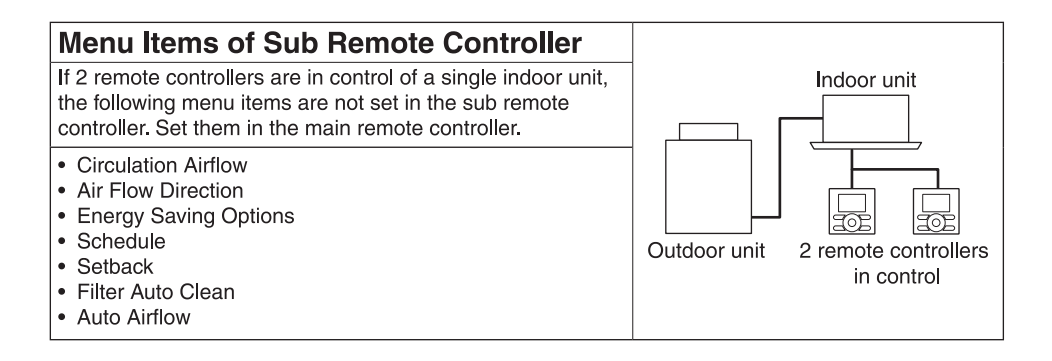

# Menu Manipulation

# Manipulating the Main Menu Screen

# Display Method for Main Menu

#### Operation

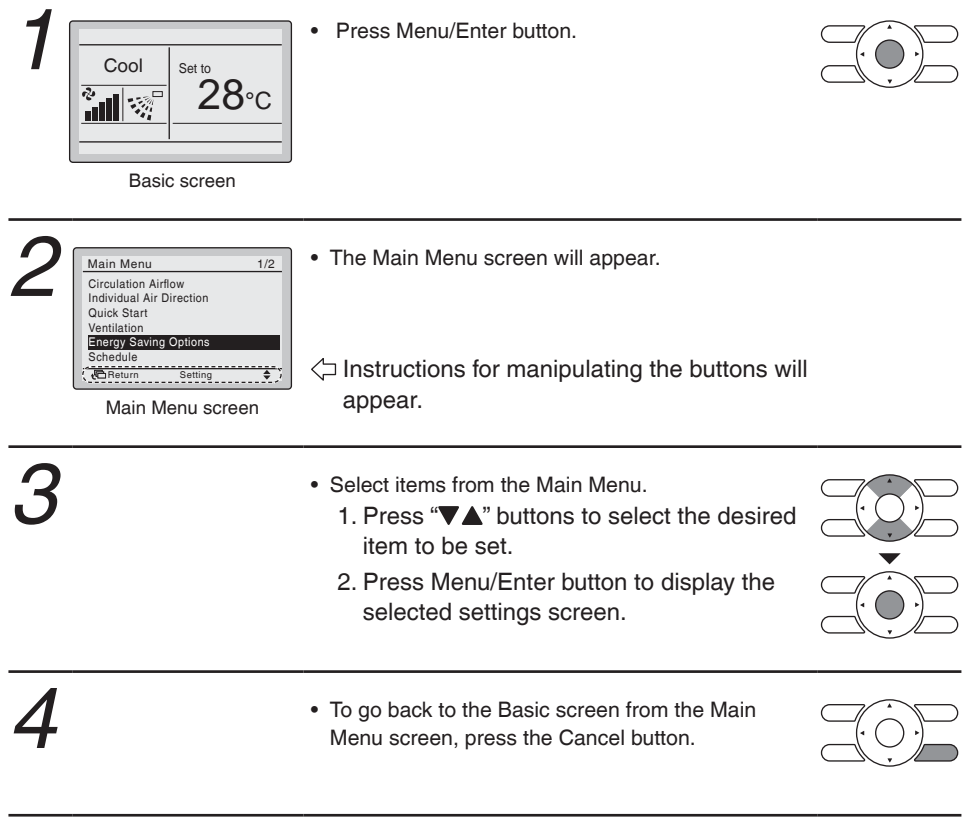

### Caution

• While setting items, if a button is not pressed for 5 minutes, the screen will automatically go back to the Basic screen.

# **Circulation Airflow**

# ■Circulation Airflow Setting Method

In case of air direction individual setting is disable, Circulation Airflow cannot be used. Depends on model that does not have Circulation Airflow function and combination between option part, will not display the Circulation Airflow.

| Opera | ation between option                                                                                                    | part, will not display the Circulation Airflow.                                                                                                    |                                                                                                    |
|-------|----------------------------------------------------------------------------------------------------|----------------------------------------------------------------------------------------------------|----------------------------------------------------------------------------------------------------|
| 1     | Main Menu     1/2       Circulation Aliflow     1/2       Individual Air Direction     0uck Start       Ventilation     Energy Saving Options       Schedule     Setting                                                                                                    | <ul> <li>Display the Main Menu screen<br/>(Refer to page 25).</li> <li>Press "▼▲" buttons to select Circulation Airflow .<br/>Press Menu/Enter button to display the Circulation<br/>Airflow screen.</li> </ul>                                                                                                    |                                                                                                    |
| 2     | Circulation Airflow<br>Enable/Disable<br>Disable                                                                                                    | <ul> <li>Press "VA" buttons to change the setting to<br/>Disable or Enable.</li> <li>Press Menu/Enter button after selecting the item.</li> <li>The confirmation screen will appear.</li> </ul>                                                                                                    |                                                                                                    |
| 3     | Circulation Airflow Save the settings?  Ves No  Return Setting                                                                                                    | <ul> <li>Press "&lt;&gt;" buttons to select Yes.</li> <li>Press Menu/Enter button to confirm the settings and return to the Basic screen.</li> <li>* In case setting Circulation Airflow to be Disable, "Circulation" while operation of which Cooling · Heating · Auto will be displayed.</li> </ul>                                                                                                    |                                                                                                    |
|       |                                                                                                    | <ul> <li>In case of group connection, it may take time to will be reflected.</li> <li>In case of Circulation Airflow is setting as both Airflow · Air Direction when auto will be d as Auto.</li> </ul>                                                                                                    | until setting<br>ble ,<br>isplayed                                                                                                    |
|       | Airflow level/direction         level         Direction         Auto         (A)         (A) | <ul> <li>Note:</li> <li>Circulation Airflow when operation start, will be rep horizontal blow and downward blowing (Heating), s Heat).</li> <li>Unit will be judge automatically by temperature and switch to normal the Airflow · Air Direction Auto ope In this time, remote control screen will continue "Cii</li> <li>In case would like to stop the Circulation Airflow op setting the Circulation Airflow disable, to press "Airflin the Basic screen, and change the Circulation Air to change both the Airflow · Air Direction from the A Air Direction setting screen to be Auto, or select from the Menu screen.</li> </ul> | eated mutually<br>wing (Cool/<br>I time, and<br>eration.<br>rculation".<br>eration while<br>ow/Air Direction"<br>flow again,<br>Airflow/<br><b>Disable</b> again |

# **Individual Air Direction**

# Individual Setting

#### Operation

| Main Menu     1/2       Circulation Airflow     Individual Air Direction       Quick Start     Quick Start       Ventilation     Energy Saving Options       Schedule     Setting | <ul> <li>Display the Main Menu screen (Refer to page 25).</li> <li>Select Individual Air Direction in the Main Menu</li> <li>Press Menu/Enter button to display the Individual Air Direction settings screen.</li> </ul> | )<br>()<br>() |
|----------------------------------------------------------------------------------------------------|----------------------------------------------------------------------------------------------------|---------------|
| Main Menu screen                                                                                                    |                                                                                                    | C             |

Individual Air Direction Individual Setting

Individual Setting L Reset All Indivi Setting

Return

Select Individual setting

· Press Menu/Enter button.

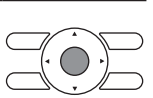

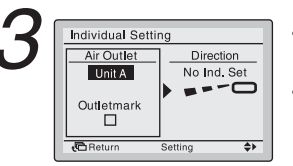

- Press "VA" buttons to select the unit and outlet mark.
- · In case of four outlets, you can control each one of 4 flaps (ex. the following marks are beside each air
- · In case of SPLIT system, maximum 4 units (unit A, B, C, D) can be set. In case of VRV system, maximum 16 units for

each group (unit 0 to 15) can be set.

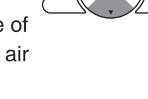

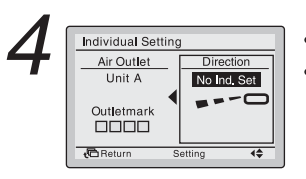

- Press ">" button to select airflow direction setting.
- Press "VA" buttons to change the following
  - settings: No Ind. Set Position 0 Position 1 Position 2 Position 3 Position 4 Swing No Ind. Set : No Individual Setting.
- · Press Menu/Enter button to confirm the settings and return to the Basic screen.

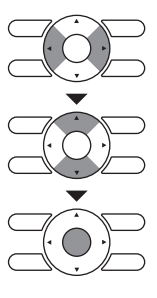

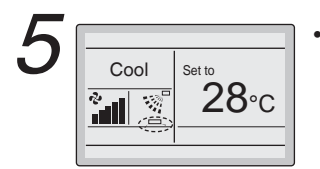

• If individual airflow direction is set, the Individual Airflow Direction icon "....." is displayed in the Basic screen.

Basic screen

# Individual Setting List

#### Operation

🔁 Retu

Individual Air Direction Individual Setting Individual Setting List Reset All Indivi Setting

- Display the Individual Air Direction screen (Refer to page 27).
- Press "VA" buttons to select Individual Setting List .
- Press Menu/Enter button.

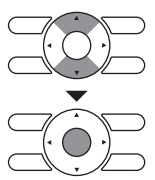

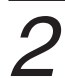

| Individual Setting List |            |          |  |  |
|-------------------------|------------|----------|--|--|
| UnitA                   |            |          |  |  |
| Outletmark              | Air direc. | Indiv.   |  |  |
|                         | Auto       | OFF      |  |  |
| 00                      | Auto       | OFF      |  |  |
| 000                     | Auto       | OFF      |  |  |
| 0000                    | Auto       | OFF      |  |  |
| Beturn                  |            | <u> </u> |  |  |

Setting

۵

- A table shows the current settings.
  - Press "**VA**" buttons to go to the next unit.
- Press Cancel button to return to the Main Menu screen.

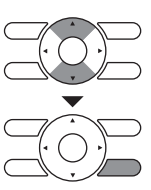

### Reset All Indivi Setting

#### Operation Display the Individual Air Direction Individual Air Direction (Refer to page 27). Individual Setting Individual Setting • Press "**VA**" buttons to select Reset All Indivi Setting Reset All Indivi Setting . Press Menu/Enter button. Betur Setting Press " " buttons to select Yes. Reset All Indivi Setting Clear individual · Press Menu/Enter button to confirm the reset and air flow setting? return to the Main Menu screen. Yes No Return

### Airflow Direction Range (Floor standing type indoor unit only)

· Air direction range can be selected by the remote controller depending on the installed location of the air conditioner.

Air direction range has the following 3 patterns.

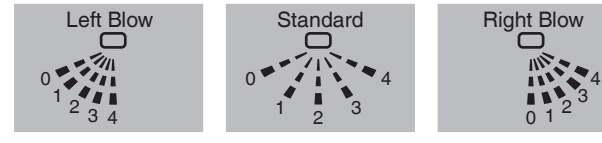

#### Operation

| 1 | Individual Air Direction<br>Individual Setting<br>Individual Setting List<br>Reset All Indivi Setting<br>Airflow Direction Banne | <ul> <li>Display the Individual Air Direction screen (Refer to page 27).</li> <li>Press " A" buttons to select</li> </ul> |  |
|---|----------------------------------------------------------------------------------------------------|----------------------------------------------------------------------------------------------------|--|
|   | Annen Breeken Hange                                                                                                    | Airflow Direction Range                                                                                                   |  |
|   | Return Setting 🖨                                                                                                    | <ul> <li>Press Menu/Enter button.</li> </ul>                                                                              |  |

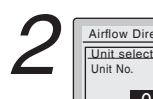

Airflow Direction Range

0

Unit No.

Return

 Press "VA" buttons to select the unit No.. Air range \*For simultaneous operation system, individual Standard setup for each indoor unit is possible by connecting the remote controller to each unit at the time of installation. ۵

For the remote controllers with grouping connection, maximum 16 units (0-15 as unit number) are configurable.

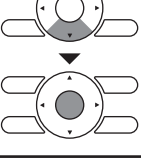

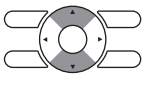

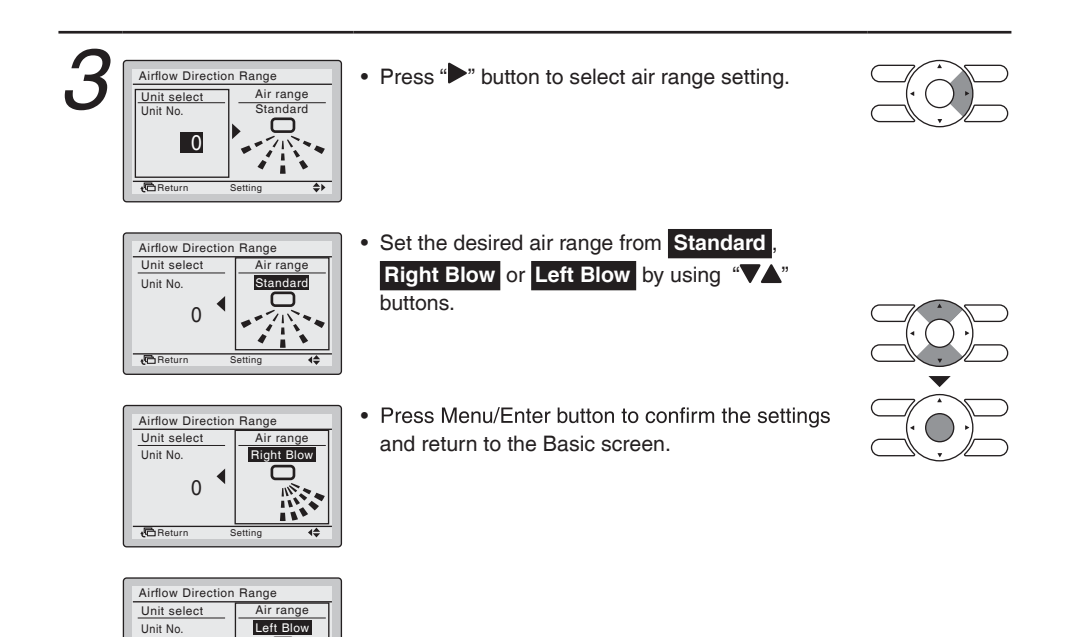

# Quick Start (SPLIT system only)

4\$

# Quick Start On

0

Beturn

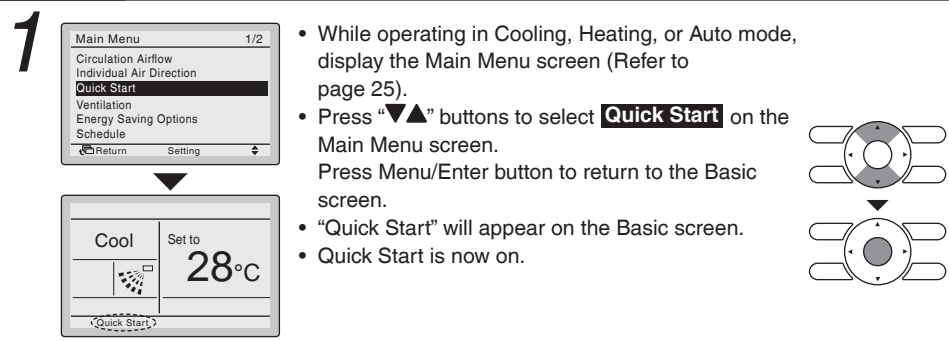

# ■ Quick Start Off

#### Operation

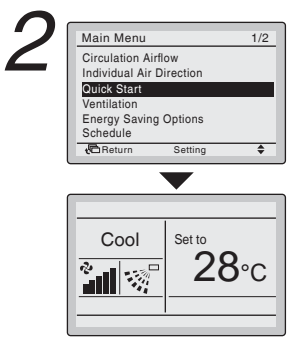

- While Quick Start is displayed on the Basic screen, display the Main Menu screen (Refer to page 25).
- Press "\" buttons to select Quick Start. Press Menu/Enter button to return to the Basic screen.
- "Quick Start" will no longer appear on the Basic screen.
- · Quick Start is now off.

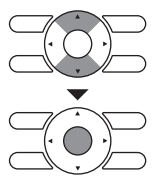

#### **Quick Start**

#### Quick Start

The airflow rate of indoor unit is automatically controlled, increasing the capacity of the outdoor unit and quickly bringing the room to a comfortable temperature.

- Airflow rate display disappear and airflow rate can no longer be switched.
- Cannot be set when in fan and dry modes.
- Quick Start will operate for a maximum of 30 minutes before the air conditioner automatically returns to normal operation.
- Activating mode selector will return the air conditioner to normal operation.
- In heating mode, airflow rate will increase and the air outlet temperature may decrease. Adjust the operation as desired.

# Ventilation

# Display Method for Ventilation Screen

#### Operation

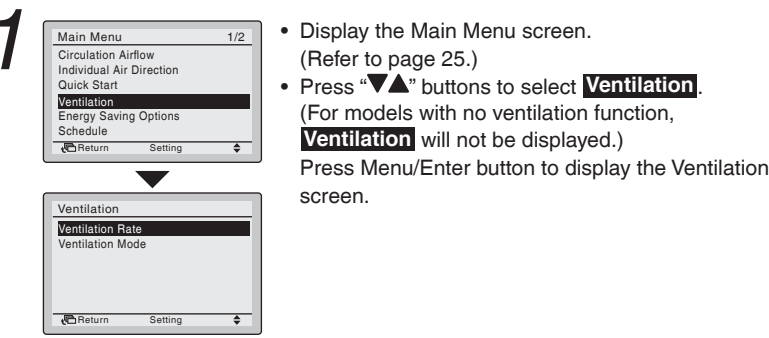

# Changing the Ventilation Rate

#### Operation

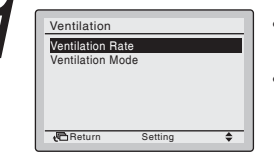

- Display the Ventilation settings screen (Refer to above).
- Press "VA" buttons to select Ventilation Rate.
   Press Menu/Enter button to display the Ventilation rate screen.

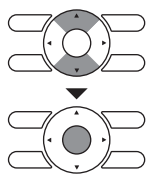

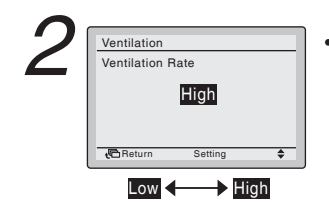

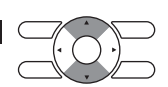

\* Only modes that can be set are displayed.

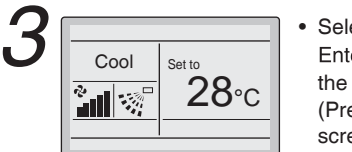

• Select the desired ventilation rate. Press Menu/ Enter button to confirm the settings and return to the Basic screen.

(Press Cancel button to return to the previous screen without changing the ventilation rate.)

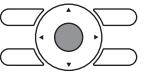

### Changing the Ventilation Mode

#### Operation

| Ventilation   |      |  |
|---------------|------|--|
| Ventilation R | ate  |  |
| Ventilation N | lode |  |
|               |      |  |
|               |      |  |
|               |      |  |
|               |      |  |

• Display the ventilation screen.

(Refer to page 32.)

Press "VA" buttons to select Ventilation Mode.
 Press Menu/Enter button to display the Ventilation mode screen.

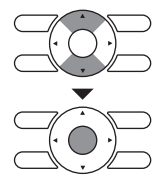

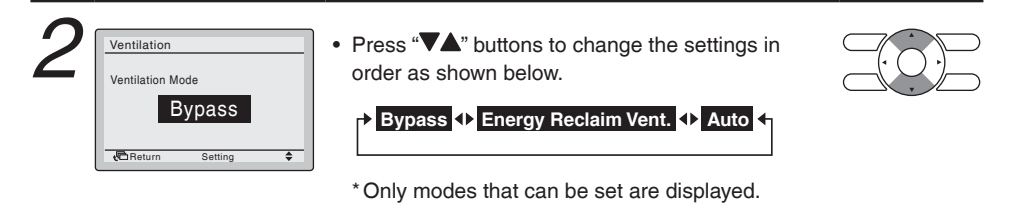

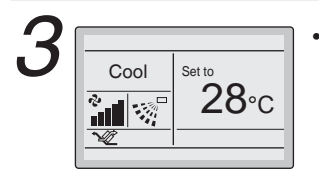

• Select the desired ventilation mode. Press Menu/ Enter button to confirm the settings and return to the Basic screen.

(Press the Cancel button to return to the previous screen without changing the ventilation mode.)

| Ventilation Mode                   |                                                                                                    |
|------------------------------------|----------------------------------------------------------------------------------------------------|
| Automatic mode                     | Using information from the air conditioner (cooling, heating, fan and<br>set temperature) and the Heat Reclaim Ventilator unit (indoor and<br>outdoor air temperatures), mode is automatically changed between<br>Energy reclaim ventilation and Bypass. |
| Energy reclaim<br>ventilation mode | Outdoor air is supplied to the room with undergoing heat exchange.                                                                                                    |
| Bypass mode                        | Outdoor air is supplied to the room without undergoing heat exchange.                                                                                                    |

# **Energy Saving Options**

# ■ Display Method for Energy Saving Options Screen

#### Operation

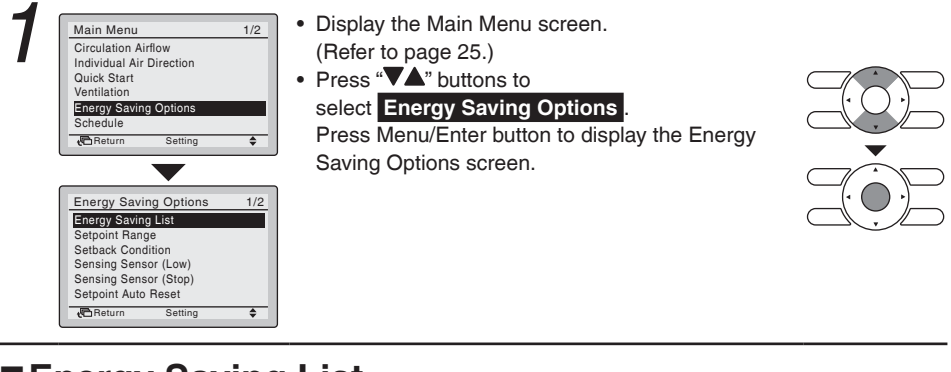

### Energy Saving List

| Energy Saving<br>Energy Saving<br>Setback Condit<br>Sensing Senso<br>Sensing Senso<br>Setpoint Auto F<br>Return | g Options 1/2<br>9 List<br>ion<br>(Low)<br>(Stop)<br>eset<br>Setting ◆                                                                         | Display the Energy Saving Options screen (Refer<br>to above).<br>Press "✓▲" buttons to select<br>Energy Saving List<br>Press Menu/Enter button to display the Energy<br>Saving List screen.                                      |  |
|----------------------------------------------------------------------------------------------------|----------------------------------------------------------------------------------------------------|----------------------------------------------------------------------------------------------------|--|
| 2 Energy Saving<br>Set<br>Sensing<br>Sensing<br>Set<br>Return                                                   | List<br>etpoint Range : OFF<br>pack Condition: OFF<br>Sensor (Low): OFF<br>Sensor (Stop): OFF<br>Setting (FF<br>Off Timer: OFF<br>Setting (FF) | Press "VA" buttons to change the setting to ON<br>or OFF.<br>(ON : Enable, OFF : Disable)<br>Press "VA" buttons to move the cursor.<br>Press Menu/Enter button after selecting the item.<br>The confirmation screen will appear. |  |

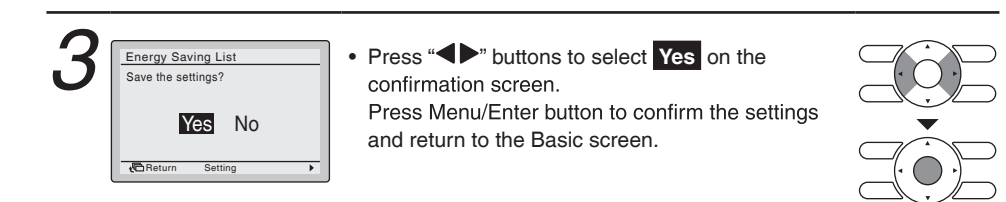

# Setpoint Range

| 7   | Energy Saving Options | 1/2 | • |
|-----|-----------------------|-----|---|
|     | Energy Saving List    |     | - |
| - 1 | Setpoint Range        |     |   |
|     | Setback Condition     |     | • |
|     | Sensing Sensor (Low)  |     |   |
|     | Sensing Sensor (Stop) |     |   |
|     | Setpoint Auto Reset   |     |   |
|     | Return Setting        | \$  |   |
|     |                       |     |   |

- Display the Energy Saving Options screen (Refer to page 34).
- Press "VA" buttons to select Setpoint Range.
   Press Menu/Enter button to display the Setpoint Range screen.

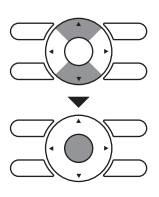

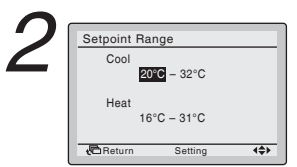

- Press "VA" buttons to change the temperature setting range of cooling and heating.
- Press "<>" buttons to move the cursor.
   Press Menu/Enter button after selecting the item.
   The confirmation screen will appear.

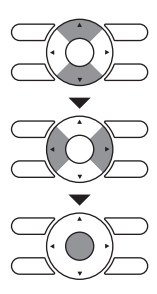

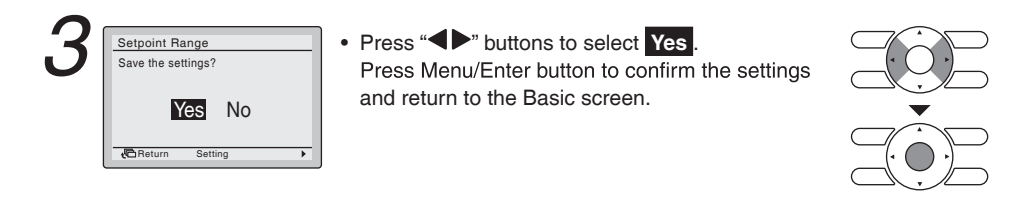

### Setback Condition

| Energy Saving Options 1/2            | Display the Energy Saving Options screen (Refer  |
|--------------------------------------|--------------------------------------------------|
| Energy Saving List<br>Setpoint Bange | to page 34).                                     |
| Setback Condition                    | • Press "VA" buttons to select Setback Condition |
| Sensing Sensor (Stop)                | Press Menu/Enter button to display the Setback   |
| Return Setting \$                    | Condition screen.                                |
| Return Setting                       | Condition screen.                                |

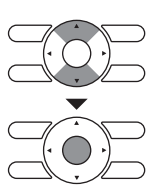

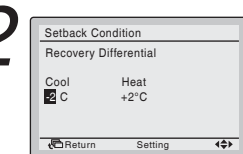

- Press "VA" buttons to change the temperature differential of the Setback.
- Press "◀▶" buttons to move the cursor.
   Press Menu/Enter button after selecting the item.
   The confirmation screen will appear.

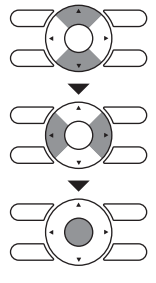

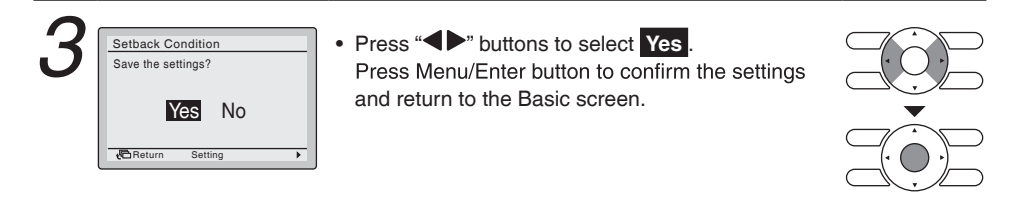

### Sensing Sensor (Low)

This function cannot be used at the time of group control.

In case of the simultaneous operation system, the system is controlled by the sensing sensor mounted in the master indoor unit.

#### Operation

| Energy Saving Option  | s 1/2 |
|-----------------------|-------|
| Energy Saving List    |       |
| Setpoint Range        |       |
| Setback Condition     |       |
| Sensing Sensor (Low)  |       |
| Sensing Sensor (Stop) |       |
| Bo                    | -     |
| teturn Setting        | Ŧ     |

- Display the Energy Saving Options screen (Refer to page 34).
- Press "VA" buttons to select
   Sensing Sensor (Low)
   Press Menu/Enter button to display the Sensing

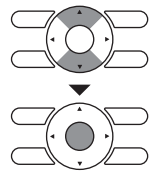

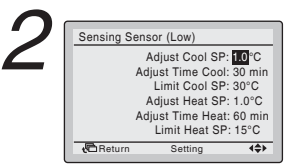

- Press "VA" buttons to change the setting value of saving energy operation when the sensor detects the absence.
- Press "
   \* buttons to move the cursor.
   Press Menu/Enter button after selecting the item.
   The confirmation screen will appear.

(Example)

Sensor (Low) screen.

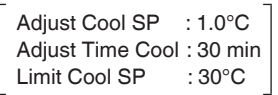

 If it is determined that there is no person in the room by sensor during Cooling Operation, the set temperature will automatically shift by 1°C every 30 minutes until the set temperature is 30°C. (On Basic screen, set temperature does not change.)

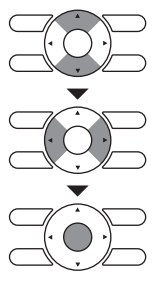

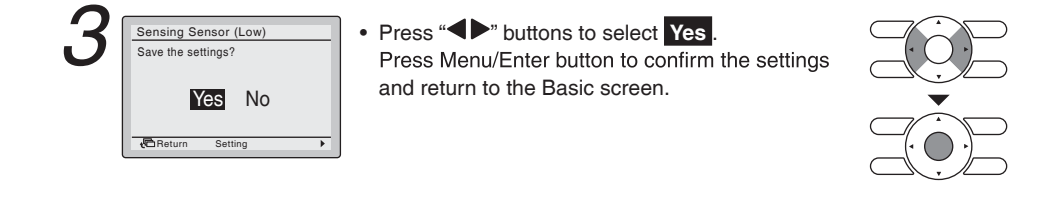

### Sensing Sensor (Stop)

٢

4**\$**}

This function cannot be used at the time of group control.

In case of the simultaneous operation system, the system is controlled by the sensing sensor **Operation** mounted in the master indoor unit.

| 7 | Energy Saving Options                | 1/2 |
|---|--------------------------------------|-----|
|   | Energy Saving List<br>Setpoint Range |     |
|   | Setback Condition                    |     |
|   | Sensing Sensor (Low)                 |     |
|   | ochang ochsor (Stop)                 |     |

Setpoint Auto Reset

Sensing Sensor (Stop)

Unocc Stop On/Off: OFF Unocc Stop Time: 1 hours

🔁 Return

Return

- Display the Energy Saving Options screen (Refer to page 34).
  - Press "VA" buttons to select Sensing Sensor (Stop).
     Press Menu/Enter button to display the Sensing Sensor (Stop) screen.

Press "VA" buttons to set the saving energy

Press "
 " buttons to move the cursor.

The confirmation screen will appear.

operation when the sensor detects the absence.

Press Menu/Enter button after selecting the item.

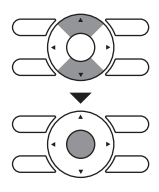

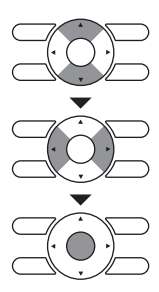

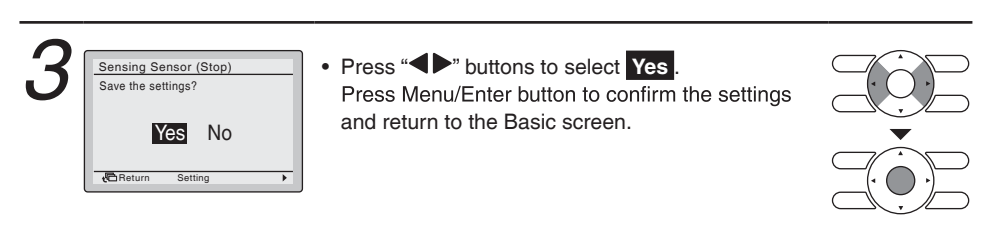

### Setpoint Auto Reset

#### Operation

| Energy Saving Optic  | ons 1/2 |
|----------------------|---------|
| Energy Saving List   |         |
| Setpoint Range       |         |
| Setback Condition    |         |
| Sensing Sensor (Low) |         |
| Sensing Sensor (Stop | )       |
| Setpoint Auto Reset  |         |
| Return Settin        | ig 🗘    |

- Display the Energy Saving Options screen (Refer to page 34).
- Press "\overline", "buttons to select
   Setpoint Auto Reset.
   Press Menu/Enter button to display the Setpoint

Auto Reset screen.

| Setpoint Auto | Reset     |          |
|---------------|-----------|----------|
| Cool          |           |          |
|               | Set temp. | : 28 °C  |
|               | Set Time  | : 60 min |
| Heat          |           |          |
|               | Set temp. | : 20°C   |
|               | Set Time  | : 90 min |
| Return        | Setting   | 4\$>     |

• Press "**VA**" buttons to set preset temperature and timing for the auto reset of the setpoint.

Press "◀▶" buttons to move the cursor.
 Press Menu/Enter button after selecting the item.
 The confirmation screen will appear.

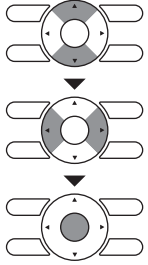

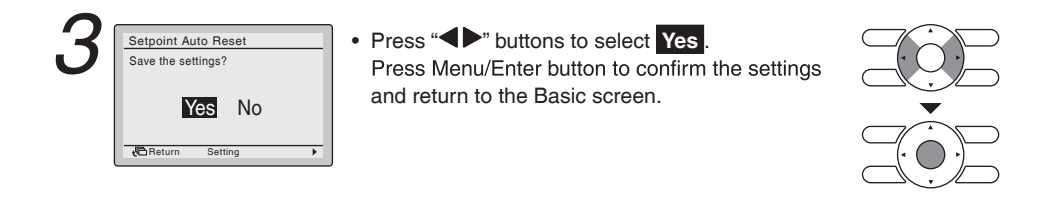

### ■Off Timer

🔁 Return

| Off Timer<br>Auto Display Off<br>Energy Consumption | Off Timer<br>Auto Display Off<br>Energy Consumption | Off Timer<br>Auto Display Off<br>Energy Consumption | Energy Savi  | ing Options | 2/2 |
|-----------------------------------------------------|-----------------------------------------------------|-----------------------------------------------------|--------------|-------------|-----|
| Auto Display Off<br>Energy Consumption              | Auto Display Off<br>Energy Consumption              | Auto Display Off<br>Energy Consumption              | Off Timer    |             |     |
| Energy Consumption                                  | Energy Consumption                                  | Energy Consumption                                  | Auto Display | Off         |     |
|                                                     |                                                     |                                                     | Energy Cons  | umption     |     |
|                                                     |                                                     |                                                     |              |             |     |

- Display the Energy Saving Options screen. (Refer to page 34.)
- Press "VA" buttons to select the Off Timer.
   Press Menu/Enter button to display the Off Timer screen.

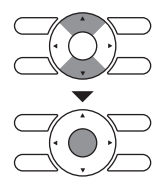

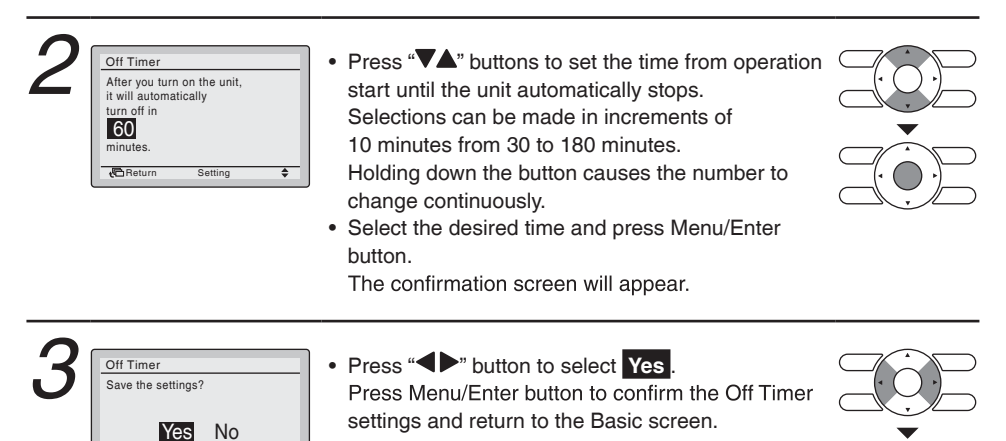

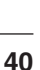

# Auto Display Off

| 1 | Energy Saving Options 2/2<br>Off Timer<br>Auto Display Off<br>Energy Consumption | <ul> <li>Display the Energy Saving Options screen.<br/>(Refer to page 34.)</li> <li>Press "\" buttons to select Auto Display Off.</li> </ul> |  |
|---|----------------------------------------------------------------------------------|----------------------------------------------------------------------------------------------------|--|
|   | Return Setting \$                                                                | Press Menu/Enter button to display the Auto Display Off screen.                                                                              |  |

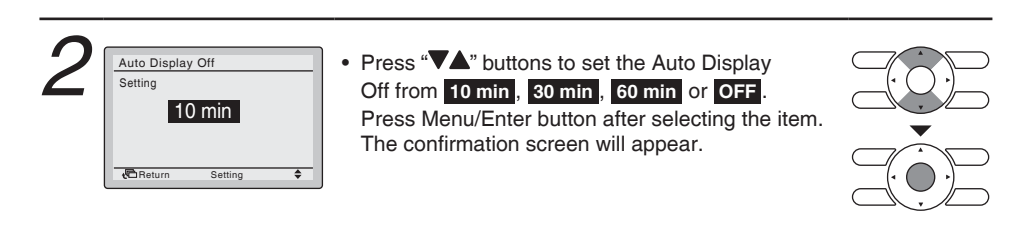

| Auto Display Off<br>Save the settings?<br>Ves No | <ul> <li>Press "         "         " button to select Yes.     </li> <li>Press Menu/Enter button to confirm the settings         and return to the Basic screen.     </li> </ul> |  |
|--------------------------------------------------|----------------------------------------------------------------------------------------------------|--|
|--------------------------------------------------|----------------------------------------------------------------------------------------------------|--|

### Energy Consumption

**Operation** This item may not be available depend on the connecting model.

| Energy Saving Options | 2/2 |
|-----------------------|-----|
| Off Timer             |     |
| Auto Display Off      |     |
| Energy Consumption    |     |
|                       |     |
|                       |     |
|                       |     |
| Return Setting        | ŧ   |

- Display the Energy Saving Options screen (Refer to page 34).
- Press "VA" buttons to select
   Energy Consumption
   Press Menu/Enter button to display the Energy

Consumption screen.

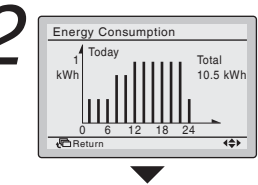

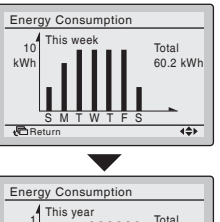

kWh

Bet

150 kWh

(<del>\$</del>)

Press "
 " buttons to move the indicating screen.

Today > Yesterday > This week (1 week) > Last week (1 week) > This year (1 year) > Last year Change the items and values located in the upper right of the indication area using "VA" buttons.

Press Cancel button to return to the previous screen.

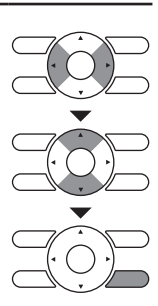

# Schedule

Return

\$

# Display Method for Schedule Screen

The Schedule cannot be enabled when a centralized control equipment is connected. **Operation** · Display the Main Menu screen. Main Menu 1/2 Circulation Airflow (Refer to page 25.) Individual Air Direction • Press "**VA**" buttons to select **Schedule** Quick Start Ventilation Press Menu/Enter button to display the Schedule Energy Saving Options Schedule screen. Return Setting ۵ · Before setting the schedule, the clock must be set. Schedule Clock has not been set. · If the clock has not been set, a screen like the one Would you like to set it now? on the left will appear. Yes No Press " Menu/Enter button. Return Setting • The Date & Time screen will appear. · Set the current Year, Month, Day, and Time. Date & Time (Refer to "Clock & Calendar" on page 60.) Year 2017 Month 01 Day Sunday 01 0:00 4≑≻ 🔁 Return Press "VA" buttons to select the desired item on Schedule Enable/Disable the Schedule screen and press Menu/Enter button. Select Schedule Holidavs Settings

### Select Schedule

| Oper | ration This function car                                              | h be stored in the schedule of 3 patterns.                                                                                                    |  |
|------|-----------------------------------------------------------------------|----------------------------------------------------------------------------------------------------|--|
| 1    | Schedule<br>Enable/Disable<br>Select Schedule<br>Holidays<br>Settings | <ul> <li>Display the Schedule screen. (Refer to page 43.)</li> <li>Press "√▲" buttons to select Schedule nr set. Press Menu/Enter button to display the Schedule nr set screen.</li> </ul>                          |  |
| 2    | Schedule Select Schedule Schedule nr 1                                | <ul> <li>Press "V" buttons to select Schedule nr 1, Schedule nr 2, or Schedule nr 3.</li> <li>Press Menu/Enter button after selecting the item. The confirmation screen will appear.</li> </ul>                     |  |
| 3    | Schedule<br>Save the settings?<br>VCS NO                              | <ul> <li>Press "         "         " buttons to select Yes.     </li> <li>Press the Menu/Enter button to confirm the daily         patterns in the schedule and return to the Basic         screen.     </li> </ul> |  |

### Holidays

(The schedule timer will be disabled for days that have been set as holiday.)

#### Operation

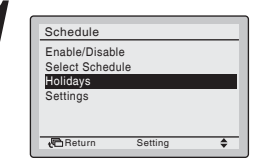

- Display the Schedule screen. (Refer to page 43.)
- Press "VA" buttons to select Holidays. Press Menu/Enter button to display the Holiday setting screen.

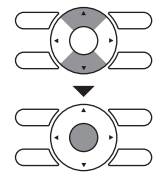

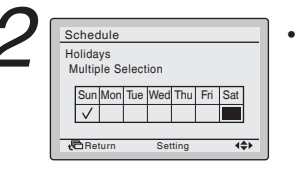

• Press "◀▶" buttons to select the desired day. Press "▼▲" buttons to display "√" to make the holiday settings.

Press " $\mathbf{\nabla}\mathbf{A}$ " buttons to switch the setting between set and release.

Multiple days can be selected as holidays. Note: To enable the schedule timer for the day selected as a holiday, the holiday setting must be released.

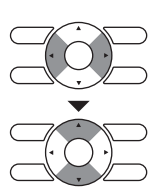

Sachedule Holidays Multiple Selection SumMon Tue Wed Thu Fri Sat ✓ Beturn Setting ↔

 To complete the holiday settings, press Menu/ Enter button.

The confirmation screen will appear.

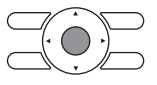

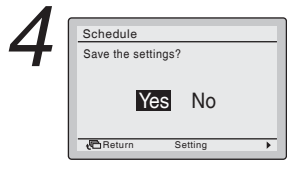

Press "
 \* Device the select button to select the select test.
 Press Menu/Enter button to confirm the holiday settings and return to the Basic screen.

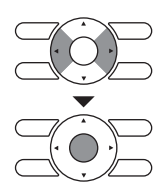

| Sche        | dule nr      | 1         |              |              |
|-------------|--------------|-----------|--------------|--------------|
| Sat         | Time<br>8:00 | Act<br>ON | Cool<br>28°C | Heat<br>20°C |
|             | :            |           |              | -            |
| Hol         | :            |           | _            | =            |
| <b>€</b> Re | eturn        | Se        | tting        |              |

#### Note:

• Holidays that are set will be displayed on the Schedule screen.

## Schedule Settings

#### Operation

| Enable/Disa | ıble |  |
|-------------|------|--|
| Select Sche | dule |  |
| Holidays    |      |  |
| Settings    |      |  |

- Display the Schedule screen. (Refer to page 43.)
- Press "\] buttons to select Settings.
   Press Menu/Enter button to display the Schedule screen.

NOTE: The Schedule Settings of the selected schedule number can be changed. To change the schedule number refer to "Schedule Nr Set" on page 44.

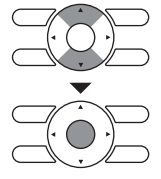

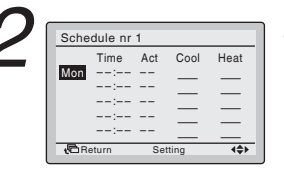

 Press "VA" buttons to select the day of the week to be set

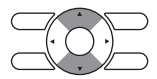

| ⁻≺ - | Sche        | dule nr                           | 1                |      |      |
|------|-------------|-----------------------------------|------------------|------|------|
|      |             | Time                              | Act              | Cool | Heat |
|      | Mon         | 6:00                              |                  |      |      |
|      |             | :                                 |                  | _    | _    |
|      |             | :                                 |                  |      |      |
|      |             |                                   |                  |      | —    |
|      | - Bi        | -<br>turn                         | Se               |      |      |
|      |             |                                   |                  |      |      |
|      |             |                                   |                  |      |      |
|      | Sche        | dule nr                           | 1                |      |      |
|      | Sche        | dule nr<br>Time                   | 1<br>Act         | Cool | Heat |
|      | Sche<br>Mon | dule nr<br>Time<br>6 00           | 1<br>Act         | Cool | Heat |
|      | Sche        | dule nr<br>Time<br>6 00           | 1<br>Act<br>     | Cool | Heat |
|      | Sche        | dule nr<br>Time<br>6 00<br>:      | 1<br>Act<br><br> | Cool | Heat |
|      | Sche<br>Mon | dule nr<br>Time<br>6 00<br>:<br>: | 1<br>Act<br><br> | Cool | Heat |

- Set the time for the selected day.
- Press "
   " buttons to move the highlighted item and press "
   " buttons to set the desired time.

   Each press of "
   " buttons moves the numbers by 1 hour or 1 minute.

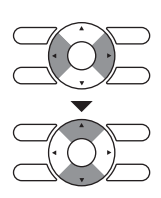

| <b></b>  |       |         |     |       |      |
|----------|-------|---------|-----|-------|------|
|          | Sche  | dule nr | 1   |       |      |
| <b>-</b> |       | Time    | Act | Cool  | Heat |
|          | Mon   | 6:00    |     | —     | —    |
|          |       | :       |     | _     | _    |
|          |       | :       |     | —     | —    |
|          | (C) R | eturn   | Se  | tting |      |

|            |               | •   |       |              |  |  |  |
|------------|---------------|-----|-------|--------------|--|--|--|
| Sche       | Schedule nr 1 |     |       |              |  |  |  |
|            | Time          | Act | Cool  | Heat         |  |  |  |
| Mon        | 6:00          | ON  | 28°C  | 21°C         |  |  |  |
|            | :             |     |       |              |  |  |  |
|            | :             |     |       |              |  |  |  |
|            | :             |     | _     |              |  |  |  |
|            | :             |     | _     |              |  |  |  |
| <b>€</b> R | eturn         | Se  | tting | <b>{\$</b> } |  |  |  |
|            |               |     |       |              |  |  |  |

 Press the "
 \* " buttons to move the highlighted item and press "
 \* "
 \* " buttons to configure ON/ OFF/-- settings.

--, ON, or OFF changes in sequence when "**V**" buttons are pressed.

"Act" column:

ON : The set temperature can be configured.

OFF: The setback temperature can be configured.

-- : The set temperature and setback temperature become disabled.

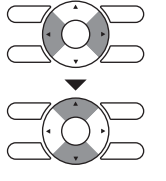

| Sche   | dule nr | 1   |       |      |
|--------|---------|-----|-------|------|
|        | Time    | Act | Cool  | Heat |
| Mon    | 6:00    | ON  | 28°C  | 21°C |
|        | 8:00    | OFF | °C    |      |
|        | :       |     |       |      |
|        | :       |     |       |      |
|        | :       |     | _     | _    |
| (C) Re | əturn   | Se  | tting | (≑)  |

• The cooling and heating set temperature for both ON and OFF (Setback) are configured.

#### "Cool" and "Heat" column:

- "\_\_\_": Indicates that the set temperature and setback temperature for this time period is not specified. The last active set temperature will be utilized.
- "--": Indicates that the setback function is disabled for this time period.

|   | Sche | du <b>l</b> e nr                       | 1                      |                              |                              |
|---|------|----------------------------------------|------------------------|------------------------------|------------------------------|
| ל | Mon  | Time<br>6:00<br>8:00<br>17:30<br>22:00 | Act<br>ON<br>OFF<br>ON | Cool<br>28°C<br>35°C<br>28°C | Heat<br>21°C<br>10°C<br>21°C |
|   | ر B  | eturn                                  | Se                     | ting                         |                              |

A maximum of 5 actions per day can be set.

 Press the Menu/Enter button when settings for each day are completed. The confirmation screen will appear.

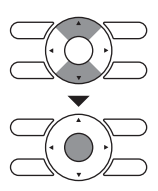

| Sche      | du <b>l</b> e nr | 1   |       |      |
|-----------|------------------|-----|-------|------|
|           | Time             | Act | Cool  | Heat |
| Mon       | 6:00             | ON  | 28°C  | 21°C |
|           | 8:00             | OFF | 35°C  | 10°C |
|           | 17:30            | ON  | 28°C  | 21°C |
|           | 22:00            | OFF | 35°C  | 10°C |
|           | :                |     |       |      |
| <br><br>R | eturn            | Se  | tting | 4\$> |

| Sche  | du <b>l</b> e nr | 1   |      |      |
|-------|------------------|-----|------|------|
|       | Time             | Act | Cool | Heat |
| Tue   | :                |     |      |      |
|       |                  |     |      | _    |
|       | ;                |     | —    | —    |
|       |                  |     |      | _    |
| E D   |                  | 0.0 |      |      |
| (CLH) | eturn            | 50  | ung  | 446  |

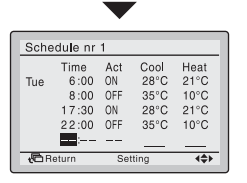

#### Note:

 To copy the settings for the previous day, press the Mode Selector button so that the existing settings will be copied.

Example: The contents for Monday are copied by pressing the Mode Selector button after selecting Tuesday.

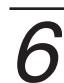

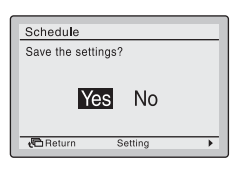

Press "
 " buttons to select Yes.
 Press the Menu/Enter button to confirm the settings for each day and return to the Basic screen.

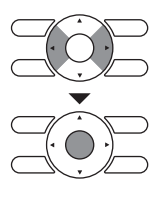

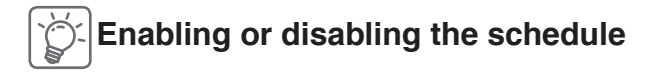

#### Operation

| Schedule<br>Enable/Disable<br>Select Schedule<br>Holidays<br>Settings | <ul> <li>Display the Schedule screen.<br/>(Refer to page 43.)</li> <li>Press "\Lambda" buttons to select Enable/Disable.<br/>Press Menu/Enter button to display the Enable/</li> </ul> |  |
|-----------------------------------------------------------------------|----------------------------------------------------------------------------------------------------|--|
| Return Setting 🗢                                                      | Disable screen.                                                                                                    |  |

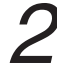

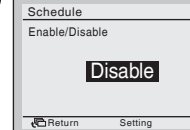

۵

 Press "\" buttons to select Enable or Disable on the Enable/Disable screen.
 Press Menu/Enter button after selecting the item.
 The confirmation screen will appear.

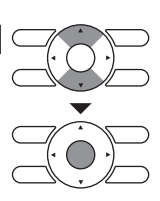

NOTE: The Schedule number selected is Enabled. To change the Schedule number see "Schedule Nr Set" on page 44.

| Save the settings? | <ul> <li>Press "         "D" buttons to select Yes.         Press Menu/Enter button to confirm the Enable/         Disable setting for the schedule and return to the         Basic screen.</li> </ul> |  |
|--------------------|----------------------------------------------------------------------------------------------------|--|
|--------------------|----------------------------------------------------------------------------------------------------|--|

# Filter Auto Clean

0:00 - 3:00

Setting

🔁 Return

| 1 | Main Menu     2/2       Filter Auto Clean     Maintenance Information       Configuration     Configuration       Current Settings     Clock & Calendar       Language     Language       Areturn     Settings | <ul> <li>Display the Main Menu screen.<br/>(Refer to page 25.)</li> <li>Press "VA" buttons to select Filter Auto Clean<br/>and press Menu/Enter button.</li> </ul> |  |
|---|----------------------------------------------------------------------------------------------------|----------------------------------------------------------------------------------------------------|--|
| 2 | Filter Auto Clean Filter Auto Clean                                                                                                    | <ul><li>Filter Auto Clean time zone setting can be set.</li><li>This function is available only on the model whose</li></ul>                                       |  |

- panel has Filter Auto Clean function.For detailed operation, refer to the operation
- manual of these models.

# **Maintenance Information**

# ■ Display Method for Maintenance Information

| 1 | Main Menu     2/2       Filter Auto Clean     Maintenance Information       Configuration     Configuration       Current Settings     Clock & Calendar       Language | <ul> <li>Display the Main Menu screen.<br/>(Refer to page 25.)</li> <li>Press "VA" buttons to select<br/>Maintenance Information and press Menu/Enter<br/>button.</li> </ul>                                                                                                    |  |
|---|----------------------------------------------------------------------------------------------------|----------------------------------------------------------------------------------------------------|--|
| 2 | Maintenance Information<br>Contact Info<br>0123-456-7890<br>Indoor Model/000<br>Outdoor Model/000<br>Outdoor Model/000                                                 | <ul> <li>The phone number for the contact is displayed at the top of the screen.<br/>(If it has not yet registered by installer, it will not displayed.)</li> <li>The model name of the indoor and outdoor units of your product will be displayed on the bottom of the screen.<br/>(For some models the product code may be displayed instead of model name.)</li> <li>*The model name will not displayed if the Printed Circuit Board of the air conditioner has been replaced.</li> </ul> |  |
|   |                                                                                                    | <ul> <li>* The Malfunction (Error) code history may also be displayed.</li> <li>If it is not blinking, the unit is working properly.</li> <li>The Malfunction (Error) code history is no longer displayed if you press ON/OFF button for more than 4 seconds.</li> </ul>                                                                                                    |  |

# Configuration

# Display Method for Configuration Screen

#### Operation

|                         |     | Display the                    |
|-------------------------|-----|--------------------------------|
| Main Menu               | 2/2 | · Display the                  |
| Filter Auto Clean       |     | (Refer to pa                   |
| Maintenance Information |     |                                |
| Configuration           |     | <ul> <li>Press "VA'</li> </ul> |
| Current Settings        |     |                                |
| Clock & Calendar        |     | Press Menu                     |
| Language                |     |                                |
| Boturn Sotting          |     | Configuratio                   |

- Display the Main Menu screen. (Refer to page 25.)
- Press **"\**" buttons to select **Configuration**. Press Menu/Enter button to display the Configuration screen.

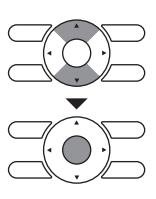

# ■ Quiet Operation Mode < Outdoor unit> (SkyAir only)

#### Operation

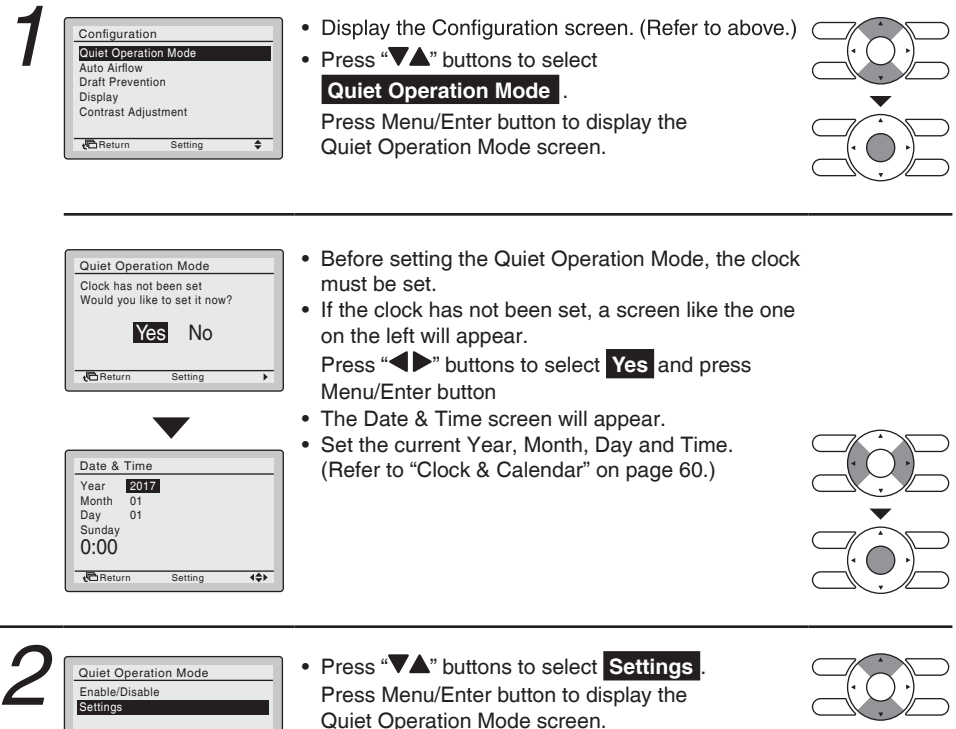

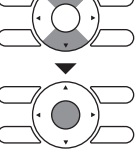

Return

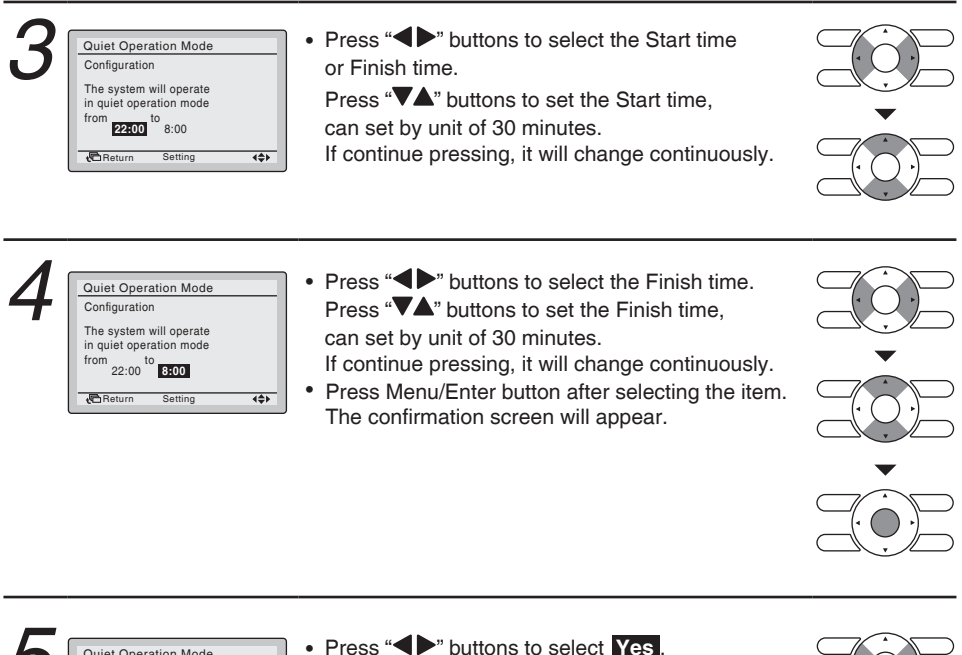

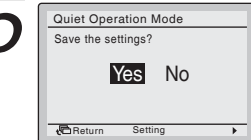

Press "◀▶" buttons to select ¥es. Press the Menu/Enter button to confirm the Quiet Operation Mode settings and return to the Basic screen.

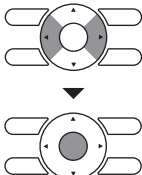

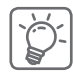

### Enabling or disabling the Quiet Operation Mode

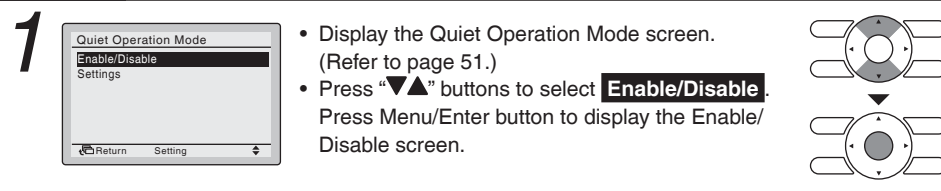

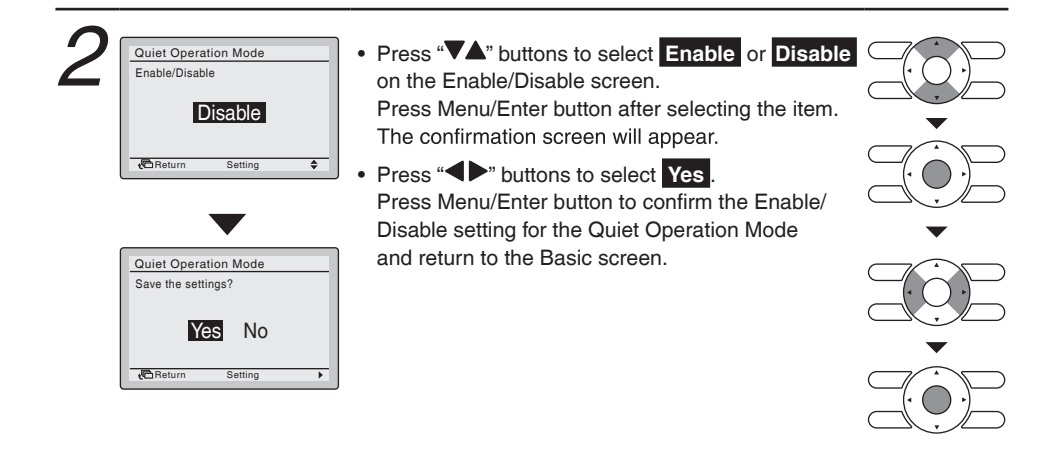

# Auto Airflow Cool and Heat Condition setting method

**Operation** Menu will be displayed only corresponded model.

\$

Auto Airflow

Heat Condition

Return

| 1 | Configuration<br>Quiet Operation Mode<br>Auto Ariflow<br>Draft Prevention<br>Display<br>Contrast Adjustment | <ul> <li>Display the Configuration screen.<br/>(Refer to page 51.)</li> <li>Press "\L" buttons to select Auto Airflow.<br/>Press Menu/Enter button to display the<br/>Active Draft screen.</li> </ul> |  |
|---|----------------------------------------------------------------------------------------------------|----------------------------------------------------------------------------------------------------|--|
|   |                                                                                                    |                                                                                                    |  |

Press "VA" buttons to select
 Cool Condition .
 Press Menu/Enter button to display the Condition Setting screen.

\* In case of heating, select the Heat Condition

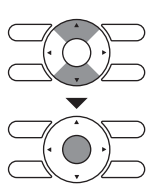

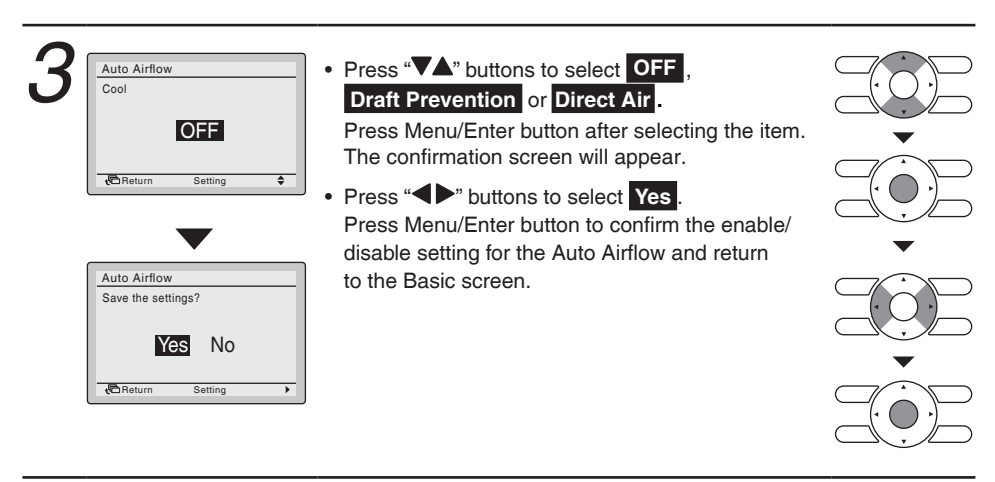

### ■Draft Prevention

| 1 | Configuration<br>Quiet Operation Mode<br>Auto Airlow<br>Draft Prevention<br>Display<br>Contrast Adjustment | <ul> <li>Display the Configuration screen.<br/>(Refer to page 51.)</li> <li>Press "VA" buttons to select Draft Prevention.<br/>Press Menu/Enter button to display the Draft<br/>Prevention screen.</li> </ul>               |  |
|---|----------------------------------------------------------------------------------------------------|----------------------------------------------------------------------------------------------------|--|
| 2 | Draft Prevention<br>Enable/Disable<br>Disable<br>▲ Return Setting ◆                                        | <ul> <li>Press "VA" buttons to select Enable<br/>or Disable.</li> <li>Press Menu/Enter button after selecting the item.</li> <li>The confirmation screen will appear.</li> </ul>                                            |  |
| 3 | Draft Prevention       Save the settings?       Ves     No       CReturn     Setting                       | <ul> <li>Press "         "         " buttons to select Yes.         Press Menu/Enter button to confirm the Enable/         Disable setting for the Draft Prevention and return         to the Basic screen.     </li> </ul> |  |

# ■Display Display Mode

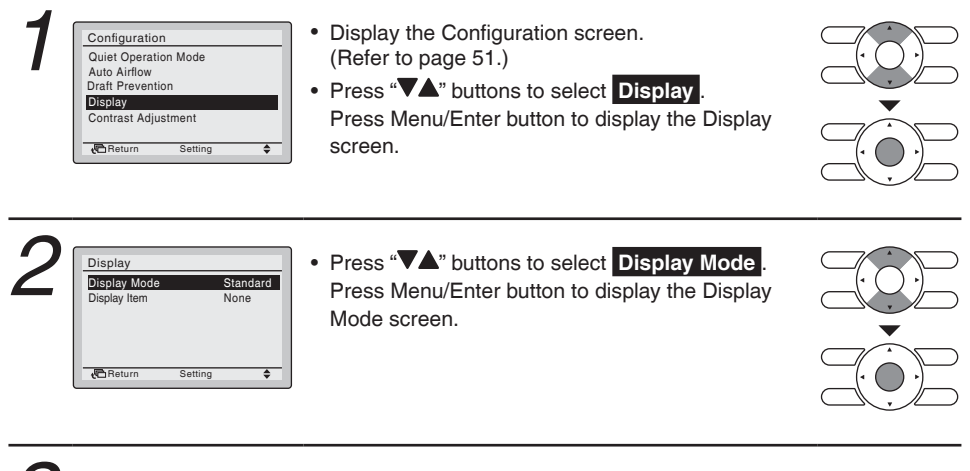

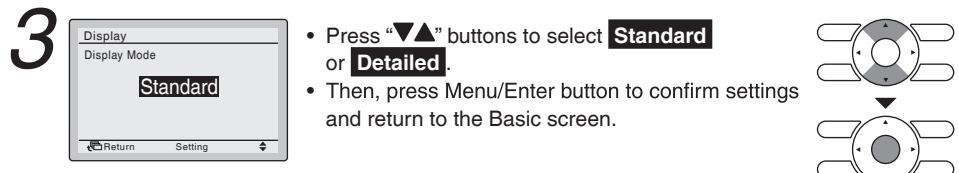

### Setting the detailed display item selection

#### Operation

| Display Item None | splay Item None |
|-------------------|-----------------|
|                   |                 |
|                   |                 |
|                   |                 |
|                   |                 |

- Display the Display screen. (Refer to page 56.)
- Press "\Lambda" buttons to select Display Item.
   Press Menu/Enter button to display the Display Item screen.

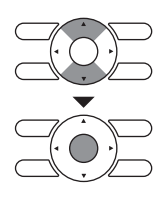

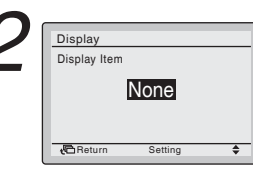

Press "\"> buttons to display the following.
 None <> Outside Air Temp 
 \* System <> Room Temp

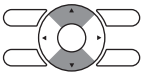

- \* Some models may not display these items even if they are selected.
- Be sure to read the following notes regarding display of room temperature and outdoor air temperature.

#### Room Temp

..... The temperature detected near the remote controller.

The temperature may be affected by the location of the remote controller.

#### Outside Air Temp

.....The temperature defected near the outdoor unit.

The temperature may be affected by factors such as the location of the outdoor unit (in direct sunlight, e.g.) and unit operation during defrosting.

• After setting, press Menu/Enter button to confirm settings and return to the Basic screen.

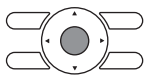

# Contrast Adjustment

#### Operation

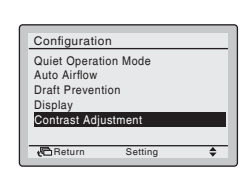

- Display the Configuration screen. (Refer to page 51.)
- Press "\">
   "> Press "\">"
   "> buttons to select
   Contrast Adjustment
   Press Menu/Enter button to display the Contrast

Adjustment screen.

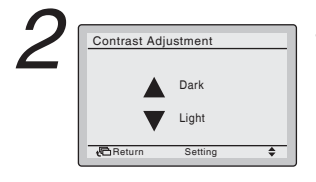

 On the Contrast Adjustment screen, press "VA" buttons until you reach the desired contrast. After setting, press Menu/Enter button and return to the Basic screen.

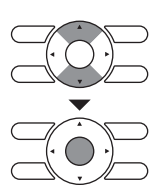
# **Current Settings**

# Manipulating the Current Settings

## Operation

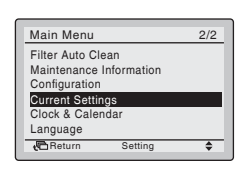

1/2

Enable Low

Auto Disable

10 min OFF

- Display the Main Menu screen. (See page 25.)
- Press "VA" buttons to select Current Settings and press Menu/Enter button.

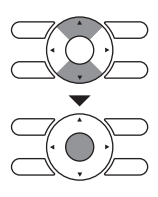

| 2 | Current Settings                                                                                           |
|---|----------------------------------------------------------------------------------------------------|
|   | Circulation Airflow<br>Ventilation Rate<br>Ventilation Mode<br>Schedule<br>Auto Display Off<br>Quick Start |
|   | Return                                                                                                    |

• Press Cancel button to return to the Main Menu screen.

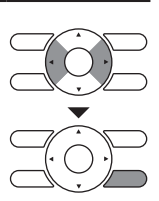

- Display items Circulation Airflow
   Ventilation Rate
   Ventilation Mode
   Schedule
   Auto Display Off
- Quick Start Quiet Operation Mode Display Mode Display Item Filter Auto Clean

\* Display items may differ depending on the model. Only the items that can be set are displayed.

# **Clock & Calendar**

# Display Method for Clock & Calendar Screen

### Operation

| Main Menu 2/2                                | Displ |
|----------------------------------------------|-------|
| Filter Auto Clean<br>Maintenance Information | page  |
| Configuration<br>Current Settings            | Press |
| Clock & Calendar                             | Press |
| Return Setting                               | Caler |

- Display the Main Menu screen. (Refer to page 25.)
- Press "VA" buttons to select Clock & Calendar.
   Press Menu/Enter button to display the Clock & Calendar screen.

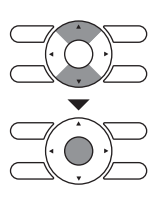

# ■Date & time

#### Operation

| Clock & Caler<br>Date & Time<br>12H/24H Cloc<br>Daylight Savin                 | ndar<br>sk ng Time<br>Setting \$ | <ul> <li>Display the Clock &amp; Calendar screen. (Refer to above.)</li> <li>Press "VA" buttons to select Date &amp; Time.</li> <li>Press Menu/Enter button to display the Date &amp; Time screen.</li> </ul> |  |
|--------------------------------------------------------------------------------|----------------------------------|----------------------------------------------------------------------------------------------------|--|
| 2<br>Date & Time<br>Year 200<br>Wonth 01<br>Day 01<br>Sunday<br>0:00<br>Return | Setting (\$)                     | <ul> <li>Select "Year" with "◀▶" buttons.</li> <li>Change the year with "▼▲" buttons.</li> <li>Holding down the button causes the number to change continuously.</li> </ul>                                   |  |
| Bate & Time<br>Year 2017<br>Month Ca<br>Day 01<br>Monday<br>0:00               | Setting (\$)                     | <ul> <li>Select "Month" with " buttons.</li> <li>Change the month with " A" buttons.</li> <li>Holding down the button causes the number to change continuously.</li> </ul>                                    |  |

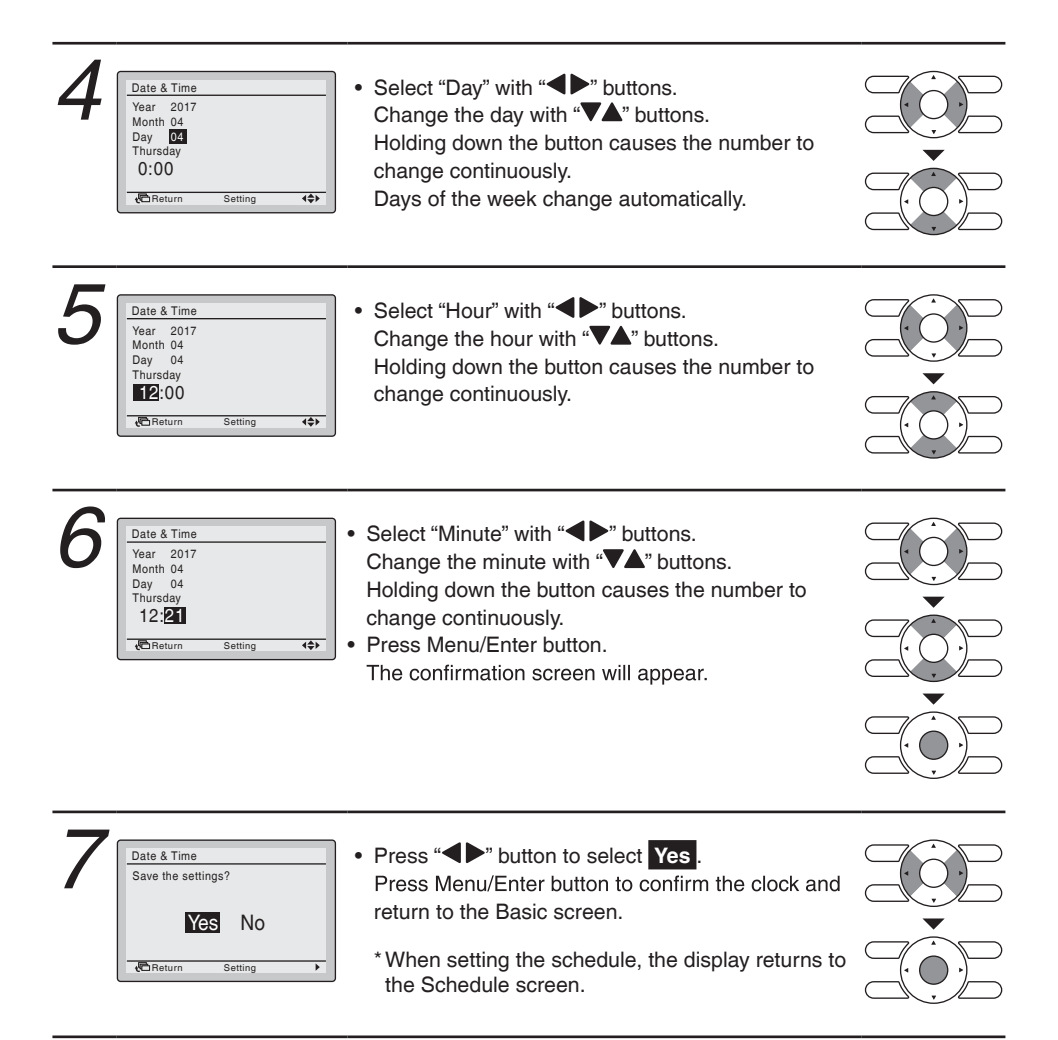

# ■12H/24H Clock

## Operation

| 1 | Clock & Calendar<br>Date & Time<br>12H/24H Clock<br>Daylight Saving Time                                     | <ul> <li>Display the Clock &amp; Calendar screen. (Refer to page 60)</li> <li>Press "▼▲" buttons to select 12H/24H Clock .<br/>Press Menu/Enter button to display the 12H/24H Clock screen.</li> </ul>                       |  |
|---|----------------------------------------------------------------------------------------------------|----------------------------------------------------------------------------------------------------|--|
| 2 | 12H/24H Clock 24H Cock Cock Cock Cock Cock Cock Cock Cock                                                    | <ul> <li>By default, the time display is set to the 24H format.</li> <li>Press "V▲" buttons to select 12H or 24H.</li> <li>Press Menu/Enter button after selecting the item. The confirmation screen will appear.</li> </ul> |  |
| 3 | 12H/24H Clock       Save the settings?       Yes     No       Image: Comparison of the setting       Setting | <ul> <li>Press "         " buttons to select Yes.<br/>Press the Menu/Enter button to confirm the 12H or<br/>24H and return to the Basic screen.     </li> </ul>                                                              |  |

# Daylight Saving Time

#### Operation • Display the Clock & Calendar screen. (Refer to Clock & Calendar Date & Time 12H/24H Clock page 60.) • Press "VA" buttons to select Daylight Saving Time Daylight Saving Time . Press Menu/Enter button to display the Daylight Return Setting ۲ Saving Time screen. • Press "VA" buttons to select ON or OFF. Daylight Saving Time Observe Daylight Saving Time · Press Menu/Enter button after selecting the item. The confirmation screen will appear. ON Return Setting \$ Press " " buttons to select Yes. Daylight Saving Time Save the settings? Press the Menu/Enter button to confirm the Daylight Saving Time and return to the Basic screen. Yes No Return Setting

# Language

# Selectable Languages

### Operation

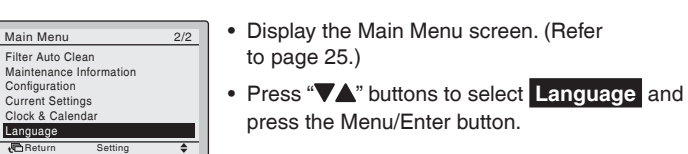

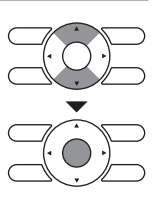

| 2 | Language         | <ul> <li>Press "VA" buttons to select the preferred</li> </ul>                                 |  |
|---|------------------|------------------------------------------------------------------------------------------------|--|
|   | English          | language from following.<br>English/Deutsch/Français/Italiano/Español/<br>Português/Nederlands |  |
|   | Return Setting 🖨 | Press Menu/Enter button to confirm settings and return to the Basic screen.                    |  |

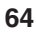

# Maintenance

# **Reset Filter Indicator**

#### Operation

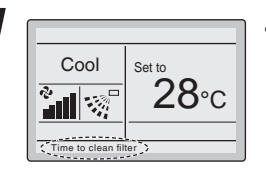

- When the time to clean the filter or element has come, one of the following messages will appear on the bottom of the Basic screen.
  "Time to clean filter"
  "Time to clean filter & element"
  "Time to clean element"
- Wash, clean, or replace the filter or element. For details, refer to the operation manual attached to the indoor unit.
- Reset the filter indicator when the filter or element is washed, cleaned, or replaced.

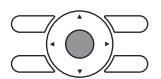

• Press Menu/Enter button. The Main Menu screen will appear.

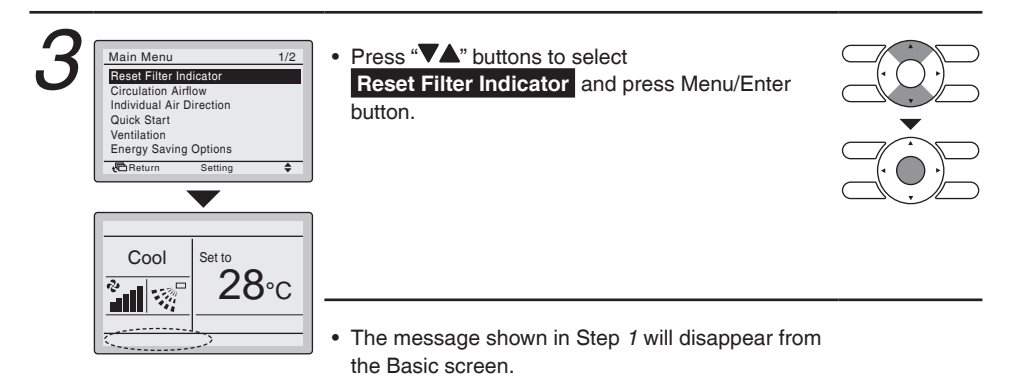

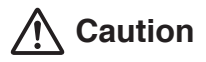

• Do not wash the remote controller.

Doing so may cause electric leakage and result in electric shocks or a fire.

 Be sure to stop the operation of the air conditioner and turn off the power at the time of maintenance.
 Failure to do so may result in electric shocks or injury.

# **Cleaning of Remote Controller**

- Wipe the surface part of the remote controller with a dry cloth when it become dirty.
- If the dirt on the surface cannot be removed, soak the cloth in neutral detergent diluted with water, squeeze the cloth tightly, and clean the surface. Wipe the surface with a dry cloth then.

#### Note

• Do not use any paint thinner, organic solvent, or strong acid.

# 🕂 Warning

 Do not use flammable materials (e.g., hairspray or insecticide) near the air conditioner.

Do not clean remote controller with organic solvents such as benzine or paint thinner.

The use of organic solvents may cause crack damage to the product, electric shocks or a fire.

# **Reference Information**

# Malfunction (Error) Code Display

# Contact Your Dealer in the Following Cases

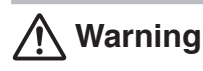

• When the air conditioner is malfunctioning (e.g., giving off a burning odor), stop the air conditioner and turn off the power.

Continued operation under such circumstances may result in failure, electric shocks or a fire. Contact your local dealer.

#### Operation

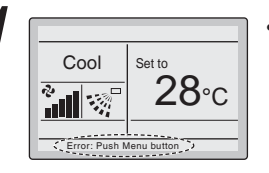

 If a malfunction occurs, either one of the following messages will appear on the Basic screen during operation.

"Error: Push Menu button." \* The Operation lamp will blink.

"Warning: Push Menu button." \* The Operation lamp will not blink.

• Press Menu/Enter button.

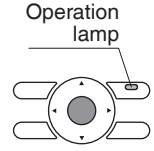

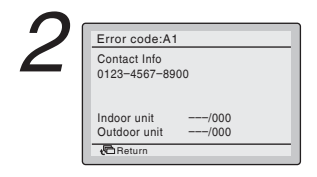

- The Error code blinks and the contact address and model name will appear.
- Notify your local dealer of the Error code and Model name.

# **After-sales Service**

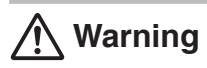

- Do not disassemble, modify, or repair the remote controller. It may cause electric shocks or a fire. Consult your local dealer.
- Do not relocate or reinstall the remote controller by yourself. Improper installation may cause electric shocks or a fire. Consult your local dealer.

# Advise the Repairer of the Following Items

- · Model name
- Date of installation
- Failure conditions: As precise as poss ble.
- Your address, name, and telephone number

## Relocation

The relocation of the remote controller requires special technology. Consult your local dealer. Actual expenses required for the relocation of the remote controller will be charged.

# ■Inquiry about After-sales Service

Contact your local dealer.

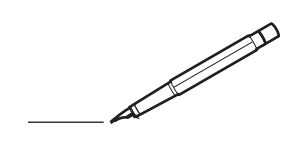

## DAIKIN INDUSTRIES, LTD.

Head office: Umeda Center Bldg., 2-4-12, Nakazaki-Nishi, Kita-ku, Osaka, 530-8323 Japan

Tokyo office: JR Shinagawa East Bldg., 2-18-1, Konan, Minato-ku, Tokyo, 108-0075 Japan http://www.daikin.com/global\_ac/

4P457312-1C M16N049B

# The best air anywhere.

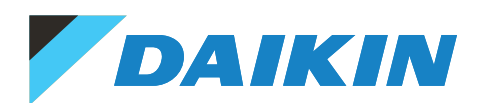

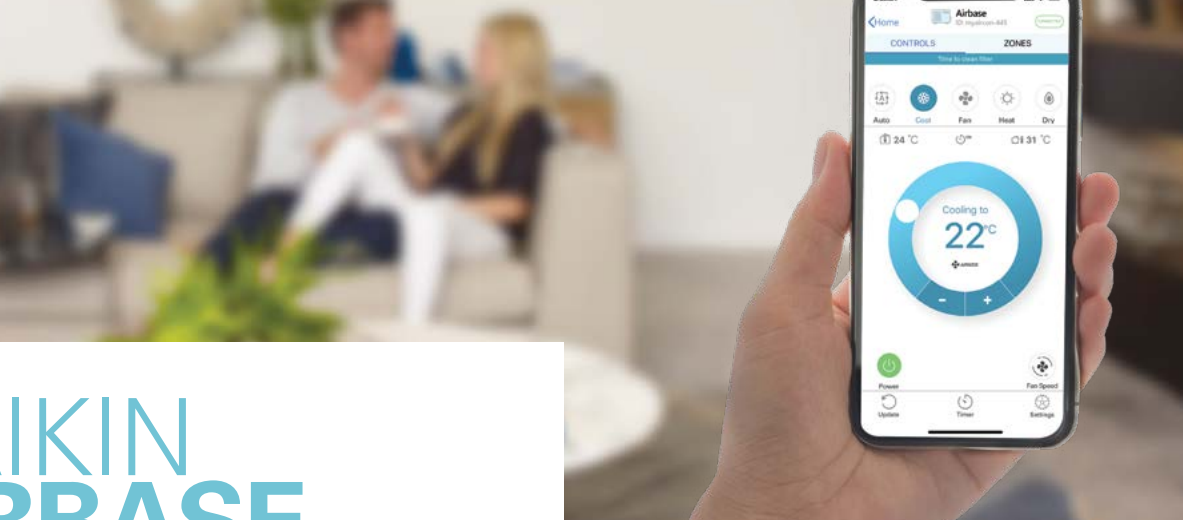

# DAIKIN **AIRBASE**

## **CONTROL AT YOUR FINGERTIPS**

Daikin Airbase<sup>1</sup> puts your system's frequently used functions at your fingertips with an easy to use app.

In conjunction with Daikin's BRP15B61 wireless LAN adaptor, the Airbase app lets you use your smartphone or tablet<sup>2</sup> to operate your air conditioning unit via your inhome Wi-Fi or remotely with an internet connection.

Up to 10 systems<sup>3</sup> can be conveniently monitored and controlled on the app anywhere, anytime.

## THREE WAYS TO CONNECT

### **1. DIRECT CONNECTION**

For locations without a Wi-Fi network, the app can wirelessly connect directly to a WLAN adaptor equipped air conditioner, when in range.

#### 2.WI-FI CONNECTION

A WLAN adaptor equipped air conditioner can easily be joined to a local Wi-Fi network. Once connected, the system can be controlled from any networked Android or iOS device.

### **3. INTERNET CONNECTION**

Monitor and control your system from virtually anywhere, adjusting temperature and setting for a comfortable environment ready for when you arrive home. With no subscription costs from Daikin, all you need is a permanent internet connection for your Wi-Fi network, and an internet connection for your phone or tablet.

1 Airbase is compatible with SkyAir systems and VRV ducted models only

3 Each ducted system requires a BRP15B61 adaptor and must be connected on the same Wi-Fi network

For more information, call **1300 368 300** or visit **daikin.com.au** 

### FEATURES

| MODEL TYPE                            | DUCTED                                                                                | DUCTED WITH<br>ZONE<br>CONTROLLER* | WALL<br>MOUNTED<br>CASSETTE<br>CEILING<br>SUSPENDED |
|---------------------------------------|---------------------------------------------------------------------------------------|------------------------------------|-----------------------------------------------------|
| COMPATIBLE MODELS                     | FDYQ(N)-D(L)<br>FBA-B(A)<br>FXDQ-P(N)D<br>FXDQ-T^<br>FXDYQ-MA<br>FXSQ-PA<br>FXMQ-P(A) | FDYQ(N)-D(L)<br>FBA-B(A)           | FCA-C(A)"<br>FFA-A2"<br>FHA-B(A)<br>FAA-B(A)        |
| FUNCTION                              |                                                                                       |                                    |                                                     |
| Start/Stop Operation                  | $\checkmark$                                                                          | $\checkmark$                       | $\checkmark$                                        |
| Temperature Setting                   | $\checkmark$                                                                          | $\checkmark$                       | $\checkmark$                                        |
| Fan Speed Settings                    | $\checkmark$                                                                          | $\checkmark$                       | $\checkmark$                                        |
| Mode Selection<br>(Cool/Heat/Fan/Dry) | $\checkmark$                                                                          | $\checkmark$                       | $\checkmark$                                        |
| Zone On/Off                           | ×                                                                                     | $\checkmark$                       | ×                                                   |
| Airflow Direction                     | ×                                                                                     | ×                                  | $\checkmark$                                        |
| 24 Hour On/Off Timer                  | $\checkmark$                                                                          | $\checkmark$                       | $\checkmark$                                        |
| Enter Zone Names                      | ×                                                                                     | $\checkmark$                       | ×                                                   |
| Error Notification                    | $\checkmark$                                                                          | $\checkmark$                       | $\checkmark$                                        |
| Room Temperature<br>Display           | $\checkmark$                                                                          | $\checkmark$                       | $\checkmark$                                        |
| Filter Clean Reminder                 | $\checkmark$                                                                          | $\checkmark$                       | $\checkmark$                                        |
| Push Notification<br>(On/Off Alerts)  | $\checkmark$                                                                          | $\checkmark$                       | $\checkmark$                                        |
| Automatic Adaptor<br>Firmware Update  | $\checkmark$                                                                          | $\checkmark$                       | $\checkmark$                                        |
| Setup Wizard in App                   | $\checkmark$                                                                          | $\checkmark$                       | $\checkmark$                                        |

^ Not compatible with FXDQ-TV1BA model, 3D Auto Swing Discharge Grille or Auto Clean Air Filter Module

\* Refers to BRC24(230)Z4(8)A

# Individual flap control is not available

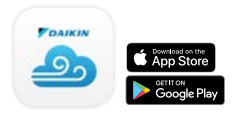

# Stay Connected! in f 💟 🔠 🕑

<sup>2</sup> Only compatible with Android ( $\geq$  5.0) & iOS ( $\geq$  8.0) devices

SECTION 6.D – AIR DISTIBUTION

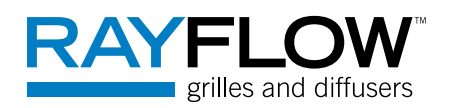

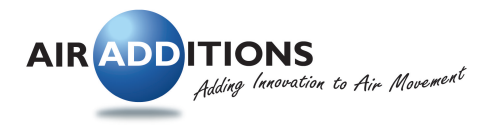

# **Bar Grille Removable Core**

## **Technical Specification Sheet**

Bar Grille Removable Core Range of Products

# Features

- Used for supply or return air
- · Ceiling, wall or floor mounted
- Aluminium construction
- Powdercoat finish
- Standard colour is white
- Available in fixed core
- Available in 30 degree deflection
- Available in flangeless (I Frame)

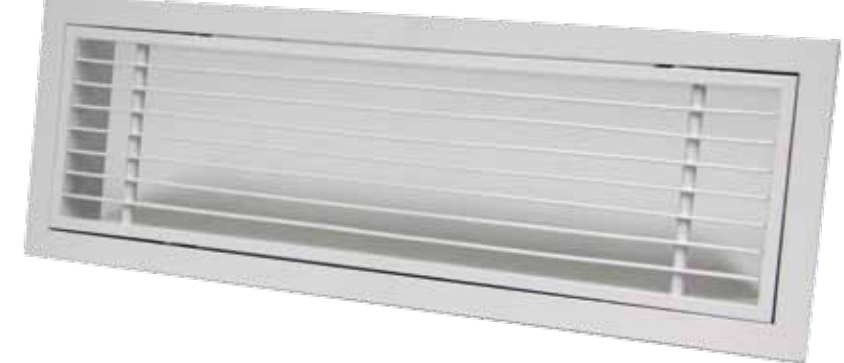

## Stock Sizes

BGRC003515 (350 x 150) BGRC004010 (400 x 100) BGRC004015 (400 x 150) BGRC006010 (600 x 100) BGRC006015 (600 x 150) BGRC008010 (800 x 100)

## **Explanation of Part Number Structure**

| Product Group | Product Type Size (A x B)                      |    |      |  |  |  |  |  |
|---------------|------------------------------------------------|----|------|--|--|--|--|--|
| Bar Grille    | Removable Core 0 Degree Deflection 350mm x 150 |    |      |  |  |  |  |  |
| BG            | RC                                             | 00 | 3515 |  |  |  |  |  |
|               | BGRC003515                                     |    |      |  |  |  |  |  |

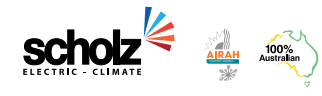

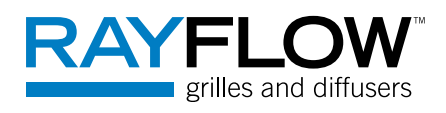

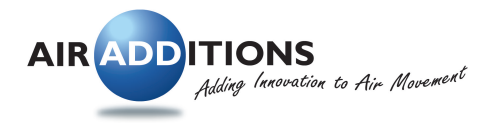

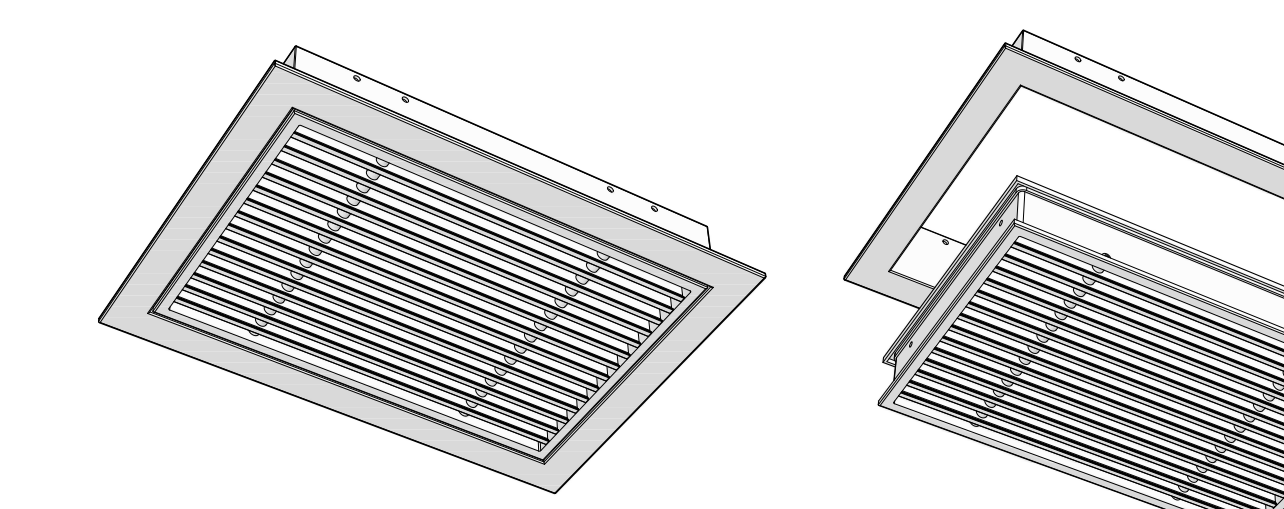

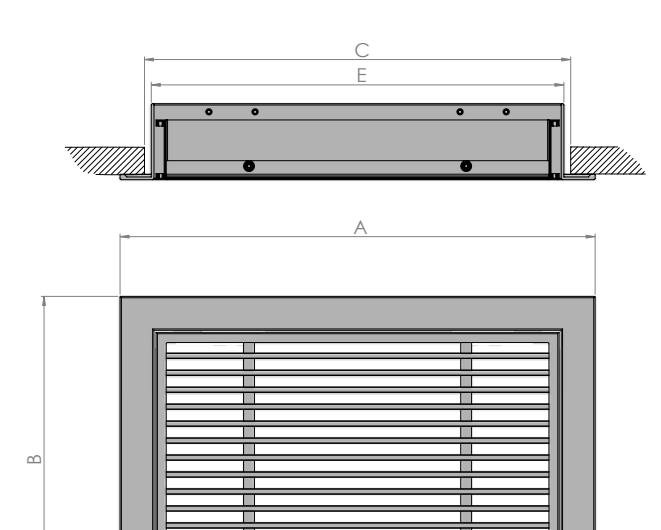

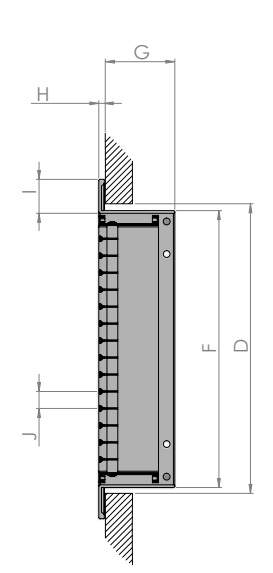

# **Product Dimensions**

|            | FA  | CE  | NOMINAL NECK |     | EXACT | NECK | PENETRATION<br>DEPTH | FLANGE<br>THICKNESS | FLANGE | РІТСН |
|------------|-----|-----|--------------|-----|-------|------|----------------------|---------------------|--------|-------|
| PART NO.   | А   | В   | С            | D   | E     | F    | G                    | Н                   | 1      | J     |
| BGRC003515 | 391 | 192 | 350          | 150 | 345   | 145  | 54                   | 4                   | 25     | 13    |
| BGRC004010 | 442 | 142 | 400          | 100 | 395   | 95   | 54                   | 4                   | 25     | 13    |
| BGRC004015 | 442 | 192 | 400          | 150 | 395   | 145  | 54                   | 4                   | 25     | 13    |
| BGRC006010 | 642 | 142 | 600          | 100 | 595   | 95   | 54                   | 4                   | 25     | 13    |
| BGRC006015 | 642 | 192 | 600          | 150 | 595   | 145  | 54                   | 4                   | 25     | 13    |
| BGRC008010 | 842 | 142 | 800          | 100 | 795   | 95   | 54                   | 4                   | 25     | 13    |

Drawing dimensions in millimetres

\*Note: Pitch dimensions are for standard product with 12mm spacings between blades. Product is also available upon request with 6mm spacings (7mm pitch) & 15mm spacings (16mm pitch).

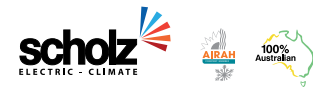

1300 669 916 scholzgroup.com.au

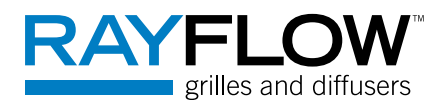

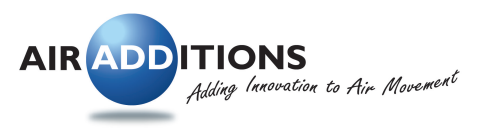

# **Ceiling Diffuser Flat Face**

## **Technical Specification Sheet**

Ceiling Diffuser Flat Face Range of Products

# Features

- Used for heating & cooling air distribution
- Ceiling mounted
- All aluminium construction
- Powdercoat finish
- Standard colour is white
- Removable core to aid in installation & cleaning
- Complete with safety cable

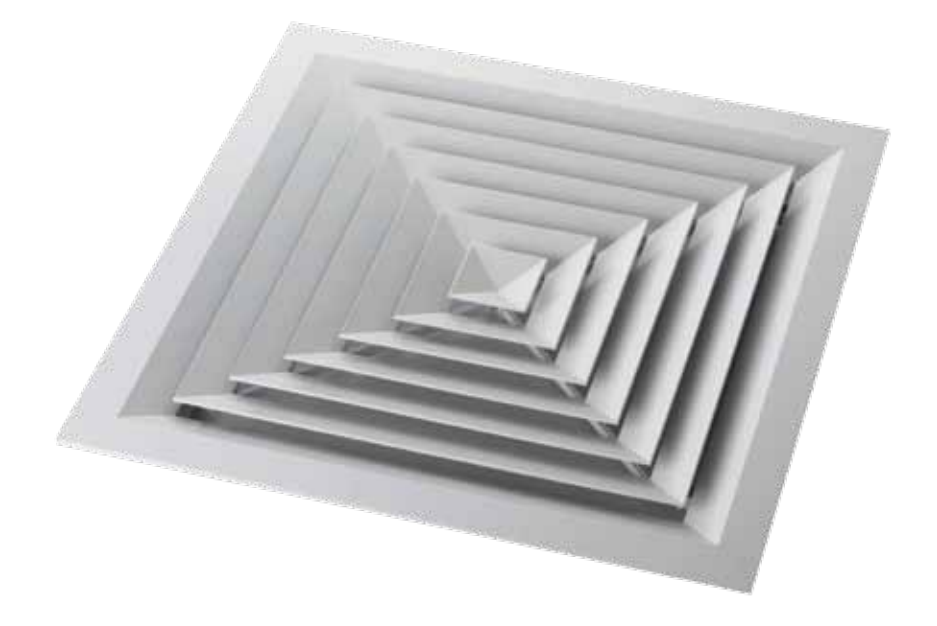

## **Stock Sizes**

CDFF4W150 (150 neck/300 face) CDFF4W225 (225 neck/375 face) CDFF4W300 (300 neck/450 face) CDFF4W375 (375 neck/525 face) CDFF4W450 (450 neck/595 face)

## **Explanation of Part Number Structure**

| Product Group    | Product Type Size (A x B) |                    |             |  |  |  |  |
|------------------|---------------------------|--------------------|-------------|--|--|--|--|
| Ceiling Diffuser | Flat Face                 | 4 Way Blow Pattern | 150 x 150mm |  |  |  |  |
| CD               | FF                        | 4W                 | 150         |  |  |  |  |
| CDFF4W150        |                           |                    |             |  |  |  |  |

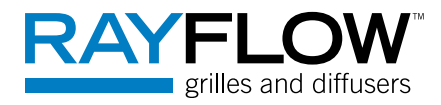

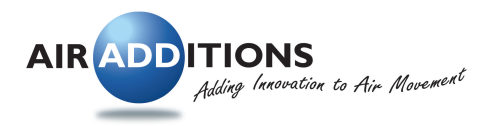

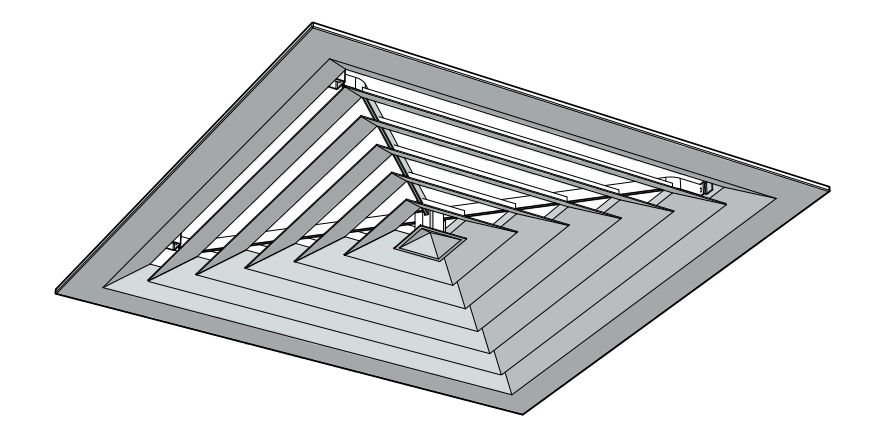

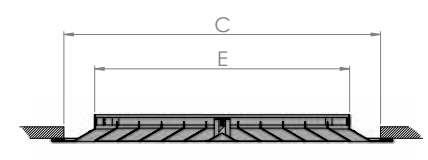

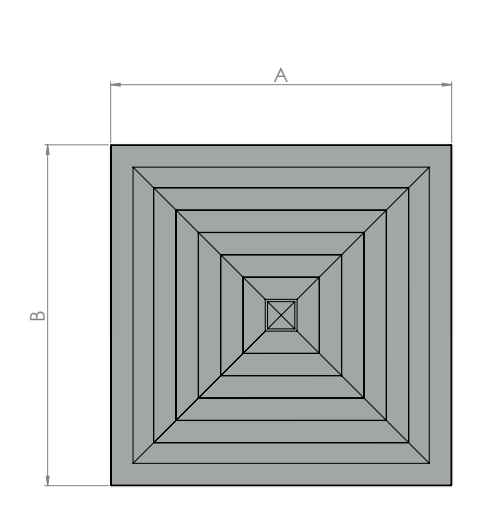

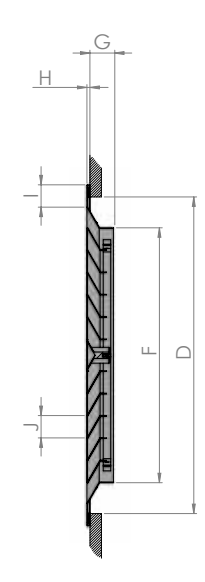

# **Product Dimensions**

|           | FA  | CE  | NOMINAL NECK |     | EXACT | NECK | PENETRATION<br>DEPTH | FLANGE<br>THICKNESS | FLANGE | РІТСН |
|-----------|-----|-----|--------------|-----|-------|------|----------------------|---------------------|--------|-------|
| PART NO.  | А   | В   | С            | D   | E     | F    | G                    | Н                   | I.     | J     |
| CDFF4W150 | 293 | 293 | 230          | 230 | 145   | 145  | 43                   | 5.3                 | 38     | 36    |
| CDFF4W225 | 368 | 368 | 300          | 300 | 220   | 220  | 43                   | 5.3                 | 38     | 36    |
| CDFF4W300 | 443 | 443 | 380          | 380 | 295   | 295  | 43                   | 5.3                 | 38     | 36    |
| CDFF4W375 | 518 | 518 | 450          | 450 | 370   | 370  | 43                   | 5.3                 | 38     | 36    |
| CDFF4W450 | 596 | 596 | 530          | 530 | 445   | 445  | 43                   | 5.3                 | 38     | 36    |

Drawing dimensions in millimetres

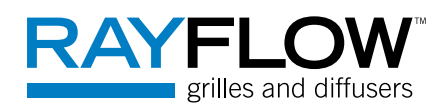

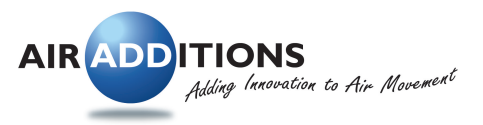

# **Door Grille**

**Technical Specification Sheet** Door Grille Range of Products

# **Features**

- Used for relief air
- Door mounted
- Aluminium construction
- Standard finish is natural anodised
- Other colours available upon request
- Suits door thicknesses 32 to 45mm
- Screw-less fixing for aesthetically pleasing appearance
- Available in vandal proof (made to order)

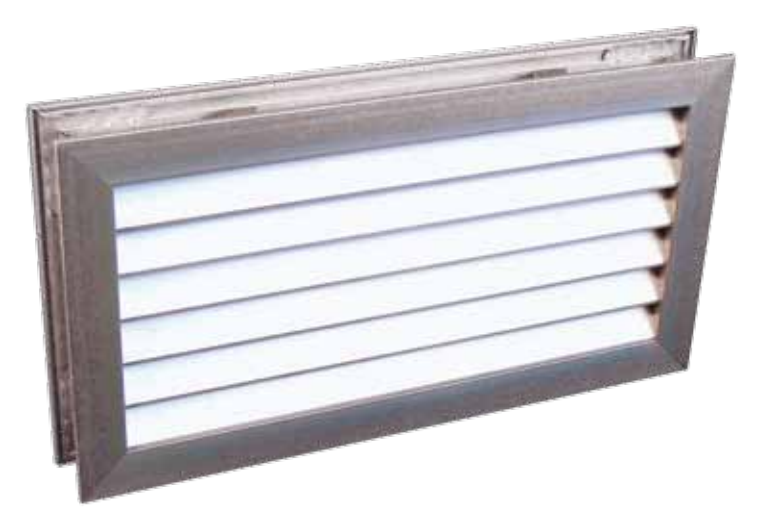

## Stock Sizes

DG3015 (300 x 150) DG6015 (600 x 150) DG6020 (600 x 200)

DG6025 (600 x 250) DG6030 (600 x 300) DG6040 (600 x 400) DG6045 (600 x 450) DG6060 (600 x 600)

## Explanation of Part Number Structure

| Product Group | Size (A x B)  |  |  |  |  |  |
|---------------|---------------|--|--|--|--|--|
| Door Grille   | 300mm x 150mm |  |  |  |  |  |
| DG            | 3015          |  |  |  |  |  |
| DG3015        |               |  |  |  |  |  |

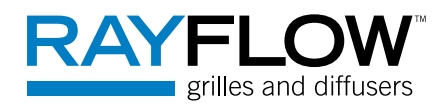

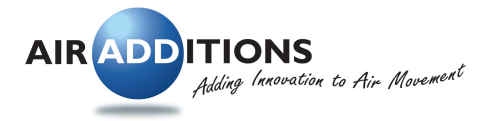

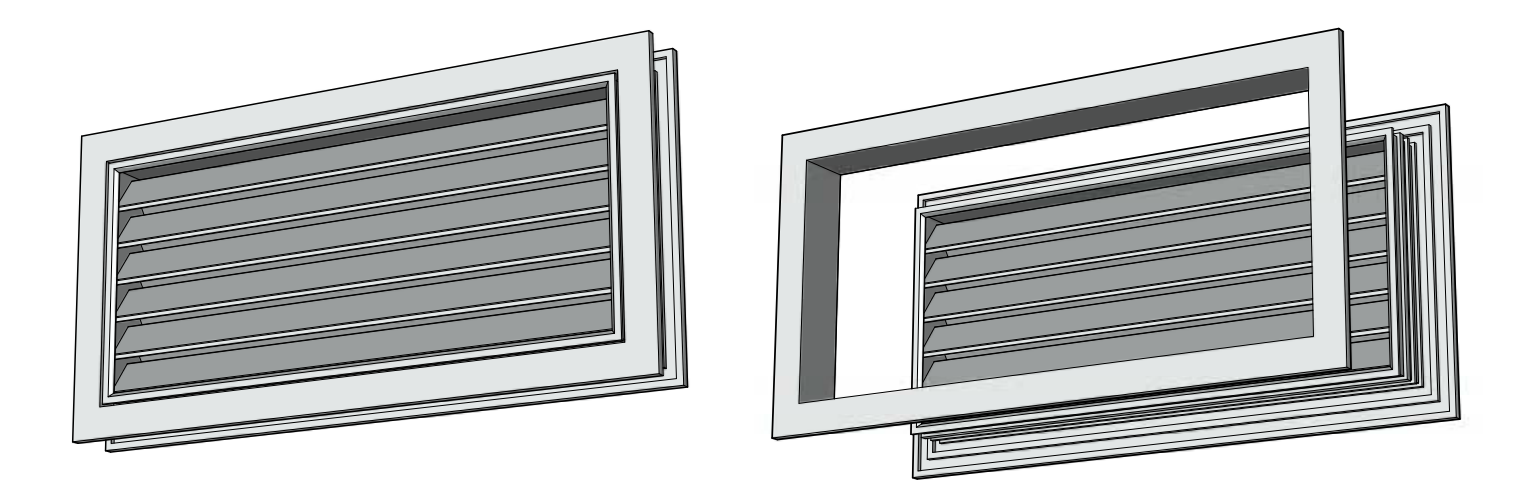

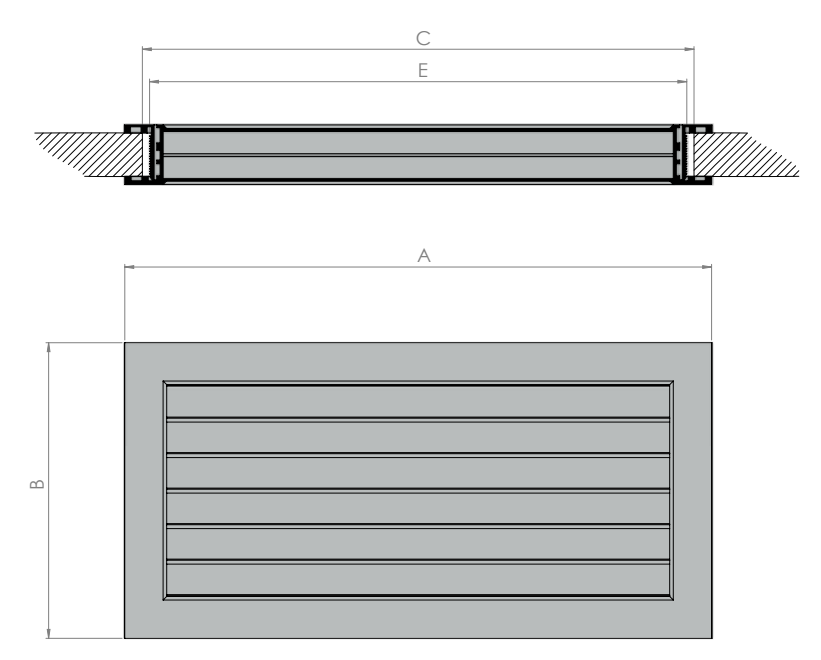

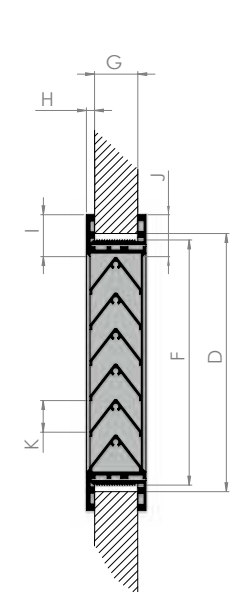

## **Product Dimensions**

|          | FA  | CE  | NOMINAL NECK |     | EXACT | NECK | DOOR<br>THICKNESS | FRONT<br>FLANGE | BACK<br>FLANGE | РІТСН |
|----------|-----|-----|--------------|-----|-------|------|-------------------|-----------------|----------------|-------|
| PART NO. | А   | В   | С            | D   | E     | F    | G                 | Н               | I              | J     |
| DG3015   | 323 | 172 | 300          | 150 | 285   | 135  | 30 - 40           | 22.5            | 20             | 20    |
| DG6015   | 623 | 172 | 600          | 150 | 585   | 135  | 30 - 40           | 22.5            | 20             | 20    |
| DG6020   | 623 | 223 | 600          | 200 | 585   | 185  | 30 - 40           | 22.5            | 20             | 20    |
| DG6025   | 623 | 272 | 600          | 250 | 585   | 235  | 30 - 40           | 22.5            | 20             | 20    |
| DG6030   | 623 | 323 | 600          | 300 | 585   | 285  | 30 - 40           | 22.5            | 20             | 20    |
| DG6040   | 623 | 423 | 600          | 400 | 585   | 385  | 30 - 40           | 22.5            | 20             | 20    |
| DG6045   | 623 | 472 | 600          | 450 | 585   | 435  | 30 - 40           | 22.5            | 20             | 20    |
| DG6060   | 623 | 623 | 600          | 600 | 585   | 585  | 30 - 40           | 22.5            | 20             | 20    |

Drawing dimensions in millimetres

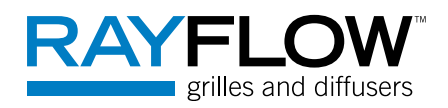

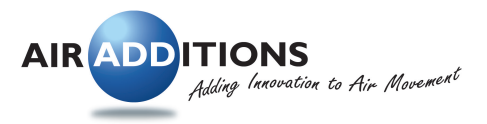

# **Egg Crate Grille Fixed Core**

## **Technical Specification Sheet**

Egg Crate Grilles Fixed Core Range of Products

# Features

- Used for return air
- Ceiling and wall mounted
- Aluminium construction
- Powdercoat finish
- Standard colour is white
- 10 stock sizes
- Other sizes available upon request\*
- Available loose and removable core
- Neck adapter available to suit in various sizes

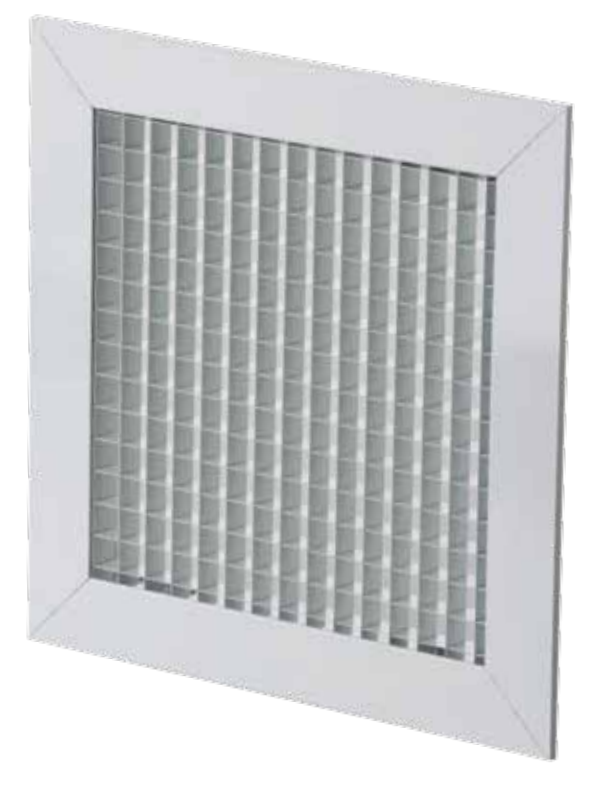

## Stock Sizes\*

| ECGFC1515 (150 x 150) |
|-----------------------|
| ECGFC2020 (200 x 200) |
| ECGFC2525 (250 x 250) |
| ECGFC3030 (300 x 300) |

ECGFC3535 (350 x 350) ECGFC4040 (400 x 400) ECGFC5929 (595 x 295) ECGFC5959 (595 x 595) ECGFC6060 (600 x 600) ECGFC1159 (1195 x 595)

## Explanation of Part Number Structure

| Product Group    | Product Type | Size (A x B)  |  |  |  |  |  |  |
|------------------|--------------|---------------|--|--|--|--|--|--|
| Egg Crate Grille | Fixed Core   | 150mm x 150mm |  |  |  |  |  |  |
| ECG              | FC           | 1515          |  |  |  |  |  |  |
| ECGFC1515        |              |               |  |  |  |  |  |  |

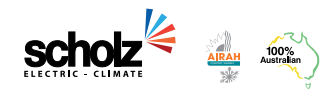

1300 669 916 scholzgroup.com.au

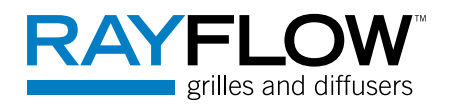

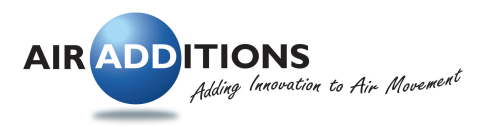

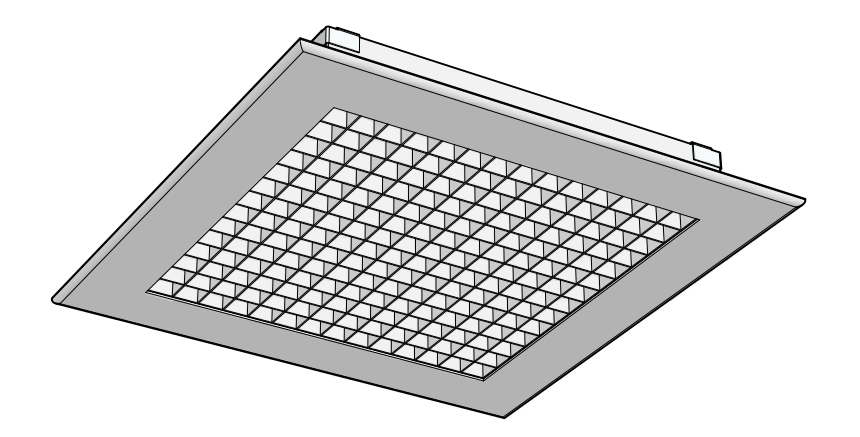

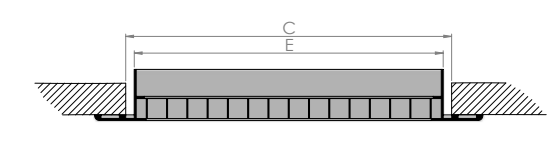

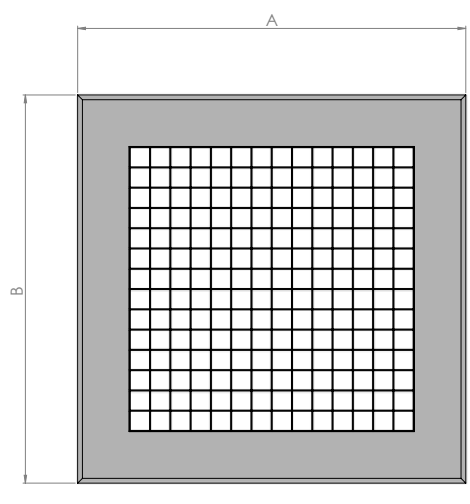

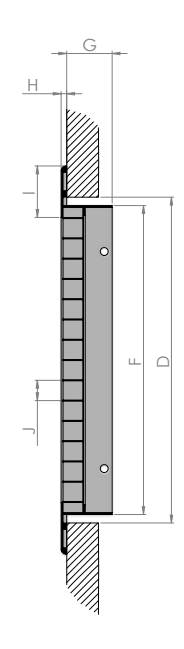

# **Product Dimensions**

|           | FA   | CE  | NOMINAL NECK |     | EXACT | NECK    | PENETRATION<br>DEPTH | FLANGE<br>THICKNESS | FLANGE | РІТСН |
|-----------|------|-----|--------------|-----|-------|---------|----------------------|---------------------|--------|-------|
| PART NO.  | А    | В   | С            | D   | E     | F       | G                    | Н                   | 1      | J     |
| ECGFC1515 | 193  | 193 | 150          | 150 | 145   | 145     | 28                   | 4                   | 30     | 12.7  |
| ECGFC2020 | 243  | 243 | 200          | 200 | 195   | 195 195 |                      | 4                   | 30     | 12.7  |
| ECGFC2525 | 293  | 293 | 250          | 250 | 245   | 245     | 28                   | 4                   | 30     | 12.7  |
| ECGFC3030 | 343  | 343 | 300          | 300 | 295   | 295     | 28                   | 4                   | 30     | 12.7  |
| ECGFC3535 | 393  | 393 | 350          | 350 | 345   | 345     | 28                   | 4                   | 30     | 12.7  |
| ECGFC4040 | 443  | 443 | 400          | 400 | 395   | 395     | 28                   | 4                   | 30     | 12.7  |
| ECGFC5929 | 595  | 295 | 552          | 252 | 547   | 247     | 28                   | 4                   | 30     | 12.7  |
| ECGFC5959 | 595  | 595 | 552          | 552 | 547   | 547     | 28                   | 4                   | 30     | 12.7  |
| ECGFC6060 | 643  | 643 | 600          | 600 | 595   | 595     | 28                   | 4                   | 30     | 12.7  |
| ECGFC1159 | 1195 | 595 | 1152         | 552 | 1147  | 547     | 28                   | 4                   | 30     | 12.7  |

Drawing dimensions in millimetres

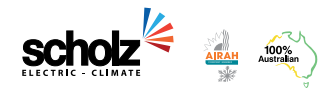

1300 669 916 scholzgroup.com.au

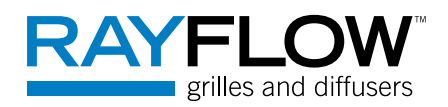

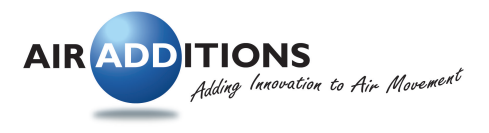

# Half Chevron Removable Core with Filter

## **Technical Specification Sheet**

Half Chevron Removable Core with Filter Range of Products

# Features

- Used for return air
- · Ceiling and wall mounted
- Aluminium construction
- Powdercoat finish
- Standard colour is white
- Other colours available upon request
- 10 stock sizes
- Other sizes available upon request\*
- Removable core/filter to aid in installation and cleaning

## Stock Sizes\*

HCRCF4090 (400 x 900) HCRCF6060 (600 x 600) HCRCF6075 (600 x 750) HCRCF6090 (600 x 900) HCRCF6012 (600 x 1200) HCRCF5959 (595 x 595)

## Explanation of Part Number Structure

| Product Group | Produc         | Size (A x B) |               |  |  |  |  |  |  |
|---------------|----------------|--------------|---------------|--|--|--|--|--|--|
| Half Chevron  | Removable Core | Filtered     | 400mm x 400mm |  |  |  |  |  |  |
| HC            | RC             | F            | 4040          |  |  |  |  |  |  |
| HCRCF4040     |                |              |               |  |  |  |  |  |  |

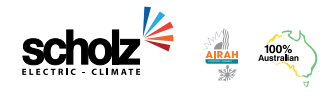

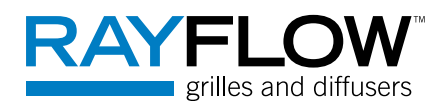

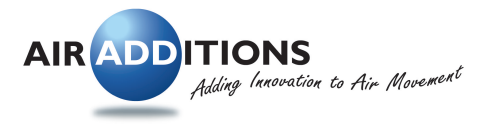

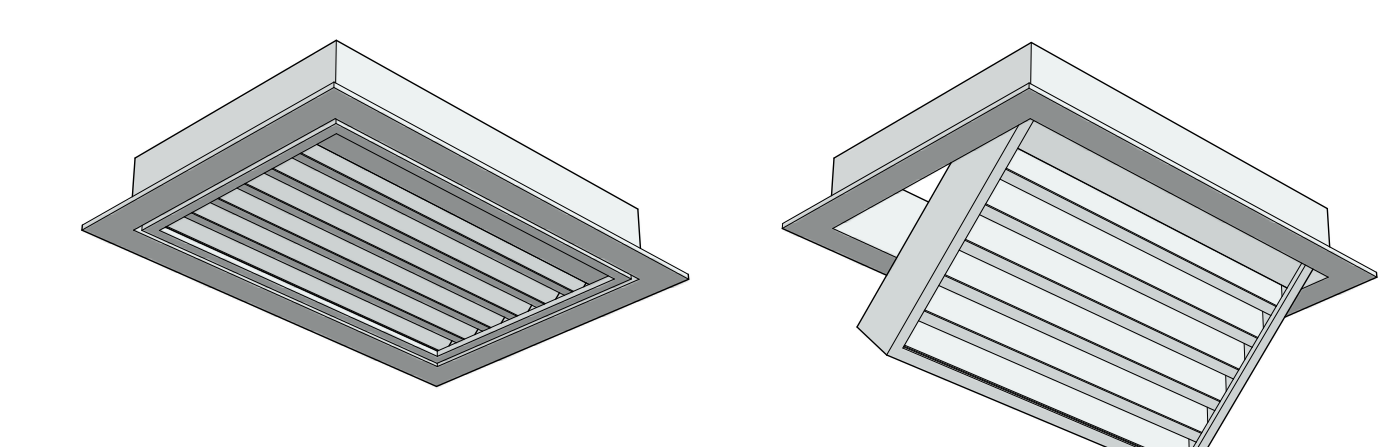

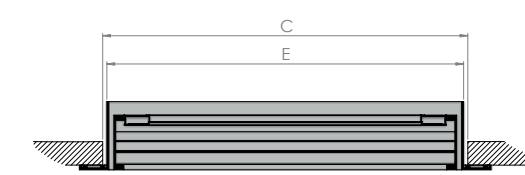

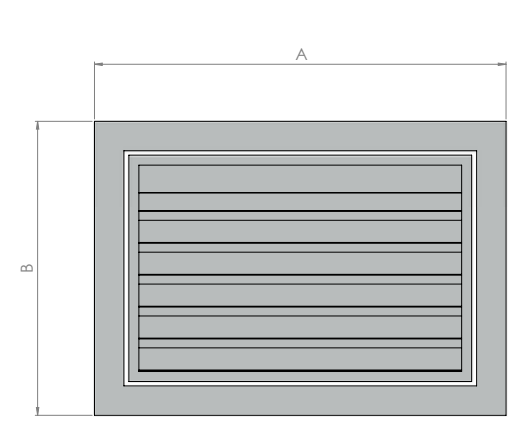

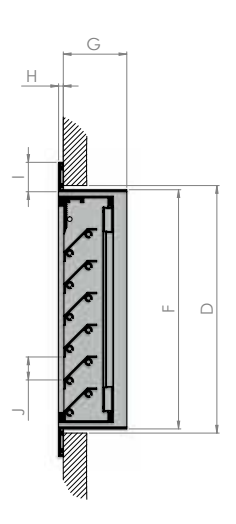

# **Product Dimensions**

|           | FA  | FACE |     | AL NECK | EXACT | NECK | PENETRATION<br>DEPTH | FLANGE<br>THICKNESS | FLANGE | РІТСН |
|-----------|-----|------|-----|---------|-------|------|----------------------|---------------------|--------|-------|
| PART NO.  | А   | В    | С   | D       | E     | F    | G                    | н                   | I.     | J     |
| HCRCF4040 | 442 | 442  | 400 | 400     | 395   | 395  | 54                   | 4                   | 25     | 27    |
| HCRCF4050 | 442 | 542  | 400 | 500     | 395   | 495  | 54                   | 4                   | 25     | 27    |
| HCRCF4060 | 442 | 642  | 400 | 600     | 395   | 595  | 54                   | 4                   | 25     | 27    |
| HCRCF4075 | 442 | 792  | 400 | 750     | 395   | 745  | 54                   | 4                   | 25     | 27    |
| HCRCF4090 | 442 | 942  | 400 | 900     | 395   | 895  | 54                   | 4                   | 25     | 27    |
| HCRCF6060 | 642 | 642  | 600 | 600     | 595   | 595  | 54                   | 4                   | 25     | 27    |
| HCRCF6075 | 642 | 792  | 600 | 750     | 595   | 745  | 54                   | 4                   | 25     | 27    |
| HCRCF6090 | 642 | 942  | 600 | 900     | 595   | 895  | 54                   | 4                   | 25     | 27    |
| HCRCF6012 | 642 | 1242 | 600 | 1200    | 595   | 1195 | 54                   | 4                   | 25     | 27    |
| HCRCF5959 | 595 | 595  | 553 | 553     | 548   | 548  | 54                   | 4                   | 25     | 27    |

Drawing dimensions in millimetres

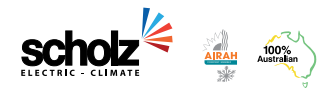

1300 669 916 scholzgroup.com.au

## SECTION 7 - OPERATION

### **APARTMENTS**

#### **Air Conditioning**

Each apartment has either one Ducted fan coil unit or a VRV system with 2 Fan coil units. Each fan coil unit will be controlled by a Daikin BRC1E63 controller as the user interface from this the on/off, mode fan etc. operation can be undertaken.

A full operations manual for controller is in Section 6.

Systems with 2 fan coils can only both heat or both cool at the one time.

### Exhaust systems

Exhaust systems are interlocked with lighting for room so when bathroom lights are on Fans will operate.

### CARPARK EXHASUT

A control system located in the MSSB in carpark controls the Carpark exhaust system for full operation of fans on CO sensor located in carpark. Fault indication is provided and if indication Arctic cold should be contacted.

Pump room exhaust systems are interlocked with Pump operation

# SECTION 8 - WIRING DIAGRAMS

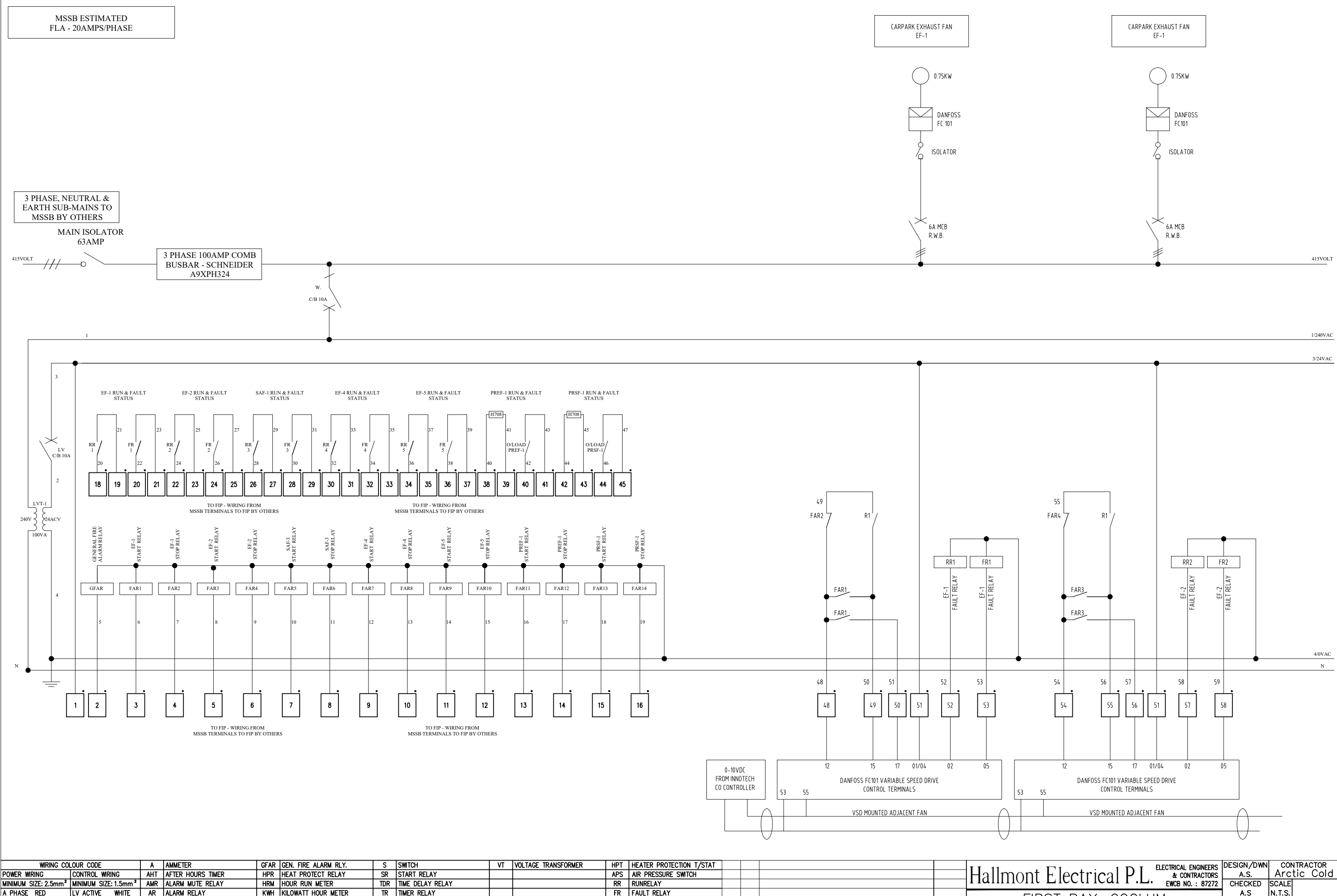

H708 CURRENT SENSOR

ISSUE BY

R DDC RELAY

PHASE FAIL AUX RELAY

MINIMUM SIZE: 2.5mm<sup>2</sup> MINIMUM SIZE: 1.5mm<sup>2</sup> AMR ALARM MUTE RI A PHASE RED LV ACTIVE WHITE AR ALARM RELAY TR TIMER RELAY TS TIME SWITCH FR FAULT RELAY KWH KILOWATT HOUR METER B PHASE WHITE LV NEUTRAL BLACK COR CHANGE OVER RELAY C PHASE BLUE ELV ACTIVE GREY CUR CALL UP RELAY NEUTRAL BLACK ELV NEUTRAL BROWN FAR FIRE ALARM RELAY L PILOT LAMP CB CIRCUIT BREAKER TSR TIME SWITCH RELAY SSR SOLID STATE RELAY

TT TRANSITION TIMER

V VOLTMETER

PFR PHASE FAIL RELAY

RR RUN RELAY

EARTH GREEN/YELLOW EARTH GREEN/YELLOW FR FAULT RELAY

FIRST BAY, COOLUM 1674–1676 David Low Way, Coolum MECHANICAL SERVICES: ELECTRICAL SCHEMATIC A A.S. ORIGINAL FOR APPROVAL 13/7/21 DATE MSSB-Car Park AMENDMENTS

PROJECT No SIZE E2085 A3 SHEET OF ACN DRAWING NUMBER 010644961 E2085-1

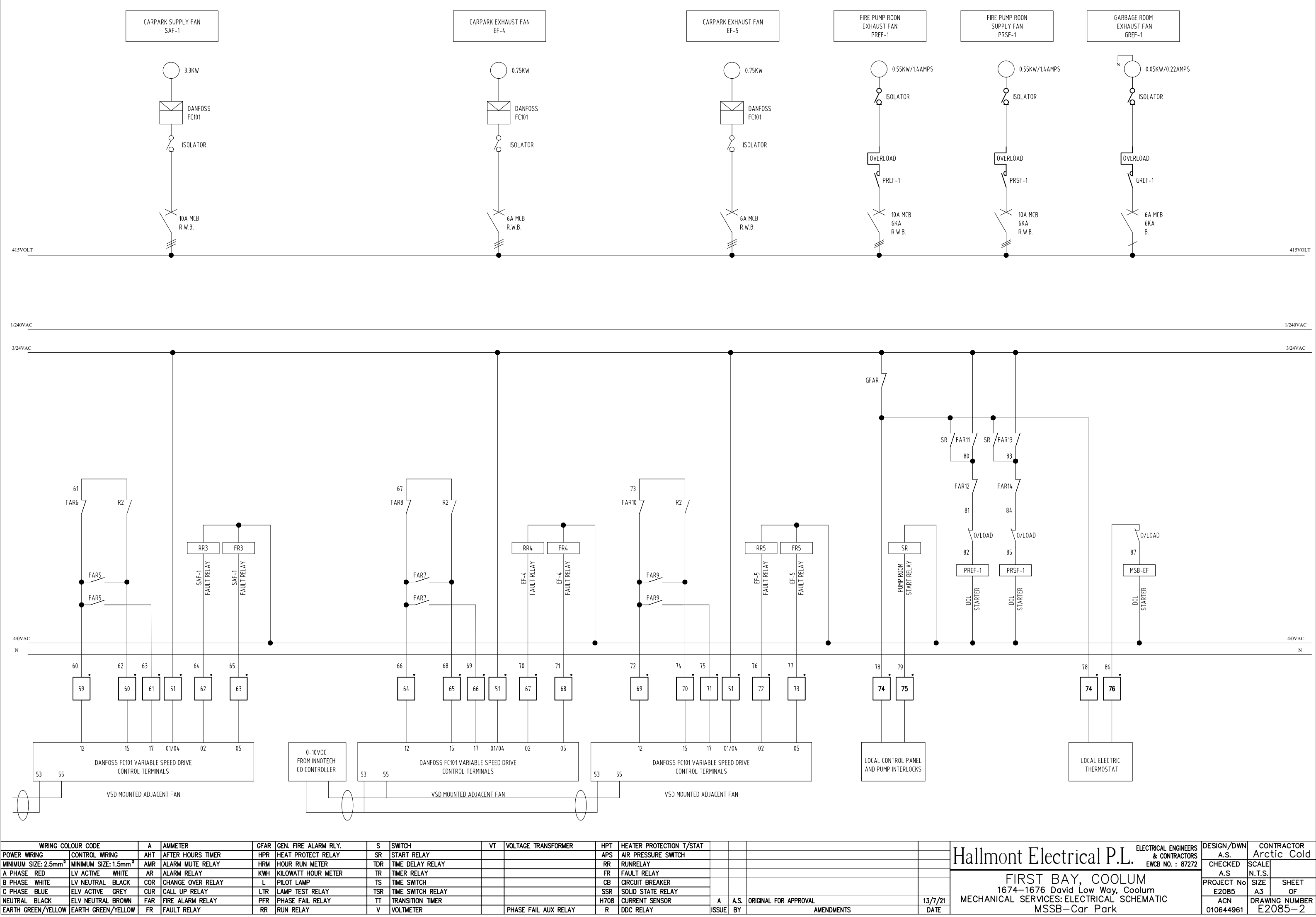

| WIRING CO                      | LOUR CODE        |                  | Α   | AMMETER           | GFAR | GEN. FIRE ALARM RLY. | S   | SWITCH            | ٧T | VOLTAGE TRANSFORMER  | HPT  | HEATER PROTECTION T/STAT |       |                            |         | TT 11    |
|--------------------------------|------------------|------------------|-----|-------------------|------|----------------------|-----|-------------------|----|----------------------|------|--------------------------|-------|----------------------------|---------|----------|
| ower wiring                    | CONTROL WIRING   | ;                | AHT | AFTER HOURS TIMER | HPR  | HEAT PROTECT RELAY   | SR  | START RELAY       |    |                      | APS  | AIR PRESSURE SWITCH      |       |                            |         | Hallm    |
| NIMUM SIZE: 2.5mm <sup>2</sup> | MINIMUM SIZE: 1. | 5mm <sup>2</sup> | AMR | ALARM MUTE RELAY  | HRM  | HOUR RUN METER       | TDR | TIME DELAY RELAY  |    |                      | RR   | RUNRELAY                 |       |                            |         | I la min |
| PHASE RED                      | LV ACTIVE W      | HITE             | AR  | ALARM RELAY       | KWH  | KILOWATT HOUR METER  | TR  | TIMER RELAY       |    |                      | FR   | FAULT RELAY              |       |                            |         |          |
| PHASE WHITE                    | LV NEUTRAL BI    | LACK             | COR | CHANGE OVER RELAY | L    | PILOT LAMP           | TS  | TIME SWITCH       |    |                      | CB   | CIRCUIT BREAKER          |       |                            |         |          |
| PHASE BLUE                     | ELV ACTIVE G     | REY              | CUR | CALL UP RELAY     | LTR  | LAMP TEST RELAY      | TSR | TIME SWITCH RELAY |    |                      | SSR  | SOLID STATE RELAY        |       |                            |         |          |
| EUTRAL BLACK                   | ELV NEUTRAL B    | ROWN             | FAR | FIRE ALARM RELAY  | PFR  | PHASE FAIL RELAY     | Π   | TRANSITION TIMER  |    |                      | H708 | CURRENT SENSOR           | A /   | A.S. ORIGINAL FOR APPROVAL | 13/7/21 | MECHANI  |
| ARTH GREEN/YELLOW              | EARTH GREEN/Y    | ELLOW            | FR  | FAULT RELAY       | RR   | RUN RELAY            | ٧   | VOLTMETER         |    | PHASE FAIL AUX RELAY | R    | DDC RELAY                | ISSUE | BY AMENDMENTS              | DATE    |          |

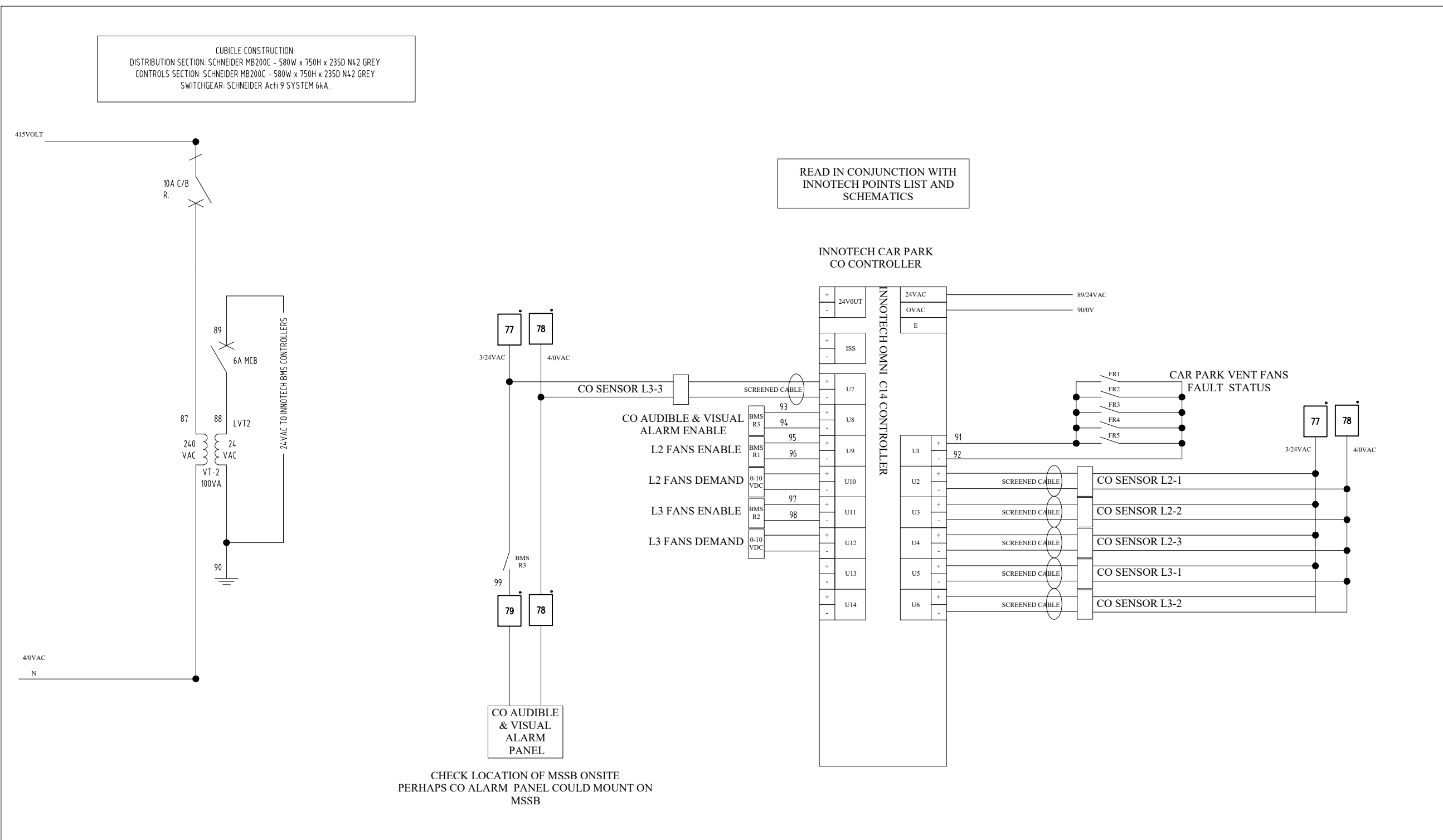

| WIRING C                        | COLOUR CODE                                   | A   | AMMETER            | GFA | R GEN. FIRE ALARM RLY. | S   | SWITCH            | VT | VOLTAGE TRANSFORMER  | HPT  | HEATER PROTECTION T/STAT |      |                            |         |                                           | DESIGN/DWN | CONTRACTOR     |
|---------------------------------|-----------------------------------------------|-----|--------------------|-----|------------------------|-----|-------------------|----|----------------------|------|--------------------------|------|----------------------------|---------|-------------------------------------------|------------|----------------|
| OWER WIRING                     | CONTROL WIRING                                | AHT | AFTER HOURS TIMER  | HPR | R HEAT PROTECT RELAY   | SR  | START RELAY       |    |                      | APS  | AIR PRESSURE SWITCH      |      |                            |         | Hallmont Electrical PI & CONTRACTORS      | A.S.       | Arctic Cold    |
| INIMUM SIZE: 2.5mm <sup>4</sup> | <sup>2</sup> MINIMUM SIZE: 1.5mm <sup>2</sup> | AMR | R ALARM MUTE RELAY | HRM | HOUR RUN METER         | TDR | TIME DELAY RELAY  |    |                      | RR   | RUNRELAY                 |      |                            |         |                                           | CHECKED    | SCALE          |
| PHASE RED                       | LV ACTIVE WHITE                               | AR  | ALARM RELAY        | K₩⊦ | H KILOWATT HOUR METER  | TR  | TIMER RELAY       |    |                      | FR   | FAULT RELAY              |      |                            |         |                                           | A.S        | N.T.S.         |
| PHASE WHITE                     | LV NEUTRAL BLACK                              | COR | CHANGE OVER RELAY  | L   | PILOT LAMP             | TS  | TIME SWITCH       |    |                      | CB   | CIRCUIT BREAKER          |      |                            |         | FIRST BAT, COULUM                         | PROJECT No | SIZE SHEET     |
| PHASE BLUE                      | ELV ACTIVE GREY                               | CUR | CALL UP RELAY      | LTR | R LAMP TEST RELAY      | TSR | TIME SWITCH RELAY |    |                      | SSR  | SOLID STATE RELAY        |      |                            |         | 1674—1676 David Low Way, Coolum           | E2085      | A3 OF          |
| EUTRAL BLACK                    | ELV NEUTRAL BROWN                             | FAR | FIRE ALARM RELAY   | PFR | R PHASE FAIL RELAY     | TT  | TRANSITION TIMER  |    |                      | H708 | CURRENT SENSOR           | A    | A.S. ORIGINAL FOR APPROVAL | 13/7/21 | MECHANICAL SERVICES: ELECTRICAL SCHEMATIC | ACN        | DRAWING NUMBER |
| ARTH GREEN/YELLOW               | V EARTH GREEN/YELLOW                          | FR  | FAULT RELAY        | RR  | RUN RELAY              | V   | VOLTMETER         |    | PHASE FAIL AUX RELAY | R    | DDC RELAY                | ISSU | BY AMENDMENTS              | DATE    | MSSB—Car Park I                           | 010644961  | I E2085-3      |

# SECTION 9 - CERTIFICATION

# Form 12

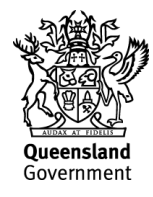

This form is to be used for the purposes of sections 74 and 77 of the Building Regulation 2021 (appointed competent person statement that an aspect of work has been completed and complies with the building development approval).

Information about how to complete this form is in the Appendix at the end of the form.

### 1. Indicate the aspect of the building work

Examples of aspects of the stage of building work (and not limited to the examples provided below):

waterproofing, tiling, glazing, energy efficiency, emergency lights, exit signs, smoke detection, air-conditioning.

Aspect of building work (indicate the aspect)

Installation of Fire Rated Penetrations

#### 2. Property description

The description must identify all land the subject of the application.

The lot and plan details (e.g. SP/RP) are shown on title documents or a rates notice.

If the plan is not registered by title, provide previous lot and plan details.

| Street address         | 1674-1676 David Low Way                         |                 |        |  |  |  |  |  |  |  |
|------------------------|-------------------------------------------------|-----------------|--------|--|--|--|--|--|--|--|
|                        |                                                 | Suburb/locality | Coolum |  |  |  |  |  |  |  |
| State                  | QLD                                             | 4573            |        |  |  |  |  |  |  |  |
| Lot and plan det       | Lot and plan details (attach list if necessary) |                 |        |  |  |  |  |  |  |  |
| Lots 188-189 on        | RP 26899                                        |                 |        |  |  |  |  |  |  |  |
| Local governme         | Local government area the land is situated in   |                 |        |  |  |  |  |  |  |  |
| Sunshine Coast Council |                                                 |                 |        |  |  |  |  |  |  |  |

#### 3. Building/structure description

Building/structure description

New Construction of Unit Building & New Construction of Carpark Building - Commercial

Class 2 & 7a

#### 4. Description of the extent of aspect/s certified

Clearly describe the extent of work covered by this certificate, i.e. all structural aspects of the steel roof beams and location i.e. what floors the work was on, the parts of a room.

Installation of passive fire stopping products as per below Register Max. FRL --/120/120  $\,$ 

#### 5. Basis of certification

Detail the basis for giving the certificate and the extent to which tests, specifications, rules, standards, codes of practice and other publications were relied upon.

AS1530.4-2014, AS 4072.1-2005 NCC (BCA) 2019 Volume 1, Amendment 1 – Part C3.15 Installed as per manufactures installation guidelines Test reports as Registered

#### 6. Reference documentation

Clearly identify any relevant documentation, e.g. numbered structural engineering plans.

Approved documents as listed in the Development Approval for Building Works associated with the Development Arctic Cold – Fire Penetration Register First Bay and Location Plans

#### 7. Building certifier reference number and building development approval number

| Building certifier's name<br>(in full) |          |                             |               |
|----------------------------------------|----------|-----------------------------|---------------|
| Building certifier reference number    | 00060020 | Development approval number | MCU19 0123.03 |

#### 8. Details of appointed competent person

| Name <i>(in full)</i>                                       | Craig Ian McLennan                  | Craig Ian McLennan |             |               |  |  |  |  |  |
|-------------------------------------------------------------|-------------------------------------|--------------------|-------------|---------------|--|--|--|--|--|
| Company name (if applicable)                                | N/A                                 |                    |             |               |  |  |  |  |  |
| Contact person                                              | As above                            |                    |             |               |  |  |  |  |  |
| Business phone number                                       | N/A                                 |                    | Mobile      | 0424 400 089  |  |  |  |  |  |
| Email address                                               | craig@ceasefirecertification.com.au |                    |             |               |  |  |  |  |  |
| Postal address                                              | 122 Cracknell Road                  |                    |             |               |  |  |  |  |  |
|                                                             |                                     | Suburb/            | locality    | Tarragindi    |  |  |  |  |  |
| State                                                       | QLD                                 | Postcod            | e           | 4121          |  |  |  |  |  |
| Licence class or registration type ( <i>if applicable</i> ) | Passive Fire Protection – Fire Co   | ollars, Pen        | etrations & | Joint Sealing |  |  |  |  |  |
| Licence class or registration number (if applicable)        | QBCC 1182454                        |                    |             |               |  |  |  |  |  |
| Date request to inspect received from building certifier    | Click or tap to enter a date.       |                    |             |               |  |  |  |  |  |

#### 9. Signature of appointed competent person

| Signature 2.73 | Date | 5/11/2021 |
|----------------|------|-----------|
|----------------|------|-----------|

#### LOCAL GOVERNMENT USE ONLY

| Date received | Click or tap to enter a date. | Reference number/s |
|---------------|-------------------------------|--------------------|
|               |                               |                    |

#### Appendix – explanatory information

**IMPORTANT NOTE**: a competent person who knowingly or reasonably suspects the information they are giving to the building certifier is false or misleading, including the information contained in this certificate (Form 12), commits an offence and is liable to a maximum penalty of 100 penalty units.

When is this certificate needed? (sections 10 of the *Building Act 1975* (Building Act) and 75 of Building Regulation 2021 (BR 2021))

When performing a building certification function, a building certifier may accept and rely on *an aspect inspection certificate* from an appointed competent person to satisfy themselves that an aspect of work has been completed and complies with the building development approval.

For a single detached class 1a building a building certifier can only accept this form for an aspect of work that is for

• boundary clearance if the appointed competent person is a cadastral surveyor, and,

• the reinforcement of footing systems if the appointed competent person is the appropriate registered professional engineer.

For further information about inspections for detached class 1a and 10 buildings or structures, refer to Guideline for inspections of class 1 and 10 buildings and structures.

#### Who can sign this certificate (Form 12)? (Part 9, Division 2, Section 74 of the BR 2021)

A person assessed and appointed as a competent person (inspections) must complete the approved form (Form 12) and give it to the building certifier after they (1) inspect the aspect of work; and (2) are satisfied the aspect of work has been completed and complies with the building development approval.

#### Competent person (section 10 Part 6 of the BR 2021)

A building certifier must assess and decide to appoint an individual as a competent person before they can, as a competent person, give inspection help or design-specification help. The building certifier is required to keep detailed records about what was considered when appointing a competent person.

A competent person cannot give inspection help to a building certifier until they have been appointed by the building certifier. For further information about assessment of someone as a competent person refer to the **Guideline for the assessment of competent persons**.

#### Inspection help (section 34 of the BR 2021)

A building certifier must be satisfied that an individual is competent to give the type of inspection help having regard to the individual's experience, qualifications and skills and if required by law to hold a licence or registration, that the individual is appropriately registered or licensed.

For further information about <u>conducting inspections for class 2 to 9 buildings</u>, refer to the **Guideline for inspection of class 2** to 9 buildings.

#### How to complete this form

#### Section 1 – Aspect of building work

An aspect of building work means a component of a stage of the building work, for example water proofing. A stage of assessable building work (requires a building development approval) is a stage of the work, prescribed by regulation, that may be inspected, or stated in a building development approval by the relevant building certifier.

#### Section 2 – Property description

The property description must identify all the land the subject of the application. The lot and plan details (e.g. SP/RP) can be found on title documents or a rates notice. If the plan is not registered by title, provide previous lot and plan details.

#### Section 3 – Building / structure description

Describe the type of building or structures and provide the classification determined under the National Construction Code (NCC). The NCC can be accessed at the Australian Building Codes Board's website.

#### Section 4 – Describe the extent or location of the aspect work inspected.

Clearly describe the extent of work covered by this certificate, i.e. all structural aspects of the steel roof beams and location i.e. what floors the work was on, the parts of a room.

#### Sections 5 - Basis for the certification and section 6 Reference documentation (section 77 of BR 2021)

The appointed competent person (inspections) must state the basis for giving the certificate (Form 12) including the extent to which the competent person has relied on tests, specifications, rules, standards, codes of practice or other publications to make their decision that the aspect of work has been completed and complies with the building development approval.

Under the regulation (section 76) the appointed competent person (inspections) may accept and rely on a certificate (Form 12) from another appointed competent person (inspections) without inspecting the work. Although this can only be done if the inspection was carried out in accordance with best industry practice.

#### Other relevant inspection / aspect forms

Aspect work – assessable building work: Form 43 – Aspect certificate (completed by a QBCC licensee) for aspect work for a single detached class 1a building and class 10 buildings and structures.

Aspect work not subject to a building development approval - accepted development (self-assessable): Form 30 – (completed by a QBCC licensee) given to either the builder or building owner of the building, stating the subject aspect work complies with the relevant provisions, standards and codes.

Stages of work: Form 16 – Inspection certificate (completed by a building certifier or competent person) for a stage of work.

Building design – specification: Form 15 – Compliance certificate for building design or specification (completed by the appointed competent person (design – specification)) - for an aspect of stating a building design – specification will, if installed or carried out to the detail under this Form will comply with the building assessment provisions.

For all other building forms and guidelines visit the **Business Queensland website**.

#### PRIVACY NOTICE

The Department of Energy and Public Works is collecting personal information as required under the *Building Act 1975*. This information may be stored by the Department, and will be used for administration, compliance, statistical research and evaluation of building laws. Your personal information will be disclosed to other government agencies, local government authorities and third parties for purposes relating to administering and monitoring compliance with the *Building Act 1975*. Personal information will otherwise only be disclosed to third parties with your consent or unless authorised or required by law.
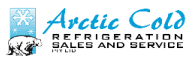

| ITEM No.                | BUILDING FLEMENT PENETRATED                          | SERVICE TYPE                                   | PENO SIZE       | LOCATION                                 | SYSTEM USED                                    | TEST REPORT             | CODE     |
|-------------------------|------------------------------------------------------|------------------------------------------------|-----------------|------------------------------------------|------------------------------------------------|-------------------------|----------|
| BUILDING 2              |                                                      |                                                |                 |                                          |                                                | No.                     |          |
| L4-P1                   | FIRE RATED PLASTER BOARD                             | INSULATED COPPER PIPE                          | 80MM            | ABOVE ENTRY 241                          | UNI COLLAR & GRAFITEX                          | FCO-2458                | FC       |
| L4-P2                   | FIRE RATED PLASTER BOARD                             | INSULATED COPPER PIPE                          | 80MM            | ABOVE ENTRY 242                          | UNI COLLAR & GRAFITEX                          | FCO-2458                | FC       |
| L4-P3                   | FIRE RATED PLASTER BOARD                             | INSULATED COPPER PIPE                          | 80MM            | ABOVE ENTRY 243                          | UNI COLLAR & GRAFITEX                          | FCO-2458                | FC       |
| L4-P4                   | FIRE RATED PLASTER BOARD                             | INSULATED COPPER PIPE                          | 80MM            | ABOVE ENTRY 244                          | UNI COLLAR & GRAFITEX                          | FCO-2458                | FC       |
| L4-P5                   | FIRE RATED PLASTER BOARD                             | INSULATED COPPER PIPE                          | 80MM            | ABOVE ENTRY 245                          | UNI COLLAR & GRAFITEX                          | FCO-2458                | FC       |
| L4-P6                   | FIRE RATED PLASTER BOARD                             | INSULATED COPPER PIPE                          | 80MM            | ABOVE ENTRY 246                          | UNI COLLAR & GRAFITEX                          | FCO-2458                | FC       |
| L4-P7                   | FIRE RATED PLASTER BOARD                             | INSULATED COPPER PIPE                          | 80MM            | ABOVE ENTRY 247                          | UNI COLLAR & GRAFITEX                          | FCO-2458                | FC       |
| L5-P1                   | FIRE RATED PLASTER BOARD                             | INSULATED COPPER PIPE                          | 80MM            | ABOVE ENTRY 251                          | UNI COLLAR & GRAFITEX                          | FCO-2458                | FC       |
| L5-P2                   | FIRE RATED PLASTER BOARD                             | INSULATED COPPER PIPE                          | 80MM            | ABOVE ENTRY 252                          | UNI COLLAR & GRAFITEX                          | FCO-2458                | FC       |
| L5-P3                   | FIRE RATED PLASTER BOARD                             | INSULATED COPPER PIPE                          | 80MM            | ABOVE ENTRY 253                          | UNI COLLAR & GRAFITEX                          | FCO-2458                | FC       |
| L5-P4                   | FIRE RATED PLASTER BOARD                             | INSULATED COPPER PIPE                          | 80MM            | ABOVE ENTRY 254                          | UNI COLLAR & GRAFITEX                          | FCO-2458                | FC       |
| L5-P5                   | FIRE RATED PLASTER BOARD                             | INSULATED COPPER PIPE                          | 80MM            | ABOVE ENTRY 255                          | UNI COLLAR & GRAFITEX                          | FCO-2458                | FC       |
| L5-P6                   | FIRE RATED PLASTER BOARD                             | INSULATED COPPER PIPE                          | 80MM            | ABOVE ENTRY 258<br>ABOVE ENTRY 257       | UNI COLLAR & GRAFITEX                          | FCO-2458                | FC       |
| L5-P8<br>L5-BOX-1       | FIRE RATED PLASTER BOARD<br>SLAB 310 THICK           | INSULATED COPPER PIPE                          | 80MM<br>600X125 | ABOVE ENTRY 258<br>FLOOR SERVICES        | UNI COLLAR & GRAFITEX<br>TRAFALGAR FIRE BOX    | FC0-2458<br>FC10266-001 | FC       |
| L6-P1                   | FIRE RATED PLASTER BOARD                             | INSULATED COPPER PIPE                          | 80MM            | RISER<br>ABOVE ENTRY 261                 | UNI COLLAR & GRAFITEX                          | FCO-2458                | FC       |
| L6-P2<br>L6-P3          | FIRE RATED PLASTER BOARD<br>FIRE RATED PLASTER BOARD | INSULATED COPPER PIPE<br>INSULATED COPPER PIPE | 80MM<br>80MM    | ABOVE ENTRY 262<br>ABOVE ENTRY 263       | UNI COLLAR & GRAFITEX<br>UNI COLLAR & GRAFITEX | FCO-2458<br>FCO-2458    | FC<br>FC |
| L6-P3                   | FIRE RATED PLASTER BOARD                             | INSULATED COPPER PIPE                          | 80MM<br>80MM    | ABOVE ENTRY 264<br>ABOVE ENTRY 265       | UNI COLLAR & GRAFITEX                          | FCO-2458<br>FCO-2458    | FC<br>FC |
| L6-P5                   | FIRE RATED PLASTER BOARD                             | INSULATED COPPER PIPE                          | 80MM            | ABOVE ENTRY 266                          | UNI COLLAR & GRAFITEX                          | FCO-2458                | FC       |
| L6-P6<br>L6-P7          | FIRE RATED PLASTER BOARD                             | INSULATED COPPER PIPE                          | 80MM            | ABOVE ENTRY 267<br>ABOVE ENTRY 268       | UNI COLLAR & GRAFITEX                          | FCO-2458<br>FCO-2458    | FC       |
| L6-BOX -1               | SLAB 310 THICK                                       | INSULATED COPPER PIPE                          | 600 X 125       | FLOOR SERVICES<br>RISER                  | TRAFALGAR FIRE BOX                             | FC10266-001             | FB       |
| L6-BOX-2                | SLAB 310 THICK                                       | INSULATED COPPER PIPE                          | 600 X125        | FLOOR SERVICES<br>RISER                  | TRAFALGAR FIRE BOX                             | FC10266-001             | FB       |
| L7- P1<br>L7-P2         | CORE FILLED BLOCK<br>CORE FILLED BLOCK               | INSULATED COPPER PIPE<br>INSULATED COPPER PIPE | 80MM<br>80MM    | ABOVE ENTRY 271<br>STAIR WELL            | UNI COLLAR & GRAFITEX<br>UNI COLLAR & GRAFITEX | FCO-2458<br>FCO-2458    | FC<br>FC |
| L7-P3                   | CORE FILLED BLOCK                                    | INSULATED COPPER PIPE                          | 80MM            | ABOVE ENTRY 272                          | UNI COLLAR & GRAFITEX                          | FCO-2458                | FC       |
| L7 - BOX-1              | SLAB 310 THICK                                       | INSULATED COPPER PIPE                          | 600 X125        | RISER                                    | TRAFALGAR FIRE BOX                             | FC10266-001             | FB       |
| L7-BOX-1                | SLAB 310 THICK                                       | INSULATED COPPER PIPE                          | 600 X125        | FLOOR SERVICES<br>RISER                  | TRAFALGAR FIRE BOX                             | FC10266-001             | FB       |
| L7 - P4<br>BUILDING 1   | CORE FILLED BLOCK                                    | INSULATED COPPER PIPE                          | 80MM            | STAIR CASE                               | UNI COLLAR & GRAFITEX                          | FCO-2458                | FC       |
| B1-L1-P1                | FIRE RATED PLASTER BOARD                             | INSULATED COPPER PIPE                          | 80MM            | ABOVE ENTRY 112                          | UNI COLLAR & GRAFITEX                          | FCO-2458                | FC       |
| B1-L1-P2                | FIRE RATED PLASTER BOARD                             | INSULATED COPPER PIPE                          | 80MM            | ABOVE ENTRY 121                          | UNI COLLAR & GRAFITEX                          | FCO-2458                | FC       |
| B1-L1-P3                | SLAB                                                 | INSULATED COPPER PIPE                          | 80MM            | SERVICES RISER                           | UNI COLLAR & GRAFITEX                          | FCO-2458                | FC       |
| B1-L1-P4                | SLAB                                                 | INSULATED COPPER PIPE                          | 80MM            | SERVICES RISER                           | UNI COLLAR & GRAFITEX                          | FCO-2458                | FC       |
| B1-L2-P1                | FIRE RATED PLASTER BOARD                             | INSULATED COPPER PIPE                          | 80MM            | ABOVE ENTRY 121                          | UNI COLLAR & GRAFITEX                          | FCO-2458                | FC       |
| B1-L2-P2                | FIRE RATED PLASTER BOARD                             | INSULATED COPPER PIPE                          | 80MM            | ABOVE ENTRY 122                          | UNI COLLAR & GRAFITEX                          | FCO-2485                | FC       |
| B1-L2- P3               | FIRE RATED PLASTER BOARD                             | INSULATED COPPER PIPE                          | 80MM            | ABOVE ENTRY 123                          | UNI COLLAR & GRAFITEX                          | FCO-2458                | FC       |
| B1-L2-BOX-1             | SLAB                                                 | INSULATED COPPER PIPE                          | 600X125         | SERVICES RISER                           | TRAFALIGAR FIRE BOX                            | FC10266-001             | FB       |
| B1-L3- P2               | FIRE RATED PLASTER BOARD                             | INSULATED COPPER PIPE                          | 80MM            | ABOVE ENTRY 132                          | UNI COLLAR & GRAFITEX                          | FCO-2458                | FC       |
| B1-L3-P3<br>B1-L3-BOX-1 | SLAB                                                 | INSULATED COPPER PIPE                          | 600X 125        | SERVICES RISER                           | UNI COLLAR & GRAFITEX                          | FCO-2458                | FC       |
| B1-L4-P1<br>B1-L4-P2    | FIRE RATED PLASTER BOARD<br>FIRE RATED PLASTER BOARD | INSULATED COPPER PIPE                          | 80MM<br>80MM    | ABOVE ENTRY 141<br>ABOVE ENTRY 142       | UNI COLLAR & GRAFITEX<br>UNI COLLAR & GRAFITEX | FCO-2458<br>FCO-2458    | FC<br>FC |
| B1-L5-P1                | FIRE RATED PLASTER BOARD                             | INSULATED COPPER PIPE                          | 80MM            | ABOVE ENTRY WAY<br>143                   | UNI COLLAR & GRAFITEX                          | FCO-2458                | FC       |
| B1-L4-P2                | FIRE RATED PLASTER BOARD                             | INSULATED COPPER PIPE                          | 80MM            | SERVICE RISER TO<br>HALL WAY             | UNI COLLAR & GRAFITEX                          | FCO-2458                | FC       |
| B1-L4-P6                | FIRE RATED PLASTER BOARD                             | INSULATED COPPER PIPE                          | 80MM            | SERVICE RISER TO<br>HALL WAY             | UNI COLLAR & GRAFITEX                          | FCO-2458                | FC       |
| B1-L4-P7                | FIRE RATED PLASTER BOARD                             | INSULATED COPPER PIPE                          | 80MM            | SERVICE RISER TO                         | UNI COLLAR & GRAFITEX                          | FCO-2458                | FC       |
| B1-L4-P8                | FIRE RATED PLASTER BOARD                             | INSULATED COPPER PIPE                          | 80MM            | SERVICE RISER TO                         | UNI COLLAR & GRAFITEX                          | FCO-2458                | FC       |
| L4-P9                   | FIRE RATED PLASTER BOARD                             | INSULATED COPPER PIPE                          | 80MM            | SERVICE RISER TO                         | UNI COLLAR & GRAFITEX                          | FCO-2458                | FC       |
| L4-P10                  | FIRE RATED PLASTER BOARD                             | INSULATED COPPER PIPE                          | 80MM            | HALL WAY<br>SERVICE RISER TO             | UNI COLI AR & GRAFITEY                         | FCO-2458                | FC       |
| [A-D11                  |                                                      |                                                | 805454          | HALL WAY<br>SERVICE RISER TO             | UNI COLLAR & GRAFITEY                          | FC0-2459                | FC       |
| L4-P12                  | FIRE RATED PLASTER BOARD                             | INSULATED COPPER PIPE                          | 80MM            | HALL WAY<br>SERVICE RISER TO<br>HALL WAY | UNI COLLAR & GRAFITEX                          | FCO-2458                | FC       |
| L4-P13                  | FIRE RATED PLASTER BOARD                             | INSULATED COPPER PIPE                          | 80MM            | SERVICE RISER TO                         | UNI COLLAR & GRAFITEX                          | FCO-2458                | FC       |
| LS-P1                   | CORE FILLED BLOCK                                    | INSULATED COPPER PIPE                          | 80MM            | ABOVE ENTRY 111                          | UNI COLLAR & GRAFITEY                          | FCO-2458                | FC       |
| 15-BOX 1                | SLAB 310 THICK                                       | INSULATED COPPER PIPE                          | 600 X 125       | SERVICES RISER 2                         | TRAFALIGAR FIRE BOX                            | FC10266-001             | FR       |
| L3- BOX 1               | SLAB 310 THICK                                       |                                                | 000 × 125       | SERVICES RISER 2                         | TRAFALIGAR FIRE BOX                            | FC10200-001             | 10       |
| L5- BOX 2               | SLAB 310 THICK                                       | INSULATED COPPER PIPE                          | 600 X 125       | SERVICES RISER 2                         | TRAFALIGAR FIRE BOX                            | FC10266-001             | FB       |
| FD-1                    | CORE FILLED BLOCK WALL                               | AIR DUCT                                       | 700 X400        | MECH RISER<br>BASEMENT 2                 | HOLYOAKE IBD-V                                 | FCO-3356                | FD       |
| FD-2                    | CORE FILLED BLOCK WALL                               | AIR DUCT                                       | 500 X500        | MECH RISER                               | HOLYOAKE IBD-V                                 | FCO-3356                | FD       |
| FD-3                    | CORE FILLED BLOCK WALL                               | AIR DUCT                                       | 350 x 200       | BASEMENT 2<br>MECH RISER                 | HOLYOAKE IRD-V                                 | FCO-3356                | FD       |
|                         | CORE EN LO DIOCH WALL                                | AIR DUICE                                      | 100001000       | BASEMENT 2<br>MECH RISER                 |                                                | ECO 2255                | 50       |
| r⊔-4                    | CORE FILLED BLOCK WALL                               | AIR DUCT                                       | 1000X1000       | BASEMENT 2                               | HULYUAKE IBD-V                                 | FLU-3356                | FD       |
| FD-5                    | CORE FILLED BLOCK WALL                               | AIR DUCT                                       | 350 X200        | BASEMENT 2                               | HOLYOAKE IBD-V                                 | FCO-3356                | FD       |
| FD-6                    | CORE FILLED BLOCK WALL                               | AIR DUCT                                       | 1000X1000       | MECH RISER<br>BASEMENT 2                 | HOLYOAKE IBD-V                                 | FCO-3356                | FD       |
| FD-7                    | CORE FILLED BLOCK WALL                               | AIR DUCT                                       | 200 X 400       | MECH RISER<br>BASEMENT 1                 | HOLYOAKE IBD-V                                 | FCO-3356                | FD       |
| FD-8                    | CORE FILLED BLOCK WALL                               | AIR DUCT                                       | 200 X400        | MECH RISER<br>BASEMENT 1                 | HOLYOAKE IBD-V                                 | FCO-3356                | FD       |
| FD-9                    | CORE FILLED BLOCK WALL                               | AIR DUCT                                       | 550 X400        | MECH RISER<br>BASEMENT 1                 | HOLYOAKE IBD-V                                 | FCO-3356                | FD       |
| FD-10                   | CORE FILLED BLOCK WALL                               | AIR DUCT                                       | 700X400         | MECH RISER<br>BASEMENT 1                 | HOLYOAKE IBD-V                                 | FCO-3356                | FD       |

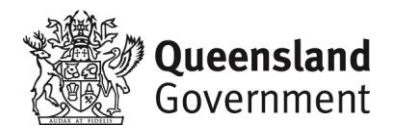

**Department of Housing and Public Works** 

### Form 16—Inspection **Certificate/Aspect Certificate/QBCC** Licensee Aspect Certificate

Version 5 – July 2017

NOTE: This form is to be used for the purposes of section 10(c) and 239 of the Building Act 1975 and/or sections 32, 35B, 43, 44 and 47 of the Building Regulation 2006.

#### 1. Indicate the type of certificate

The stages of assessable building work are listed in section 24 of the

conditioned by the building certifier. An aspect of building work is part of

Building Regulation 2006 or as

a stage (e.g. waterproofing).

 $\square$ Inspection Certificate for

 $\square$ Stage of building work (for single detached class 1a or class 10 building or structure)

(indicate the stage)

Aspect of building work

 $\boxtimes$ (indicate the aspect)

#### **QBCC Licensee Aspect Certificate** $\boxtimes$

#### Scope of the work

Scope of the work covered by the licence class under the Queensland Building and Construction Commission Regulation 2003 for the aspect being certified, e.g. scope of work for a waterproofing licence is "installing waterproofing materials or systems for preventing moisture penetration". An aspect being certified may include "wet area sealing to showers".

Mechanical Services installation

| 2. Property description                                                                                                    | Street address (include no., street, suburb/locality and                                                                                             | postcode)                   |
|----------------------------------------------------------------------------------------------------|----------------------------------------------------------------------------------------------------|-----------------------------|
| The description must identify all land the subject of the application.                                                                         | 1674-1676 David Low Way                                                                                                    |                             |
| The lot and plan details (e.g.                                                                                                    |                                                                                                    | Postcode 4573               |
| SP/RP) are shown on title<br>documents or a rates notice.<br>If the plan is not registered by title,<br>provide previous lot and plan details. | Lot and plan details (attach list if necessary)<br>188-189 on RP 26899<br>In which local government area is the land situa<br>Sunshine Coast Council | ted?                        |
| 3. Building/structure                                                                                                    | Building/structure description                                                                                                    | Class of building/structure |
| description                                                                                                    | New Construction of Unit Building & New<br>Construction of Carpark Building - commercial                                                             | 2 & 7a                      |

LOCAL GOVERNMENT LISE ONLY

| _   |               |   |                    |  |  |
|-----|---------------|---|--------------------|--|--|
|     | DATE RECEIVED |   | REFERENCE NUMBER/S |  |  |
| - L |               | 1 |                    |  |  |

| 4. Description of component/s certified<br>Clearly describe the extent of work<br>covered by this certificate, e.g. all<br>structural aspects of the steel roof<br>beams.                                                                                                    | Mechanical Services installation                                                                                                    |  |
|----------------------------------------------------------------------------------------------------|----------------------------------------------------------------------------------------------------|--|
| <b>5. Basis of certification</b><br>Detail the basis for giving the<br>certificate and the extent to which<br>tests, specifications, rules, standards,<br>codes of practice and other<br>publications, were relied upon.                                                                                                    | NCC 2016 Building Code of Australia – Section J5         AS 1668.2 and 1668.1         AS 4254 Part 1 and 2         AS 3000 - 2018         AS3666                                                                                                    |  |
| <b>6. Reference documentation</b><br>Clearly identify any relevant<br>documentation, e.g. numbered<br>structural engineering plans.                                                                                                    | Cushway Blackford & Associates<br>Project No. 085-156-2<br>Arctic Cold Refrigeration Project – First Bay Apartments<br>Drawing Numbers;<br>M000-5, M100-5, M101-6, M200-5, M201-6 M300-5 M301-6 M400-5 M401-6<br>M500-5 M501-6, M600-5 M601-6, M700-5                                                                                                    |  |
| 7. Building certifier reference<br>number and development<br>approval number                                                                                                    | Building certifier reference numberDevelopment approval number00060020MCU19 0123.03                                                                                                    |  |
| <ul> <li>8. Building certifier, competent person or QBCC licensee details</li> <li>A competent person must be assessed as competent before carrying out the inspection.</li> <li>The builder for the work cannot give a stage certificate of inspection.</li> <li>A competent person is assessed by the building certifier for the work as competent to practice in an aspect of the building and specification design, because of the individual's skill, experience and qualifications. The competent person must be registered or licensed under a law applying in the State to practice the aspect.</li> <li>If no relevant law requires the individual to be licensed or registered, the certifier must assess the individual as having appropriate experience, qualifications or skills to be able to give the help.</li> <li>If the chief executive issues any guidelines for assessing a competent person.</li> </ul> | Name (in full)         Bill Maile         Company name if applicable       Contact person         Arctic Cold Refrigeration       Bruce Maile         Phone no. (business hours)       Mobile no.       Fax no.         0438048817       Email address         bruce@arcticcold.com.au       Postal address         PO Box 1629 Hervey bay Qld       Postcode 4655         Licence class       Licence number         Refrigeration and AC LD       58833         Date approval to inspect received from building certifier |  |
| 9. Signature of building certifier,<br>competent person or QBCC<br>licensee<br>Note: A building certifier must sign this<br>form for temporary swimming pool<br>fencing under section 4 of Schedule 1<br>of QDC MP 3.4.                                                                                                    | Signature     Date       4/11/2021                                                                                                    |  |

The Building Act 1975 is administered by the Department of Housing and Public Works

### SECTION 10 – AS CONSTRUCTED DRAWINGS

|        | DRAWING LIST                                                  |
|--------|---------------------------------------------------------------|
| NO.    | DRAWING TITLE                                                 |
| M000   | MECHANICAL SERVICES DRAWING LIST, LEGENDS, NOTES, SYMBOLS     |
| M001   | MECHANICAL SERVICES SCHEDULES SHEET 1                         |
| M002   | MECHANICAL SERVICES SCHEDULES SHEET 2                         |
|        |                                                               |
| M100   | MECHANICAL SERVICES B2 FLOOR PLAN - LEVEL 1                   |
| M101   | MECHANICAL SERVICES B1 FLOOR PLAN - LEVEL 1                   |
| M200   | MECHANICAL SERVICES R2 FLOOR PLAN - LEVEL 2                   |
| M200   | MECHANICAL SERVICES B2 FOOR PLAN - LEVEL 2                    |
|        |                                                               |
| M300   | MECHANICAL SERVICES B2 FLOOR PLAN - LEVEL 3                   |
| M301   | MECHANICAL SERVICES B1 FLOOR PLAN - LEVEL 3                   |
|        |                                                               |
| M400   | MECHANICAL SERVICES B2 FLOOR PLAN - LEVEL 4                   |
| M401   | MECHANICAL SERVICES B1 FLOOR PLAN - LEVEL 4                   |
| 11500  |                                                               |
| M501   |                                                               |
| IUCIVI |                                                               |
| M600   | MECHANICAL SERVICES B2 FLOOR PLAN - LEVEL 6                   |
| M601   | MECHANICAL SERVICES B1 ROOF PLAN                              |
|        |                                                               |
| M700   | MECHANICAL SERVICES B2 FLOOR PLAN - LEVEL 7                   |
|        |                                                               |
| BW100  | MECHANICAL SERVICES B2 FLOOR PLAN - LEVEL 1 (BUILDER WORKS)   |
| BW101  | MECHANICAL SERVICES B1 FLOOR PLAN - LEVEL 1 (BUILDER WORKS)   |
| RW/200 | MECHANICAL SERVICES R2 FLOOR PLAN - LEVEL 2 (BLIII DER WORKS) |
| BW200  | MECHANICAL SERVICES B2 FEOOR FEAR EEVEL 2 (BUILDER WORKS)     |
|        |                                                               |
| BW300  | MECHANICAL SERVICES B2 FLOOR PLAN - LEVEL 3 (BUILDER WORKS)   |
| BW301  | MECHANICAL SERVICES B1 FLOOR PLAN - LEVEL 3 (BUILDER WORKS)   |
|        |                                                               |
| BW400  | MECHANICAL SERVICES B2 FLOOR PLAN - LEVEL 4 (BUILDER WORKS)   |
| BW401  | MECHANICAL SERVICES B1 FLOOR PLAN - LEVEL 4 (BUILDER WORKS)   |
|        |                                                               |
| BW/501 | MECHANICAL SERVICES B2 FLOOR FLAN - LEVEL 5 (BUILDER WORKS)   |
| 10,110 |                                                               |
| BW600  | MECHANICAL SERVICES B2 FLOOR PLAN - LEVEL 6 (BUILDER WORKS)   |
| BW601  | MECHANICAL SERVICES B1 ROOF PLAN (BUILDER WORKS)              |
|        |                                                               |
| BW700  | MECHANICAL SERVICES B2 FLOOR PLAN - LEVEL 7 (BUILDER WORKS)   |
|        |                                                               |
| MS1    | MECHANICAL SERVICES SECTIONS                                  |

. . <u>A</u> . . . . . . .

# FIRSTBAY, 1674-1676 DAVID LOW WAY COOLUM MECHANICAL SERVICES

|   | GENERAL NOTES                                                                                                    |
|---|----------------------------------------------------------------------------------------------------|
|   | ALL DIMENSIONS ARE IN MILLIMETERS (mm) U.N.O.                                                                                                    |
| 2 | DO NOT SCALE THIS DRAWING REFER TO WRITTEN DIMENSIONS ONLY                                                                                                    |
| } | ALL DUCTWORK DIMENSIONS ARE EXTERNAL SHEETMETAL SIZES, WITH WIDTH IN CURREN<br>VIEW SHOWN FIRST, BY DEPTH IN CURRENT VIEW. DUCT FLANGES AND HANGERS TO BE<br>CONSIDERED WHEN CO-ORDINATING OTHER SERVICES AND STRUCTURE. |
| 1 | ALL OF FLEXIBLE CONNECTION FROM UNIT TO FIRST DUCT HAVE 1 TDF END & 1 RE END U.N.O.                                                                                                    |
| 5 | ALL DUCTWORK TO BE MADE FROM GALVANISED SHEETMETAL U.N.O.                                                                                                    |
| 5 | ALL DUCT TO BE CONSTRUCTED AND INSTALLED IN ACCORDANCE WITH AUSTRALIAN<br>STANDARD "AS 4254 - DUCTWORK FOR AIRHANDLING SYSTEMS IN BUILDINGS."                                                                            |
| 7 | ALL INTERNAL SURFACES THAT ARE VISIBLE THROUGH AN AIR DIFFUSER, GRILLE OR LOUVR<br>SHALL BE PAINTED MATT BLACK.                                                                                                    |
| } | VERMIN PROOF MESH TO BE FITTED TO ALL LOUVRES AND RELIEF VENTS.                                                                                                    |
| ) | RUN ALL CONDENSATE DRAINS TO TUNDISHES PROVIDED BY BUILDER (MINIMUM 1:40 FAL                                                                                                    |
| 0 | REFRIGERANT PIPING AND CONDENSATE PIPING ARE DESIGNED INDICATIVELY AND SHALL I<br>COORDINATED ON SITE WITH OTHER TRADES AT SITE                                                                                          |
| 1 | CO-ORDINATE ACCESS PANEL LOCATIONS ON SITE WITH BUILDER.                                                                                                    |
| 2 | ALL DUCTWORK EXPOSED TO WEATHER TO BE CROSS-BROKEN ON TOP                                                                                                    |
| 3 | UNINSULATED DUCTWORK THAT REQUIRES REINFORCEMENT SHALL BE CROSS-BROKEN ON ALL SIDES.                                                                                                    |
| 4 | ALL WALL AND ROOF PENETRATIONS & UPSTAND UNDERFLASHINGS BY BUILDER.<br>OVERFLASHINGS BY MECHANICAL CONTRACTOR                                                                                                    |
| 5 | THERMOSTAT LOCATIONS TO BE CONFIRMED BY ARCHITECT & SERVICES ENGINEER BEFOR                                                                                                    |
| 6 | VERIFY ALL DIMENSIONS FROM MECHANICAL WORKSHOP DRAWINGS AND ACTUAL SITE<br>MEASUREMENTS, REVISE ON ANY DISCREPANCIES BEFORE PROCEEDING WITH WORKS                                                                        |
| 7 | WORKSHOP DRAWINGS MUST BE READ IN CONJUNCTION WITH ALL OTHER TRADES<br>DRAWINGS AND PROJECT CORRESPONDENCES                                                                                                    |
| 8 | CONFIRM DUCTWORK SIZES ON SITE FOR CO-ORDINATED FIT PRIOR TO ORDERING EQUIPMENT OR MANUFACTURE.                                                                                                    |

|                                |                                                                                                    | DUCTWORK LEGENDS                                                                                                    |
|--------------------------------|----------------------------------------------------------------------------------------------------|----------------------------------------------------------------------------------------------------|
| [ <u>2</u> ]                   | AxB<br>C                                                                                                    | "A" mm VIEWED SIZE, "B" mm NOT VIEWED SIZE, "C" LONG INCLUDED 5mm GROWIN<br>CAUSE OF ACTUAL SITE INSTALLATION                                                                                                    |
|                                |                                                                                                    | UNINSULATED DUCT                                                                                                    |
| ( <u>3</u> )                   |                                                                                                    | KITCHEN EXHAUST DUCTWORK                                                                                                    |
| ( <mark>4</mark> )             |                                                                                                    | TOP CROSS-BROKEN DUCTWORK                                                                                                    |
|                                |                                                                                                    | 25mm External Insulation Ductwork (Refer Notes on Duct Numbering in Ca<br>No Hatch)                                                                                                    |
| ( <mark>6</mark> )             | · · · · · · · · · · · · · · · · · · ·                                                                                                    | 25mm INTERNAL INSULATION DUCTWORK (REFER NOTES ON DUCT NUMBERING IN CAS<br>NO HATCH)                                                                                                    |
|                                |                                                                                                    | <u>38mm EXTERNAL</u> INSULATION DUCTWORK (REFER NOTES ON DUCT NUMBERING IN CA<br>NO HATCH)                                                                                                    |
| ( <mark>8</mark> )             |                                                                                                    | <u>38mm INTERNAL</u> INSULATION DUCTWORK (REFER NOTES ON DUCT NUMBERING IN CAS<br>NO HATCH)                                                                                                    |
| ( <mark>9</mark> )             |                                                                                                    | 50mm EXTERNAL INSULATION DUCTWORK (REFER NOTES ON DUCT NUMBERING IN CA<br>NO HATCH)                                                                                                    |
| ( <u>10</u> )                  |                                                                                                    | 50mm INTERNAL INSULATION DUCTWORK (REFER NOTES ON DUCT NUMBERING IN CAS<br>NO HATCH)                                                                                                    |
| ( <u>11</u> )                  |                                                                                                    | 75mm EXTERNAL INSULATION DUCTWORK (REFER NOTES ON DUCT NUMBERING IN CA<br>NO HATCH)                                                                                                    |
| ( <u>12</u> )                  |                                                                                                    | 75mm INTERNAL INSULATION DUCTWORK (REFER NOTES ON DUCT NUMBERING IN CAS<br>NO HATCH)                                                                                                    |
| ( <mark>14</mark> )            |                                                                                                    | 100mm INTERNAL INSULATION DUCTWORK (REFER NOTES ON DUCT NUMBERING IN CASE NO HATCH)                                                                                                    |
| (13)<br>(FRE)                  | $\begin{array}{c} & & & & \\ & & & \\ & & & & \\ & & & \\ & & & \\ & & & \\ & & & \\ & & & \\ & & & \\ & & & \\ & &$ | FIRE RATED DUCT                                                                                                    |
| H <sup>10</sup><br>BL          | 000<br>1/415 L                                                                                                    | H DENOTES HIGH DUCT BOTTOM SIDE. L DENOTES LOW DUCT BOTTOM SIDE. BU<br>(BOTTOM UP) BD (BOTTOM DOWN) REFER ABBREVIATION LIST                                                                                                    |
| (W/2)R.                        |                                                                                                    | SLIP DRIVE JOINT<br>DENOTES TDF, TDC, DUCTMATE OR SIMILAR<br>STANDARD RADIUS BEND WITH RADIUS IS HALF DUCT WIDTH / EXTEND 50mm EACH<br>RADIUS END U.N.O. / R. DENOTES BEND RADIUS / NO RADIUS AND ANGLE SUPPLY MEAN<br>90 DEGREES BEND. |
| >====<br>SB 2                  | x/Y                                                                                                    | STANDARD SQUARE BEND 150mm EXTENDED U.N.O WITH DIMENSION / TURNING<br>VALVES SHOWN DENOTES REQUIREMENTS FOR AIR FLOW                                                                                                    |
| 25mm T/(                       |                                                                                                    | STANDARD BRANCH DUCT, 300mm LONG, 150mm LEG U.N.O.                                                                                                    |
|                                |                                                                                                    | PLAIN SUPPLY DUCTWORK RISER                                                                                                    |
|                                |                                                                                                    | PLAIN SUPPLY DUCTWORK DROPPER                                                                                                    |
|                                | - 21                                                                                                    |                                                                                                    |
|                                |                                                                                                    | PLAIN RETURN DUCTWORK RISER                                                                                                    |
|                                |                                                                                                    | PLAIN RETURN DUCTWORK DROPPER                                                                                                    |
|                                |                                                                                                    | INSULATED RETURN DUCTWORK RISER                                                                                                    |
|                                |                                                                                                    | INSULATED RETURN DUCTWORK DROPPER                                                                                                    |
|                                |                                                                                                    | BRANCH TAKE-OFF WITH ADJUST BLADE                                                                                                    |
| ( <u>1</u> )<br>( <u>PVC</u> ) | 200ø<br><i>LENGTH</i>                                                                                                    | PVC DUCTWORK                                                                                                    |
|                                | 350x90<br><i>LENGTH</i>                                                                                                    | PVC FLAT PACK DUCTWORK                                                                                                    |
|                                | 200ø<br><u>LENGTH</u>                                                                                                    | SPIRO DUCTWORK                                                                                                    |
| ( <u>1</u> )                   |                                                                                                    | FLEXIBLE CONNECTION. 150mm LONG NOMINAL                                                                                                    |
| Θ                              | DIM >                                                                                                    | HEIGHT FROM U/S OF BARE DUCT TO SLAB ABOVE                                                                                                    |
| ÷                              | DIM >                                                                                                    | HEIGHT FROM U/S OF BARE DUCT DUCT TO FLOOR LEVEL                                                                                                    |
| Ē                              | 3050                                                                                                    | DUCTWORK POP WITH BUTTERFLY DAMPER FOR FLEXIBLE DUCTWORK CONNECTION                                                                                                    |

| (                                                                       | GRILLE / LOUVRE LEGENDS                                                                                                    |
|-------------------------------------------------------------------------|----------------------------------------------------------------------------------------------------|
| 51<br>1/s<br>450/595                                                    | GRILLE NO. / AIRFLOW / NECK SIZE OF CUSHION HEAD / FACE SIZE<br>OF SUPPLY GRILLE                                                                                                    |
| R1<br>I/s<br>600x1200                                                   | GRILLE NO. / AIRFLOW / WIDTH x LENGTH NECK SIZE (USE SIMILAR<br>CUSHION HEAD OPENING SIZE                                                                                                    |
|                                                                         | SUPPLY GRILLE, 4 WAY                                                                                                    |
|                                                                         | SUPPLY GRILL, 4 WAYS, BLANK OFF 1 WAY, CONFIRM WITH CONSULTANT BEFORE INSTALLATION                                                                                                    |
|                                                                         | SUPPLY GRILLE, SWIRL TYPE                                                                                                    |
|                                                                         | SUPPLY GRILLE, ROUND TYPE                                                                                                    |
|                                                                         | EXHAUST, RETURN, RELIEF OR FRESH AIR EGGCRATE GRILLE.                                                                                                    |
| DIA.                                                                    | BUTTERFLY DAMPER OPERATED THROUGH GRILLE FACE                                                                                                    |
| 60<br>A/P                                                               | 600x600 CEILING ACCESS PANEL                                                                                                    |
| 45<br>A/P                                                               | 450x450 CEILING ACCESS PANEL                                                                                                    |
|                                                                         | CONTROL LEGENDS                                                                                                    |
|                                                                         |                                                                                                    |
|                                                                         | SENSOR OR THERMOSTAT (1100 ABOVE FFL U.N.O)                                                                                                    |
|                                                                         | SENSOR OR THERMOSTAT (1100 ABOVE FFL U.N.O)<br>WALL MOUNTED CONTROL SWITCH (1100 ABOVE FFL U.N.O)                                                                                                    |
| (T)<br>(C)<br>(H)                                                       | SENSOR OR THERMOSTAT (1100 ABOVE FFL U.N.O)<br>WALL MOUNTED CONTROL SWITCH (1100 ABOVE FFL U.N.O)<br>HUMIDISTAT                                                                                                    |
| (T)<br>(C)<br>(H)<br>(MG)                                               | SENSOR OR THERMOSTAT (1100 ABOVE FFL U.N.O)<br>WALL MOUNTED CONTROL SWITCH (1100 ABOVE FFL U.N.O)<br>HUMIDISTAT<br>MAGNAHELIC GAUGE                                                                                                    |
| (T)<br>(C)<br>(H)<br>(MG)<br>(AH)                                       | SENSOR OR THERMOSTAT (1100 ABOVE FFL U.N.O)<br>WALL MOUNTED CONTROL SWITCH (1100 ABOVE FFL U.N.O)<br>HUMIDISTAT<br>MAGNAHELIC GAUGE<br>AFTER HOURS SWITCH                                                                                                    |
| (T)<br>(C)<br>(H)<br>(MG)<br>(AH)<br>(CP)                               | SENSOR OR THERMOSTAT (1100 ABOVE FFL U.N.O)<br>WALL MOUNTED CONTROL SWITCH (1100 ABOVE FFL U.N.O)<br>HUMIDISTAT<br>MAGNAHELIC GAUGE<br>AFTER HOURS SWITCH<br>CONTROL PANEL                                                                                                    |
|                                                                         | SENSOR OR THERMOSTAT (1100 ABOVE FFL U.N.O)<br>WALL MOUNTED CONTROL SWITCH (1100 ABOVE FFL U.N.O)<br>HUMIDISTAT<br>MAGNAHELIC GAUGE<br>AFTER HOURS SWITCH<br>CONTROL PANEL<br>SMOKE DETECTOR                                                                                                    |
| (T)<br>(C)<br>(H)<br>(MG)<br>(AH)<br>(CP)<br>(C)                        | SENSOR OR THERMOSTAT (1100 ABOVE FFL U.N.O)<br>WALL MOUNTED CONTROL SWITCH (1100 ABOVE FFL U.N.O)<br>HUMIDISTAT<br>MAGNAHELIC GAUGE<br>AFTER HOURS SWITCH<br>CONTROL PANEL<br>SMOKE DETECTOR<br>CARBON MONOXIDE SENSOR                                                                                                    |
| (T)<br>(C)<br>(H)<br>(MG)<br>(AH)<br>(CP)<br>(CP)<br>(CD)<br>(FC)       | SENSOR OR THERMOSTAT (1100 ABOVE FFL U.N.O) WALL MOUNTED CONTROL SWITCH (1100 ABOVE FFL U.N.O) HUMIDISTAT MAGNAHELIC GAUGE AFTER HOURS SWITCH CONTROL PANEL SMOKE DETECTOR CARBON MONOXIDE SENSOR FAN SWITCH WITH SPEED CONTROLLER                                                                                                    |
| (T)<br>(C)<br>(H)<br>(MG)<br>(AH)<br>(CP)<br>(A)<br>(CD)<br>(FC)<br>(A) | SENSOR OR THERMOSTAT (1100 ABOVE FFL U.N.O)<br>WALL MOUNTED CONTROL SWITCH (1100 ABOVE FFL U.N.O)<br>HUMIDISTAT<br>MAGNAHELIC GAUGE<br>AFTER HOURS SWITCH<br>CONTROL PANEL<br>SMOKE DETECTOR<br>CARBON MONOXIDE SENSOR<br>FAN SWITCH WITH SPEED CONTROLLER<br>600x150 DOOR GRILLE                                                                |
|                                                                         | SENSOR OR THERMOSTAT (1100 ABOVE FFL U.N.O) WALL MOUNTED CONTROL SWITCH (1100 ABOVE FFL U.N.O) HUMIDISTAT MAGNAHELIC GAUGE AFTER HOURS SWITCH CONTROL PANEL SMOKE DETECTOR CARBON MONOXIDE SENSOR FAN SWITCH WITH SPEED CONTROLLER 600x150 DOOR GRILLE 600x300 DOOR GRILLE                                                                       |
|                                                                         | SENSOR OR THERMOSTAT (1100 ABOVE FFL U.N.O) WALL MOUNTED CONTROL SWITCH (1100 ABOVE FFL U.N.O) HUMIDISTAT MAGNAHELIC GAUGE AFTER HOURS SWITCH CONTROL PANEL SMOKE DETECTOR CARBON MONOXIDE SENSOR FAN SWITCH WITH SPEED CONTROLLER 600x150 DOOR GRILLE 600x450 DOOR GRILLE                                                                       |
|                                                                         | SENSOR OR THERMOSTAT (1100 ABOVE FFL U.N.O) WALL MOUNTED CONTROL SWITCH (1100 ABOVE FFL U.N.O) HUMIDISTAT MAGNAHELIC GAUGE AFTER HOURS SWITCH CONTROL PANEL SMOKE DETECTOR CARBON MONOXIDE SENSOR FAN SWITCH WITH SPEED CONTROLLER 600x150 DOOR GRILLE 600x450 DOOR GRILLE 600x600 DOOR GRILLE                                                   |
|                                                                         | SENSOR OR THERMOSTAT (1100 ABOVE FFL U.N.O) WALL MOUNTED CONTROL SWITCH (1100 ABOVE FFL U.N.O) HUMIDISTAT MAGNAHELIC GAUGE AFTER HOURS SWITCH CONTROL PANEL SMOKE DETECTOR CARBON MONOXIDE SENSOR FAN SWITCH WITH SPEED CONTROLLER 600x150 DOOR GRILLE 600x450 DOOR GRILLE 600x600 DOOR GRILLE 500x250 DOOR GRILLE                               |
|                                                                         | SENSOR OR THERMOSTAT (1100 ABOVE FFL U.N.O) WALL MOUNTED CONTROL SWITCH (1100 ABOVE FFL U.N.O) HUMIDISTAT MAGNAHELIC GAUGE AFTER HOURS SWITCH CONTROL PANEL SMOKE DETECTOR CARBON MONOXIDE SENSOR FAN SWITCH WITH SPEED CONTROLLER 600x150 DOOR GRILLE 600x450 DOOR GRILLE 600x600 DOOR GRILLE 500x250 DOOR GRILLE 25mm DOOR UNDERCUT BY BUILDER |

М.,

. . Ļ .

| PIPING | LE |
|--------|----|

| REF REF          | REFRIGERANT PIPE      |
|------------------|-----------------------|
| DR DR            | Condensate drain pipe |
| CHW CHW          | CHILLED WATER PIPE    |
| —— HHW —— HHW —— | HOT WATER PIPE        |
| — GAS — GAS —    | GAS PIPE              |

### EGENDS

| MANU                      | JFACTURE / BUILDERWORK                                                                       |
|---------------------------|----------------------------------------------------------------------------------------------|
| 1110                      | BUILDER WORK DIMENSIONS                                                                      |
| 1110                      | MANUFACTURING DIMENSIONS                                                                     |
| 1110                      | STANDARD INSTALLATION DIMENSIONS                                                             |
| 500x300<br>H=2450 (T/C/B) | WALL PENETRATIONS H= (+/-) 2415 (TOP/CENTRE/BOTTC<br>penetration to soffit (-) or to FFL (+) |
|                           | CEILING PENETRATION                                                                          |
| 500x300                   | ROOF PENETRATIONS                                                                            |
| 500x300                   | SLAB PENETRATIONS                                                                            |
| 500x300                   | PLATFORM PENETRATIONS                                                                        |
| $\mathbb{D}_{\bigoplus}$  | TUNDISH-BY HYDRAULICS CONTRACTOR                                                             |

### DAMPER LEGENDS

| MOTORISED VOLUME CONTROL DAMPER- PLAN VIEW         |
|----------------------------------------------------|
| Motorised volume control damper- elevation<br>view |
| VOLUME CONTROL DAMPER- PLAN VIEW                   |
| VOLUME CONTROL DAMPER- ELEVATION VIEW              |
| NRD VOLUME CONTROL DAMPER- PLAN VIEW               |
| NRD VOLUME CONTROL DAMPER- ELEVATION VIEW          |
| FD - FIRE DAMPER                                   |
| SD - SMOKE DAMPER                                  |

\_\_\_\_\_

| INSULATED FLEXIBLE DUCT    |
|----------------------------|
| PLAIN / NUDE FLEXIBLE DUCT |
| ACOUSTIC FLEXIBLE DUCT     |

| EXPOSED  | DUCT WEATHERPROOFING                                                                                       |
|----------|----------------------------------------------------------------------------------------------------|
|          | TYPICAL TOP HAT FRAME FLASHING DETAIL FLASHING TO COVER TOP AND SIDES OF DUCT EXPOSED TO WEATHER.          |
|          | TYPICAL RECESSED FRAME FLASHING DETAIL FLASHING TO<br>COVER TOP AND SIDES OF DUCT EXPOSED TO WEATHER.      |
| MOS<br>F | TYPICAL FLEX. CONNECTION FLASHING DETAIL FLASHING<br>TO COVER TOP AND SIDES OF DUCT EXPOSED TO<br>WEATHER. |

|       | ABBREVIATIONS                  |
|-------|--------------------------------|
| E/A   | EXHAUST AIR                    |
| S/A   | SUPPLY AIR                     |
| R/A   | RETURN AIR                     |
| 0/A   | OUTSIDE AIR                    |
| PCH   | PLAIN CUSHION HEAD             |
| ICH   | 25mm INSULATION CUSHION HEAD   |
| PENO  | PENETRATION                    |
| R     | RELOCATE                       |
| T/A   | TO ABOVE                       |
| F/A   | FROM ABOVE                     |
| T/B   | TO BELOW                       |
| F/B   | FROM BELOW                     |
| LF    | LOOSE FRAME                    |
| MOT   | MOTORISED DAMPER               |
| A/P   | ACCESS PANEL                   |
| DD    | DOUBLE DEFLECTION              |
| WL    | WEATHER LOURVE                 |
| MOS   | MEASURE ON SITE                |
| OBD   | OPPOSED BLADE DAMPER           |
| NRD   | NON RETURN DAMPER              |
| SBD   | SINGLE BLADE DAMPER            |
| FD    | FIRE DAMPER                    |
| BG    | BAR GRILLE                     |
| ECG   | EGGCRATE                       |
| SS    | STREAM SPLITTER                |
| XD    | BUTTERFLY DAMPER               |
| MSSB  | MECHANICAL SERVICE SWITCHBOARD |
| SSD   | STREAM SPLITTER DAMPER         |
| U.N.0 | UNLESS NOTED OTHERWISE         |
| T.D.  | TUNDISH                        |

| DUC | CTWORK ABBREVIATIONS                         |
|-----|----------------------------------------------|
| Н   | HIGH END OF DUCT BOTTOM                      |
| L   | LOW END OF DUCT BOTTOM                       |
| BU  | BOTTOM UP                                    |
| BD  | BOTTOM DOWN                                  |
| FOB | FLAT ON BOTTOM                               |
| FOT | FLAT ON TOP                                  |
| ET  | EQUAL TAPER                                  |
| BW  | BOTH WAYS                                    |
| SL  | SIDE FLAT LEVEL                              |
| BL  | BOTTOM FLAT LEVEL                            |
| TL  | TOP FLAT LEVEL                               |
| RE  | RAW EDGE                                     |
| T/0 | TURN OUT                                     |
| T/I | TURN IN                                      |
| SE  | STOP END                                     |
| ST  | SITE TRIM                                    |
| SD  | SET DOWN ON BOTTOM IN DIRECTION OF AIR FLOW  |
| SU  | SET UP ON BOTTOM IN DIRECTION OF AIR<br>FLOW |
| SB  | SQUARE BEND                                  |

# NOTE 1. FAN/GRILLE SERVING THE TOILETS TO BE C/W NON-RETURN DAMPERS. TYPICAL.

2. ALL DUCTWORK TO BE MEASURED AND CHECKED ON SITE TO FIT STRUCTURE PRIOR TO MANUFACTURING

|                                          | Image: Second second second | HHW HHW HOT WATER PIPE                                                                                                    |
|------------------------------------------|----------------------------------------------------------------------------------------------------|----------------------------------------------------------------------------------------------------|
|                                          | HEIGHT FROM U/S OF BARE DUCT TO SLAB ABOVE                                                                                                    |                                                                                                    |
|                                          | (+) DIM HEIGHT FROM U/S OF BARE DUCT DUCT TO FLOOR I EVEL                                                                                                    | OS         OF ATED CERTING ETTECT         AVDS         OT ATED CERTING ETTECT           08         AMENDED DRAWING         AVDS         01.12.2020         10.2020           07         LIRDATED DRAWING         AVDS         01.10.2020         10.2020                                                     |
|                                          |                                                                                                    | 07         OF DATED BACKGROUND         AVDS         01.10.2020           06         UPDATED BACKGROUND         AVDS         18.08.2020                                                                                                    |
|                                          | DUCTWORK FOP WITH BUTTERFLY DAMIPER FOR FLEXIBLE DUCTWORK CONNECTION                                                                                                    | 05ADDED AIR FLOW FOR TOILET AND LAUNDRY FANSAVDS02.06.202004FIXED COMMENTSAVDS28.05.2020                                                                                                    |
| 3-                                       |                                                                                                    | 03         UPDATED DESIGN         AVDS         22.05.2020           02         UPDATED DESIGN         AVDS         11.05.2020                                                                                                    |
|                                          |                                                                                                    | 01PRELIMINARY ISSUEAVDS27.04.2020REVDESCRIPTIONBYDATE                                                                                                    |
|                                          |                                                                                                    | ILEV DESCRIPTION DI DATE                                                                                                    |
| 3-1-1-1-1-1-1-1-1-1-1-1-1-1-1-1-1-1-1-1  |                                                                                                    | ARCTIC COLD REFRIGERATION PTY., LTD.<br>A : Unit 1-124 Beach Road, Hervey Bay, Queensland<br>& 45A Walker Street, Bundaberg<br>P : 1300 729 889 E : bruce@arcticcold.com.au                                                                                                    |
|                                          |                                                                                                    | PROJECT NAME                                                                                                    |
|                                          |                                                                                                    | 1674-1676 DAVID LOW WAY COOLUM                                                                                                    |
| 2-                                       |                                                                                                    | DRAWING NAME                                                                                                    |
|                                          |                                                                                                    | DRAWING LIST, LEGENDS, NOTES, SYMBOLS                                                                                                    |
|                                          |                                                                                                    | DRAWN ASIA DRAFTING CO LTD DWG SIZE AO                                                                                                    |
|                                          |                                                                                                    | CHECK J.V SCALE 1:50                                                                                                    |
| 1-1-1-1-1-1-1-1-1-1-1-1-1-1-1-1-1-1-1-1- |                                                                                                    | FOR APPROVAI                                                                                                    |
| 1                                        |                                                                                                    |                                                                                                    |
|                                          |                                                                                                    | © This drawing and design is the property of ASIA DRAFTING CO., LTD. It may not be reproduced whole or in part without the express permission of building services integration. This drawing is not to be scaled. The relevent contractor to confirm all dimensions, existing services & conditions on site. |
|                                          | A 50 B 100 C 150 D 200 E 250 F 300 G 350 H 400 I 450 G 500 K 550                                                                                                    | L 600 M 650 N 700 O 750 P 800 Q 850 R 900 S 950 T 1000 U 1050 V 1100 W                                                                                                    |

|            |            | Е         | 32 - LE   | VEL 2 -       | GRILL  | E SCHEDULE |        |          |
|------------|------------|-----------|-----------|---------------|--------|------------|--------|----------|
|            |            |           |           |               |        |            |        |          |
| REF. NO.   | DESIGN L/s | NECK SIZE | FACE SIZE | FLEX SIZE Dia | DAMPER | TYPE       | SYSTEM | COMMENTS |
| E1         | 350        | 600x250   | -         | -             | -      | -          | EF-1   | -        |
| E2         | 350        | 600x250   | -         | -             | -      | -          | EF-1   | -        |
| E3         | 350        | 600x250   | -         | -             | -      | -          | EF-1   | -        |
| E4         | 350        | 600x250   | =         | -             | -      | -          | EF-1   | -        |
| E5         | 350        | 600x250   | -         | -             |        | -          | EF-1   | -        |
| E6         | 350        | 600x250   | =         | -             | -      | -          | EF-2   | -        |
| E7         | 350        | 600x250   | -         | -             | -      | -          | EF-2   | -        |
| E8         | 350        | 600x250   | -         | -             | -      | -          | EF-2   | -        |
| E9         | 350        | 600x250   | -         | -             | -      | -          | EF-2   | -        |
| E10        | 350        | 600x250   | -         | -             | -      | -          | EF-2   | -        |
| E11        | 100        | 400x150   | -         | -             | -      | -          | EF-3   | -        |
|            |            |           |           |               |        |            |        |          |
| S1         | 375        | 600x250   | -         | -             | -      | -          | SAF-1  | -        |
| S2         | 375        | 600x250   | -         | -             | -      | -          | SAF-1  | -        |
| S3         | 375        | 600x250   | -         | -             | -      | -          | SAF-1  | -        |
| S4         | 375        | 600x250   | -         | -             | -      | -          | SAF-1  | -        |
| S5         | 375        | 600x250   | -         | -             |        | -          | SAF-1  | -        |
| <b>S6</b>  | 375        | 600x250   | -         | -             | -      | -          | SAF-1  | -        |
| <b>S</b> 7 | 375        | 600x250   | -         | -             | -      | -          | SAF-1  | -        |

. Ę. . . . | . . . . Ę

|          |            | D         | 2 - LE    | VEL 3 -       | GRILI  |                      |        |          |
|----------|------------|-----------|-----------|---------------|--------|----------------------|--------|----------|
|          |            |           |           |               |        |                      |        |          |
| REF. NO. | DESIGN L/s | NECK SIZE | FACE SIZE | FLEX SIZE Dia | DAMPER | TYPE                 | SYSTEM | COMMENTS |
| E1       | 300        | 600x250   | -         | -             | -      | -                    | EF-3   | -        |
| E2       | 300        | 600x250   | -         | -             | -      | -                    | EF-3   | -        |
| E3       | 300        | 600x250   | -         | -             | -      | -                    | EF-3   | -        |
| E4       | 300        | 600x250   | -         | -             | -      | -                    | EF-3   | -        |
| E5       | 300        | 600x250   | -         | -             | -      | -                    | EF-3   | -        |
| E6       | 350        | 600x250   | -         | -             | -      | -                    | EF-4   | -        |
| E7       | 350        | 600x250   | -         | -             | -      | -                    | EF-4   | -        |
| E8       | 350        | 600x250   | -         | -             | -      | -                    | EF-4   | -        |
| E9       | 350        | 600x250   | -         | -             | -      | -                    | EF-4   | -        |
| E10      | 350        | 600x250   | -         | -             | -      | -                    | EF-4   | -        |
| E11      | 400        | 900x150   | -         | -             | -      | -                    | PF-1   | -        |
| S1       | 400        | 900x150   | -         |               | -      | -                    | PF-2   | -        |
|          |            |           |           |               |        |                      |        |          |
| WL1      | -          | 400x150   | -         | -             | -      | WEATHER PROOF LOUVRE | TEF-1  | -        |

| REF. NO.         DESIGN L/s         NECK SIZE         FACE SIZE         FLEX SIZE Dia         DAMPER         TYPE         SYSTEM         COMMENTS           MU1         -         400x250         -         -         N         WEATHER PROOF LOUVRE         EF-6         -           BI         400x100         -         -         N         WEATHER PROOF LOUVRE         EF-6         -           S1         755         1000x100         -         200         -         -         FCU-241         APT 241           S2         75         1000x100         -         200         -         -         FCU-241         APT 241           S3         400         1000x100         -         200         -         -         FCU-241         APT 241           S3         75         1000x100         -         200         -         -         FCU-241         APT 242           S4         350         1000x100         -         200         -         -         FCU-242.1         APT 242           S4         350         1000x100         -         200         -         -         FCU-242.1         APT 242           S4         350         1000x100                                                                                                    |          |            | В         | 32 - LE   | VEL 4 -       | GRILI  | LE SCHEDULE          |           |          |
|----------------------------------------------------------------------------------------------------|----------|------------|-----------|-----------|---------------|--------|----------------------|-----------|----------|
| REF. NO. DESIGN US, NECK SIZE FACE SIZE FLEX SIZE DIA DAMPER         TYPE         SYSTEM         COMMENTS           WL1         -         400x250         -         -         WEATHER PROOF LOUVRE         EF-8         -           E1         -         400x100         -         -         WEATHER PROOF LOUVRE         EF-8         -           S1         75         1000x100         -         200         -         -         FCU-241         APT 241           S2         75         1000x100         -         200         -         -         FCU-241         APT 241           S3         400         1000x100         -         200         -         -         FCU-242         APT 241           S4         350         1000x100         -         200         -         -         FCU-242.1         APT 242           S3         75         1000x100         -         200         -         -         FCU-242.1         APT 242           S4         350         1000x100         -         200         -         -         FCU-242.1         APT 242           S5         150         1000x100         -         200         -         -         FCU-242.1                                                                                                    |          |            |           |           |               |        |                      |           |          |
| WL1         •         400x250         -         -         ·         WEATHER PROOF LOUVRE         EF-6         -           E1         ·         400x100         ·         ·         ·         ·         FE-6         ·           S1         75         1000x100         ·         200         ·         ·         FCU-241         APT 241           S2         75         1000x100         ·         400         ·         FCU-241         APT 241           S2         75         1000x100         ·         400         ·         FCU-241         APT 241           WL1         90         400x150         ·         ·         ·         PCU-241         APT 242           S3         75         1000x100         ·         200         ·         ·         FCU-242.1         APT 242           S4         350         1000x100         ·         200         ·         ·         FCU-242.1         APT 242           S4         350         1000x100         ·         200         ·         ·         FCU-242.1         APT 243           S4         350         1000x100         ·         200         ·         ·         FCU-243.1                                                                                                    | REF. NO. | DESIGN L/s | NECK SIZE | FACE SIZE | FLEX SIZE Dia | DAMPER | TYPE                 | SYSTEM    | COMMENTS |
| WL2         •         400x250         -         -         •         WEATHER PROOF LOUVRE         EF-6         -           E1         •         400x100         -         -         -         EF-6         -           S1         75         1000x100         -         200         -         -         FCU-241         APT 241           S3         400         1000x100         -         400         -         -         FCU-241         APT 241           S3         400         1000x100         -         400         -         -         FCU-241         APT 241           WL1         90         400x150         -         -         WEATHER PROOF LOUVRE         -         APT 241           S1         75         1000x100         -         200         -         -         FCU-242.1         APT 242           S4         350         1000x100         -         200         -         -         FCU-243.1         APT 242           WL1         90         400x150         -         -         WEATHER PROOF LOUVRE         -         APT 243           S4         350         1000x100         -         200         -         FCU-243.1                                                                                                    | WL1      | -          | 400x250   | -         | -             | -      | WEATHER PROOF LOUVRE | EF-6      | -        |
| E1         ·         ·         ·         ·         ·         ·         ·         EF-6         ·           S1         75         1000x100         ·         200         ·         ·         FCU-241         APT 241           S2         75         1000x100         ·         200         ·         ·         FCU-241         APT 241           S1         75         1000x100         ·         200         ·         ·         FCU-241         APT 241           W1         90         400x150         ·         ·         ·         WEATHER PROOF LOUVRE         ·         APT 242           S2         75         1000x100         ·         200         ·         ·         FCU-242.1         APT 242           S3         75         1000x100         ·         200         ·         ·         FCU-242.1         APT 242           S4         350         1500x100         ·         200         ·         ·         FCU-243.1         APT 243           S4         350         1500x100         ·         200         ·         ·         FCU-243.1         APT 243           S4         350         1500x163         ·                                                                                                    | WL2      | -          | 400x250   | -         | -             | -      | WEATHER PROOF LOUVRE | EF-6      | -        |
| S1         75         1000x100         200         .         FCU-241         APT 241           S2         75         1000x100         .         200         .         .         FCU-241         APT 241           S3         400         1000x100         .         400         .         .         FCU-241         APT 241           S3         400         1000x100         .         200         .         .         APT 241           S3         75         1000x100         .         200         .         .         APT 242           S4         350         1000x100         .         200         .         .         FCU-242.1         APT 242           S4         350         1000x100         .         200         .         .         FCU-242.1         APT 242           S4         350         1000x100         .         200         .         .         FCU-242.1         APT 243           S5         150         1500x100         .         200         .         .         APT 243           S4         350         1000x100         .         200         .         .         FCU-243.1         APT 243                                                                                                    | E1       | -          | 400x100   | -         | -             | -      | -                    | EF-6      | -        |
| S1       75       1000x100       -       200       -       -       FCU-241       APT 241         S3       400       1000x100       -       200       -       -       FCU-241       APT 241         S3       400       1000x100       -       400       -       -       FCU-241       APT 241         W11       90       400x150       -       -       WEATHER PROOF LOUVRE       -       APT 242         S1       75       1000x100       -       200       -       -       FCU-242.1       APT 242         S3       75       1000x100       -       200       -       -       FCU-242.1       APT 242         S4       350       1000x100       -       200       -       -       FCU-242.1       APT 242         S4       350       1500x163       -       -       FCU-242.1       APT 243       APT 243         S4       350       1500x100       -       200       -       -       FCU-243.1       APT 243         S4       350       1000x100       -       200       -       -       FCU-243.1       APT 243         S4       350       1500x163       - <td></td> <td></td> <td></td> <td></td> <td></td> <td></td> <td></td> <td></td> <td></td>                                                                                                    |          |            |           |           |               |        |                      |           |          |
| S2         75         1000x100         -         200         -         -         FCU-241         APT 241           WL1         90         400x150         -         -         WEATHER PROOF LOUVRE         -         APT 241           WL1         90         400x150         -         -         WEATHER PROOF LOUVRE         -         APT 241           S1         75         1000x100         -         200         -         -         FCU-242.1         APT 242           S2         75         1000x100         -         200         -         -         FCU-242.1         APT 242           S4         350         1000x100         -         200         -         -         FCU-242.1         APT 242           S4         350         1000x100         -         200         -         -         APT 243           S4         350         1000x100         -         200         -         -         FCU-243.1         APT 243           S4         350         1000x100         -         200         -         -         FCU-243.1         APT 243           S4         350         1000x100         -         200         -         -                                                                                                    | S1       | 75         | 1000x100  | -         | 200           | -      | -                    | FCU-241   | APT 241  |
| S3         400         1000x100         -         -         -         FCL-241         APT 241           WL         90         400x150         -         -         WEATHER PROOF LOUVRE         -         APT 241           S1         75         1000x100         -         200         -         -         FCU-242.1         APT 242           S3         75         1000x100         -         200         -         -         FCU-242.1         APT 242           S4         350         1000x100         -         200         -         -         FCU-242.1         APT 242           S4         350         1500x163         -         -         -         FCU-242.1         APT 242           WL1         90         400x150         -         -         WEATHER PROOF LOUVRE         -         APT 243           S4         350         1000x100         -         200         -         -         FCU-243.1         APT 243           S4         350         1000x100         -         200         -         -         FCU-243.1         APT 243           S4         350         1500x163         -         -         -         FCU-243.1         <                                                                                                    | S2       | 75         | 1000x100  | -         | 200           | -      | -                    | FCU-241   | APT 241  |
| WL1         90         400x150         -         -         WEATHER PROOF LOUVRE         -         APT 241           S1         75         1000x100         -         200         -         -         FCU-242.1         APT 242           S2         75         1000x100         -         200         -         -         FCU-242.1         APT 242           S4         350         1000x100         -         200         -         -         FCU-242.1         APT 242           S4         350         1000x100         -         200         -         -         FCU-242.1         APT 242           S5         150         1500x163         -         -         -         FCU-243.1         APT 243           S2         75         1000x100         -         200         -         -         FCU-243.1         APT 243           S4         350         1000x100         -         200         -         -         FCU-243.1         APT 243           S5         150         1500x163         -         -         WeATHER PROOF LOUVRE         -         APT 243           S4         350         1000x100         -         200         - <t< td=""><td>S3</td><td>400</td><td>1000x100</td><td>-</td><td>400</td><td>-</td><td>-</td><td>FCU-241</td><td>APT 241</td></t<>                         | S3       | 400        | 1000x100  | -         | 400           | -      | -                    | FCU-241   | APT 241  |
| S1         75         1000x100         -         200         -         -         FCU-242.1         APT 242           S2         75         1000x100         -         200         -         -         FCU-242.1         APT 242           S3         75         1000x100         -         200         -         -         FCU-242.1         APT 242           S3         050         1000x100         -         350         -         -         FCU-242.1         APT 242           S4         350         1000x100         -         350         -         -         FCU-242.1         APT 242           WL1         90         400x150         -         -         WEATHER PROOF LOUVRE         -         APT 243           S2         75         1000x100         -         200         -         -         FCU-243.1         APT 243           S3         75         1000x100         -         200         -         -         FCU-243.1         APT 243           S4         350         1000x163         -         -         FCU-243.1         APT 243           S4         350         1500x163         -         -         FCU-241.1         APT                                                                                                    | WL1      | 90         | 400x150   | -         | -             | -      | WEATHER PROOF LOUVRE | -         | APT 241  |
| S1       75       1000x100       -       200       -       -       FCU-242.1       APT 242         S2       75       1000x100       -       200       -       -       FCU-242.1       APT 242         S3       75       1000x100       -       200       -       -       FCU-242.1       APT 242         S4       350       1000x100       -       350       -       -       FCU-242.1       APT 242         WL1       90       400x150       -       -       -       WEATHER PROOF LOUVRE       -       APT 243         S1       75       1000x100       -       200       -       -       FCU-243.1       APT 243         S3       75       1000x100       -       200       -       -       FCU-243.1       APT 243         S4       350       1000x100       -       200       -       -       FCU-243.1       APT 243         WL1       90       400x150       -       -       WEATHER PROOF LOUVRE       -       APT 243         S4       350       1000x100       -       200       -       -       FCU-241.1       APT 244         S2       75       1000x                                                                                                    |          |            |           |           |               |        |                      |           |          |
| S2         75         1000x100         -         200         -         -         FCU-242.1         APT 242           S3         75         1000x100         -         200         -         -         FCU-242.1         APT 242           S4         350         1000x100         -         350         -         -         FCU-242.1         APT 242           S5         150         1500x163         -         -         -         FCU-242.1         APT 242           WL1         90         400x150         -         -         WEATHER PROOF LOUVRE         -         APT 243           S1         75         1000x100         -         200         -         -         FCU-243.1         APT 243           S3         75         1000x100         -         200         -         -         FCU-243.1         APT 243           S4         350         100x100         -         200         -         -         FCU-243.1         APT 243           S4         350         100x100         -         200         -         -         FCU-244.1         APT 244           S1         75         100x100         -         200         -                                                                                                    | S1       | 75         | 1000x100  | -         | 200           | -      | -                    | FCU-242.1 | APT 242  |
| S3         75         1000x100         -         200         -         -         FCU-242.1         APT 242           S4         350         1500x163         -         -         -         FCU-242.1         APT 242           W1         90         400x150         -         -         -         -         APT 242           W1         90         400x150         -         -         WEATHER PROOF LOUVRE         -         APT 242           S1         75         1000x100         -         200         -         -         FCU-243.1         APT 243           S2         75         1000x100         -         200         -         -         FCU-243.1         APT 243           S4         350         100x100         -         200         -         -         FCU-243.1         APT 243           S5         150         1500x163         -         -         -         FCU-243.1         APT 243           S4         350         1500x163         -         -         -         FCU-241.1         APT 243           S4         150         1500x163         -         -         -         FCU-241.1         APT 244                                                                                                    | S2       | 75         | 1000x100  | -         | 200           | -      | -                    | FCU-242.1 | APT 242  |
| S4         350         .         .         .         FCU-242.1         APT 242           S5         150         1500x163         .         .         .         .         FCU-242.2         APT 242           WL1         90         400x150         .         .         .         WEATHER PROOF LOUVRE         .         APT 242           S1         75         1000x100         .         200         .         .         .         APT 243           S2         75         1000x100         .         200         .         .         .         .         APT 243           S4         350         1000x100         .         200         .         .         .         .         .         .         .         .         .         .         .         .         .         .         .         .         .         .         .         .         .         .         .         .         .         .         .         .         .         .         .         .         .         .         .         .         .         .         .         .         .         .         .         .         .         .         .<                                                                                                    | S3       | 75         | 1000x100  | -         | 200           | -      | -                    | FCU-242.1 | APT 242  |
| S5         150         1500x163         -         -         -         FCU-242.2         APT 242           WL1         90         400x150         -         -         WEATHER PROOF LOUVRE         -         APT 242           S1         75         1000x100         -         200         -         -         FCU-243.1         APT 243           S2         75         1000x100         -         200         -         -         FCU-243.1         APT 243           S3         75         1000x100         -         200         -         -         FCU-243.1         APT 243           S4         350         1000x100         -         350         -         -         FCU-243.1         APT 243           S5         150         1500x163         -         -         -         FCU-244.1         APT 244           S1         75         1000x100         -         200         -         -         FCU-244.1         APT 244           S2         75         1000x100         -         200         -         -         FCU-244.1         APT 244           S4         150         1500x163         -         -         -         FCU-245.1 <td>S4</td> <td>350</td> <td>1000x100</td> <td>-</td> <td>350</td> <td>-</td> <td>-</td> <td>FCU-242.1</td> <td>APT 242</td>                           | S4       | 350        | 1000x100  | -         | 350           | -      | -                    | FCU-242.1 | APT 242  |
| WL1         90         400x150         -         -         WEATHER PROOF LOUVRE         -         APT 242           S1         75         1000x100         -         200         -         -         FCU-243.1         APT 243           S2         75         1000x100         -         200         -         -         FCU-243.1         APT 243           S3         75         1000x100         -         200         -         -         FCU-243.1         APT 243           S4         350         1000x100         -         350         -         -         FCU-243.1         APT 243           S5         150         1500x163         -         -         WEATHER PROOF LOUVRE         -         APT 243           WL1         90         400x150         -         -         WEATHER PROOF LOUVRE         -         APT 243           S5         150         1500x163         -         -         WEATHER PROOF LOUVRE         -         APT 244           S2         75         1000x100         -         200         -         -         FCU-241.1         APT 244           S4         150         150x163         -         -         WEATHER PROOF LOUVRE<                                                                                                    | S5       | 150        | 1500x163  | -         | -             | -      | -                    | FCU-242.2 | APT 242  |
| S1         75         1000x100         -         200         -         -         FCU-243.1         APT 243           S2         75         1000x100         -         200         -         -         FCU-243.1         APT 243           S3         75         1000x100         -         200         -         -         FCU-243.1         APT 243           S4         350         100x100         -         350         -         -         FCU-243.1         APT 243           S5         150         1500x163         -         -         -         FCU-243.2         APT 243           WL1         90         400x150         -         -         WEATHER PROOF LOUVRE         -         APT 244           S2         75         1000x100         -         200         -         -         FCU-244.1         APT 244           S4         150         150x163         -         -         FCU-244.1         APT 244           S4         150         150x163         -         -         FCU-245.1         APT 245           S4         150         150x163         -         -         -         FCU-245.1         APT 245           S4 </td <td>WL1</td> <td>90</td> <td>400x150</td> <td>-</td> <td>-</td> <td>-</td> <td>WEATHER PROOF LOUVRE</td> <td>-</td> <td>APT 242</td>                    | WL1      | 90         | 400x150   | -         | -             | -      | WEATHER PROOF LOUVRE | -         | APT 242  |
| S1         75         1000x100         -         200         -         -         FCU-243.1         APT 243           S2         75         1000x100         -         200         -         -         FCU-243.1         APT 243           S4         350         1000x100         -         350         -         -         FCU-243.1         APT 243           S5         150         150x163         -         -         -         FCU-243.1         APT 243           S5         150         150x163         -         -         -         FCU-243.1         APT 243           WL1         90         400x150         -         -         WEATHER PROOF LOUVRE         -         APT 243           S1         75         1000x100         -         200         -         -         FCU-244.1         APT 244           S2         75         1000x100         -         200         -         -         FCU-244.1         APT 244           S4         150         1500x163         -         -         FCU-244.1         APT 244           W4         90         400x150         -         -         FCU-245.1         APT 245           S1 </td <td></td> <td></td> <td></td> <td></td> <td></td> <td></td> <td></td> <td></td> <td></td>                                                               |          |            |           |           |               |        |                      |           |          |
| S2         75         1000x100         -         200         -         -         FCU-243.1         APT 243           S3         75         1000x100         -         200         -         -         FCU-243.1         APT 243           S4         350         1500x163         -         -         FCU-243.2         APT 243           S5         150         1500x163         -         -         -         FCU-243.2         APT 243           WL1         90         400x150         -         -         WEATHER PROOF LOUVRE         -         APT 243           S1         75         1000x100         -         200         -         -         FCU-244.1         APT 244           S2         75         1000x100         -         200         -         -         FCU-244.1         APT 244           S3         350         1000x100         -         350         -         -         FCU-244.1         APT 244           WL1         90         400x150         -         -         -         FCU-245.1         APT 245           S2         75         1000x100         -         200         -         -         FCU-245.1         APT 24                                                                                                    | S1       | 75         | 1000x100  | -         | 200           | -      | -                    | FCU-243.1 | APT 243  |
| S3         75         1000x100         -         200         -         -         FCU-243.1         APT 243           S4         350         1500 x163         -         -         FCU-243.1         APT 243           WL1         90         400x150         -         -         -         FCU-243.2         APT 243           WL1         90         400x150         -         -         -         WEATHER PROOF LOUVRE         -         APT 243           S4         75         1000x100         -         200         -         -         FCU-244.1         APT 244           S2         75         1000x100         -         200         -         FCU-244.1         APT 244           S3         350         1000x100         -         350         -         FCU-244.1         APT 244           S4         150         1500x163         -         -         WEATHER PROOF LOUVRE         -         APT 245           S2         75         1000x100         -         200         -         -         FCU-245.1         APT 245           S2         75         1000x100         -         200         -         -         FCU-245.1         APT 245                                                                                                    | S2       | 75         | 1000x100  | -         | 200           | -      | -                    | FCU-243.1 | APT 243  |
| S4         350         1000x100         -         350         -         -         FCU-243.1         APT 243           S5         150         1500x163         -         -         WEATHER PROOF LOUVRE         -         APT 243           WL1         90         400x150         -         -         WEATHER PROOF LOUVRE         -         APT 243           S1         75         1000x100         -         200         -         -         FCU-244.1         APT 244           S2         75         1000x100         -         200         -         -         FCU-244.1         APT 244           S3         350         1000x100         -         350         -         -         FCU-244.1         APT 244           S4         150         1500x163         -         -         -         FCU-244.1         APT 244           WL1         90         400x150         -         -         WEATHER PROOF LOUVRE         -         APT 244           WL1         90         400x150         -         -         WEATHER PROOF LOUVRE         -         APT 245           S2         75         1000x100         -         200         -         -         F                                                                                                    | S3       | 75         | 1000x100  | -         | 200           | -      | -                    | FCU-243.1 | APT 243  |
| S5         150         1500x163         -         -         -         -         FCU-243.2         APT 243           WL1         90         400x150         -         -         WEATHER PROOF LOUVRE         -         APT 243           S1         75         1000x100         -         200         -         -         FCU-244.1         APT 244           S2         75         1000x100         -         200         -         -         FCU-244.1         APT 244           S3         350         1000x100         -         350         -         -         FCU-244.1         APT 244           S4         150         1500x163         -         -         -         FCU-244.1         APT 244           WL1         90         400x150         -         -         -         FCU-245.1         APT 244           WL1         90         400x150         -         -         -         FCU-245.1         APT 245           S2         75         1000x100         -         200         -         -         FCU-245.1         APT 245           S4         150         1500x163         -         -         FCU-245.1         APT 245      <                                                                                                    | S4       | 350        | 1000x100  | -         | 350           | -      | -                    | FCU-243.1 | APT 243  |
| WL1         90         400x150         -         -         -         WEATHER PROOF LOUVRE         -         APT 243           S1         75         1000x100         -         200         -         -         FCU-244.1         APT 244           S2         75         1000x100         -         200         -         -         FCU-244.1         APT 244           S3         350         1000x100         -         350         -         -         FCU-244.1         APT 244           S4         150         1500x163         -         -         -         FCU-244.2         APT 244           WL1         90         400x150         -         -         WEATHER PROOF LOUVRE         -         APT 244           WL1         90         400x100         -         200         -         -         FCU-245.1         APT 245           S2         75         1000x100         -         200         -         -         FCU-245.1         APT 245           S3         350         1000x100         -         200         -         -         FCU-245.1         APT 245           WL1         65         400x150         -         -         WEA                                                                                                    | S5       | 150        | 1500x163  | -         | -             | -      | -                    | FCU-243.2 | APT 243  |
| S1         75         1000x100         -         200         -         -         FCU-244.1         APT 244           S2         75         1000x100         -         200         -         -         FCU-244.1         APT 244           S3         350         1000x100         -         350         -         -         FCU-244.1         APT 244           S4         150         1500x163         -         -         -         FCU-244.2         APT 244           WL1         90         400x150         -         -         -         FCU-245.1         APT 244           WL1         90         400x150         -         -         -         WEATHER PROOF LOUVRE         -         APT 245           S1         75         1000x100         -         200         -         -         FCU-245.1         APT 245           S2         75         1000x100         -         350         -         -         FCU-245.1         APT 245           S4         150         1500x163         -         -         -         FCU-245.2         APT 245           WL1         65         400x150         -         -         -         WEATHER PROOF LO                                                                                                    | WL1      | 90         | 400x150   | -         | -             | -      | WEATHER PROOF LOUVRE |           | APT 243  |
| S1       75       1000x100       -       200       -       -       FCU-244.1       APT 244         S2       75       1000x100       -       200       -       -       FCU-244.1       APT 244         S3       350       1000x100       -       350       -       -       FCU-244.1       APT 244         S4       150       1500x163       -       -       -       FCU-244.1       APT 244         WL1       90       400x150       -       -       -       WEATHER PROOF LOUVRE       -       APT 244         S1       75       1000x100       -       200       -       -       FCU-245.1       APT 245         S2       75       1000x100       -       200       -       -       FCU-245.1       APT 245         S3       350       1000x100       -       200       -       -       FCU-245.1       APT 245         S4       150       1500x163       -       -       -       FCU-245.2       APT 245         WL1       65       400x150       -       -       -       WEATHER PROOF LOUVRE       -       APT 245         S4       150       1000x100                                                                                                    |          |            |           |           |               |        |                      |           |          |
| S2       75       1000x100       -       200       -       -       FCU-244.1       APT 244         S3       350       1000x100       -       350       -       -       FCU-244.1       APT 244         S4       150       1500x163       -       -       -       FCU-244.2       APT 244         WL1       90       400x150       -       -       -       WEATHER PROOF LOUVRE       -       APT 244         S1       75       1000x100       -       200       -       -       FCU-245.1       APT 245         S2       75       1000x100       -       200       -       -       FCU-245.1       APT 245         S3       350       1000x100       -       350       -       -       FCU-245.1       APT 245         S4       150       1500x163       -       -       -       FCU-245.2       APT 245         WL2       25       400x150       -       -       WEATHER PROOF LOUVRE       -       APT 246         S3       350       1000x100       -       200       -       -       FCU-246.1       APT 246         S4       100       1000x100       - <td< td=""><td>S1</td><td>75</td><td>1000x100</td><td>-</td><td>200</td><td>-</td><td>-</td><td>FCU-244.1</td><td>APT 244</td></td<>                                                                                                    | S1       | 75         | 1000x100  | -         | 200           | -      | -                    | FCU-244.1 | APT 244  |
| S3       350       1000x100       -       350       -       -       FCU-244.1       APT 244         S4       150       1500x163       -       -       -       -       FCU-244.2       APT 244         WL1       90       400x150       -       -       -       WEATHER PROOF LOUVRE       -       APT 244         S1       75       1000x100       -       200       -       -       FCU-245.1       APT 245         S2       75       1000x100       -       200       -       -       FCU-245.1       APT 245         S3       350       1000x100       -       350       -       -       FCU-245.1       APT 245         S4       150       1500x163       -       -       -       FCU-245.1       APT 245         WL1       65       400x150       -       -       -       WEATHER PROOF LOUVRE       -       APT 245         WL1       65       400x150       -       -       -       WEATHER PROOF LOUVRE       -       APT 246         S2       100       1000x100       -       200       -       -       FCU-246.1       APT 246         S3       350       <                                                                                                    | S2       | 75         | 1000x100  | -         | 200           | -      | -                    | FCU-244.1 | APT 244  |
| S4       150       1500x163       -       -       -       -       FCU-244.2       APT 244         WL1       90       400x150       -       -       -       WEATHER PROOF LOUVRE       -       APT 244         S1       75       1000x100       -       200       -       -       FCU-245.1       APT 245         S2       75       1000x100       -       200       -       -       FCU-245.1       APT 245         S3       350       1000x100       -       350       -       -       FCU-245.1       APT 245         S4       150       1500x163       -       -       -       FCU-245.2       APT 245         WL1       65       400x150       -       -       -       WEATHER PROOF LOUVRE       -       APT 245         WL2       25       400x150       -       -       -       WEATHER PROOF LOUVRE       -       APT 246         S1       100       1000x100       -       200       -       -       FCU-246.1       APT 246         S2       100       1000x100       -       200       -       -       FCU-246.1       APT 246         S3       350       <                                                                                                    | S3       | 350        | 1000x100  | -         | 350           | -      | -                    | FCU-244.1 | APT 244  |
| WL1         90         400x150         -         -         -         WEATHER PROOF LOUVRE         -         APT 244           S1         75         1000x100         -         200         -         -         FCU-245.1         APT 245           S2         75         1000x100         -         200         -         -         FCU-245.1         APT 245           S3         350         1000x100         -         350         -         -         FCU-245.1         APT 245           S4         1500x163         -         -         -         FCU-245.2         APT 245           WL1         65         400x150         -         -         WEATHER PROOF LOUVRE         -         APT 245           WL2         25         400x150         -         -         WEATHER PROOF LOUVRE         -         APT 245           S1         100         1000x100         -         200         -         -         FCU-246.1         APT 246           S2         100         1000x100         -         200         -         -         FCU-246.1         APT 246           S3         350         100x1100         -         350         -         -                                                                                                    | S4       | 150        | 1500x163  | -         | -             | -      | -                    | FCU-244.2 | APT 244  |
| S1         75         1000x100         -         200         -         -         FCU-245.1         APT 245           S2         75         1000x100         -         200         -         -         FCU-245.1         APT 245           S3         350         1000x100         -         350         -         -         FCU-245.1         APT 245           S4         150         1500x163         -         -         -         FCU-245.2         APT 245           WL1         65         400x150         -         -         -         WEATHER PROOF LOUVRE         -         APT 245           WL2         25         400x150         -         -         -         WEATHER PROOF LOUVRE         -         APT 245           WL2         25         400x100         -         200         -         -         FCU-246.1         APT 246           S2         100         1000x100         -         200         -         -         FCU-246.1         APT 246           S3         350         1000x100         -         350         -         -         FCU-247.1         APT 246           VL1         90         400150         -         - </td <td>WL1</td> <td>90</td> <td>400x150</td> <td>-</td> <td>-</td> <td>-</td> <td>WEATHER PROOF LOUVRE</td> <td>-</td> <td>APT 244</td>            | WL1      | 90         | 400x150   | -         | -             | -      | WEATHER PROOF LOUVRE | -         | APT 244  |
| S1       75       1000x100       -       200       -       -       FCU-245.1       APT 245         S2       75       1000x100       -       200       -       -       FCU-245.1       APT 245         S3       350       1000x100       -       350       -       -       FCU-245.1       APT 245         S4       150       1500x163       -       -       -       FCU-245.2       APT 245         WL1       65       400x150       -       -       -       WEATHER PROOF LOUVRE       -       APT 245         WL2       25       400x150       -       -       -       WEATHER PROOF LOUVRE       -       APT 245         S1       100       1000x100       -       200       -       -       FCU-246.1       APT 246         S2       100       1000x100       -       200       -       -       FCU-246.1       APT 246         S3       350       1000x100       -       350       -       -       PT 246         S3       350       1000x100       -       350       -       -       APT 247         247.1-S1       75       1000x150       -       200                                                                                                    |          |            |           |           |               |        |                      |           |          |
| S2       75       1000x100       -       200       -       -       FCU-245.1       APT 245         S3       350       1000x100       -       350       -       -       FCU-245.1       APT 245         S4       150       1500x163       -       -       -       FCU-245.2       APT 245         WL1       65       400x150       -       -       -       WEATHER PROOF LOUVRE       -       APT 245         WL2       25       400x150       -       -       -       WEATHER PROOF LOUVRE       -       APT 245         S1       100       1000x100       -       200       -       -       FCU-246.1       APT 246         S2       100       1000x100       -       200       -       -       FCU-246.1       APT 246         S3       350       1000x100       -       350       -       -       FCU-246.1       APT 246         S4       190       400x150       -       -       -       WEATHER PROOF LOUVRE       -       APT 246         S3       350       1000x100       -       350       -       -       FCU-246.1       APT 247         247.1-S1       75                                                                                                    | S1       | 75         | 1000x100  | -         | 200           | -      | -                    | FCU-245.1 | APT 245  |
| S3       350       1000x100       -       350       -       -       FCU-245.1       APT 245         S4       150       1500x163       -       -       -       -       FCU-245.2       APT 245         WL1       65       400x150       -       -       -       WEATHER PROOF LOUVRE       -       APT 245         WL2       25       400x150       -       -       -       WEATHER PROOF LOUVRE       -       APT 245         S1       100       1000x100       -       200       -       -       FCU-246.1       APT 246         S2       100       1000x100       -       200       -       -       FCU-246.1       APT 246         S3       350       1000x100       -       200       -       -       FCU-246.1       APT 246         S3       350       1000x100       -       350       -       -       FCU-246.1       APT 246         WL1       90       400x150       -       -       -       WEATHER PROOF LOUVRE       -       APT 246         247.1-S1       75       1000x150       -       200       -       LINEAR BAR       FCU-247       APT 247         2                                                                                                    | S2       | 75         | 1000x100  | -         | 200           | -      | -                    | FCU-245.1 | APT 245  |
| S4         150         1500x163         -         -         -         -         FCU-245.2         APT 245           WL1         65         400x150         -         -         -         WEATHER PROOF LOUVRE         -         APT 245           WL2         25         400x150         -         -         -         WEATHER PROOF LOUVRE         -         APT 245           WL2         25         400x100         -         200         -         -         APT 245           S1         100         1000x100         -         200         -         -         FCU-246.1         APT 246           S2         100         1000x100         -         200         -         -         FCU-246.1         APT 246           S3         350         1000x100         -         350         -         -         APT 246           WL1         90         400x150         -         200         -         WEATHER PROOF LOUVRE         -         APT 246           247.1-S1         75         1000x150         -         200         -         LINEAR BAR         FCU-247         APT 247           247.1-S1         75         1000x150         -         200 <td>S3</td> <td>350</td> <td>1000x100</td> <td>-</td> <td>350</td> <td>-</td> <td>-</td> <td>FCU-245.1</td> <td>APT 245</td>                  | S3       | 350        | 1000x100  | -         | 350           | -      | -                    | FCU-245.1 | APT 245  |
| WL1         65         400x150         -         -         -         WEATHER PROOF LOUVRE         -         APT 245           WL2         25         400x150         -         -         -         WEATHER PROOF LOUVRE         -         APT 245           WL2         25         400x150         -         -         WEATHER PROOF LOUVRE         -         APT 245           S1         100         1000x100         -         200         -         -         FCU-246.1         APT 246           S2         100         1000x100         -         200         -         -         FCU-246.1         APT 246           S3         350         1000x100         -         350         -         -         FCU-246.1         APT 246           WL1         90         400x150         -         -         WEATHER PROOF LOUVRE         -         APT 246           247.1-S1         75         1000x150         -         200         -         LINEAR BAR         FCU-247         APT 247           247.1-S1         75         1000x150         -         200         -         LINEAR BAR         FCU-247         APT 247           247.2-S1         300         950x150                                                                                                    | S4       | 150        | 1500x163  | -         | -             | -      | _                    | FCU-245.2 | APT 245  |
| WL2         25         400x150         -         -         -         WEATHER PROOF LOUVRE         -         APT 245           S1         100         1000x100         -         200         -         -         FCU-246.1         APT 246           S2         100         1000x100         -         200         -         -         FCU-246.1         APT 246           S3         350         1000x100         -         200         -         -         FCU-246.1         APT 246           WL1         90         400x150         -         -         -         WEATHER PROOF LOUVRE         -         APT 246           WL1         90         400x150         -         -         -         WEATHER PROOF LOUVRE         -         APT 246           WL1         90         400x150         -         -         -         WEATHER PROOF LOUVRE         -         APT 247           247.1-S1         75         1000x150         -         200         -         LINEAR BAR         FCU-247         APT 247           247.2-S1         300         1060x153         -         -         -         -         FCU-247         APT 247           247.3-S1         100 <td>WL1</td> <td>65</td> <td>400x150</td> <td>-</td> <td>-</td> <td>-</td> <td>WEATHER PROOF LOUVRE</td> <td>-</td> <td>APT 245</td> | WL1      | 65         | 400x150   | -         | -             | -      | WEATHER PROOF LOUVRE | -         | APT 245  |
| S1         100         1000x100         -         200         -         -         FCU-246.1         APT 246           S2         100         1000x100         -         200         -         -         FCU-246.1         APT 246           S3         350         1000x100         -         350         -         -         FCU-246.1         APT 246           WL1         90         400x150         -         -         -         WEATHER PROOF LOUVRE         -         APT 246           WL1         90         400x150         -         -         -         WEATHER PROOF LOUVRE         -         APT 246           247.1-S1         75         1000x150         -         200         -         LINEAR BAR         FCU-247         APT 247           247.1-R1         75         1000x150         -         200         -         LINEAR BAR         FCU-247         APT 247           247.2-S1         300         1060x153         -         -         -         -         FCU-247         APT 247           247.3-S1         100         600x150         -         200         -         -         FCU-247         APT 247           247.3-S1         100                                                                                                    | WL2      | 25         | 400x150   | -         | -             | -      | WEATHER PROOF LOUVRE | -         | APT 245  |
| S1       100       1000x100       -       200       -       -       FCU-246.1       APT 246         S2       100       1000x100       -       200       -       -       FCU-246.1       APT 246         S3       350       1000x100       -       350       -       -       FCU-246.1       APT 246         WL1       90       400x150       -       -       -       WEATHER PROOF LOUVRE       -       APT 246         WL1       90       400x150       -       -       -       WEATHER PROOF LOUVRE       -       APT 246         247.1-S1       75       1000x150       -       200       -       LINEAR BAR       FCU-247       APT 247         247.1-R1       75       1000x150       -       200       -       LINEAR BAR       FCU-247       APT 247         247.2-S1       300       1060x153       -       -       -       -       FCU-247       APT 247         247.3-S1       100       600x150       -       200       -       -       FCU-247       APT 247         247.3-S1       100       600x150       -       200       -       -       FCU-247       APT 247 <t< td=""><td></td><td></td><td></td><td></td><td></td><td></td><td></td><td></td><td></td></t<>                                                                                                    |          |            |           |           |               |        |                      |           |          |
| S2       100       1000x100       -       200       -       -       FCU-246.1       APT 246         S3       350       1000x100       -       350       -       -       FCU-246.1       APT 246         WL1       90       400x150       -       -       -       WEATHER PROOF LOUVRE       -       APT 246         247.1-S1       75       1000x150       -       200       -       LINEAR BAR       FCU-247       APT 247         247.1-R1       75       1000x150       -       200       -       LINEAR BAR       FCU-247       APT 247         247.2-S1       300       1060x153       -       200       -       LINEAR BAR       FCU-247       APT 247         247.2-S1       300       1060x153       -       -       -       -       FCU-247       APT 247         247.2-R1       300       950x150       -       -       -       -       FCU-247       APT 247         247.3-S1       100       600x150       -       200       -       -       FCU-247       APT 247         247.3-S1       100       600x150       -       200       -       -       FCU-247       APT 247                                                                                                    | S1       | 100        | 1000x100  | -         | 200           | -      | _                    | FCU-246.1 | APT 246  |
| S3       350       1000x100       -       350       -       -       FCU-246.1       APT 246         WL1       90       400x150       -       -       -       WEATHER PROOF LOUVRE       -       APT 246         247.1-S1       75       1000x150       -       200       -       LINEAR BAR       FCU-247       APT 247         247.1-R1       75       1000x150       -       200       -       LINEAR BAR       FCU-247       APT 247         247.2-S1       300       1060x153       -       200       -       LINEAR BAR       FCU-247       APT 247         247.2-S1       300       1060x153       -       -       -       FCU-247       APT 247         247.2-S1       300       950x150       -       -       -       -       FCU-247       APT 247         247.3-S1       100       600x150       -       200       -       -       FCU-247       APT 247         247.3-S1       100       600x150       -       200       -       -       FCU-247       APT 247         247.3-S1       100       600x150       -       200       -       -       FCU-247       APT 247                                                                                                    | S2       | 100        | 1000x100  | -         | 200           | -      | _                    | FCU-246.1 | APT 246  |
| WL1         90         400x150         -         -         -         WEATHER PROOF LOUVRE         -         APT 246           247.1-S1         75         1000x150         -         200         -         LINEAR BAR         FCU-247         APT 247           247.1-R1         75         1000x150         -         200         -         LINEAR BAR         FCU-247         APT 247           247.2-S1         300         1060x153         -         -         -         -         FCU-247         APT 247           247.2-R1         300         950x150         -         -         -         -         FCU-247         APT 247           247.3-S1         100         600x150         -         200         -         -         FCU-247         APT 247           247.3-S1         100         600x150         -         -         -         -         FCU-247         APT 247           247.3-S1         100         600x150         -         200         -         -         FCU-247         APT 247           247.3-S1         100         600x150         -         200         -         -         FCU-247         APT 247           247.3-R1         200                                                                                                    | S3       | 350        | 1000x100  | -         | 350           | -      | _                    | FCU-246.1 | APT 246  |
| 247.1-S1         75         1000x150         -         200         -         LINEAR BAR         FCU-247         APT 247           247.1-R1         75         1000x150         -         200         -         LINEAR BAR         FCU-247         APT 247           247.2-S1         300         1060x153         -         200         -         LINEAR BAR         FCU-247         APT 247           247.2-S1         300         1060x153         -         -         -         -         FCU-247         APT 247           247.2-R1         300         950x150         -         -         -         -         FCU-247         APT 247           247.3-S1         100         600x150         -         200         -         -         FCU-247         APT 247           247.3-S1         100         600x150         -         200         -         -         FCU-247         APT 247           247.3-S1         100         600x150         -         200         -         -         FCU-247         APT 247           247.3-S1         100         600x150         -         200         -         -         FCU-247         APT 247           247.3-R1         2                                                                                                    | WL1      | 90         | 400x150   | -         | -             | -      | WEATHER PROOF LOUVRE | -         | APT 246  |
| 247.1-S1       75       1000x150       -       200       -       LINEAR BAR       FCU-247       APT 247         247.1-R1       75       1000x150       -       200       -       LINEAR BAR       FCU-247       APT 247         247.2-S1       300       1060x153       -       -       -       -       FCU-247       APT 247         247.2-S1       300       1060x153       -       -       -       -       FCU-247       APT 247         247.2-R1       300       950x150       -       -       -       -       FCU-247       APT 247         247.3-S1       100       600x150       -       200       -       -       FCU-247       APT 247         247.3-S1       100       600x150       -       200       -       -       FCU-247       APT 247         247.3-S1       100       600x150       -       200       -       -       FCU-247       APT 247         247.3-S1       100       600x150       -       200       -       -       FCU-247       APT 247         247.3-R1       200       900x500       -       -       -       EGG CRATE       FCU-247       APT 247                                                                                                    |          |            |           |           |               |        |                      |           | 74 . 2.0 |
| 247.1-R1       75       1000x150       -       200       -       LINEAR BAR       FCU-247       APT 247         247.2-S1       300       1060x153       -       -       -       -       FCU-247       APT 247         247.2-S1       300       1060x153       -       -       -       -       FCU-247       APT 247         247.2-R1       300       950x150       -       -       -       -       FCU-247       APT 247         247.3-S1       100       600x150       -       200       -       -       FCU-247       APT 247         247.3-S1       100       600x150       -       200       -       -       FCU-247       APT 247         247.3-S1       100       600x150       -       200       -       -       FCU-247       APT 247         247.3-S1       100       600x150       -       200       -       -       FCU-247       APT 247         247.3-R1       200       900x500       -       -       -       EGG CRATE       FCU-247       APT 247         WI 1       90       400x150       -       -       -       EGG CRATE       FCU-247       APT 247   <                                                                                                    | 247 1-51 | 75         | 1000x150  | -         | 200           | -      |                      | FCU-247   | APT 247  |
| 247.2-S1       300       1060x150       -       -       -       -       FCU-247       APT 247         247.2-R1       300       950x150       -       -       -       -       FCU-247       APT 247         247.2-R1       300       950x150       -       -       -       -       FCU-247       APT 247         247.3-S1       100       600x150       -       200       -       -       FCU-247       APT 247         247.3-S1       100       600x150       -       200       -       -       FCU-247       APT 247         247.3-S1       100       600x150       -       200       -       -       FCU-247       APT 247         247.3-S1       100       600x150       -       200       -       -       FCU-247       APT 247         247.3-S1       200       900x500       -       -       -       EGG CRATE       FCU-247       APT 247         247.3-R1       200       900x500       -       -       -       EGG CRATE       FCU-247       APT 247         WI 1       90       400x150       -       -       -       EGG CRATE       FCU-247       APT 247 <td>247 1-R1</td> <td>75</td> <td>1000x150</td> <td>-</td> <td>200</td> <td>_</td> <td></td> <td>FCU-247</td> <td>APT 247</td>                                                                                                    | 247 1-R1 | 75         | 1000x150  | -         | 200           | _      |                      | FCU-247   | APT 247  |
| 247.2-R1       300       950x150       -       -       -       -       FCU-247       APT 247         247.3-S1       100       600x150       -       200       -       -       FCU-247       APT 247         247.3-S1       100       600x150       -       200       -       -       FCU-247       APT 247         247.3-S1       100       600x150       -       200       -       -       FCU-247       APT 247         247.3-S1       100       600x150       -       200       -       -       FCU-247       APT 247         247.3-S1       100       600x150       -       200       -       -       FCU-247       APT 247         247.3-R1       200       900x500       -       -       -       EGG CRATE       FCU-247       APT 247         WI 1       90       400x150       -       -       -       WEATHER PROOF LOUV/RE       -       APT 247                                                                                                    | 247 2-91 | 300        | 1060x153  | _         |               | _      |                      | FCU-247   | APT 247  |
| 247.3-S1         100         600x150         -         200         -         -         FCU-247         APT 247           247.3-S1         100         600x150         -         200         -         -         FCU-247         APT 247           247.3-S1         100         600x150         -         200         -         -         FCU-247         APT 247           247.3-S1         200         900x500         -         -         -         EGG CRATE         FCU-247         APT 247           247.3-R1         200         900x500         -         -         -         EGG CRATE         FCU-247         APT 247           WI 1         90         400x150         -         -         WEATHER PROOF LOUV/RE         -         APT 247                                                                                                    | 247 2-R1 | 300        | 950v150   | -         | _             |        | _                    | FCII-247  | APT 247  |
| 247.3-S1         100         600x150         -         200         -         -         FCU-247         APT 247           247.3-S1         100         600x150         -         200         -         -         FCU-247         APT 247           247.3-R1         200         900x500         -         -         -         EGG CRATE         FCU-247         APT 247           W/1         90         400x150         -         -         -         W/EATHER PROOF LOUV/RE         -         APT 247                                                                                                    | 247 3-91 | 100        | 600v150   | _         | 200           |        |                      | FCIL:247  | APT 247  |
| 247.3-R1         200         900x500         -         -         -         EGG CRATE         FCU-247         APT 247           WI 1         90         400x150         -         -         -         W/EATHER PROOF LOUV/RE         -         APT 247                                                                                                    | 247 3-91 | 100        | 600v150   |           | 200           |        | _                    | FCIL-247  | APT 247  |
| WI 1         90         400x150         -         -         -         -         LGG GIATE         1 C0-247         AFT 247                                                                                                    | 247 3-P1 | 200        | 9002500   | _         |               |        | FGG CRATE            | FCIL247   | ΔPT 247  |
|                                                                                                    | W/I 1    | 90         | 400x150   | -         |               |        |                      |           | APT 247  |

'Ė'

300

250

350

Ĥ

400

. [200]

150

|                 |            |           | B2        | - LEVEL | . 5 - G | RILLE SCHEDUL        | E         |                |
|-----------------|------------|-----------|-----------|---------|---------|----------------------|-----------|----------------|
|                 |            |           |           |         |         | TYPE                 | OVOTEM    | _              |
| REF. NO.        | DESIGN L/S |           | FACE SIZE |         | DAVIPER | ITFE                 | ECU 251   | -+             |
| <u> </u>        | 75         | 1000×100  |           | 200     | -       | -                    | FCU-251   | -+             |
| <u> </u>        | 100        | 1000×100  | -         | 400     | -       | -                    | FCU-251   | -              |
| <br>1           | 400        | 400×150   | -         | 400     | -       |                      | 100-231   | +              |
|                 | 30         | 4002130   | -         | -       | -       | WEATHER PROOF LOOVRE | -         | +              |
| S1              | 75         | 1000x100  | -         | 200     | -       | -                    | FCU-252.1 |                |
| S2              | 75         | 1000x100  | -         | 200     | -       | -                    | FCU-252.1 |                |
| S3              | 75         | 1000x100  | -         | 200     | -       | -                    | FCU-252.1 |                |
| S4              | 350        | 1000x100  | -         | 350     | -       | -                    | FCU-252.1 |                |
| S5              | 150        | 1500x163  | -         | -       | -       | -                    | FCU-252.2 |                |
| WL1             | 90         | 400x150   | -         | -       | -       | WEATHER PROOF LOUVRE | -         |                |
|                 |            |           |           |         |         |                      |           |                |
| S1              | 75         | 1000x100  | -         | 200     | -       | -                    | FCU-253.1 |                |
| S2              | 75         | 1000x100  | -         | 200     | -       | -                    | FCU-253.1 |                |
| S3              | 75         | 1000x100  | -         | 200     | -       | -                    | FCU-253.1 |                |
| S4              | 350        | 1000x100  | ÷         | 350     | -       | -                    | FCU-253.1 |                |
| S5              | 150        | 1500x163  | -         | -       | -       | -                    | FCU-253.2 |                |
| WL1             | 90         | 400x150   | -         | -       | -       | WEATHER PROOF LOUVRE | -         |                |
|                 |            |           |           |         |         |                      |           |                |
| <mark>S1</mark> | 75         | 1000x100  | -         | 200     | -       | -                    | FCU-254.1 |                |
| S2              | 75         | 1000x100  | -         | 200     | -       | -                    | FCU-254.1 |                |
| S3              | 350        | 1000x100  | -         | 350     | -       | -                    | FCU-254.1 |                |
| S4              | 150        | 1500x163  | -         | -       | -       | -                    | FCU-254.2 |                |
| WL1             | 90         | 400x150   | -         | -       | -       | WEATHER PROOF LOUVRE | -         |                |
|                 |            |           |           |         |         |                      |           |                |
| <mark>S1</mark> | 75         | 1000x100  | -         | 200     | -       | -                    | FCU-255.1 |                |
| S2              | 75         | 1000x100  | -         | 200     | -       | -                    | FCU-255.1 |                |
| S3              | 350        | 1000x100  | -         | 350     | -       | -                    | FCU-255.1 |                |
| S4              | 150        | 1500x163  | -         | -       | -       | -                    | FCU-255.2 |                |
| WL1             | 65         | 400x150   | -         | -       | -       | WEATHER PROOF LOUVRE | -         |                |
| WL2             | 25         | 400x150   | -         | -       | -       | WEATHER PROOF LOUVRE | -         |                |
|                 |            |           |           |         |         |                      |           | _              |
| S1              | 100        | 1000x100  | -         | 200     | -       | -                    | FCU-256.1 |                |
| S2              | 100        | 1000x100  | -         | 200     | -       | -                    | FCU-256.1 | $ \rightarrow$ |
| S3              | 350        | 1000x100  | -         | 350     | -       | -                    | FCU-256.1 |                |
| WL1             | 90         | 400x150   | -         | -       | -       | WEATHER PROOF LOUVRE | -         | $\square$      |
|                 |            |           |           |         |         |                      |           | $ \rightarrow$ |
| <u>S1</u>       | /5         | 1000x100  | -         | 200     | -       | -                    | FCU-257   | $\square$      |
| S2              | 100        | 1000x100  | -         | 200     | -       | -                    | FCU-257   | $\dashv$       |
| S3              | 150        | 1000x100  | -         | 200     | -       | -                    | FCU-257   | $\rightarrow$  |
| WL1             | 90         | 400x150   | -         | -       | -       | WEATHER PROOF LOUVRE | -         | $\dashv$       |
| <u></u>         | 100        | 1000v100  |           | 200     |         |                      | ECII 259  | +              |
| 62              | 75         | 1000x100  | -         | 200     | -       |                      | FOU-200   | +              |
| 02              | 10         | 1000x100  | -         | 200     | -       |                      | FOU-200   | +              |
| <u> </u>        | 150        | 1000x100  | -         | 200     | -       | • •                  | FCU-258   | +              |
| <u> </u>        | 65         | 10000100  | -         | 200     | -       |                      | PCU-200   | $\dashv$       |
|                 | 25         | 4000150   | -         | -       | -       |                      | -         | $\dashv$       |
|                 | 25         | 1400x130  | -         | -       | -       |                      | -         | $\dashv$       |
|                 | -          | 1400x1400 | -         | -       | -       |                      | -         | $\dashv$       |
| VVL4            | -          | 1400X1400 | -         | -       | -       |                      | -         |                |

## B2 - LEVEL 6 - GRILLE SCHEDULE

|             |            |           |           | -             |        |                      |             |          |
|-------------|------------|-----------|-----------|---------------|--------|----------------------|-------------|----------|
| REF. NO.    | DESIGN L/s | NECK SIZE | FACE SIZE | FLEX SIZE Dia | DAMPER | TYPE                 | SYSTEM      | COMMENTS |
| S1          | 75         | 1000x100  | -         | 200           | -      | -                    | FCU-261     | APT 261  |
| S2          | 75         | 1000x100  | -         | 200           | -      | -                    | FCU-261     | APT 261  |
| S3          | 400        | 1000x100  | -         | 400           | -      | -                    | FCU-261     | APT 261  |
| WL1         | 90         | 400x150   | -         | -             | -      | WEATHER PROOF LOUVRE | -           | APT 261  |
|             |            |           |           |               |        |                      |             |          |
| S1          | 75         | 1000x100  | -         | 200           | -      | -                    | FCU-262.1   | APT 262  |
| S2          | 75         | 1000x100  | -         | 200           | -      | -                    | FCU-262.1   | APT 262  |
| S3          | 75         | 1000x100  | -         | 200           | -      | -                    | FCU-262.1   | APT 262  |
| S4          | 350        | 1000x100  | -         | 350           | -      | -                    | FCU-262.1   | APT 262  |
| S5          | 150        | 1500x163  | -         | -             | -      | -                    | FCU-262.2   | APT 262  |
| WL1         | 90         | 400x150   | -         | -             | -      | WEATHER PROOF LOUVRE | -           | APT 262  |
|             |            |           |           |               |        |                      |             |          |
| S1          | 75         | 1000x100  | -         | 200           | -      | -                    | FCU-263.1   | APT 263  |
| S2          | 75         | 1000x100  | -         | 200           | -      | -                    | FCU-263.1   | APT 263  |
| S3          | 75         | 1000x100  | -         | 200           | -      | -                    | FCU-263.1   | APT 263  |
| S4          | 350        | 1000x100  | -         | 350           | -      | -                    | FCU-263.1   | APT 263  |
| S5          | 150        | 1500x163  | -         | -             | -      | _                    | FCU-263.2   | APT 263  |
| WL1         | 90         | 400x150   | -         | -             | -      | WEATHER PROOF LOUVRE | -           | APT 263  |
|             |            |           |           |               |        |                      |             | 1        |
| S1          | 75         | 1000x100  | -         | 200           | -      |                      | FCU-264_1   | APT 264  |
| S2          | 75         | 1000x100  |           | 200           |        | -                    | FCU-264.1   | APT 264  |
| S3          | 350        | 1000x100  | _         | 350           | _      |                      | FCU-264.1   | APT 264  |
| <br>        | 150        | 1500×163  |           |               |        |                      | FCU-264.1   | APT 264  |
| <br>        | 90         | 400×150   | _         |               |        |                      | 100-204.2   | APT 264  |
|             | 30         | 400/100   | _         | _             |        |                      | _           | AI 1 204 |
| <u>S1</u>   | 75         | 1000×100  |           | 200           |        | _                    | ECI   265 1 | APT 265  |
| <u> </u>    | 75         | 1000x100  | -         | 200           | -      | -                    | FCU 265 1   | APT 265  |
| 63          | 350        | 1000x100  | -         | 350           | -      | -                    | FCU-205.1   | APT 265  |
| <br>        | 150        | 1500x100  | -         | 330           | -      | -                    | FCU-205.1   | APT 205  |
| 04<br>W/L 1 | 150        | 100x163   | -         | -             | -      |                      | FCU-203.2   | AP 1 265 |
|             | 05         | 400x150   | -         | -             | -      |                      | -           | AP 1 265 |
| VVLZ        | 25         | 400x150   | -         | -             | -      | WEATHER PROOF LOUVRE | -           | AP 1 205 |
|             | 100        | 1000-100  |           | 200           |        |                      | FOLL 200 1  | ADT 200  |
| 51          | 100        | 1000x100  | -         | 200           | -      | -                    | FCU-266.1   | AP 1 266 |
| 52          | 100        | 1000x100  | -         | 200           | -      | -                    | FCU-266.1   | AP1 266  |
| 53          | 350        | 1000x100  | -         | 350           | -      |                      | FCU-266.1   | APT 266  |
| VVL1        | 90         | 400x150   | -         | -             | -      | WEATHER PROOF LOUVRE | -           | APT 266  |
|             |            |           |           |               |        |                      |             | 157.007  |
| S1          | 75         | 1000x100  | -         | 200           | -      | -                    | FCU-267     | APT 267  |
| S2          | 100        | 1000x100  | -         | 200           | -      | -                    | FCU-267     | APT 267  |
| S3          | 350        | 1000x100  | -         | 350           | -      | -                    | FCU-267     | APT 267  |
| WL1         | 90         | 400x150   | -         | -             | -      | WEATHER PROOF LOUVRE | -           | APT 267  |
|             |            |           |           |               |        |                      |             |          |
| S1          | 100        | 1000x100  | -         | 200           | -      | -                    | FCU-268     | APT 268  |
| S2          | 100        | 1000x100  | -         | 200           | -      | -                    | FCU-268     | APT 268  |
| S3          | 350        | 1000x100  | -         | 350           | -      | -                    | FCU-268     | APT 268  |
| WL1         | 65         | 400x150   | -         | -             | -      | WEATHER PROOF LOUVRE | -           | APT 268  |
| WL2         | 25         | 400x150   | -         | -             | -      | WEATHER PROOF LOUVRE | -           | APT 268  |
|             |            |           |           |               |        |                      |             |          |
| S1          | 100        | 1000x100  | -         | 200           | -      | -                    | FCU-269     | APT 269  |
| S2          | 75         | 1000x100  | -         | 200           | -      | -                    | FCU-269     | APT 269  |
| S3          | 350        | 1000x100  | -         | 350           | -      | -                    | FCU-269     | APT 269  |
| WL1         | 90         | 400x150   | -         | -             | -      | WEATHER PROOF LOUVRE | -           | APT 269  |

### B2 - LEVEL 7 - GRILLE SCHEDULE

| REF. NO. | DESIGN L/s | NECK SIZE | FACE SIZE | FLEX SIZE Dia | DAMPER | TYPE                 | SYSTEM  | COMMENTS |
|----------|------------|-----------|-----------|---------------|--------|----------------------|---------|----------|
| S1       | 100        | 1000x100  | -         | 200           | -      | -                    | FCU-O-1 | APT 271  |
| S2       | 250        | 1000x100  |           | 2 OFF 250     | -      | -                    | FCU-O-1 | APT 271  |
| S3       | 350        | 1500x150  | -         | -             | -      | -                    | FCU-O-2 | APT 271  |
| S4       | 150        | 1500x150  | -         | -             | -      | -                    | FCU-O-3 | APT 271  |
| S5       | 150        | 1500x150  | -         | -             | -      | -                    | FCU-O-4 | APT 271  |
| S6       | 150        | 1500x150  |           | -             | -      | -                    | FCU-O-5 | APT 271  |
| WL1      | 25         | 400x150   | -         | -             | -      | WEATHER PROOF LOUVRE | TEF-1   | APT 271  |
| WL2      | 65         | 400x150   | -         | -             | -      | WEATHER PROOF LOUVRE | -       | APT 271  |
|          |            |           |           |               |        |                      |         |          |
| S1       | 75         | 1000x100  | . –       | 200           | -      | -                    | FCU-P-1 | APT 272  |
| S2       | 300        | 1000x100  | -         | 2 OFF 250     | -      | -                    | FCU-P-1 | APT 272  |
| S3       | 350        | 1500x150  |           | -             | -      | -                    | FCU-P-2 | APT 272  |
| S4       | 150        | 1500x150  | -         | -             | -      | -                    | FCU-P-3 | APT 272  |
| S5       | 150        | 1500x150  | -         | -             |        | -                    | FCU-P-4 | APT 272  |
| WL1      | 90         | 400x150   | -         | -             | -      | WEATHER PROOF LOUVRE | -       | APT 272  |
| WL2      | 25         | 400x150   | -         | -             | -      | WEATHER PROOF LOUVRE | -       | STORE    |
|          |            |           |           |               |        |                      |         |          |

|   | COMMENTS |  |
|---|----------|--|
|   | APT 251  |  |
|   | APT 251  |  |
|   | APT 251  |  |
|   | APT 251  |  |
|   |          |  |
|   | APT 252  |  |
|   | APT 252  |  |
|   | APT 252  |  |
|   | APT 252  |  |
|   | APT 252  |  |
|   | APT 252  |  |
|   |          |  |
|   | APT 253  |  |
|   | APT 253  |  |
|   | APT 253  |  |
|   | APT 253  |  |
|   | APT 253  |  |
|   | APT 253  |  |
|   |          |  |
|   | APT 254  |  |
|   | APT 254  |  |
|   | APT 254  |  |
|   | APT 254  |  |
|   | APT 254  |  |
|   |          |  |
|   | APT 255  |  |
|   | APT 255  |  |
|   | APT 255  |  |
|   | APT 255  |  |
|   | APT 255  |  |
|   | APT 255  |  |
|   |          |  |
|   | APT 256  |  |
|   | APT 256  |  |
|   | APT 256  |  |
|   | APT 256  |  |
|   |          |  |
|   | APT 257  |  |
|   | APT 257  |  |
|   | APT 257  |  |
| Τ | APT 257  |  |
| T |          |  |
| T | APT 258  |  |
| T | APT 258  |  |
| t | APT 258  |  |
| ╀ | APT 258  |  |
| + | APT 258  |  |
| ╀ | APT 258  |  |
| + | APT 258  |  |
| ╀ | APT 258  |  |
| I | AI 1 200 |  |

| B1 - LEVEL 1 - GRILLE SCHEDULE |  |
|--------------------------------|--|

| REF. NO.        | DESIGN L/s | NECK SIZE | FACE SIZE | FLEX SIZE Dia | DAMPER | TYPE                 | SYSTEM    | COMMENTS |
|-----------------|------------|-----------|-----------|---------------|--------|----------------------|-----------|----------|
| S1              | 75         | 1000x100  | -         | 200           | -      | -                    | FCU-111.1 | APT 111  |
| S2              | 75         | 1000x100  | -         | 200           | -      | -                    | FCU-111.1 | APT 111  |
| S3              | 100        | 1000x100  | -         | 200           | -      | -                    | FCU-111.1 | APT 111  |
| S4              | 162        | 1000x100  | -         | 200           | -      | -                    | FCU-111.2 | APT 111  |
| S5              | 162        | 1000x100  | -         | 200           | -      | -                    | FCU-111.2 | APT 111  |
| WL1             | 90         | 400x150   | -         | -             | -      | WEATHER PROOF LOUVRE | -         | APT 111  |
|                 |            |           |           |               |        |                      |           |          |
| <mark>S1</mark> | 75         | 1000x100  | -         | 200           | -      | -                    | FCU-112.1 | APT 112  |
| S2              | 75         | 1000x100  | -         | 200           | -      | -                    | FCU-112.1 | APT 112  |
| S3              | 150        | 1000x100  | -         | 250           | -      | -                    | FCU-112.1 | APT 112  |
| S4              | 150        | 1000x100  | -         | 250           | -      | -                    | FCU-112.1 | APT 112  |
| S5              | 150        | 1500x163  | -         | -             | -      | -                    | FCU-112.2 | APT 112  |
| WL1             | 90         | 400x150   | -         | -             | -      | WEATHER PROOF LOUVRE | -         | APT 112  |
|                 |            |           |           |               |        |                      |           |          |

# B1 - LEVEL 2 - GRILLE SCHEDULE

| REF. NO. | DESIGN L/s | NECK SIZE | FACE SIZE | FLEX SIZE Dia | DAMPER | TYPE                 | SYSTEM    | COMMENTS     |
|----------|------------|-----------|-----------|---------------|--------|----------------------|-----------|--------------|
|          |            |           |           |               |        |                      |           |              |
| S1       | 75         | 1000x100  | -         | 200           | -      | -                    | FCU-121.1 | APT 121      |
| S2       | 75         | 1000x100  | -         | 200           | -      | -                    | FCU-121.1 | APT 121      |
| S3       | 100        | 1000x100  | -         | 200           | -      | -                    | FCU-121.1 | APT 121      |
| S4       | 162        | 1000x100  | -         | 200           | -      | -                    | FCU-121.2 | APT 121      |
| S5       | 162        | 1000x100  | 1-        | 200           | -      | -                    | FCU-121.2 | APT 121      |
| WL1      | 90         | 400x150   | -         | -             | -      | WEATHER PROOF LOUVRE | -         | APT 121      |
|          |            |           |           |               |        |                      |           |              |
| S1       | 75         | 1000x100  | -         | 200           | -      | -                    | FCU-122.1 | APT 122      |
| S2       | 75         | 1000x100  | -         | 200           | -      | -                    | FCU-122.1 | APT 122      |
| S3       | 150        | 1000x100  | -         | 250           | -      | -                    | FCU-122.1 | APT 122      |
| S4       | 150        | 1000x100  | -         | 250           | -      | -                    | FCU-122.1 | APT 122      |
| S5       | 150        | 1500x163  | -         | -             | -      | -                    | FCU-122.2 | APT 122      |
| WL1      | 90         | 400x150   | -         | -             | -      | WEATHER PROOF LOUVRE | -         | APT 122      |
|          |            |           |           |               |        |                      |           |              |
| S1       | 75         | 1000x100  | -         | 200           | -      | -                    | FCU-123.1 | APT 123      |
| S2       | 75         | 1000x100  | -         | 200           | -      | -                    | FCU-123.1 | APT 123      |
| S3       | 100        | 1000x100  | -         | 200           | -      | -                    | FCU-123.1 | APT 123      |
| S4       | 162        | 1000x100  | -         | 200           | -      | -                    | FCU-123.1 | APT 123      |
| S5       | 150        | 1500x163  | -         | -             | -      | -                    | FCU-123.2 | APT 123      |
| WL1      | 90         | 400x150   | -         | -             | -      | WEATHER PROOF LOUVRE | -         | APT 123      |
| WL2      | 100        | 350x350   | -         | -             | -      | WEATHER PROOF LOUVRE | -         | BIN ROOM FAN |
|          |            |           |           |               |        |                      |           |              |

|          | B1 - LEVEL 3 - GRILLE SCHEDULE |           |           |               |        |                      |           |          |  |  |  |  |  |
|----------|--------------------------------|-----------|-----------|---------------|--------|----------------------|-----------|----------|--|--|--|--|--|
|          |                                |           |           |               |        |                      |           |          |  |  |  |  |  |
| REF. NO. | DESIGN L/s                     | NECK SIZE | FACE SIZE | FLEX SIZE Dia | DAMPER | TYPE                 | SYSTEM    | COMMENTS |  |  |  |  |  |
|          |                                |           |           |               |        |                      |           |          |  |  |  |  |  |
| S1       | 75                             | 1000x100  | -         | 200           | -      | -                    | FCU-131.1 | APT 131  |  |  |  |  |  |
| S2       | 75                             | 1000x100  | -         | 200           | -      | -                    | FCU-131.1 | APT 131  |  |  |  |  |  |
| S3       | 100                            | 1000x100  | -         | 200           | -      | -                    | FCU-131.1 | APT 131  |  |  |  |  |  |
| S4       | 162                            | 1000x100  | -         | 200           | -      | -                    | FCU-131.1 | APT 131  |  |  |  |  |  |
| S5       | 162                            | 1000x100  | -         | 200           | -      | -                    | FCU-131.2 | APT 131  |  |  |  |  |  |
| WL1      | 90                             | 400x150   | -         | -             | -      | WEATHER PROOF LOUVRE | -         | APT 131  |  |  |  |  |  |
|          |                                |           |           |               |        |                      |           |          |  |  |  |  |  |
| S1       | 75                             | 1000x100  | -         | 200           | -      | -                    | FCU-132.1 | APT 132  |  |  |  |  |  |
| S2       | 75                             | 1000x100  | -         | 200           | -      | -                    | FCU-132.1 | APT 132  |  |  |  |  |  |
| S3       | 150                            | 1000x100  | -         | 250           | -      | -                    | FCU-132.1 | APT 132  |  |  |  |  |  |
| S4       | 150                            | 1000x100  | -         | 250           | -      | -                    | FCU-132.1 | APT 132  |  |  |  |  |  |
| S5       | 150                            | 1500x163  | -         | -             | -      | -                    | FCU-132.2 | APT 132  |  |  |  |  |  |
| WL1      | 90                             | 400x150   | -         | -             | -      | WEATHER PROOF LOUVRE | -         | APT 132  |  |  |  |  |  |
|          |                                |           |           |               |        |                      |           |          |  |  |  |  |  |
| S1       | 75                             | 1000x100  | -         | 200           | -      | -                    | FCU-133.1 | APT 133  |  |  |  |  |  |
| S2       | 75                             | 1000x100  | -         | 200           | -      | -                    | FCU-133.1 | APT 133  |  |  |  |  |  |
| S3       | 100                            | 1000x100  | -         | 200           | -      | -                    | FCU-133.1 | APT 133  |  |  |  |  |  |
| S4       | 162                            | 1000x100  | -         | 200           | -      | -                    | FCU-133.1 | APT 133  |  |  |  |  |  |
| S5       | 150                            | 1500x163  | -         | -             | -      | -                    | FCU-133.2 | APT 133  |  |  |  |  |  |
| WL1      | 90                             | 400x150   | -         | -             | -      | WEATHER PROOF LOUVRE | -         | APT 133  |  |  |  |  |  |

|                 |            |           | B1 - L    | EVEL 4 -      | GRI    | LE SCHEDULE          |           |          |
|-----------------|------------|-----------|-----------|---------------|--------|----------------------|-----------|----------|
|                 |            |           |           |               |        |                      |           |          |
| REF. NO.        | DESIGN L/s | NECK SIZE | FACE SIZE | FLEX SIZE Dia | DAMPER | TYPE                 | SYSTEM    | COMMENTS |
|                 |            |           |           |               |        |                      |           |          |
| <mark>S1</mark> | 75         | 1000x100  | -         | 200           | -      | -                    | FCU-141.1 | APT 141  |
| S2              | 75         | 1000x100  | -         | 200           | -      | -                    | FCU-141.1 | APT 141  |
| S3              | 100        | 1000x100  | -         | 200           | -      | -                    | FCU-141.1 | APT 141  |
| S4              | 162        | 1000x100  | -         | 200           | -      | -                    | FCU-141.1 | APT 141  |
| S5              | 162        | 1000x100  | -         | 200           | -      | -                    | FCU-141.2 | APT 141  |
| WL1             | 90         | 400x150   | -         | -             | -      | WEATHER PROOF LOUVRE | -         | APT 141  |
|                 |            |           |           |               |        |                      |           |          |
| S1              | 75         | 1000x100  | -         | 200           | -      | -                    | FCU-142.1 | APT 142  |
| S2              | 75         | 1000x100  | -         | 200           | -      | -                    | FCU-142.1 | APT 142  |
| S3              | 150        | 1000x100  | -         | 250           | -      | -                    | FCU-142.1 | APT 142  |
| S4              | 150        | 1000x100  | -         | 250           | -      | -                    | FCU-142.1 | APT 142  |
| S5              | 150        | 1500x163  | -         | -             | -      | -                    | FCU-142.2 | APT 142  |
| WL1             | 90         | 400x150   | -         | -             | -      | WEATHER PROOF LOUVRE | -         | APT 142  |
|                 |            |           |           |               |        |                      |           |          |
| <mark>S1</mark> | 75         | 1000x100  | -         | 200           | -      | -                    | FCU-143.1 | APT 143  |
| S2              | 75         | 1000x100  | -         | 200           | -      | -                    | FCU-143.1 | APT 143  |
| S3              | 100        | 1000x100  | -         | 200           | -      | -                    | FCU-143.1 | APT 143  |
| S4              | 162        | 1000x100  | -         | 200           | -      | -                    | FCU-143.1 | APT 143  |
| S5              | 150        | 1500x163  | -         | -             | -      | -                    | FCU-143.2 | APT 143  |
| WL1             | 90         | 300x150   | -         | -             | -      | WEATHER PROOF LOUVRE | -         | APT 143  |

|          | B1 - LEVEL 5 - GRILLE SCHEDULE |           |           |               |        |                      |         |          |  |  |  |  |
|----------|--------------------------------|-----------|-----------|---------------|--------|----------------------|---------|----------|--|--|--|--|
|          |                                |           |           |               |        |                      |         |          |  |  |  |  |
| REF. NO. | DESIGN L/s                     | NECK SIZE | FACE SIZE | FLEX SIZE Dia | DAMPER | TYPE                 | SYSTEM  | COMMENTS |  |  |  |  |
|          |                                |           |           |               |        |                      |         |          |  |  |  |  |
| S1       | 150                            | 1500x163  | -         | -             | -      | -                    | FCU-D-1 | APT 151  |  |  |  |  |
| S2       | 150                            | 1500x163  | -         | -             | -      | -                    | FCU-D-2 | APT 151  |  |  |  |  |
| S3       | 150                            | 1500x163  | -         | -             | -      | -                    | FCU-D-3 | APT 151  |  |  |  |  |
| S4       | 150                            | 1000x100  | -         | 200           | -      | -                    | FCU-D-4 | APT 151  |  |  |  |  |
| S5       | 100                            | 1000x100  | -         | 200           | -      | -                    | FCU-D-4 | APT 151  |  |  |  |  |
| S6       | 150                            | 1500x163  | -         | -             | -      | -                    | FCU-D-5 | APT 151  |  |  |  |  |
| WL1      | 90                             | 300x150   | -         | -             | -      | WEATHER PROOF LOUVRE | -       | APT 151  |  |  |  |  |
| WL2      | 50                             | 300x150   | -         | -             | -      | WEATHER PROOF LOUVRE | -       | APT 151  |  |  |  |  |

P [800]

750

700

600

M

650

550

950

Ś

R 1900

850

NOTE 1. FAN/GRILLE SERVING THE TOILETS TO BE C/W NON-RETURN DAMPERS. TYPICAL. 2. ALL DUCTWORK TO BE MEASURED AND CHECKED ON SITE

|                                                            |                                             |                                                             |                                    |                     | -200                       |
|------------------------------------------------------------|---------------------------------------------|-------------------------------------------------------------|------------------------------------|---------------------|----------------------------|
|                                                            |                                             |                                                             |                                    |                     |                            |
|                                                            |                                             |                                                             |                                    |                     |                            |
| 04                                                         | UPDATED DESIGN OF APARTMENT 24              | 17                                                          | AVDS                               | 05.05.2021          |                            |
| 03                                                         | UPDATED CEILING LAYOUT                      |                                                             | AVDS                               | 07.04.2021          | - 3                        |
| 02                                                         | AMENDED DRAWING                             |                                                             | AVDS                               | 01.12.2020          | -                          |
| 01                                                         | For Approval                                |                                                             | AVDS                               | 01.10.2020          | -                          |
| REV                                                        | DESCRIPTION                                 |                                                             | BY                                 | DATE                | ┢                          |
| AF<br>P<br>PROJECT NJ<br>FIRST<br>1674<br>DRAWING I<br>MEC | AME<br>BAY,<br>HANICAL SERVIC               | GERATION<br>J. Hervey Bay, C<br>Bundaberg<br>E : bruce@arct | PTY., I<br>Queenslan<br>ticcold.co | LTD.<br>Id<br>om.au | -150<br>                   |
|                                                            |                                             |                                                             |                                    |                     | -                          |
| JCIII                                                      |                                             |                                                             |                                    |                     | -                          |
| DRAWN                                                      | ASIA DRAFTING CO., LTD                      | DWG SIZE                                                    | Д                                  | 0                   |                            |
| DRAWN<br>CHECK                                             | ASIA DRAFTING CO., LTD<br>J.V               | DWG SIZE                                                    | A<br>1:                            | 0<br>50             | <br><br>- <u>50</u>        |
| DRAWN<br>CHECK<br>APPROVE                                  | ASIA DRAFTING CO., LTD<br>J.V<br>B.R        | DWG SIZE<br>SCALE<br>DATE                                   | A<br>1:<br>01.10                   | 0<br>50<br>.2020    | <br><br><u>(50</u><br><br> |
| DRAWN<br>CHECK<br>APPROVE                                  | ASIA DRAFTING CO., LTD<br>J.V<br>B.R<br>FOF | dwg size<br>scale<br>date<br><b>APPRO</b>                   | 1:<br>01.10<br>VAL                 | .0<br>50<br>.2020   | <br><u>50</u><br><br>      |

TO FIT STRUCTURE PRIOR TO

MANUFACTURING

|           | BUILDING 1 - A/C EQUIPMENT SCHEDULE |              |                 |               |                  |             |                 |            |                |                            |        |          |  |
|-----------|-------------------------------------|--------------|-----------------|---------------|------------------|-------------|-----------------|------------|----------------|----------------------------|--------|----------|--|
|           |                                     |              |                 |               |                  |             |                 |            |                |                            |        |          |  |
| REF. NO.  | MAKE                                | MODEL        | TYPE            | TOTAL COOLING | HEATING CAPACITY | S/A         | PHASE           | PIPE       | SOUND          | DIMENSIONS                 | WEIGHT | NOTE     |  |
|           |                                     |              |                 | Kw            | Kw               | L/s         | ph/V/Hz         | mm         | dB(A)          | HxWxD                      | Kg     |          |  |
| FCU-111.1 |                                     |              |                 | /.1<br>0      | 8                | 325         | 1/240/50        | 9.52x19.05 | 37/35/33       | 200X1100X450               | 24     |          |  |
| CU-111    |                                     | RXYM05AV4A   |                 | 3.93          | 3.04             | 1267        | 1/240/50        | 9.52x19.05 | 71             | 990x940x320                | 82     | B1-ROOF  |  |
|           |                                     |              |                 | 0.00          | 5.04             | 1201        | 17240730        | 0.02210.00 | / 1            | 00000400020                | 02     | BIHOOI   |  |
| FCU-112.1 | DAIKIN                              | FXSQ100PAVE  | DUCTED UNIT     | 11.2          | 9.5              | 533         | 1 / 240 / 50    | 9.52x19.05 | 32 / 39        | 245x1400x800               | 46     | LEVEL 1  |  |
| FCU-112.2 | DAIKIN                              | FXDQ25TV1B   | DUCTED UNIT     | 2.8           | 3.2              | 150         | 1 / 240 / 50    | 6.4x12.7   | 33 / 30.5 / 28 | 200x700x450                | 18     | LEVEL 1  |  |
| CU-112    | DAIKIN                              | RXYMQ4AV4A   | CONDENSING UNIT | 11.2          | 12.5             | 1267        | 1 / 240 / 50    | 9.52x19.05 | 70             | 990x940x320                | 71     | B1-ROOF  |  |
|           |                                     |              |                 |               |                  |             |                 | 0.00.00    |                |                            |        |          |  |
| FCU-121.1 |                                     | FXDQ63TV1B   |                 | 7.1           | 8                | 325         | 1/240/50        | 9.52x19.05 | 37/35/33       | 200x1100x450               | 24     | LEVEL 2  |  |
| FCU-121.2 |                                     |              |                 | 9             | 7.3              | 383         | 1/240/50        | 9.52X19.05 | - 71           | 245X1000X800               | 27     | LEVEL 2  |  |
| 00-121    | DAIMIN                              |              |                 | 5.95          | 5.04             | 1207        | 1/240/30        | 9.32819.03 |                | 99079407320                | 02     | DI-ROOF  |  |
| FCU-122.1 | DAIKIN                              | FXSQ100PAVE  | DUCTED UNIT     | 11.2          | 9.5              | 533         | 1/240/50        | 9.52x19.05 | 32 / 39        | 245x1400x800               | 46     | LEVEL 2  |  |
| FCU-122.2 | DAIKIN                              | FXDQ25TV1B   | DUCTED UNIT     | 2.8           | 3.2              | 150         | 1 / 240 / 50    | 6.4x12.7   | 33 / 30.5 / 28 | 200x700x450                | 18     | LEVEL 2  |  |
| CU-122    | DAIKIN                              | RXYMQ4AV4A   | CONDENSING UNIT | 11.2          | 12.5             | 1267        | 1 / 240 / 50    | 9.52x19.05 | 70             | 990x940x320                | 71     | B1-ROOF  |  |
|           |                                     |              |                 |               |                  |             |                 |            |                |                            |        |          |  |
| FCU-123.1 |                                     | FXDQ63TV1B   | DUCTED UNIT     | 7.1           | 8                | 325         | 1/240/50        | 9.52x19.05 | 37/35/33       | 200x1100x450               | 24     | LEVEL 2  |  |
| FCU-123.2 |                                     | FXDQ25TV1B   |                 | 2.8           | 3.2              | 150         | 1/240/50        | 6.4x12.7   | 33/30.5/28     | 200x700x450                | 18     | LEVEL 2  |  |
| FCU-123.3 |                                     |              |                 | 2.2           | 2.5              | 100         | 1/240/50        | 9.52X19.05 | 32/30/28       | 200x700x450                |        |          |  |
| CIL123    |                                     |              |                 | 11.2          | 2.0              | 1267        | 1/240/50        | 9.52x19.05 | 70             | 200X700X430<br>990y940y320 | 71     | B1-ROOF  |  |
| 00-120    |                                     |              |                 | 11.2          | 12.0             | 1201        | 17240730        | 0.02210.00 | 10             | 00000-00020                |        | БПКООГ   |  |
| FCU-131.1 | DAIKIN                              | FXDQ63TV1B   | DUCTED UNIT     | 7.1           | 8                | 325         | 1 / 240 / 50    | 9.52x19.05 | 37 / 35 / 33   | 200x1100x450               | 24     | LEVEL 3  |  |
| FCU-131.2 | DAIKIN                              | FXSQ80PAVE   | DUCTED UNIT     | 9             | 7.3              | 383         | 1 / 240 / 50    | 9.52x19.05 | _              | 245x1000x800               | 27     | LEVEL 3  |  |
| CU-131    | DAIKIN                              | RXYMQ5AV4A   | CONDENSING UNIT | 3.93          | 3.04             | 1267        | 1 / 240 / 50    | 9.52x19.05 | 71             | 990x940x320                | 82     | B1-ROOF  |  |
|           |                                     |              |                 |               |                  |             |                 |            |                |                            |        |          |  |
| FCU-132.1 |                                     | FXSQ100PAVE  |                 | 11.2          | 9.5              | 533         | 1/240/50        | 9.52x19.05 | 32/39          | 245x1400x800               | 46     | LEVEL 3  |  |
| FCU-132.2 |                                     | FXDQ25TV1B   |                 | 2.8           | 3.2              | 150         | 1/240/50        | 6.4x12.7   | 33/30.5/28     | 200x700x450                | 18     | LEVEL 3  |  |
| CU-132    | DAIKIN                              | KX1IVIQ4AV4A |                 | 11.2          | 12.5             | 1207        | 1/240/50        | 9.52819.05 | 70             | 9900094000320              |        | BI-ROUF  |  |
| FCU-133.1 | DAIKIN                              | FXDQ63TV1B   |                 | 7.1           | 8                | 325         | 1/240/50        | 9.52x19.05 | 37/35/33       | 200x1100x450               | 24     | LEVEL 3  |  |
| FCU-133.2 | DAIKIN                              | FXDQ25TV1B   | DUCTED UNIT     | 2.8           | 3.2              | 150         | 1/240/50        | 6.4x12.7   | 33 / 30.5 / 28 | 200x700x450                | 18     | LEVEL 3  |  |
| FCU-133.3 | DAIKIN                              | FXDQ20TV1B   | DUCTED UNIT     | 2.2           | 2.5              | 100         | 1 / 240 / 50    | 9.52x19.05 | 32/30/28       | 200x700x450                |        | LEVEL 2  |  |
| FCU-133.4 | DAIKIN                              | FXDQ20TV1B   | DUCTED UNIT     | 2.2           | 2.5              | 100         | 1 / 240 / 50    | 9.52x19.05 | 32/30/28       | 200x700x450                |        | LEVEL 2  |  |
| CU-133    | DAIKIN                              | RXYMQ4AV4A   | CONDENSING UNIT | 11.2          | 12.5             | 1267        | 1 / 240 / 50    | 9.52x19.05 | 70             | 990x940x320                | 71     | B1-ROOF  |  |
|           |                                     |              |                 |               |                  | 005         | 4 4 9 4 9 4 5 9 | 0.50.40.05 | 07/05/00       | 000 4400 450               |        |          |  |
| FCU-141.1 |                                     |              |                 | /.1           | 8                | 325         | 1/240/50        | 9.52x19.05 | 37/35/33       | 200x1100x450               | 24     |          |  |
| FCU-141.2 |                                     |              |                 | 3.03          | 7.3              | 303         | 1/240/50        | 9.52X19.05 | - 71           | 245X1000X800               | 27     |          |  |
| 00-141    | DAIMIN                              |              |                 | 5.95          | 5.04             | 1207        | 1/240/30        | 9.52819.05 |                | 99079407320                | 02     | DI-IXOOI |  |
| FCU-142.1 | DAIKIN                              | FXSQ100PAVE  | DUCTED UNIT     | 11.2          | 9.5              | 533         | 1 / 240 / 50    | 9.52x19.05 | 32 / 39        | 245x1400x800               | 46     | LEVEL 4  |  |
| FCU-142.2 | DAIKIN                              | FXDQ25TV1B   | DUCTED UNIT     | 2.8           | 3.2              | 150         | 1/240/50        | 6.4x12.7   | 33 / 30.5 / 28 | 200x700x450                | 18     | LEVEL 4  |  |
| CU-142    | DAIKIN                              | RXYMQ4AV4A   | CONDENSING UNIT | 11.2          | 12.5             | 1267        | 1 / 240 / 50    | 9.52x19.05 | 70             | 990x940x320                | 71     | B1-ROOF  |  |
|           |                                     |              |                 |               |                  |             |                 |            |                |                            |        |          |  |
| FCU-143.1 | DAIKIN                              | FXSQ100PAVE  | DUCTED UNIT     | 11.2          | 9.5              | 533         | 1/240/50        | 9.52x19.05 | 32/39          | 245x1400x800               | 46     | LEVEL 4  |  |
| FCU-143.2 |                                     | FXDQ25TV1B   |                 | 2.8           | 3.2              | 150         | 1/240/50        | 6.4x12.7   | 33/30.5/28     | 200x700x450                | 18     | LEVEL 4  |  |
| CU-143    | DAIKIN                              | KXYMQ4AV4A   | CONDENSING UNIT | 11.2          | 12.5             | 1267        | 1 / 240 / 50    | 9.52x19.05 | /0             | 990x940x320                | /1     | B1-KOOF  |  |
|           |                                     |              |                 | 5.6           | 63               | 208/183/166 | 1/240/50        | 64 12 7    | 33/30/27       | 2002007620                 | 28     |          |  |
| FCU-D-2   |                                     |              |                 | 5.0           | 6.3              | 208/183/166 | 1/240/50        | 6 4 x12 7  | 33/30/27       | 20019001020                | 20     |          |  |
| FCU-D-3   |                                     | FXDQ20NB\/F  |                 | 22            | 2.5              | 133/120/106 | 1/240/50        | 6 4x12 7   | 28/26/23       | 200x700x620                | 23     |          |  |
| FCU-D-4   | DAIKIN                              | FXDQ40NBVF   |                 | 4.5           | 5                | 175/158/141 | 1/240/50        | 6.4x12.7   | 30/28/26       | 200x900x620                | 27     | LEVEL 5  |  |
| FCU-D-5   | DAIKIN                              | FXDQ25NBVE   |                 | 2.8           | 3.2              | 133/150/106 | 1/240/50        | 6.4x12.7   | 28/26/24       | 200x700x620                | 23     | LEVEL 5  |  |
| CU-D-L5   | DAIKIN                              | RXYMQ6AV4A   | CONDENSING UNIT | 16            | 18               | 1767        | 1/240/50        | 9.52x19.05 | 55 / 56        | 1345x900x320               | 104    | B1-ROOF  |  |
|           |                                     |              |                 |               |                  |             |                 |            |                |                            |        |          |  |

|          |     |      |       | FAN SCHEDU | JLE  |     |       |       |             |       |        |          |
|----------|-----|------|-------|------------|------|-----|-------|-------|-------------|-------|--------|----------|
|          |     |      |       | BUILDING 2 |      |     |       |       |             |       |        |          |
| REF. NO. | OFF | MAKE | MODEL | TYPE       | VOL  | PRS | SPEED | MOTOR | PHASE       | NOISE | WEIGHT |          |
|          |     |      |       |            | L/s  | Pa  | R/s   | Kw    | V / Ph / Hz | dBA   | Kg     | LUCATION |
| EF-1     | 1   | TBA  | TBA   | TBA        | 1750 | TBA | TBA   | TBA   | TBA         | TBA   | -      | -        |
| EF-2     | 1   | TBA  | TBA   | ТВА        | 1750 | TBA | TBA   | TBA   | TBA         | TBA   | -      | -        |
| EF-3     | 1   | TBA  | TBA   | ТВА        | -    | TBA | TBA   | TBA   | TBA         | TBA   | -      | -        |
| SAF-1    | 1   | TBA  | TBA   | ТВА        | 2650 | TBA | TBA   | TBA   | TBA         | TBA   | -      | -        |
| PF-1     | 1   | TBA  | TBA   | ТВА        | 400  | TBA | TBA   | TBA   | TBA         | TBA   | -      | -        |
| PF-2     | 1   | TBA  | TBA   | ТВА        | 400  | TBA | TBA   | TBA   | TBA         | TBA   | -      | -        |
| EF-4     | 1   | TBA  | TBA   | ТВА        | 1750 | TBA | TBA   | TBA   | TBA         | TBA   | -      | -        |
| EF-5     | 1   | TBA  | TBA   | ТВА        | 1750 | TBA | TBA   | TBA   | TBA         | TBA   | -      | -        |
| EF-6     | 1   | TBA  | TBA   | ТВА        | -    | TBA | TBA   | TBA   | TBA         | TBA   | -      |          |
| TEF-1    | 50  | TBA  | TBA   | ТВА        | 25   | TBA | TBA   | TBA   | TBA         | TBA   | -      | -        |
| LEF-1    | 29  | TBA  | TBA   | ТВА        | 40   | TBA | TBA   | TBA   | TBA         | TBA   | -      | -        |
|          |     |      |       | BUILDING 1 |      |     |       |       |             |       |        |          |
| LEF-1    | 4   | TBA  | TBA   | ТВА        | 40   | TBA | TBA   | TBA   | TBA         | TBA   | -      | -        |
| TEF-1    | 11  | TBA  | TBA   | TBA        | 25   | TBA | TBA   | TBA   | TBA         | TBA   | -      | -        |

|          | DAMPER SCHEDULE |             |        |  |  |  |  |  |  |  |
|----------|-----------------|-------------|--------|--|--|--|--|--|--|--|
|          |                 |             |        |  |  |  |  |  |  |  |
| REF. NO. | SIZE            | TYPE        | SYSTEM |  |  |  |  |  |  |  |
| FD-1     | 700x400         | FIRE DAMPER | EF-1   |  |  |  |  |  |  |  |
| FD-2     | 500x500         | FIRE DAMPER | EF-2   |  |  |  |  |  |  |  |
| FD-3     | 350x200         | FIRE DAMPER | EF-3   |  |  |  |  |  |  |  |
| FD-4     | 350x200         | FIRE DAMPER | EF-3   |  |  |  |  |  |  |  |
| FD-5     | 1000x1000       | FIRE DAMPER | -      |  |  |  |  |  |  |  |
| FD-6     | 1000x1000       | FIRE DAMPER | -      |  |  |  |  |  |  |  |
| FD-7     | 200x400         | FIRE DAMPER | PF-1   |  |  |  |  |  |  |  |
| FD-8     | 200x400         | FIRE DAMPER | PF-1   |  |  |  |  |  |  |  |
| FD-9     | 550x400         | FIRE DAMPER | EF-5   |  |  |  |  |  |  |  |
| FD-10    | 700x400         | FIRE DAMPER | EF-4   |  |  |  |  |  |  |  |
| FD-11    | 300x300         | FIRE DAMPER | PF-2   |  |  |  |  |  |  |  |
| FD-12    | 400x250         | FIRE DAMPER | EF-6   |  |  |  |  |  |  |  |
| FD-13    | 400x250         | FIRE DAMPER | -      |  |  |  |  |  |  |  |

| FAN SCHEDULE |  |
|--------------|--|
| BUILDING 2   |  |

| REF. NO.  | MAKE   |
|-----------|--------|
| FCU-241   | DAIKIN |
| CU-241    | DAIKIN |
|           |        |
| FCU-242.1 | DAIKIN |
| FCU-242.2 | DAIKIN |
| CU-242    | DAIKIN |
|           |        |
| FCU-243.1 | DAIKIN |
| FCU-243.2 | DAIKIN |
| CU-243    | DAIKIN |
|           |        |
| FCU-244.1 | DAIKIN |
| FCU-244.2 | DAIKIN |
| CU-244    | DAIKIN |
|           |        |
| FCU-245.1 | DAIKIN |
| FCU-245.2 | DAIKIN |
| CU-245    | DAIKIN |
|           |        |
| FCU-246   | DAIKIN |
| CU-246    | DAIKIN |
|           |        |
| FCU-247.1 | DAIKIN |
| FCU-247.2 | DAIKIN |
| FCU-247.3 | DAIKIN |
| CU-247    | DAIKIN |
|           |        |
| FCU-251   | DAIKIN |
| CU-251    | DAIKIN |
|           |        |
| FCU-252.1 | DAIKIN |
| FCU-252.2 | DAIKIN |
| CU-252    | DAIKIN |
|           |        |
| FCU-253.1 | DAIKIN |
| FCU-253.2 | DAIKIN |
| CU-253    | DAIKIN |
|           |        |
| FCU-254.1 | DAIKIN |
| FCU-254.2 | DAIKIN |
| CU-254    | DAIKIN |
|           |        |
| FCU-255.1 | DAIKIN |
| FCU-255.2 | DAIKIN |
| CU-255    | DAIKIN |
|           |        |
| FCU-256   | DAIKIN |
| CU-256    | DAIKIN |
|           |        |
| FCU-257   | DAIKIN |
| CU-257    | DAIKIN |
|           |        |

| REF. NO.                      | MAKE       |
|-------------------------------|------------|
| FCU-258                       | DAIKIN     |
| CU-258                        | DAIKIN     |
|                               |            |
| FCU-261                       | DAIKIN     |
| CU-261                        | DAIKIN     |
|                               |            |
| FCU-262.1                     | DAIKIN     |
| FCU-262.2                     | DAIKIN     |
| CU-262                        | DAIKIN     |
|                               |            |
| FCU-263.1                     | DAIKIN     |
| FCU-263.2                     | DAIKIN     |
| CU-263                        | DAIKIN     |
| EQU 204 4                     |            |
| FCU-264.1                     |            |
| CLL254                        |            |
| 00-234                        | DAININ     |
| FCU-265 1                     |            |
| FCU-265.2                     | DAIKIN     |
| CU-265                        | DAIKIN     |
| 00200                         | D/ artirt  |
| FCU-266                       | DAIKIN     |
| CU-266                        | DAIKIN     |
|                               |            |
| FCU-267                       | DAIKIN     |
| CU-267                        | DAIKIN     |
|                               |            |
| FCU-268                       | DAIKIN     |
| CU-268                        | DAIKIN     |
|                               | -          |
| FCU-269                       | DAIKIN     |
| CU-269                        | DAIKIN     |
| ECILO 1                       |            |
| FCU-0-1                       |            |
| FCU-0-2                       |            |
| FCU-0-4                       |            |
| FCU-0-5                       | DAIKIN     |
| CU-0                          | DAIKIN     |
|                               | D/ ur ur u |
| FCU-P-1                       | DAIKIN     |
|                               | DAILZINI   |
| FCU-P-2                       | DAIKIN     |
| FCU-P-2<br>FCU-P-3            | DAIKIN     |
| FCU-P-2<br>FCU-P-3<br>FCU-P-4 | DAIKIN     |

|             | BU              | JILDING 2 | - A/C EQUII | PMENT       | SCHED            | ULE        |                |              |          |         |
|-------------|-----------------|-----------|-------------|-------------|------------------|------------|----------------|--------------|----------|---------|
|             |                 |           |             | C//         |                  | DIDE       |                |              |          |         |
| MODEL       | TYPE            | Kw        |             | 5/A         | PHASE<br>ph/V/Hz | PIPE       |                |              |          | NOTE    |
|             |                 | 11.2      | 0.5         | L/S         | 1/240/50         | 0.52v10.05 |                | 245v1400v800 | 16 Kg    |         |
|             |                 | 11.2      | 9.5         | 1267        | 1/240/50         | 9.52x19.05 | 70             | 000v040v320  | 40<br>71 |         |
|             |                 | 11.2      | 12.5        | 1207        | 1/240/30         | 9.52219.05 | 10             | 99029402320  |          |         |
| FXSQ100PAVE | DUCTED UNIT     | 11.2      | 9.5         | 533         | 1 / 240 / 50     | 9.52x19.05 | 32 / 39        | 245x1400x800 | 46       | LEVEL 4 |
| FXDQ25TV1B  | DUCTED UNIT     | 2.8       | 3.2         | 150         | 1 / 240 / 50     | 6.4x12.7   | 33 / 30.5 / 28 | 200x700x450  | 18       | LEVEL 4 |
| RXYMQ4AV4A  | CONDENSING UNIT | 11.2      | 12.5        | 1267        | 1 / 240 / 50     | 9.52x19.05 | 70             | 990x940x320  | 71       | LEVEL 7 |
|             |                 |           |             |             |                  |            |                |              |          |         |
| FXSQ100PAVE | DUCTED UNIT     | 11.2      | 9.5         | 533         | 1 / 240 / 50     | 9.52x19.05 | 32 / 39        | 245x1400x800 | 46       | LEVEL 4 |
| FXDQ25TV1B  | DUCTED UNIT     | 2.8       | 3.2         | 150         | 1 / 240 / 50     | 6.4x12.7   | 33 / 30.5 / 28 | 200x700x450  | 18       | LEVEL 4 |
| RXYMQ4AV4A  | CONDENSING UNIT | 11.2      | 12.5        | 1267        | 1 / 240 / 50     | 9.52x19.05 | 70             | 990x940x320  | 71       | LEVEL 7 |
|             |                 |           |             |             |                  |            |                |              |          |         |
| FXSQ100PAVE |                 | 11.2      | 9.5         | 533         | 1/240/50         | 9.52x19.05 | 32/39          | 245x1400x800 | 46       | LEVEL 4 |
| FXDQ25TV1B  |                 | 2.8       | 3.2         | 150         | 1/240/50         | 6.4x12.7   | 33/30.5/28     | 200x700x450  | 18       | LEVEL 4 |
| RXYMQ4AV4A  | CONDENSING UNIT | 11.2      | 12.5        | 1267        | 1/240/50         | 9.52x19.05 | 70             | 990x940x320  | 71       | LEVEL 7 |
|             |                 | 11.2      | 0.5         | 522         | 1/240/50         | 0.52×10.05 | 22/20          | 245-1400-200 | 46       |         |
|             |                 | 28        | 9.0         | 150         | 1/240/50         | 9.52X19.05 | 32/39          | 24021400200  | 40       |         |
|             |                 | 2.0       | 12.5        | 1267        | 1/240/50         | 0.4712.7   | 70             | 20027002430  | 71       |         |
|             |                 | 11.2      | 12.5        | 1207        | 1/240/30         | 9.52819.05 | 10             | 99029402320  | 71       |         |
| FBA100BVMA  |                 | 10        | 11.2        | 533         | 1/240/50         | 9 52x19 05 | 38             | 245x1400x800 | 47       | LEVEL 4 |
| RZAV100CV1  | CONDENSING UNIT | 10        | 11.2        | 533         | 1/240/50         | 9.52x19.05 | 70             | 1430x940x320 | 93       | LEVEL 7 |
|             |                 |           |             |             |                  |            |                |              |          |         |
| FXSQ25PAVE  | DUCTED UNIT     | 2.8       | 3.2         | -           | 1 / 240 / 50     | 6.4x12.7   | 33/30/28       | 245x550x800  | 25       | LEVEL 4 |
| FXDQ63NBVE  | DUCTED UNIT     | 6.1       | 6.9         | 275/241/216 | 1 / 240 / 50     | 9.5x15.9   | 61/59/57       | 200x1100x620 | 31       | LEVEL 4 |
| FXSQ40PAVE  | DUCTED UNIT     | 4.5       | -           | -           | 1 / 240 / 50     | 6.4x12.7   | 36/33/30       | 245x700x800  | 35       | LEVEL 4 |
| RXYMQ4AV4A  | CONDENSING UNIT | 11.2      | 12.5        | 1267        | 1 / 240 / 50     | 9.52x19.05 | 70             | 990x940x320  | 71       | LEVEL 7 |
|             |                 |           |             |             |                  |            |                |              |          |         |
| FBA100BVMA  | DUCTED UNIT     | 10        | 11.2        | 533         | 1 / 240 / 50     | 9.52x19.05 | 38             | 245x1400x800 | 47       | LEVEL 5 |
| RZAV100CV1  | CONDENSING UNIT | 10        | 11.2        | 533         | 1 / 240 / 50     | 9.52x19.05 | 70             | 1430x940x320 | 93       | LEVEL 7 |
|             |                 |           |             |             |                  |            |                |              |          |         |
| FXSQ100PAVE | DUCTED UNIT     | 11.2      | 9.5         | 533         | 1/240/50         | 9.52x19.05 | 32/39          | 245x1400x800 | 46       | LEVEL 5 |
| FXDQ25TV1B  | DUCTED UNIT     | 2.8       | 3.2         | 150         | 1/240/50         | 6.4x12.7   | 33 / 30.5 / 28 | 200x700x450  | 18       | LEVEL 5 |
| RXYMQ4AV4A  | CONDENSING UNIT | 11.2      | 12.5        | 1267        | 1/240/50         | 9.52x19.05 | 70             | 990x940x320  | /1       | LEVEL / |
|             |                 | 11.0      | 0.5         | 522         | 1/240/50         | 0.52×10.05 | 22/20          | 245-2400-200 | 46       |         |
|             |                 | 28        | 9.0         | 150         | 1/240/50         | 9.02X19.00 | 32/39          | 24021400200  | 40       |         |
|             |                 | 2.0       | 12.5        | 1267        | 1/240/50         | 0.412.7    | 70             | 20027002430  | 71       |         |
|             | CONDENSING UNIT | 11.2      | 12.5        | 1207        | 17240730         | 9.52×19.05 | 10             | 33073407320  |          |         |
| FXSQ100PAVE | DUCTED UNIT     | 11.2      | 9.5         | 533         | 1/240/50         | 9.52x19.05 | 32/39          | 245x1400x800 | 46       | LEVEL 5 |
| FXDQ25TV1B  | DUCTED UNIT     | 2.8       | 3.2         | 150         | 1 / 240 / 50     | 6.4x12.7   | 33 / 30.5 / 28 | 200x700x450  | 18       | LEVEL 5 |
| RXYMQ4AV4A  | CONDENSING UNIT | 11.2      | 12.5        | 1267        | 1 / 240 / 50     | 9.52x19.05 | 70             | 990x940x320  | 71       | LEVEL 7 |
|             |                 |           |             |             |                  |            |                |              |          |         |
| FXSQ100PAVE | DUCTED UNIT     | 11.2      | 9.5         | 533         | 1 / 240 / 50     | 9.52x19.05 | 32 / 39        | 245x1400x800 | 46       | LEVEL 5 |
| FXDQ25TV1B  | DUCTED UNIT     | 2.8       | 3.2         | 150         | 1 / 240 / 50     | 6.4x12.7   | 33 / 30.5 / 28 | 200x700x450  | 18       | LEVEL 5 |
| RXYMQ4AV4A  | CONDENSING UNIT | 11.2      | 12.5        | 1267        | 1 / 240 / 50     | 9.52x19.05 | 70             | 990x940x320  | 71       | LEVEL 7 |
|             |                 |           |             |             |                  |            |                | <b></b>      |          |         |
| FBA100BVMA  | DUCTED UNIT     | 10        | 11.2        | 533         | 1/240/50         | 9.52x19.05 | 38             | 245x1400x800 | 47       | LEVEL 5 |
| RZAV100CV1  | CONDENSING UNIT | 10        | 11.2        | 533         | 1 / 240 / 50     | 9.52x19.05 | 70             | 1430x940x320 | 93       | LEVEL 7 |
|             |                 | 10        | 44.0        | 500         | 4 / 0 40 / 50    | 0.50-40.05 |                | 045-4400-000 | 47       |         |
| FBATUUBVIVA |                 | 10        | 11.2        | 533         | 1/240/50         | 9.52X19.05 | 38             | 240X1400X800 | 4/       |         |
| KZAV100CV1  | CONDENSING UNIT | 10        | 11.2        | 533         | 1/240/50         | 9.52X19.05 | ///            | 1430X940X320 | 93       | LEVEL / |
|             |                 |           |             |             |                  |            |                |              |          |         |

|               | Bl              | UILDING 2     | - A/C EQUI | PMENT                                                                                                    | SCHED          | ULE        |                |                |        |         |
|---------------|-----------------|---------------|------------|----------------------------------------------------------------------------------------------------|----------------|------------|----------------|----------------|--------|---------|
|               |                 |               |            | 0/4                                                                                                    | DUADE          | DIDE       |                | DIMENCIONO     |        |         |
| MODEL         | TYPE            | TOTAL COOLING |            | S/A                                                                                                    | PHASE          | PIPE       |                | DIMENSIONS     | WEIGHT | NOTE    |
|               |                 | 10            | 11.2       | <u></u> <u></u> <u></u> <u></u> <u></u> <u></u> <u></u> <u></u> <u></u> <u></u> <u></u> <u></u> <u></u> <u></u> | pn/v/⊓z        | 9.52×19.05 | 38<br>38       | 245×1400×800   | 47     |         |
|               |                 | 10            | 11.2       | 533                                                                                                    | 1/240/50       | 9.52×19.05 | 70             | 1/30/04/0/320  | 47     |         |
| RZAV 100C V I |                 | 10            | 11,2       | 555                                                                                                    | 1/240/30       | 9.32819.03 | 70             | 143089408320   | 33     |         |
|               |                 | 10            | 11.2       | 533                                                                                                    | 1/2/0/50       | 9 52v19 05 | 38             | 245×1400×800   | 47     |         |
| R74\/100C\/1  |                 | 10            | 11,2       | 533                                                                                                    | 1/240/50       | 9.52×19.05 | 70             | 1/30v9/0v320   | 93     |         |
| 11240100001   |                 | 10            | 11,2       | 555                                                                                                    | 1/240/30       | 9.52219.05 | 70             | 143089408320   | 33     |         |
| FXSQ100PAVE   | DUCTED UNIT     | 11.2          | 9.5        | 533                                                                                                    | 1/240/50       | 9.52x19.05 | 32/39          | 245x1400x800   | 46     | LEVEL 6 |
| FXDQ25TV1B    | DUCTED UNIT     | 2.8           | 3.2        | 150                                                                                                    | 1/240/50       | 6.4x12.7   | 33/30.5/28     | 200x700x450    | 18     | LEVEL 6 |
| RXYMQ4AV4A    | CONDENSING UNIT | 11.2          | 12.5       | 1267                                                                                                    | 1/240/50       | 9.52x19.05 | 70             | 990x940x320    | 71     | LEVEL 7 |
|               |                 |               |            |                                                                                                    |                |            |                |                |        |         |
| FXSQ100PAVE   | DUCTED UNIT     | 11,2          | 9,5        | 533                                                                                                    | 1 / 240 / 50   | 9.52x19.05 | 32 / 39        | 245x1400x800   | 46     | LEVEL 6 |
| FXDQ25TV1B    | DUCTED UNIT     | 2,8           | 3,2        | 150                                                                                                    | 1 / 240 / 50   | 6.4x12.7   | 33 / 30.5 / 28 | 200x700x450    | 18     | LEVEL 6 |
| RXYMQ4AV4A    | CONDENSING UNIT | 11,2          | 12,5       | 1267                                                                                                    | 1 / 240 / 50   | 9.52x19.05 | 70             | 990x940x320    | 71     | LEVEL 7 |
|               |                 |               |            |                                                                                                    |                |            |                |                |        |         |
| FXSQ100PAVE   | DUCTED UNIT     | 11,2          | 9,5        | 533                                                                                                    | 1 / 240 / 50   | 9.52x19.05 | 32 / 39        | 245x1400x800   | 46     | LEVEL 6 |
| FXDQ25TV1B    | DUCTED UNIT     | 2,8           | 3,2        | 150                                                                                                    | 1 / 240 / 50   | 6.4x12.7   | 33 / 30.5 / 28 | 200x700x450    | 18     | LEVEL 6 |
| RXYMQ4AV4A    | CONDENSING UNIT | 11,2          | 12,5       | 1267                                                                                                    | 1 / 240 / 50   | 9.52x19.05 | 70             | 990x940x320    | 71     | LEVEL 7 |
|               |                 |               |            |                                                                                                    |                |            |                |                |        |         |
| FXSQ100PAVE   | DUCTED UNIT     | 11,2          | 9,5        | 533                                                                                                    | 1 / 240 / 50   | 9.52x19.05 | 32 / 39        | 245x1400x800   | 46     | LEVEL 6 |
| FXDQ25TV1B    | DUCTED UNIT     | 2,8           | 3,2        | 150                                                                                                    | 1/240/50       | 6.4x12.7   | 33 / 30.5 / 28 | 200x700x450    | 18     | LEVEL 6 |
| RXYMQ4AV4A    | CONDENSING UNIT | 11,2          | 12,5       | 1267                                                                                                    | 1/240/50       | 9.52x19.05 | 70             | 990x940x320    | 71     | LEVEL 7 |
|               |                 | 10            |            | 500                                                                                                    | 4 / 9 / 9 / 59 | 0.50.40.05 |                | 0.45 4.400 000 |        |         |
| FBA100BVIMA   |                 | 10            | 11,2       | 533                                                                                                    | 1/240/50       | 9.52x19.05 | 38             | 245x1400x800   | 47     | LEVEL 6 |
| RZAV100CV1    | CONDENSING UNIT | 10            | 11,2       | 533                                                                                                    | 1/240/50       | 9.52x19.05 | 70             | 1430x940x320   | 93     | LEVEL / |
|               |                 | 10            | 11.0       | 533                                                                                                    | 1/240/50       | 0.52×10.05 | 20             | 245×1400×800   | 47     |         |
|               |                 | 10            | 11,2       | 533                                                                                                    | 1/240/50       | 9.52x19.05 | 70             | 1/30/04/0/320  | 47     |         |
|               | CONDENSING UNIT | 10            | 11,2       | 555                                                                                                    | 1/240/30       | 3.32213.03 | 10             | 143073407320   | 33     |         |
| FBA100BVMA    | DUCTED UNIT     | 10            | 11.2       | 533                                                                                                    | 1/240/50       | 9 52x19 05 | 38             | 245x1400x800   | 47     | LEVEL 6 |
| R7AV100CV1    | CONDENSING UNIT | 10            | 11.2       | 533                                                                                                    | 1/240/50       | 9 52x19 05 | 70             | 1430x940x320   | 93     |         |
|               |                 |               | ,_         |                                                                                                    | 17210700       | 0.02/10.00 |                | 110000100020   |        |         |
| FBA100BVMA    | DUCTED UNIT     | 10            | 11.2       | 533                                                                                                    | 1/240/50       | 9.52x19.05 | 38             | 245x1400x800   | 47     | LEVEL 6 |
| RZAV100CV1    | CONDENSING UNIT | 10            | 11,2       | 533                                                                                                    | 1/240/50       | 9.52x19.05 | 70             | 1430x940x320   | 93     | LEVEL 7 |
|               |                 |               |            |                                                                                                    |                |            |                |                |        |         |
| FXSQ80PAVE    | DUCTED UNIT     | 9             | 7,3        | 383                                                                                                    | 1/240/50       | 9.52x19.05 | -              | 245x1000x800   | 27     | LEVEL 7 |
| FXDQ63NBVE    | DUCTED UNIT     | 7,1           | 8          | 275/241/216                                                                                                    | 1 / 240 / 50   | 6.4x12.7   | 33/31/29       | 200x1100x620   | 31     | LEVEL 7 |
| FXDQ25NBVE    | DUCTED UNIT     | 2,8           | 3,2        | 133/150/106                                                                                                    | 1 / 240 / 50   | 6.4x12.7   | 28/26/24       | 200x700x620    | 23     | LEVEL 7 |
| FXDQ20NBVE    | DUCTED UNIT     | 2,2           | 2,5        | 133/120/106                                                                                                    | 1 / 240 / 50   | 6.4x12.7   | 28/26/23       | 200x700x620    | 23     | LEVEL 7 |
| FXDQ20NBVE    | DUCTED UNIT     | 2,2           | 2,5        | 133/120/106                                                                                                    | 1 / 240 / 50   | 6.4x12.7   | 28/26/23       | 200x700x620    | 23     | LEVEL 7 |
| RXYMQ6AV4A    | CONDENSING UNIT | 16            | 18         | 1767                                                                                                    | 1 / 240 / 50   | 9.52x19.05 | 55 / 56        | 1345x900x320   | 104    | LEVEL 7 |
|               |                 |               |            |                                                                                                    |                |            |                |                |        |         |
| FXSQ100PAVE   | DUCTED UNIT     | 11,2          | 9,5        | 533                                                                                                    | 1 / 240 / 50   | 9.52x19.05 | 32 / 39        | 245x1400x800   | 46     | LEVEL 7 |
| FXDQ25NBVE    | DUCTED UNIT     | 2,8           | 3,2        | 133/150/106                                                                                                    | 1 / 240 / 50   | 6.4x12.7   | 28/26/24       | 200x700x620    | 23     | LEVEL 7 |
| FXDQ25NBVE    | DUCTED UNIT     | 2,8           | 3,2        | 133/150/106                                                                                                    | 1/240/50       | 6.4x12.7   | 28/26/24       | 200x700x620    | 23     | LEVEL 7 |
| FXDQ25NBVE    | DUCTED UNIT     | 2,8           | 3,2        | 133/150/106                                                                                                    | 1/240/50       | 6.4x12.7   | 28/26/24       | 200x700x620    | 23     | LEVEL 7 |
| RXYMQ6AV4A    | CONDENSING UNIT | 16            | 18         | 1767                                                                                                    | 1/240/50       | 9.52x19.05 | 55 / 56        | 1345x900x320   | 104    | LEVEL 7 |

NOTE 1. FAN/GRILLE SERVING THE TOILETS TO BE C/W NON-RETURN DAMPERS. TYPICAL.

2. ALL DUCTWORK TO BE MEASURED AND CHECKED ON SITE TO FIT STRUCTURE PRIOR TO MANUFACTURING

|                        | REF. NO. SIZE TYPE         | SYSTEM                                       | FCU-266 DAIKIN FBA100BVMA DUCTED UNIT    | 10 11,2 533 1/240           | / 50 9.52x19.05 38 245x1400x800 47 LEVEL 6                  |                                                                                                    |
|------------------------|----------------------------|----------------------------------------------|------------------------------------------|-----------------------------|-------------------------------------------------------------|----------------------------------------------------------------------------------------------------|
|                        | FD-1 700x400 FIRE DAMPER   | EF-1                                         | CU-266 DAIKIN RZAV100CV1 CONDENSING UNIT | 10 11,2 533 1/240           | / 50 9.52x19.05 70 1430x940x320 93 LEVEL 7                  |                                                                                                    |
|                        | FD-2 500x500 FIRE DAMPER   | EF-2                                         |                                          |                             |                                                             |                                                                                                    |
|                        | FD-3 350x200 FIRE DAMPER   | EF-3                                         | FCU-267 DAIKIN FBA100BVMA DUCTED UNIT    | 10 11.2 533 1/240           | / 50 9.52x19.05 38 245x1400x800 47 LEVEL 6                  |                                                                                                    |
|                        | ED-4 350x200 FIRE DAMPER   | FF-3                                         | CU-267 DAIKIN RZAV100CV1 CONDENSING UNIT | 10 112 533 1/240            | /50 9.52x19.05 70 1430x940x320 93 LEVEL7                    |                                                                                                    |
|                        | ED-5 1000×1000 EIRE DAMPER |                                              |                                          |                             |                                                             |                                                                                                    |
|                        |                            |                                              |                                          | 10 11.2 533 1/240           | / 50 9 52 x 19 05 38 245 x 1400 x 800 47 LEVEL 6            |                                                                                                    |
|                        | FD-6 1000X1000 FIRE DAMPER |                                              |                                          |                             | / 50 9.52×19.05 70 1430×940×320 93 LEVEL 7                  |                                                                                                    |
|                        | FD-7 200X400 FIRE DAVIPER  | PF-1                                         |                                          | 10 11,2 333 17 240          | 730 9.32X19.03 70 1430X940X320 93 LEVEL 7                   |                                                                                                    |
|                        | FD-8 200x400 FIRE DAMPER   | PF-1                                         |                                          | 10 11 0 500 1 (010          |                                                             |                                                                                                    |
|                        | FD-9 550x400 FIRE DAMPER   | EF-5                                         | FCU-269 DAIKIN FBA100BVMA DUCTED UNIT    |                             | 750 9.52X19.05 38 245X1400X800 47 LEVEL 6                   | 04 OFDATED DESIGN OF AFARTIVIENT 247 AVDS 03.03.2021                                                                                               |
|                        | FD-10 700x400 FIRE DAMPER  | EF-4                                         | CU-269 DAIKIN RZAV100CV1 CONDENSING UNIT | 10 11,2 533 1/240           | 750 9.52x19.05 70 1430x940x320 93 LEVEL 7                   |                                                                                                    |
|                        | FD-11 300x300 FIRE DAMPER  | PF-2                                         |                                          |                             |                                                             |                                                                                                    |
|                        | FD-12 400x250 FIRE DAMPER  | EF-6                                         | FCU-O-1 DAIKIN FXSQ80PAVE DUCTED UNIT    | 9 7,3 383 1/240             | / 50 9.52x19.05 - 245x1000x800 27 LEVEL 7                   | REV DESCRIPTION BY DATE                                                                                                    |
|                        | ED-13 400x250 FIRE DAMPER  |                                              | FCU-O-2 DAIKIN FXDQ63NBVE DUCTED UNIT    | 7,1 8 275/241/216 1 / 240   | / 50 6.4x12.7 33 / 31 / 29 200x1100x620 31 LEVEL 7          |                                                                                                    |
|                        |                            |                                              | FCU-O-3 DAIKIN FXDQ25NBVE DUCTED UNIT    | 2,8 3,2 133/150/106 1 / 240 | / 50   6.4x12.7   28 / 26 / 24   200x700x620   23   LEVEL 7 | SUPPLIED OF<br>DOMESTIC AND<br>COMMERCIAL                                                                                                    |
|                        |                            |                                              | FCU-O-4 DAIKIN FXDQ20NBVE DUCTED UNIT    | 2,2 2,5 133/120/106 1 / 240 | / 50 6.4x12.7 28 / 26 / 23 200x700x620 23 LEVEL 7           |                                                                                                    |
|                        |                            |                                              | FCU-O-5 DAIKIN FXDQ20NBVE DUCTED UNIT    | 2,2 2,5 133/120/106 1 / 240 | / 50 6.4x12.7 28 / 26 / 23 200x700x620 23 LEVEL 7           | Stanctic Call                                                                                                    |
|                        |                            |                                              | CU-O DAIKIN RXYMQ6AV4A CONDENSING UNIT   | 16 18 1767 1/240            | / 50 9.52x19.05 55 / 56 1345x900x320 104 LEVEL 7            |                                                                                                    |
|                        |                            |                                              |                                          |                             |                                                             | BALLED AND SERVICE                                                                                                    |
|                        |                            |                                              | FCU-P-1 DAIKIN FXSQ100PAVE DUCTED UNIT   | 11.2 9.5 533 1/240          | / 50 9.52x19.05 32 / 39 245x1400x800 46 LEVEL 7             | ARCTIC COLD REFRIGERATION PTY., LTD.                                                                                                    |
| 3                      |                            |                                              | FCU-P-2 DAIKIN EXDQ25NBVE DUCTED UNIT    | 28 32 133/150/106 1/240     | /50 64x127 28/26/24 200x700x620 23 LEVEL7                   | A : Unit 1-124 Beach Road, Hervey Bay, Queensland                                                                                                  |
|                        |                            |                                              | FCU-P-3 DAIKIN EXDQ25NBVE DUCTED UNIT    | 28 32 133/150/106 1/240     | /50 64x127 28/26/24 200x700x620 23 LEVEL7                   | & 45A Walker Street, Bundaberg                                                                                                    |
|                        |                            |                                              |                                          | 28 32 133/150/106 1/240     | / 50 6 4x12 7 28 / 26 / 24 200x700x620 23 LEVEL 7           | P: 1300 729 889 E: bruce@arcticcold.com.au                                                                                                    |
|                        |                            |                                              |                                          |                             | / 50 9.52v19.05 55 / 56 1345v900v320 104 LEVEL 7            | PROJECT NAME                                                                                                    |
|                        |                            |                                              | CO-P DAIRIN RATIVIQUAV4A CONDENSING UNIT | 10 10 1/07 1/240            | 730 9.32X19.03 33736 1343X900X320 104 LEVEL7                | EIRCTRAV                                                                                                    |
|                        |                            |                                              |                                          |                             |                                                             | TINJIDAT,                                                                                                    |
|                        |                            |                                              |                                          |                             |                                                             | 1674-1676 DAVID LOW WAY COOLUM                                                                                                    |
|                        |                            |                                              |                                          |                             |                                                             |                                                                                                    |
|                        |                            |                                              |                                          |                             |                                                             |                                                                                                    |
|                        |                            |                                              |                                          |                             |                                                             |                                                                                                    |
|                        |                            |                                              |                                          |                             |                                                             |                                                                                                    |
|                        |                            |                                              |                                          |                             |                                                             | MECHANICAL SERVICES                                                                                                    |
|                        |                            |                                              |                                          |                             |                                                             |                                                                                                    |
|                        |                            |                                              |                                          |                             |                                                             | SCHEDULES SHEET Z                                                                                                    |
|                        |                            |                                              |                                          |                             |                                                             | F F                                                                                                    |
|                        |                            |                                              |                                          |                             |                                                             |                                                                                                    |
|                        |                            |                                              |                                          |                             |                                                             | DRAWN ASIA DRAFTING CO., LTD DWG SIZE AO                                                                                                    |
|                        |                            |                                              |                                          |                             |                                                             |                                                                                                    |
|                        |                            |                                              |                                          |                             |                                                             | CHECK J.V SUALE 1:50 -                                                                                                    |
|                        |                            |                                              |                                          |                             |                                                             | APPROVE B.R DATE 01.10.2020                                                                                                    |
|                        |                            |                                              |                                          |                             |                                                             |                                                                                                    |
|                        |                            |                                              |                                          |                             |                                                             |                                                                                                    |
|                        |                            |                                              |                                          |                             |                                                             |                                                                                                    |
|                        |                            |                                              |                                          |                             |                                                             |                                                                                                    |
|                        |                            |                                              |                                          |                             |                                                             | IVIUUZ U5                                                                                                    |
|                        |                            |                                              |                                          |                             |                                                             | © This drawing and design is the property of ASIA DRAFTING CO., LTD. It may not be reproduced whole or in part without the express permission of - |
|                        |                            |                                              |                                          |                             |                                                             |                                                                                                    |
| A 50 B 100 C 150 D 200 | L [250] F [300] G          | <u> 350  H [400] I [450] G [500  K [550 </u> | L [600] M [650] N                        | [700] O [750] P [8          | 00 Q [850] R [900] S [950] T [1000]                         | U [1050] V [1100] W                                                                                                    |

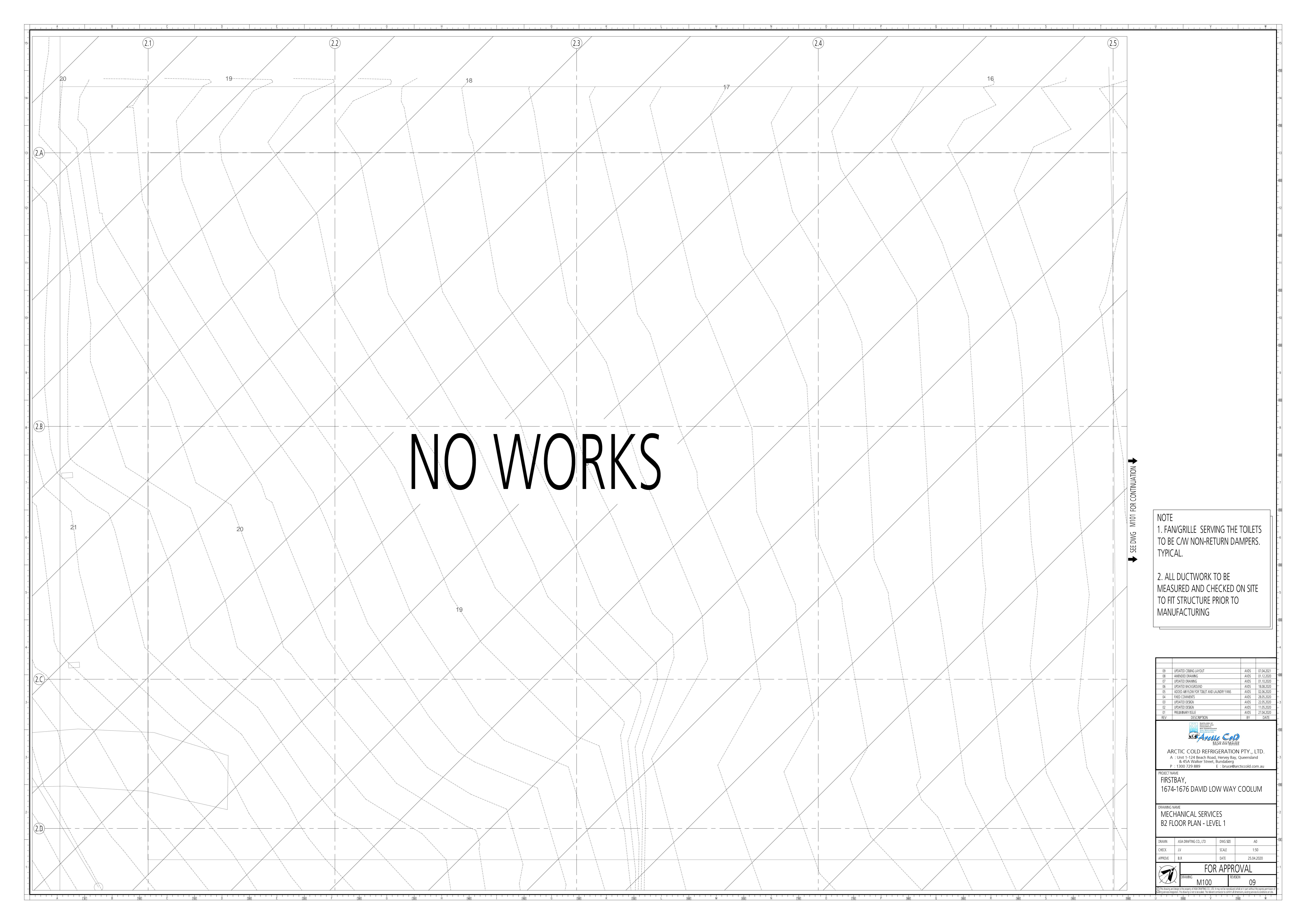

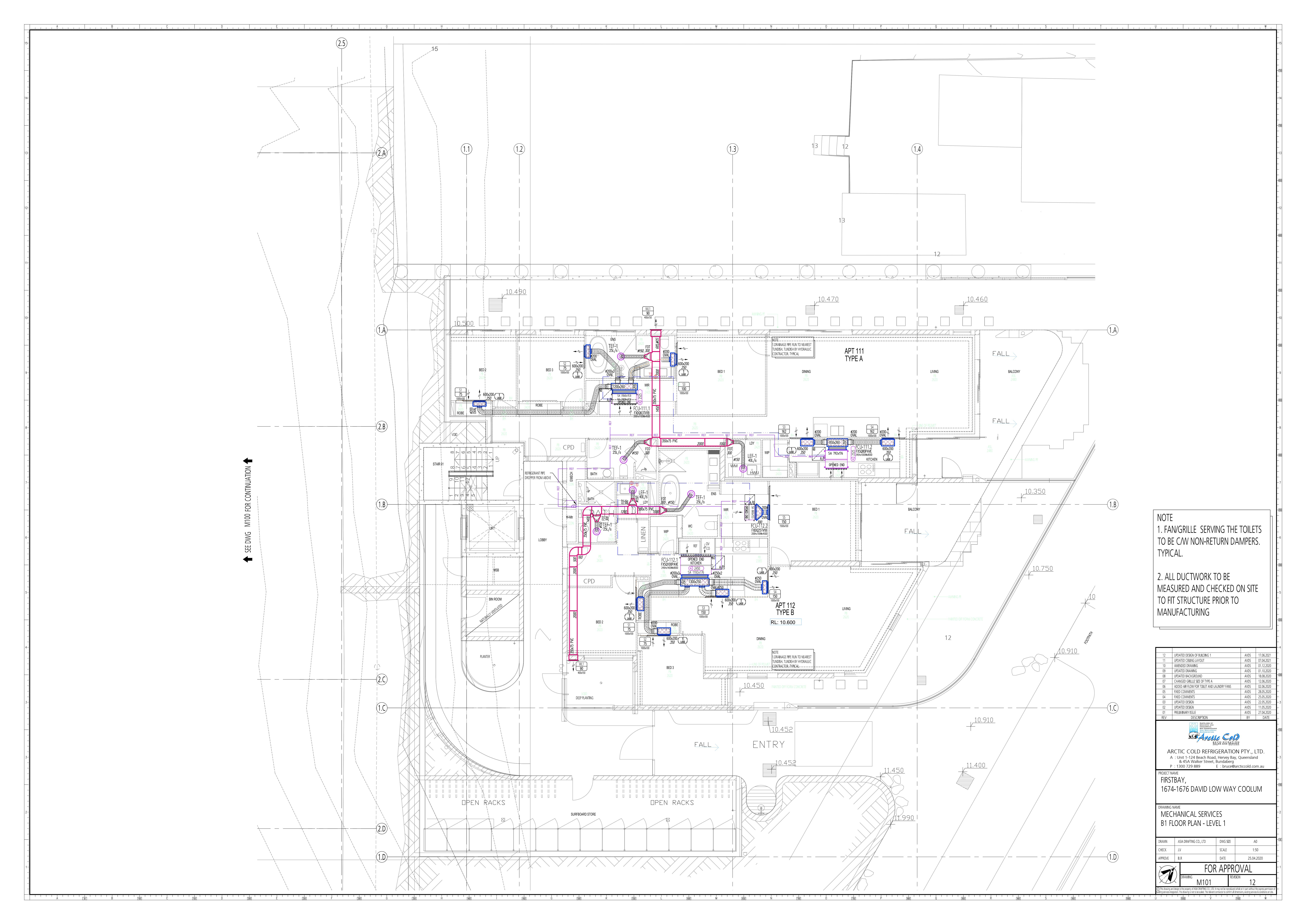

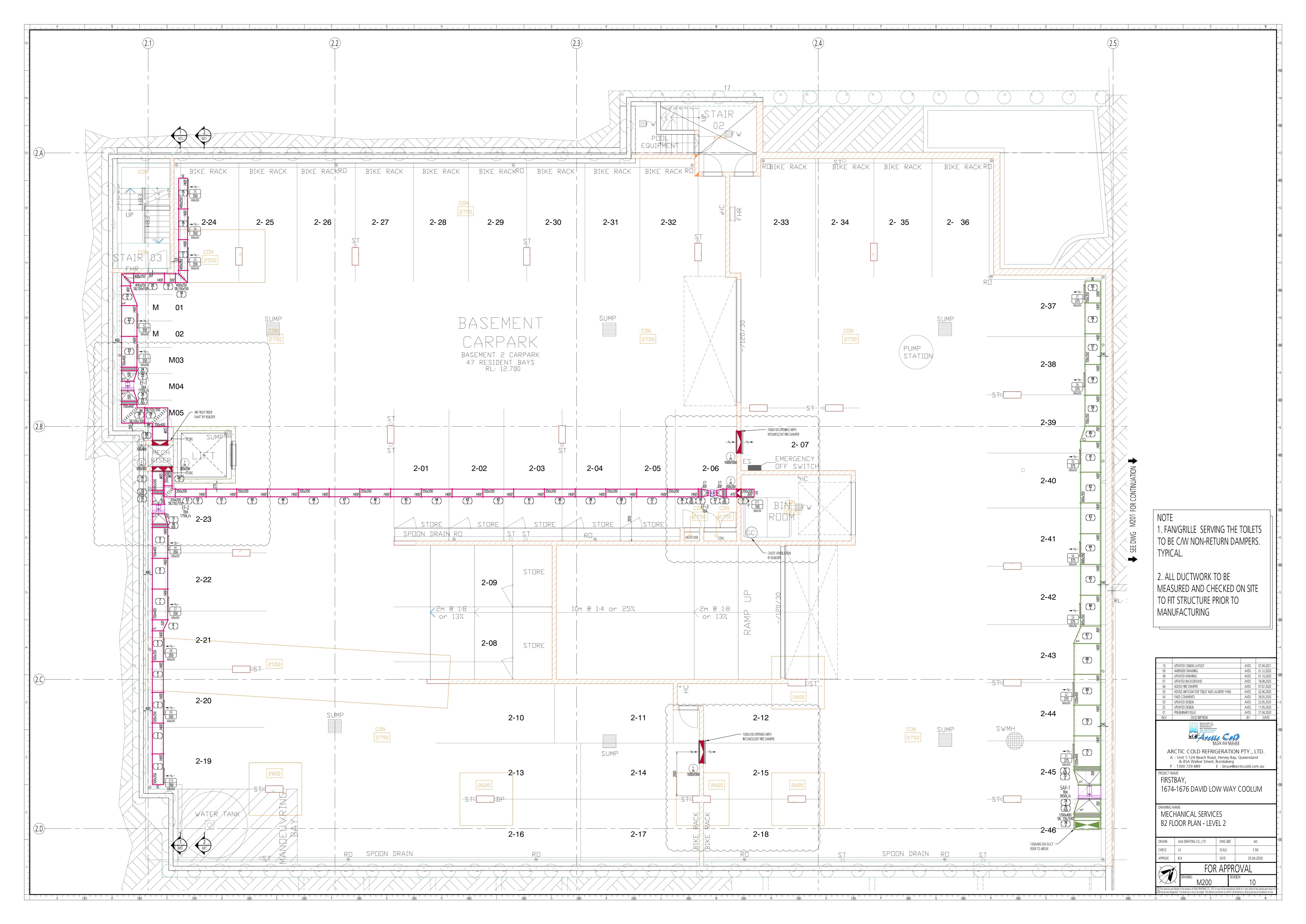

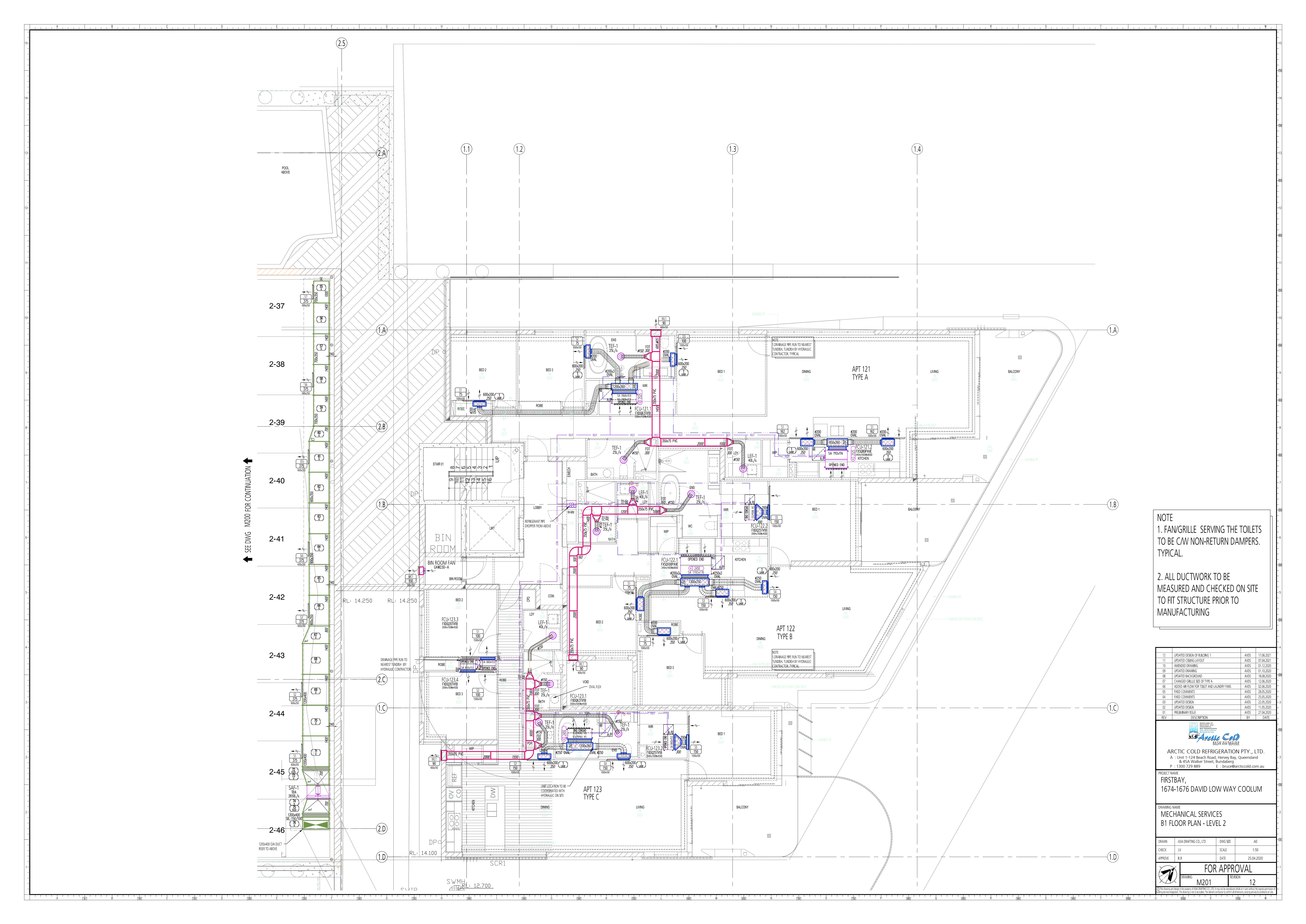

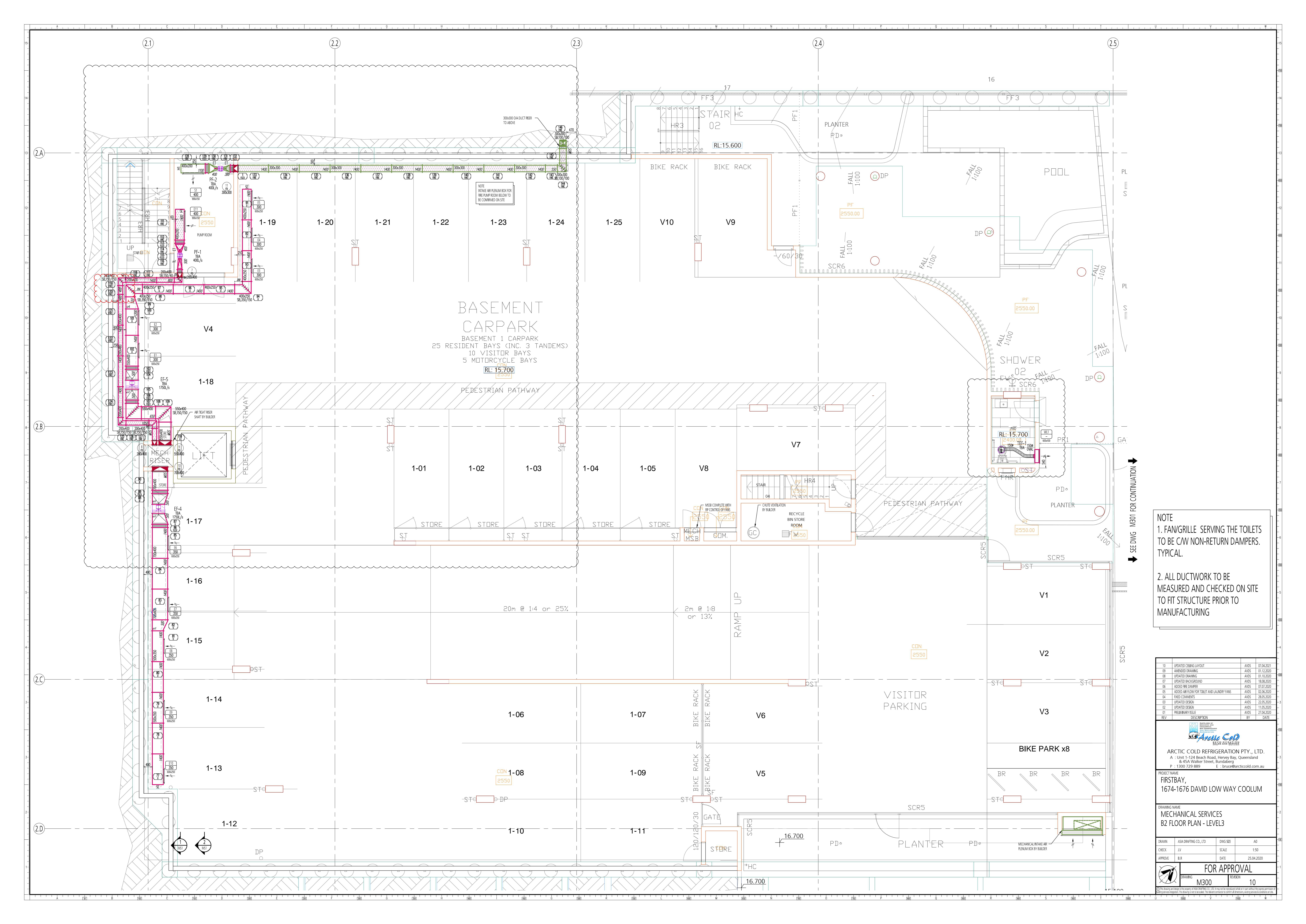

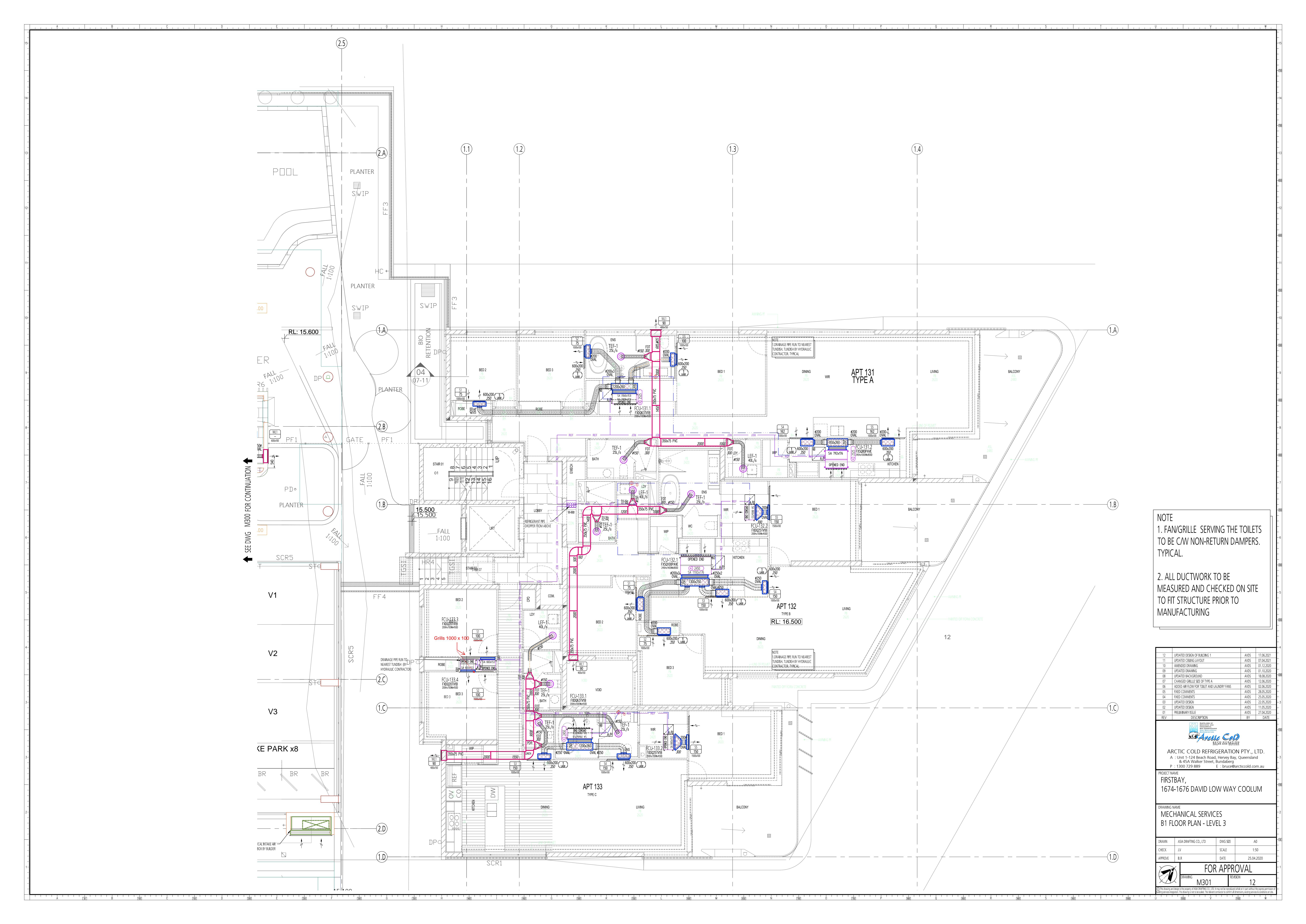

![](_page_194_Figure_0.jpeg)

![](_page_195_Figure_0.jpeg)

![](_page_196_Figure_0.jpeg)

![](_page_197_Figure_0.jpeg)

![](_page_198_Figure_0.jpeg)

![](_page_199_Figure_0.jpeg)

![](_page_200_Figure_0.jpeg)

![](_page_201_Figure_0.jpeg)

# NOTE 1. FAN/GRILLE SERVING THE TOILETS TO BE C/W NON-RETURN DAMPERS. TYPICAL. 2. ALL DUCTWORK TO BE MEASURED AND CHECKED ON SITE TO FIT STRUCTURE PRIOR TO MANUFACTURING

| 04                                   | UPDATED CEILING LAYOUT                                                                                                | DATED CEILING LAYOUT AVDS 07.04.2021                     |                                     |                             |  |  |  |  |
|--------------------------------------|----------------------------------------------------------------------------------------------------|----------------------------------------------------------|-------------------------------------|-----------------------------|--|--|--|--|
| 03                                   |                                                                                                    | ANDED DRAWING AVDS 01.12.20                              |                                     |                             |  |  |  |  |
| 02                                   |                                                                                                    |                                                          | AVDS<br>AVDS                        | 18.08.2020                  |  |  |  |  |
| REV                                  | DESCRIPTION                                                                                                    |                                                          | BY                                  | DATE                        |  |  |  |  |
| AF<br>P<br>PROJECT N<br>FIRS<br>1674 | RCTIC COLD REFR<br>: Unit 1-124 Beach Roa<br>& 45A Walker Street<br>: 1300 729 889<br>AME<br>FBAY,<br>1-1676 DAVID LC | IGERATION<br>d, Hervey Bay,<br>Bundaberg<br>E : bruce@ar | VPTY.,<br>Queenslar<br>ccticcold.cc | LTD.<br>nd<br>pm.au         |  |  |  |  |
| DRAWING<br>MEC<br>SECT               | HANICAL SERVI<br>TIONS                                                                                                | CES                                                      |                                     |                             |  |  |  |  |
| DRAWN                                | ASIA DRAFTING CO., LTD                                                                                                | DWG SIZE                                                 | ļ                                   | 40                          |  |  |  |  |
| CHECK                                | J.V                                                                                                    | SCALE 1:50 —                                             |                                     |                             |  |  |  |  |
| APPROVE                              | B.R DATE 25.04.2020                                                                                                   |                                                          |                                     |                             |  |  |  |  |
| _                                    | FO                                                                                                    | <u>r apprc</u>                                           | )VAL                                |                             |  |  |  |  |
| This drawino ar                      | DRAWING<br>MS1<br>d design is the property of ASIA DRAFTING CO                                                        | REVISIC                                                  | DN OL                               | t the express permission of |  |  |  |  |
| ilding services inte                 | gration. This drawing is not to be scaled. The releve                                                                 | nt contractor to confirm all dime                        | ensions, existing servi             | ces & conditions on site.   |  |  |  |  |
|                                      | [1050] V                                                                                                    | 11                                                       | 00                                  | W                           |  |  |  |  |

1000